# ețiqa+ GUIDE

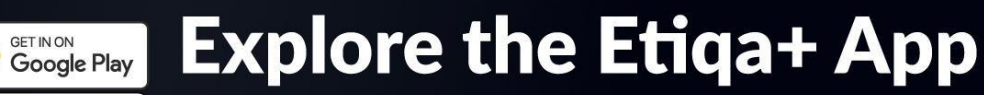

Enjoy cash rebates on motor plans, 24/7 roadside assistance, medical services, faster claims and more!

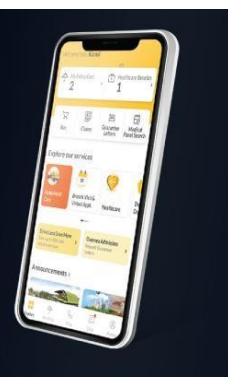

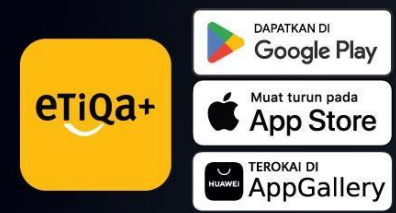

App Store

eTiQa+

## Terokai aplikasi Etiqa+ yang terbaru

Nikmati rebat tunai untuk pelan motor, bantuan tepi jalan 24 jam, perkhidmatan perubatan, tuntutan pantas dan banyak lagi!

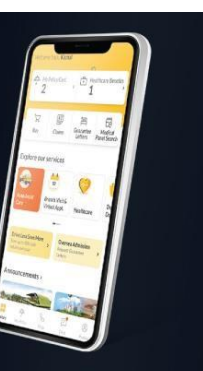

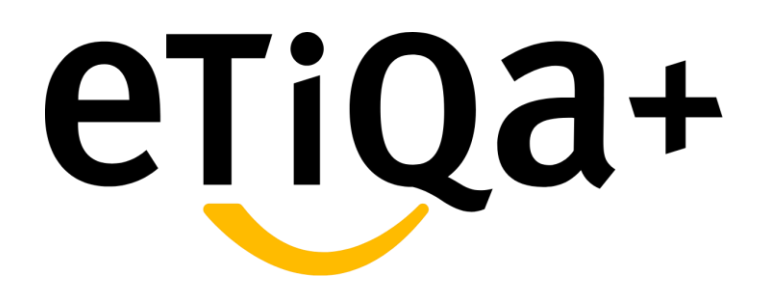

Before Login & Sign Up

## What You Can Do Before Sign Up or Login to Etiqa+App

# WithoutLogin/SignUp

#### **Use Auto Assist Care Button**

•You may request for immediate assistance for towing or other emergency assistance

•You may filled in required details such as your location and vehicle type

•You also able to locate our nearest panel for further assistance

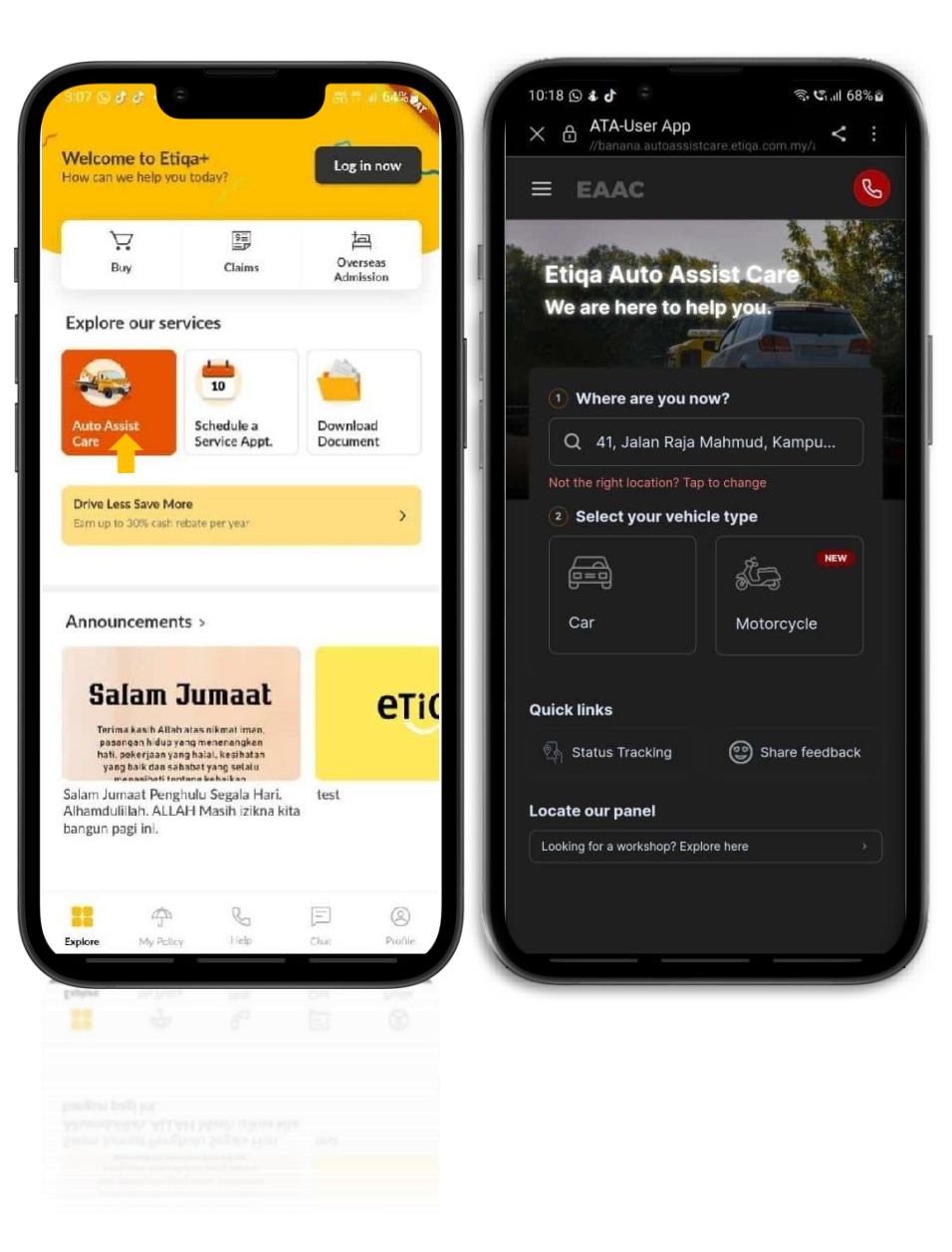

## What You Can Do Before Sign Up or Login to Etiqa+App

# WithoutLogin/SignUp

#### **Use Auto Assist Care Button**

You may choose the service type based on their issues
You may need to fill in all required details as shown in image attached
You may verify all the details and tap on button "Yes, let's proceed'
Your request will be directly sent to respective team for their

| Ci.ill 68%     | 0                             |                                                                                                    |
|----------------|-------------------------------|----------------------------------------------------------------------------------------------------|
| , < :          | X ⊕ ATA-⊾<br>//banana.autoass | istcare etiqa.com                                                                                                    |
| <u>©</u>       | ≡ EAAC                        |                                                                                                    |
| ue?            | We're almost d<br>detai       | one! Comp<br>Is below                                                                                                    |
| 3<br>firmation | 1<br>Service Type             | 2<br>Details                                                                                                    |
| >              | Type of services *            |                                                                                                    |
| >              | I have a flat tyre            |                                                                                                    |
| $\equiv$       | Location *                    |                                                                                                    |
| <u> </u>       | 41, Jalan Raja Mahr           | nud, Kampun                                                                                                    |
| >              | Vehicle Registration Num      | iber *                                                                                                    |
| •              | ABC123D                       |                                                                                                    |
|                | Enter your vehicle number v   | vithout empty sp                                                                                                    |
| e >            | Hobile Number *               |                                                                                                    |
| >              | 123430                        |                                                                                                    |
|                | Alternate Mobile Number       |                                                                                                    |
|                |                               |                                                                                                    |
|                | < Back                        | Send to                                                                                                    |
|                | Crue?                         | Cruit 8955.<br>Cruit 8955.<br>Cruit |

|    | 212 15 C 37 Stall U.S.                     |
|----|--------------------------------------------|
| :  | X ATA-L < :                                |
| S  |                                            |
|    | Type of service                            |
|    | l have a flat tyre                         |
|    | Location                                   |
| 1  | 41, Jalan Raja Mahmud, Kampung Baru, 50300 |
| 11 | Kuala Lumpur, Wilayah Persekutuan Kuala    |
|    | Lumpur, Malaysia                           |
| ł  | Destination                                |
|    |                                            |
|    | Vehicle registration number                |
|    | ABCD123R                                   |
| 8  | Mobile number                              |
|    | 60124996918                                |
|    | Alternate mobile number                    |
|    | 60124996918,                               |
|    | Email address                              |
|    |                                            |
|    | Name                                       |
|    | Hidayah                                    |
|    | Yes, let's proceed                         |
|    | I need to make changes                     |

olete the

Baru, 50

Schedule a Service Appointment >You may request to schedule a Service Appointment for their policy

≻You required to fill in the contact details such as First Name, Last Name, Email and Phone Number

Fill in the policy/certificate details such as
 Type of Insurance and Purpose of the Visit
 You may filled in the details based on
 their needs

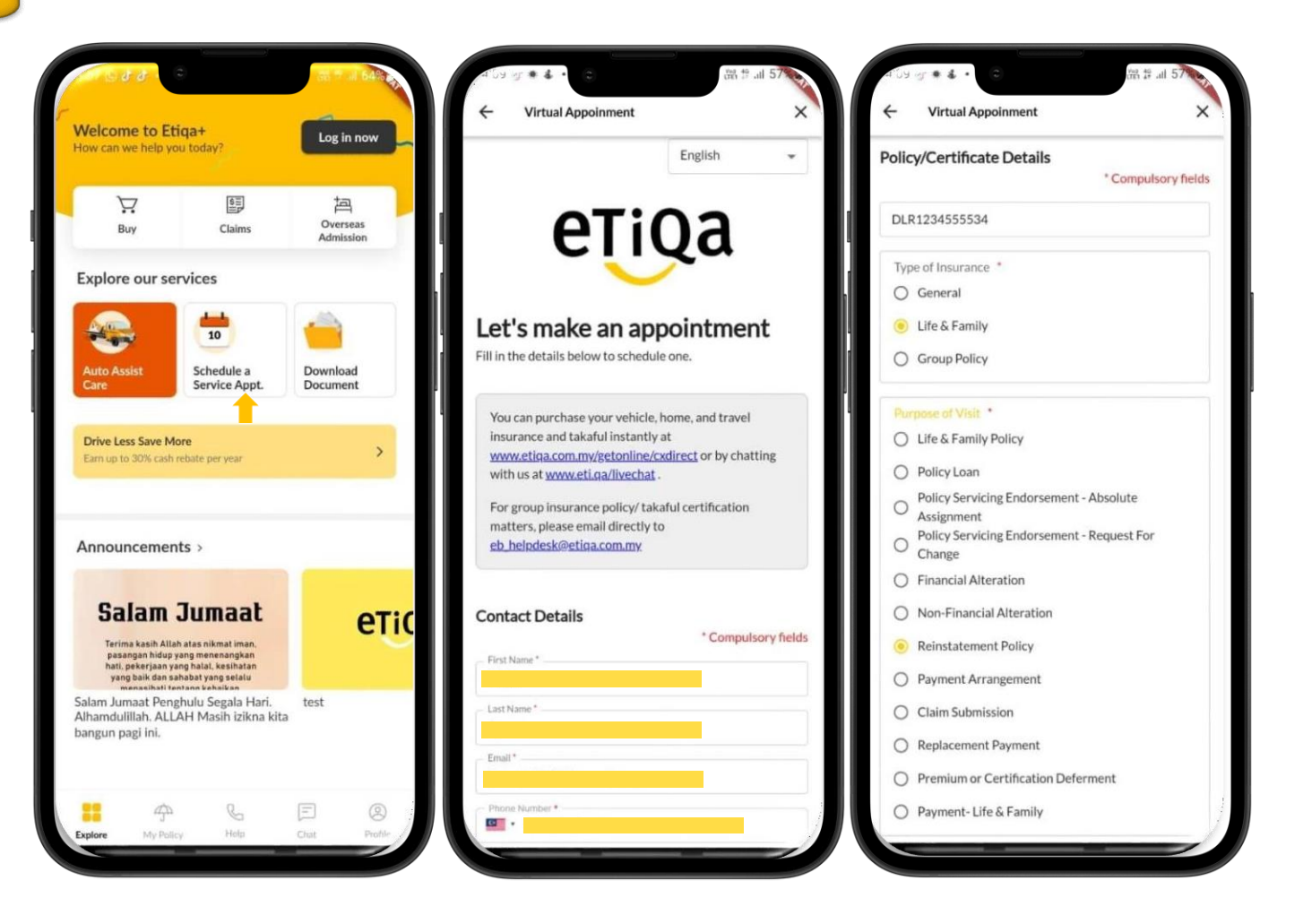

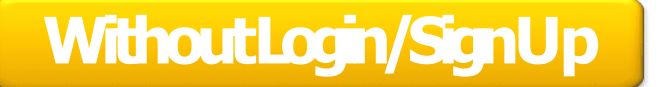

#### Schedule a Service Appointment

- You may filled in the Appointment Details that contains of location of the Appointment will held and Appointment Type
- You may filled in the Appointment Date and Appointment Time
- You will directed to Summary of the
   Service Appointment and may tap on "Confirm Appointment"
- Message "Your Booking is Confirmed" will popup to indicate that your booking is successful

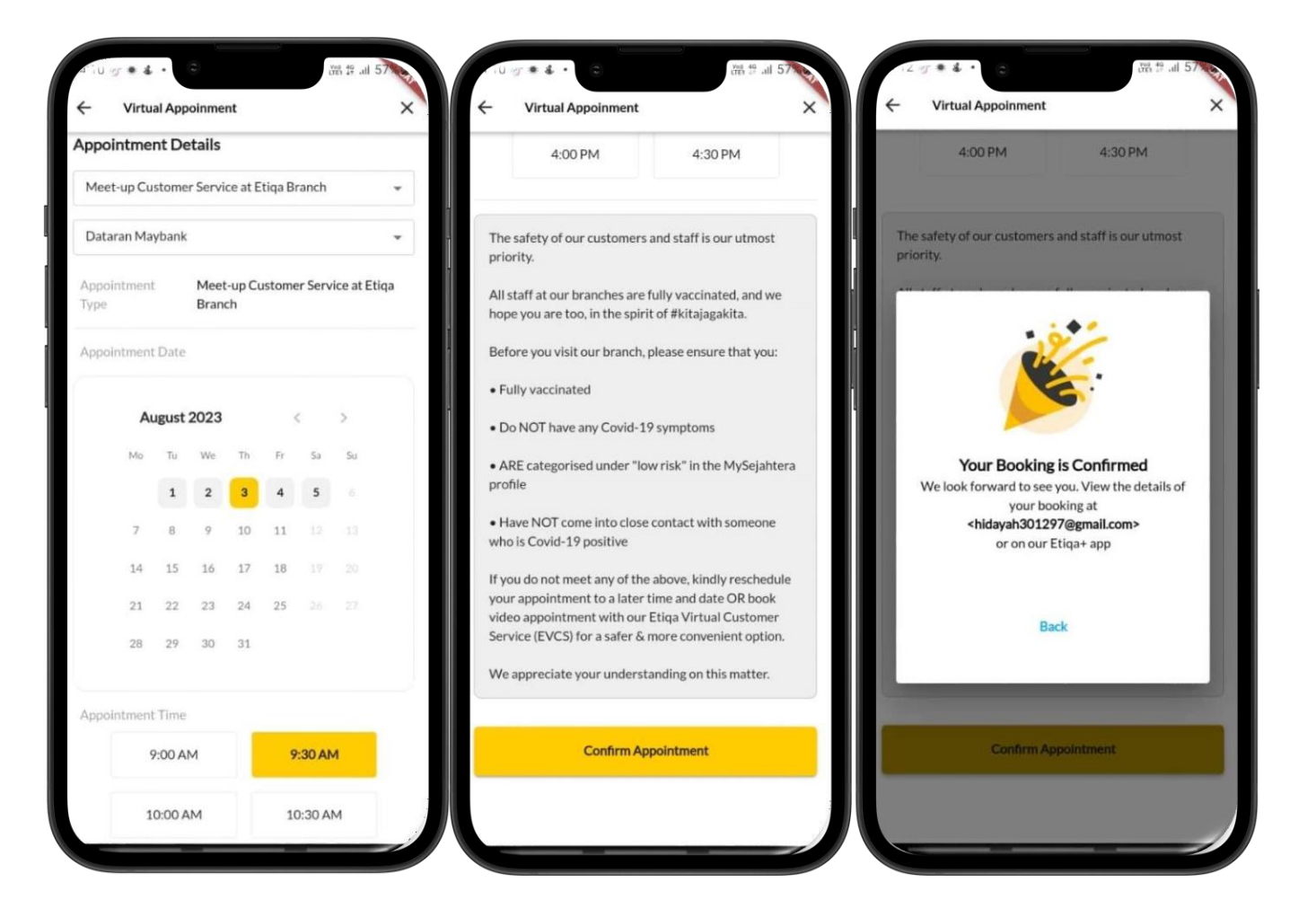

#### List of Etiqa products to buy

- For customers who intend to buy our various insurance products online, they can tap on the "Buy" button.
- It will show a list of various insurance products that customers can choose from based on their preferences and needs.
- E.g., A customer may tap on Travel
   Product if they intend to buy Travel
   products, and it will take the customer to
   the Etiqa website for further steps.
- The customer may follow the steps to fill in all the details on the website to purchase travel products.

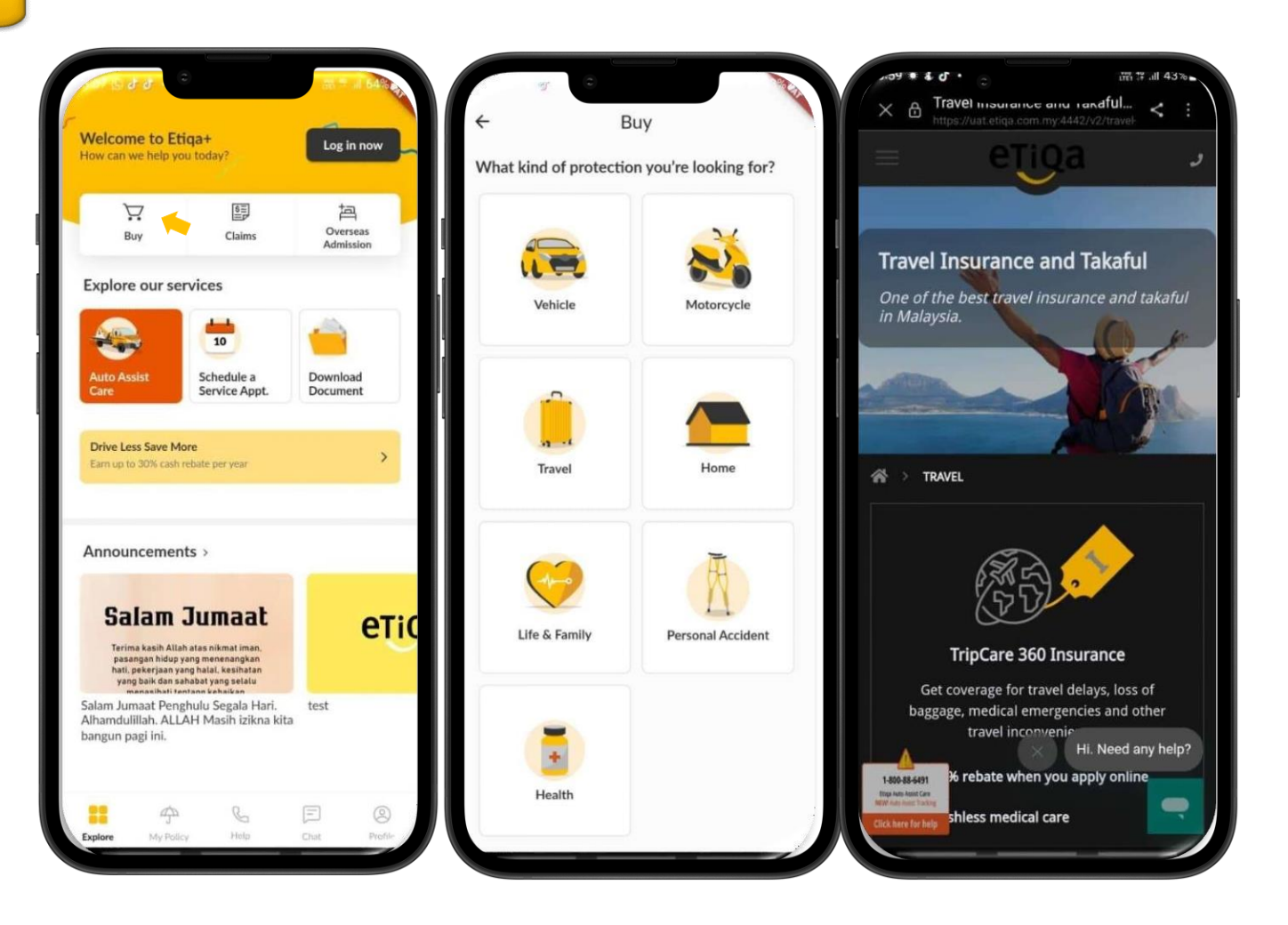

Overseas Admission

Tap on Overseas Admission
Assistance for Trip

Care 360 GL Request:

Send an email for a callback by

the Travel Assistance
team to call the

customer back.

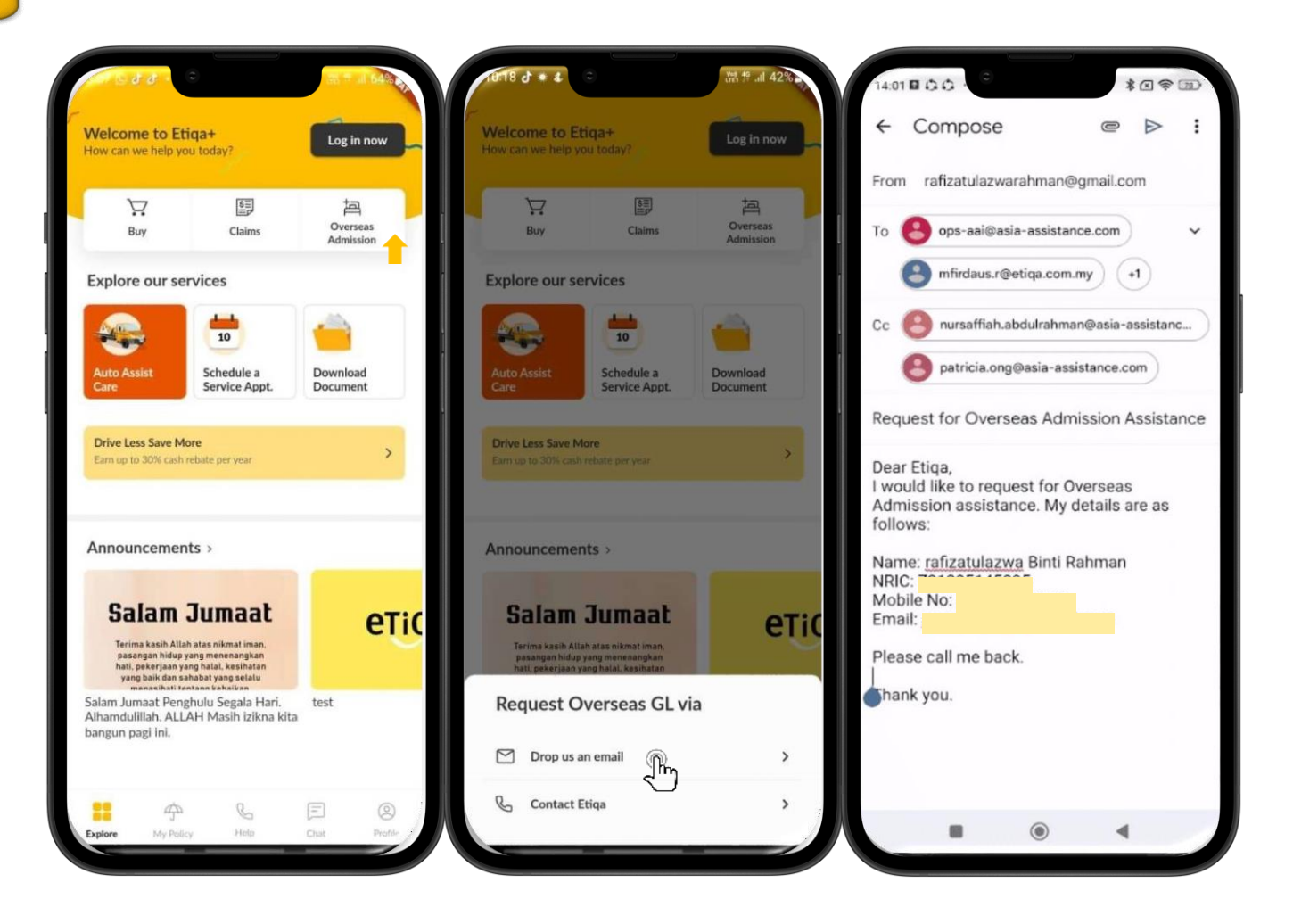

Overseas Admission

•Tap on Overseas Admission

Assistance for Trip

Care 360 GL Request:

•Contact Travel Assistance team to

request for travel assistance.

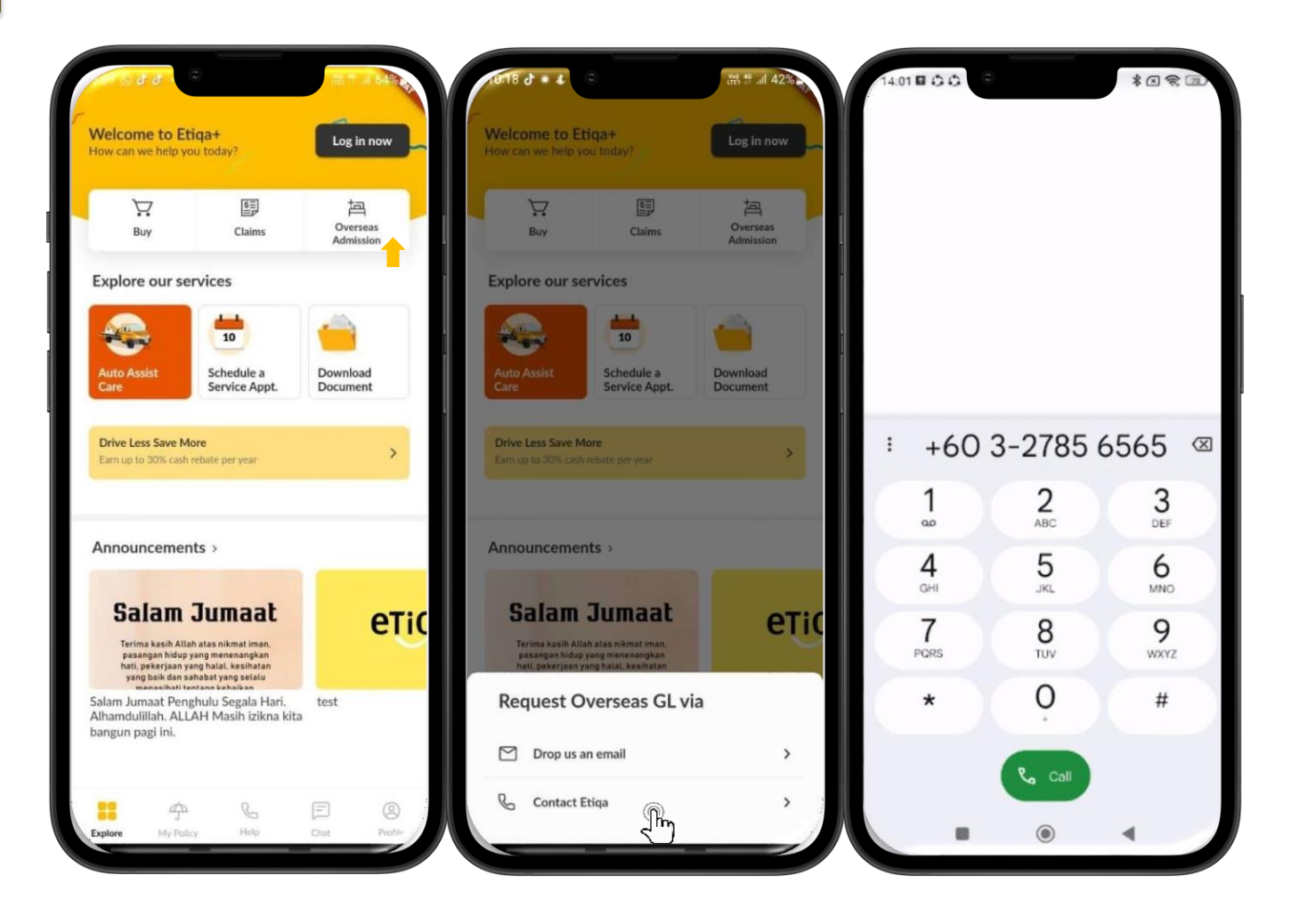

#### **Multiple Customer Touchpoints**

•Tap on the Help button.

It will bring you to the Help Centre page, and at this page, you are able to choose the assistance type that you require.
For Emergency Support, you can tap on the button Auto Assist Care or Overseas Admission.

#### **Use Auto Assist Care Button**

- You may request for immediate assistance for towing or other emergency assistance
- You may filled in required details such as your location and vehicle type
- You also able to locate our nearest panel for further assistance

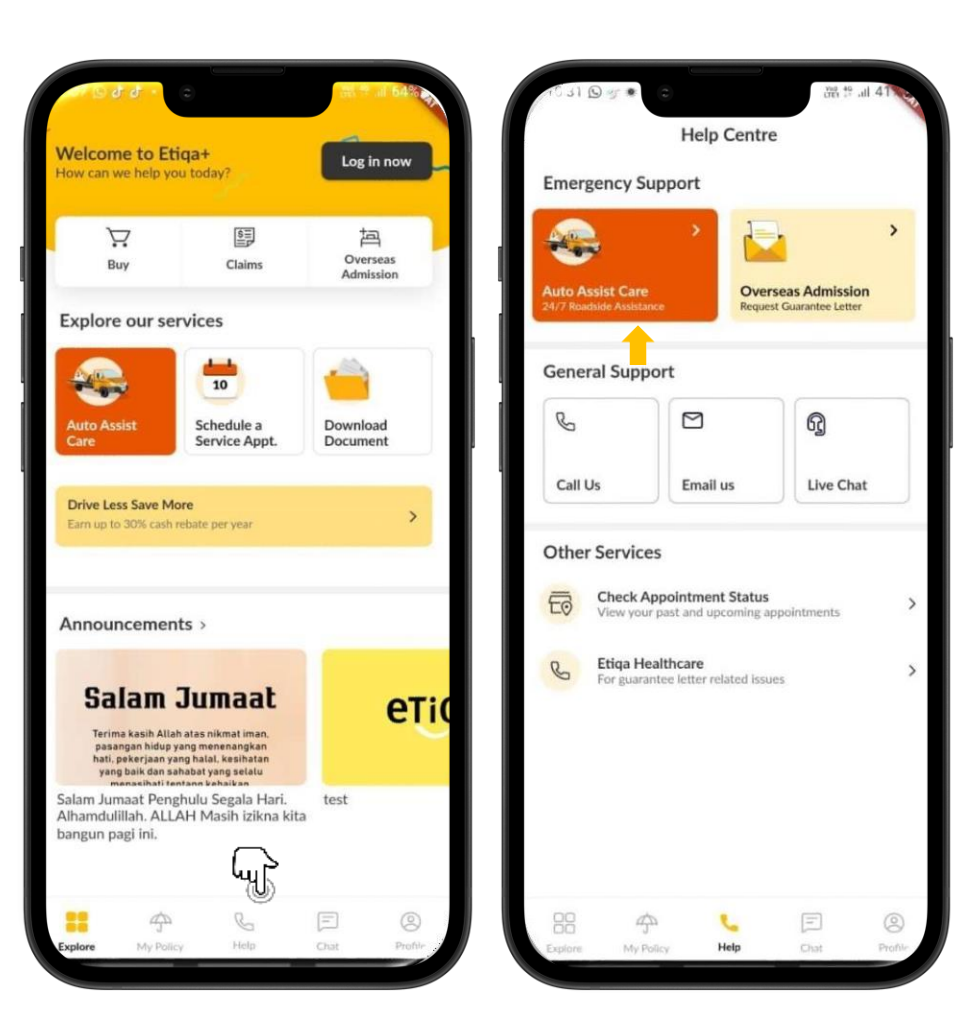

#### **Use Auto Assist Care Button**

You may choose the service type based on their issues
You may need to fill in all required details as shown in image attached
You may verify all the details and tap on button "Yes, let's proceed'
Your request will be directly sent to

respective team for their further action

| ,୦୩୫୦. <b>୫.୯</b> ୍ ଲ୍ୟୁମ୍ମ<br>× A ATA-User App | 68%      | HTR © 4 d ⊃<br>→ ATA-User App        | জ জ.⊪ 68%⊾                                                                                                    | ATA-User App                  | ିକ <b>ଦ</b> ୍ୟା 6<br>୧ |
|-------------------------------------------------|----------|--------------------------------------|----------------------------------------------------------------------------------------------------|-------------------------------|------------------------|
| //banana.autoassistcare.etiga.com.my/i          |          | //banana.autoassistcare.etio         | a.com.my/i                                                                                                    | //banana.autoassistcare.etiqu | a.com.my/i             |
| EAAC                                            | Co       | ≡ EAAC                               | 6                                                                                                    | = EAAC                        |                        |
|                                                 |          |                                      |                                                                                                    | Type of service               |                        |
| What seems to be the issue?                     | ?        | We're almost done! C                 | omplete the                                                                                                    | I have a flat tyre            |                        |
|                                                 | -        | details belo                         | w                                                                                                    | Location                      |                        |
| 2 3                                             | )        |                                      |                                                                                                    | 41. Jalan Raja Mahmud, Kampu  | ing Baru, 5030         |
| Service Type Datails Confirms                   | Non      |                                      | 3                                                                                                    | Kuala Lumpur, Wilayah Perseku | ituan Kuala            |
| Detana Committe                                 |          | Samilan Tima Datalla                 | Continuation                                                                                                   | Lumpur, Malaysia              |                        |
|                                                 |          | Service Type Details                 | Commadon                                                                                                    |                               |                        |
| I had an accident                               | >        | Type of services *                   |                                                                                                    | Destination                   |                        |
|                                                 | $\equiv$ |                                      |                                                                                                    |                               |                        |
| I cannot start my vehicle                       | >        | I have a flat tyre                   |                                                                                                    | Vehicle registration number   |                        |
|                                                 |          |                                      |                                                                                                    | ABCD123R                      |                        |
| Librue a flat ture                              |          | Location *                           |                                                                                                    |                               |                        |
| Thave a hat tyre                                |          | 41, Jalan Raja Mahmud, Kar           | mpung Baru, 50                                                                                                 | Mobile number                 |                        |
|                                                 |          |                                      |                                                                                                    | 60124996918                   |                        |
| I'm having a brake issue                        | >        | Vehicle Registration Number *        |                                                                                                    | Alternate mobile number       |                        |
|                                                 | $\equiv$ | ABC123D                              |                                                                                                    | 60124996918,                  |                        |
| I ran out of petrol                             | >        | ADO1200                              | The second second second second second second second second second second second second second second second s |                               |                        |
|                                                 |          | Enter your vehicle number without en | npty space.                                                                                                    | Email address                 |                        |
| Smoke is coming out from my engine              | <b>S</b> | Mobile Number *                      |                                                                                                    |                               |                        |
| Shoke is coming out non-my engine               |          | 100 11 100 100700                    |                                                                                                    | Name                          |                        |
|                                                 |          | 123456789                            |                                                                                                    | Hidayah                       |                        |
| I'm locked out of my vehicle                    | >        | Alternate Mobile Number              |                                                                                                    | 1991                          |                        |
|                                                 | $\equiv$ | And that is woone with bei           |                                                                                                    | Yes, let's proces             | ed                     |
|                                                 |          |                                      |                                                                                                    |                               |                        |
| < Back                                          |          | < Back S                             | end to Etiga >                                                                                                 | I need to make cha            | inges                  |
|                                                 |          |                                      |                                                                                                    |                               |                        |

#### **Multiple Customer Touchpoints**

•Tap on the Help button.

It will bring you to the Help Centre page, and at this page, you are able to choose the assistance type that you require.
For Emergency Support, you can tap on the button Auto Assist Care or Overseas Admission.

#### **Use Overseas Admission**

•Tap on Overseas Admission Assistance for Trip Care 360 GL Request:

•Send an email for a callback by the Travel Assistance

team to call the customer back.

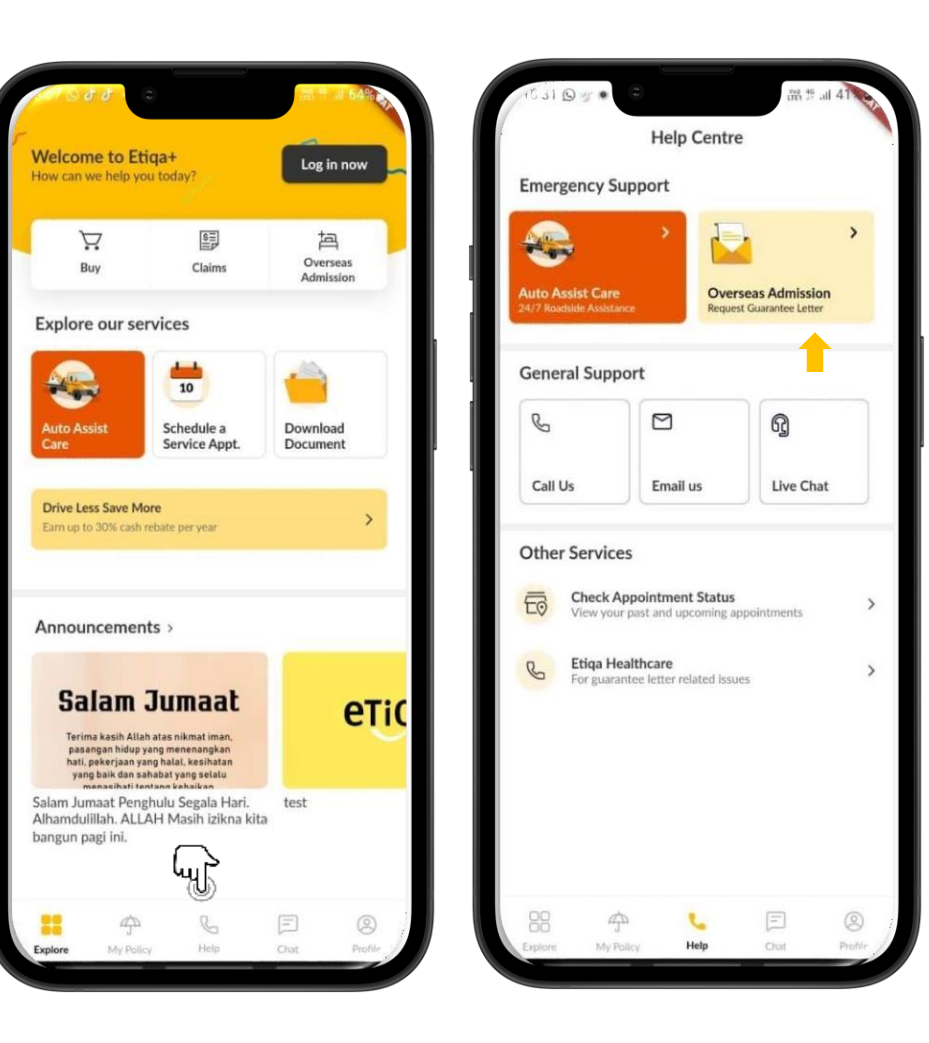

#### **Overseas Admission**

•Tap on Overseas Admission Assistance for

Trip Care 360 GL Request:

•Send an email for a callback by the Travel

Assistance team to call the customer back.

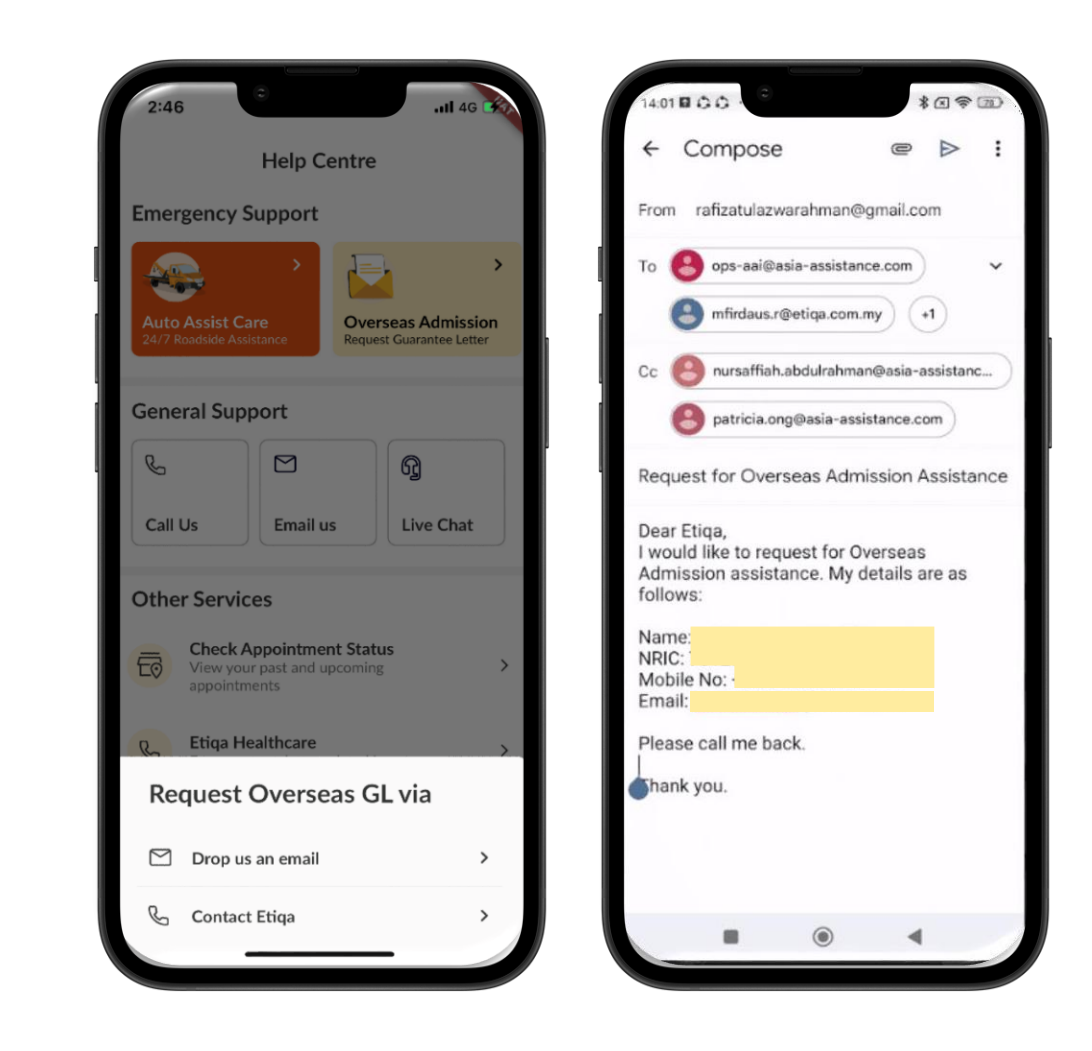

#### **Overseas Admission**

•Tap on Overseas Admission Assistance for Trip Care 360 GL Request:

•Send an email for a callback by the

Travel Assistance team to call the customer back.

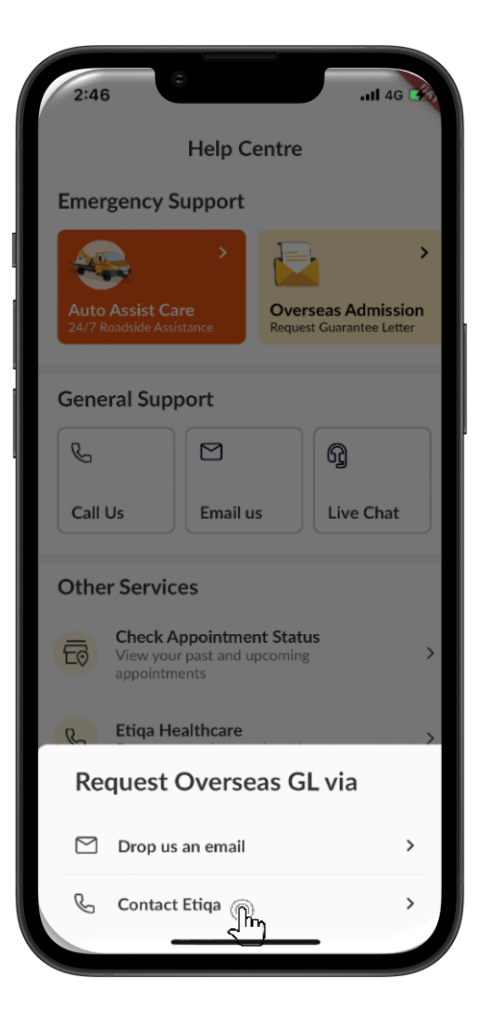

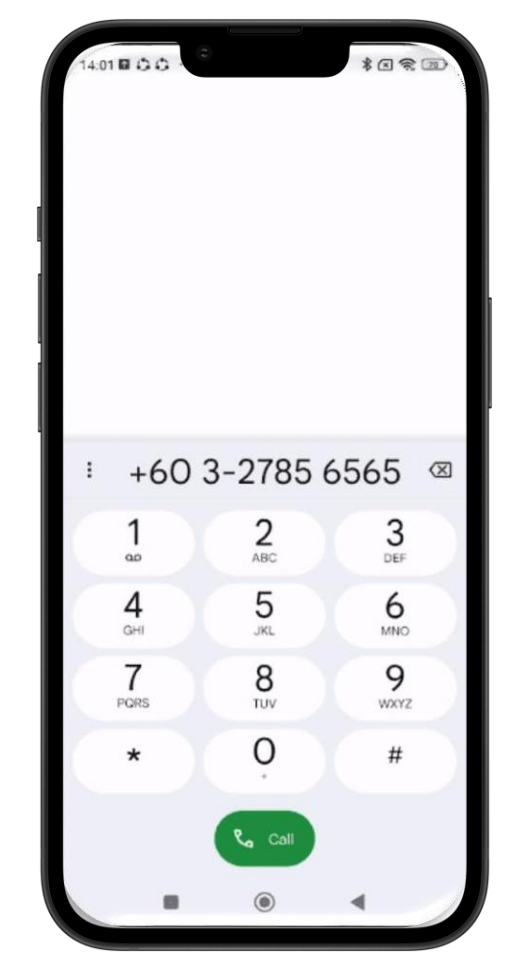

#### **Multiple Customer Touchpoints**

- Tap on the Help button.
- For General support, you can choose to:
  - ➤ Call our Call Center at 1300-13-8888.
  - Email us at <u>etiqamysupport@etiqa.com.my</u> for further assistance based on your issues.
  - $\succ$  Or chat with us at Etiqa Live Chat for real-time

#### assistance.

- For Other Services:
  - You can tap on "Check Appointment Status" to view your past and upcoming appointments.

 Aside from that, you can also tap on the "Etiqa
 Healthcare" button to call Etiqa Healthcare at 1800-88-9998 for guarantee letter-related issues.

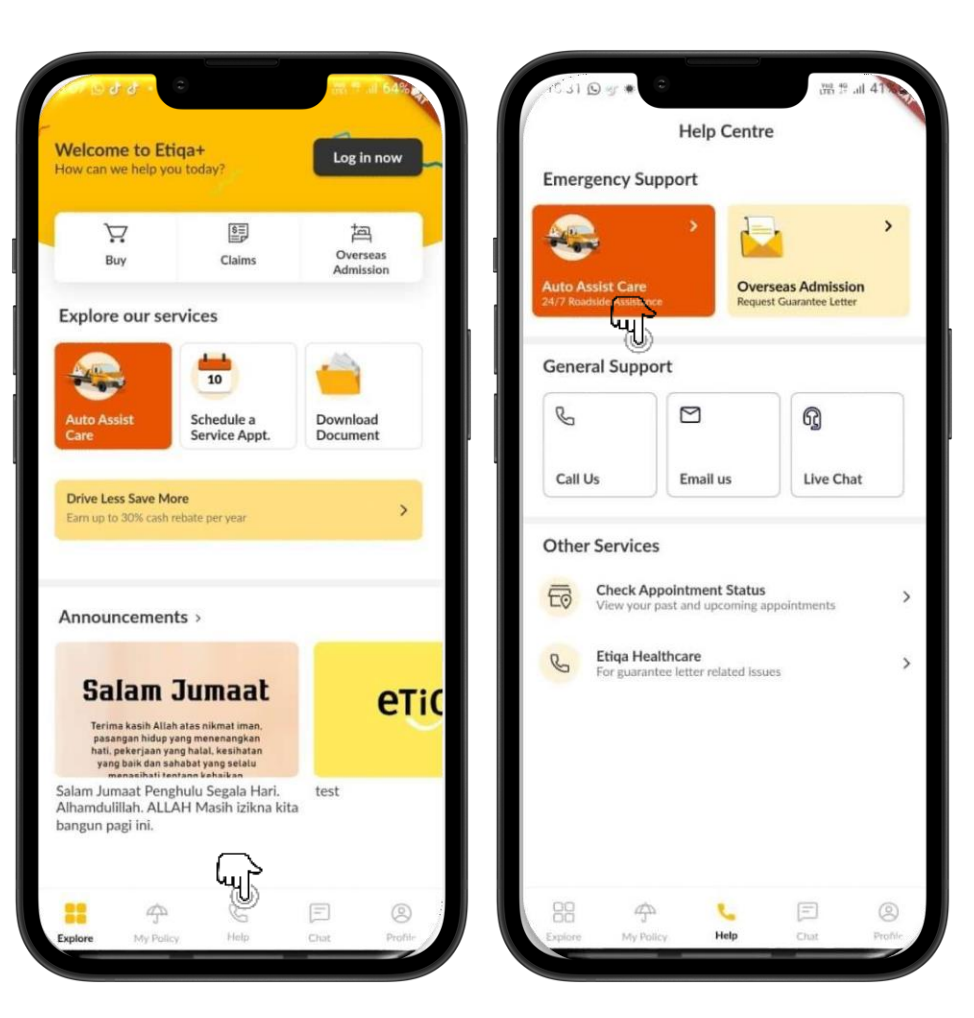

## What You Can Do Before Sign Up or Login to Etiqa+App

WithoutLogin/SignUp

#### Multiple Customer Touchpoints

- Tap on the Help button.
- For **General support**, you can choose to:

(y

➤ Call our Call Center at 1300-13-8888.

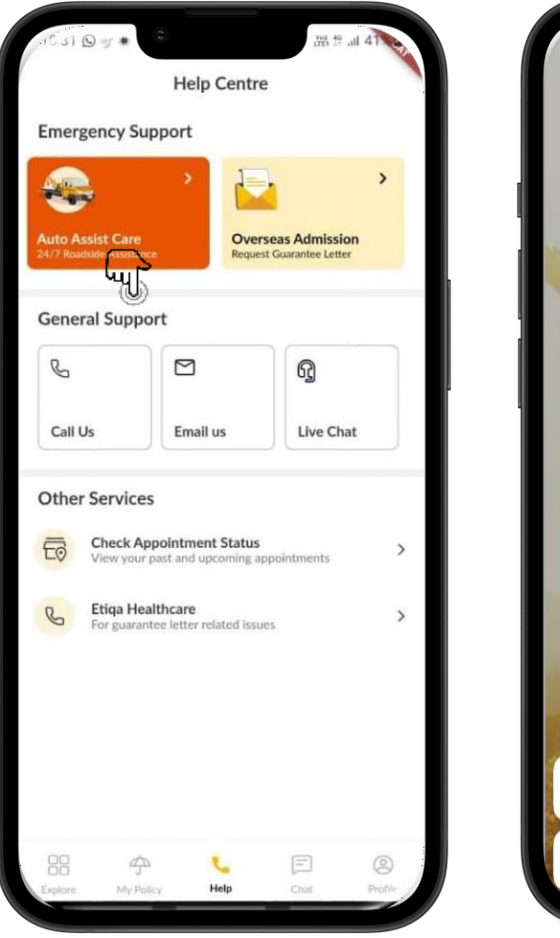

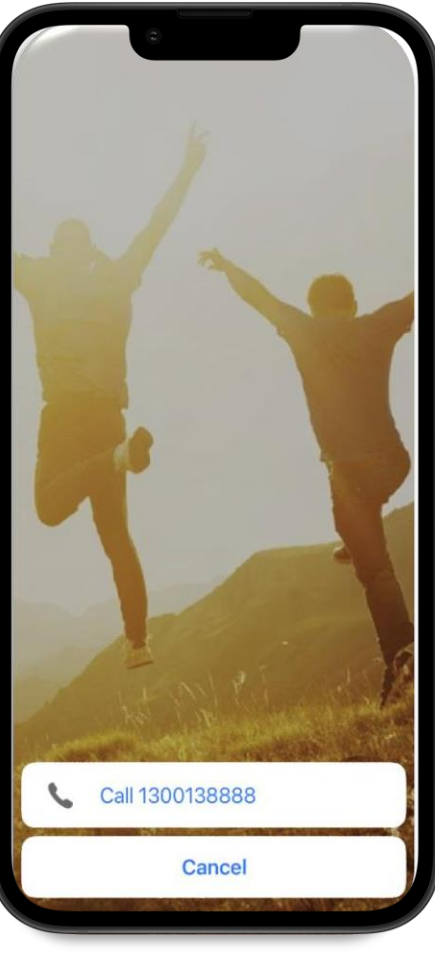

## What You Can Do Before Sign Up or Login to Etiqa+App

# WithoutLogin/SignUp

#### **Multiple Customer Touchpoints**

•Tap on the Help button.

- •For General support, you can choose to:
  - Email us at <u>etiqamysupport@etiqa.com.my</u> for further

assistance based on your issues.

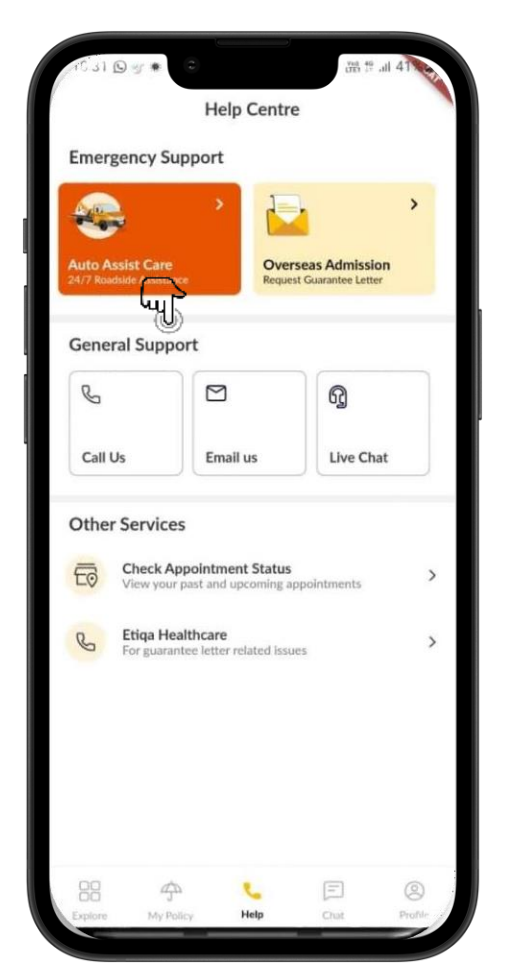

Cancel **Smile Support**  $(\uparrow)$ To: testing.smilesupport@etiqa.com.my Cc/Bcc, From: azwarahman@me.com Subject: Smile Support Please ask us anything. Bug reporting? Suggestions? Change Profile? Complaints? Note: The personal information that you provide to the Maybank Ageas Holdings Berhad (Etiga), whether now or in the future, may be used, recorded, stored, disclosed or otherwise processed by or on behalf of the Etiga for the purposes of facilitation of your feedbacks/queries/complaints and such ancillary services as may be relevant. By clicking Send, you acknowledge that you have read, understood and agree to be bound by Etiqa's Privacy Notice as may be amended from time to time. Where you are providing us with personal data of another individual, you arrant that you are authorised to consent to

#### **Multiple Customer Touchpoints**

- Tap on the Help button.
- For **General support**, you can choose to:
  - > Or chat with us at Etiqa Live Chat for real-time assistance.

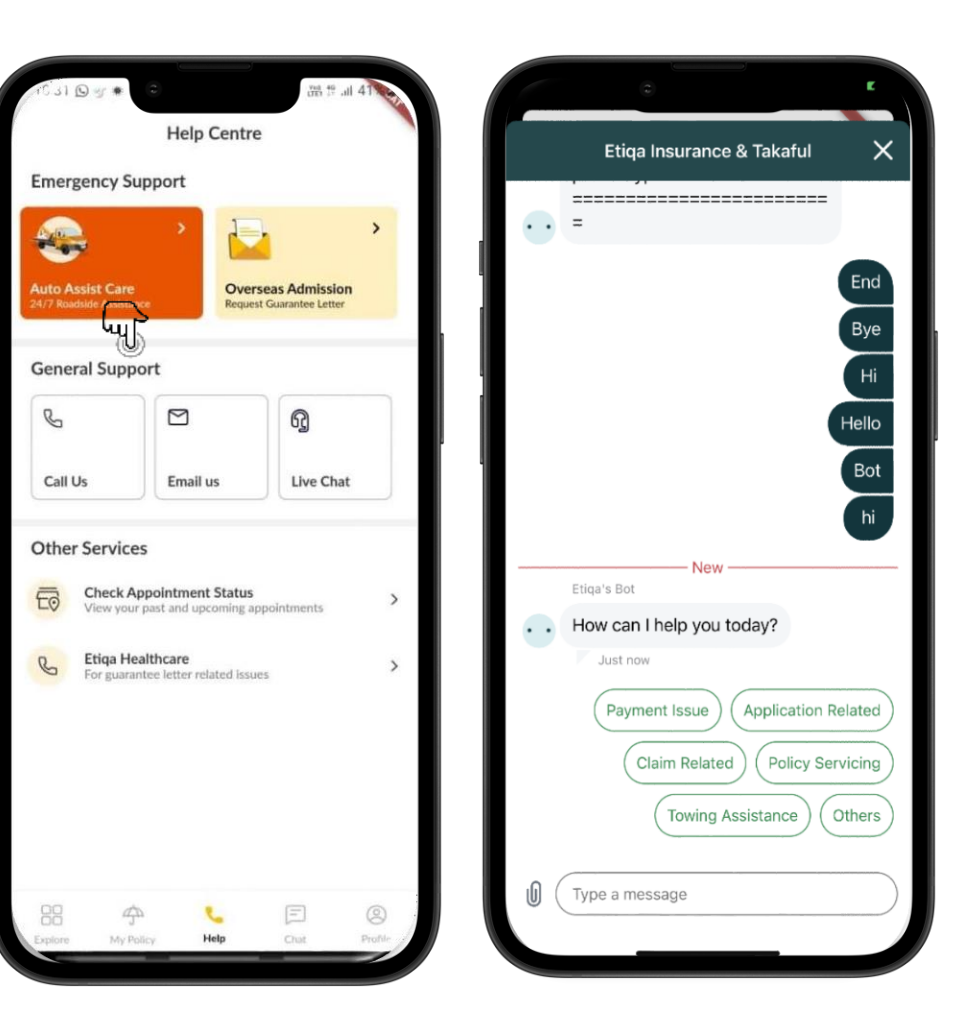

#### **Multiple Customer Touchpoints**

•Tap on the Help button.

#### •For Other Services:

- You can tap on "Check Appointment Status" to view your past and upcoming appointments.
- Aside from that, you can also tap on the "Etiqa Healthcare" button to call Etiqa Healthcare at 1800-
  - 88- 9998 for guarantee letter-related issues.

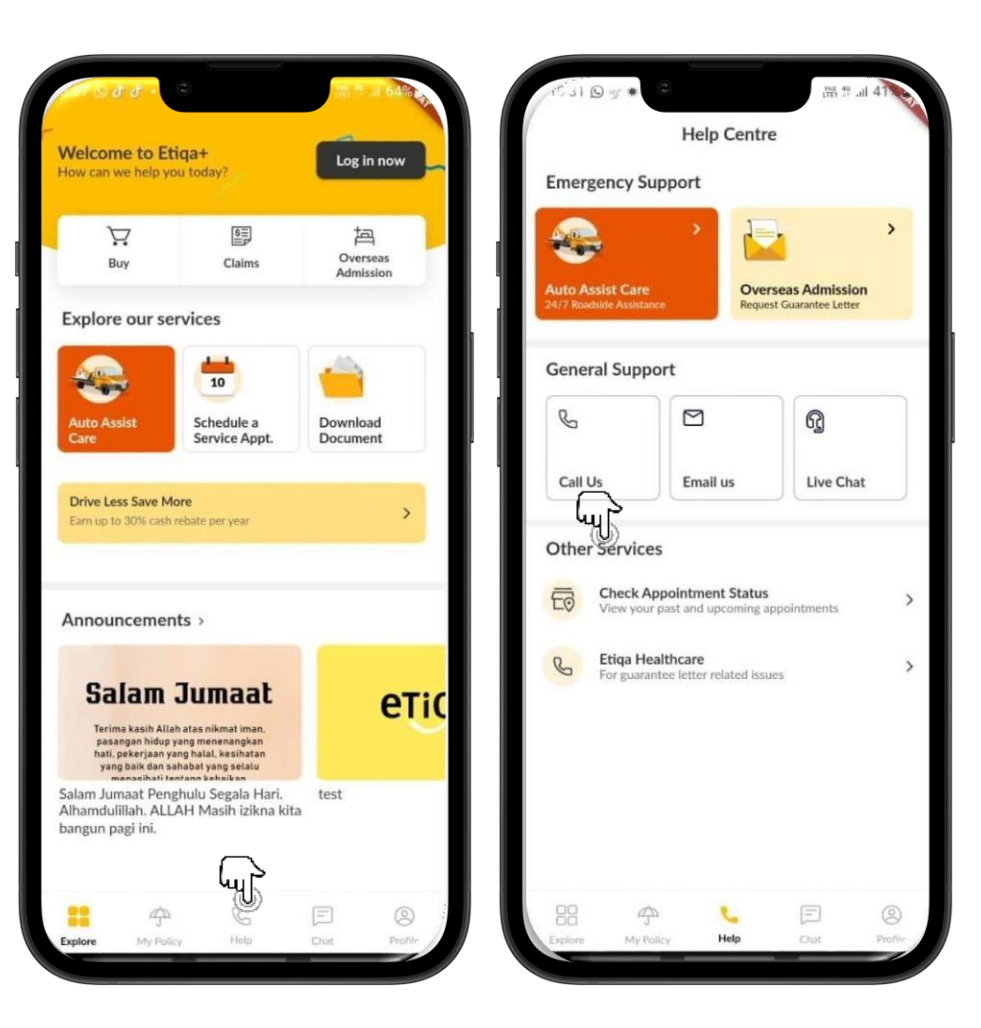

#### • For Other Services:

| > You | can       | tap | on       | "C | heck |
|-------|-----------|-----|----------|----|------|
| Арро  | ointment  |     | Status"  | to | view |
| your  | past and  | 1   | upcoming | g  |      |
| арро  | intments. |     |          |    |      |

#### **Use Schedule A Service Appointment**

- You may request to schedule a ServiceAppointment for their policy
- You required to fill in the contact details such as First Name, Last Name, Email and Phone Number
- > Fill in the policy/certificate details such as Type of Insurance and Purpose of the Visit
- You may filled in the details based on their needs

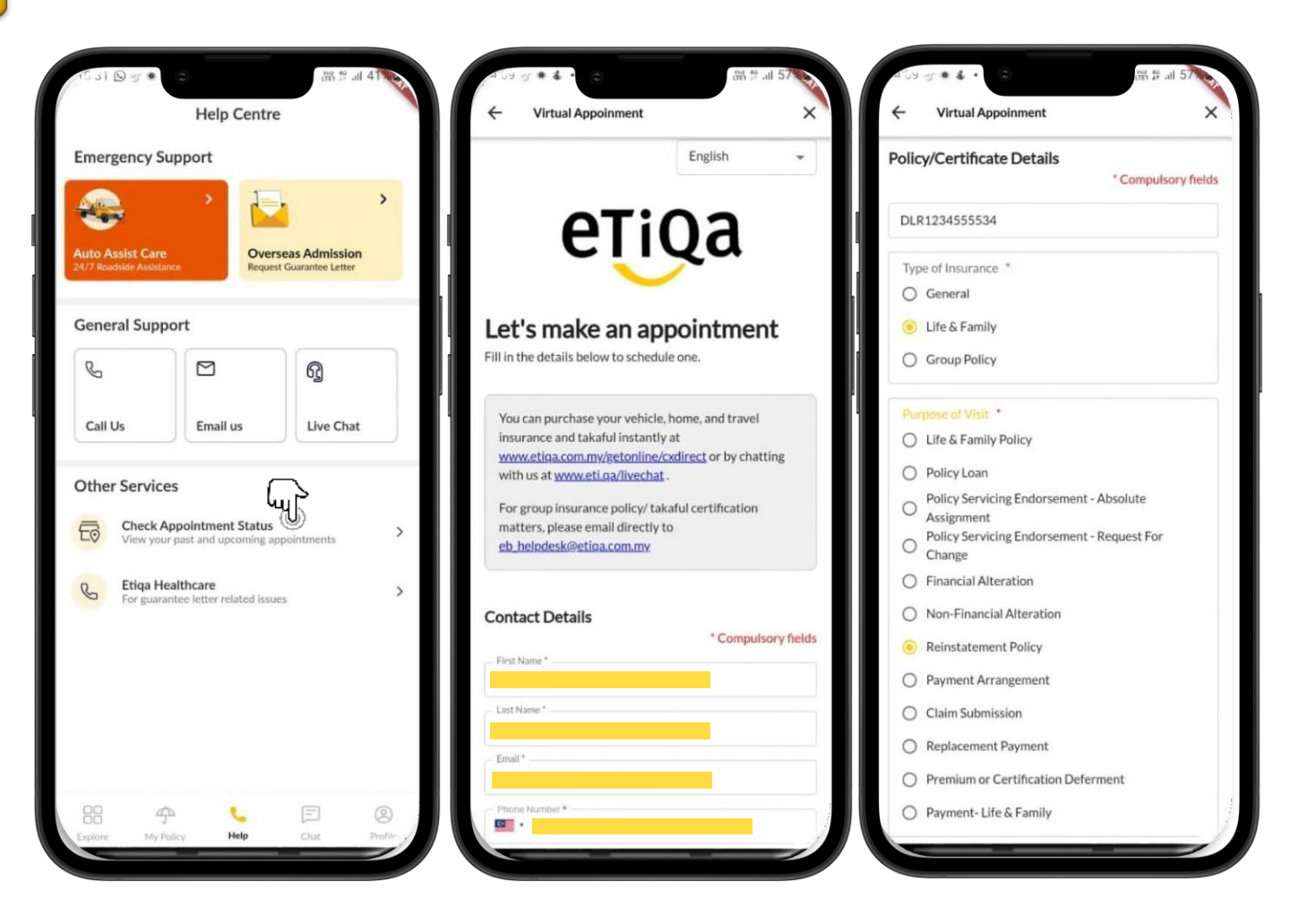

## What You Can Do Before Sign Up or Login to Etiqa+App

WithoutLogin/SignUp

#### • For Other Services:

- Aside from that, you can also tap on the
   "Etiqa Healthcare" button to call
  - Etiqa Healthcare at 1800-
  - 88-9998 for guarantee
    - letter-related issues.

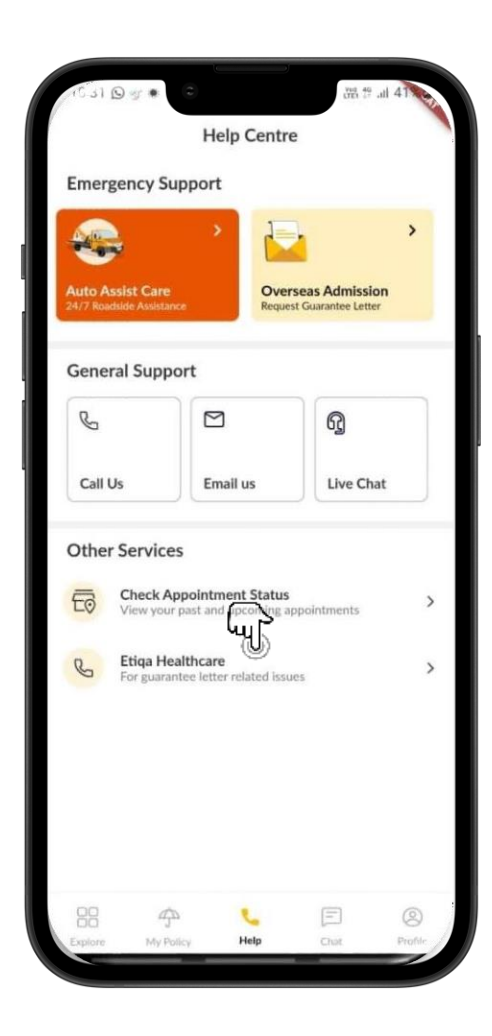

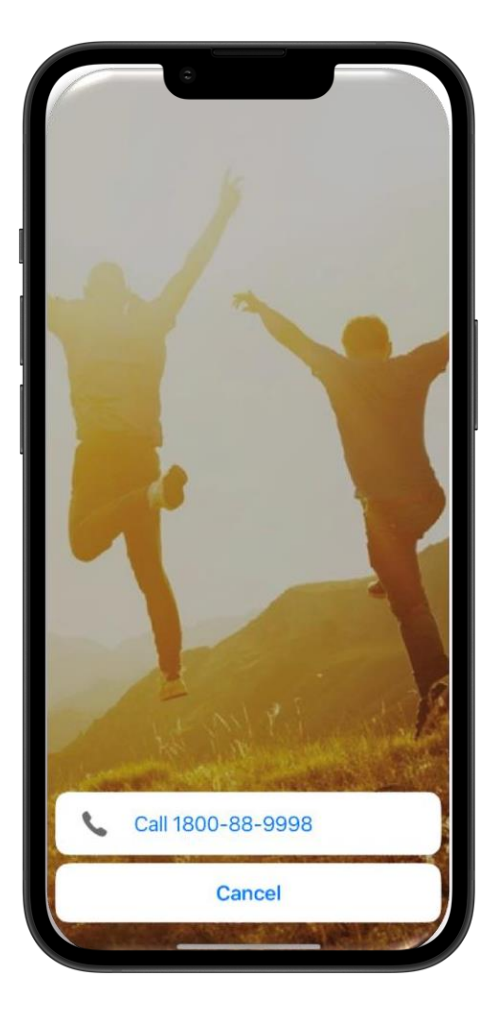

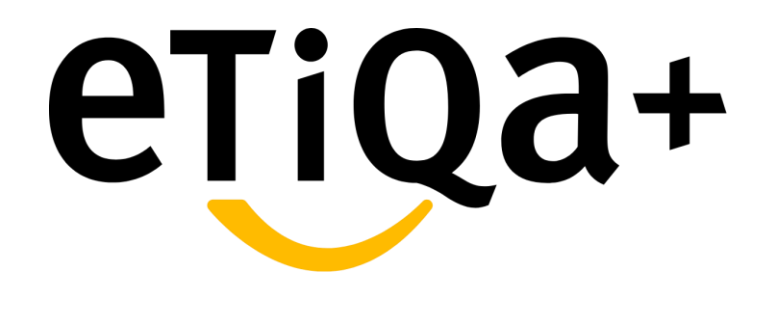

Sign Up

## First time login to Etiqa+App

Step 1

- Download the Etiqa+ from the App Store,
   Play Store, or Huawei App Gallery.
- In order to Log in or Sign Up, you may tap the Log in now button.
- It will direct you to the Login page, and you may login if you have already registered for the Etiqa+ App.
- If you are a first-time user, you are required

to tap on **Create an account**.

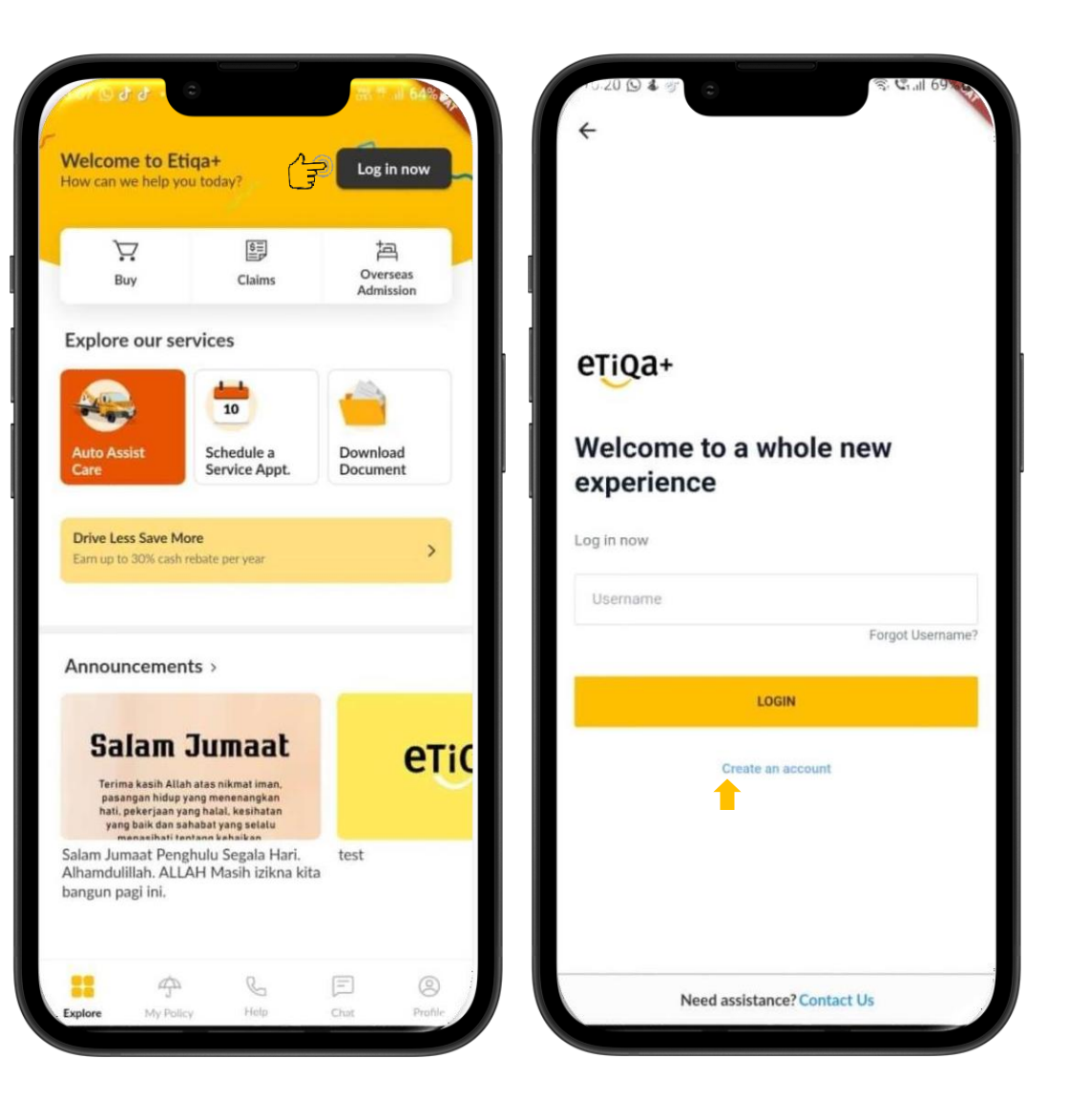

## First time login to Etiqa+App

## Step 1

- If your are new user to Etiqa+
   App, you may create a new
   account and are
   required to fill in the required
   details, such as ID type, NRIC
   number, mobile number, and email
   address.
- Once done, you may tick the consent statement and tap the Register button.
- An OTP code will be sent to your mobile number. Key in the OTP to verify it.
- You will be directed to setup your new login credentials i.e. Username, Password and also Secret Word.
- Once you tap on the confirm button, you will be directed to the next page and message "Account created. Verify your email or log in now" will be

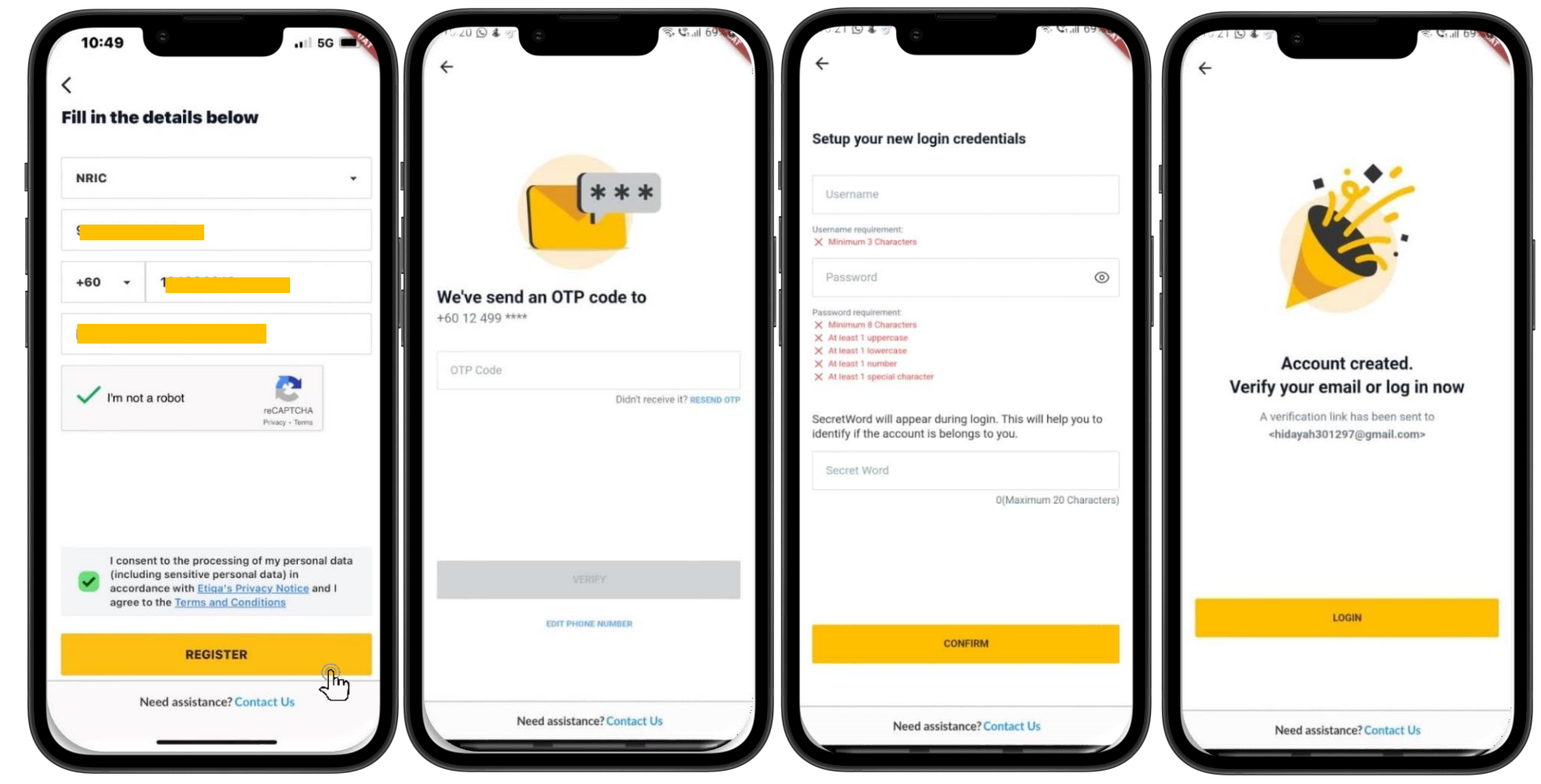

## First time login to Etiqa+App

## Step 2

- If you are existing Smile or CWP user, you will encountered the screen as shown upon you try to create a new account
- You may tap on the "Proceed"
   button and it will navigate you to validate the user by sending the OTP and you may tap on the Verify button
- You may need to setup your new login credentials i.e. Username, Password and the Secret Word.
- Once you tap on the Confirm button, prompt message indicate you have successfully created the account.
   You may proceed to login Etiqa+ App as existing user.

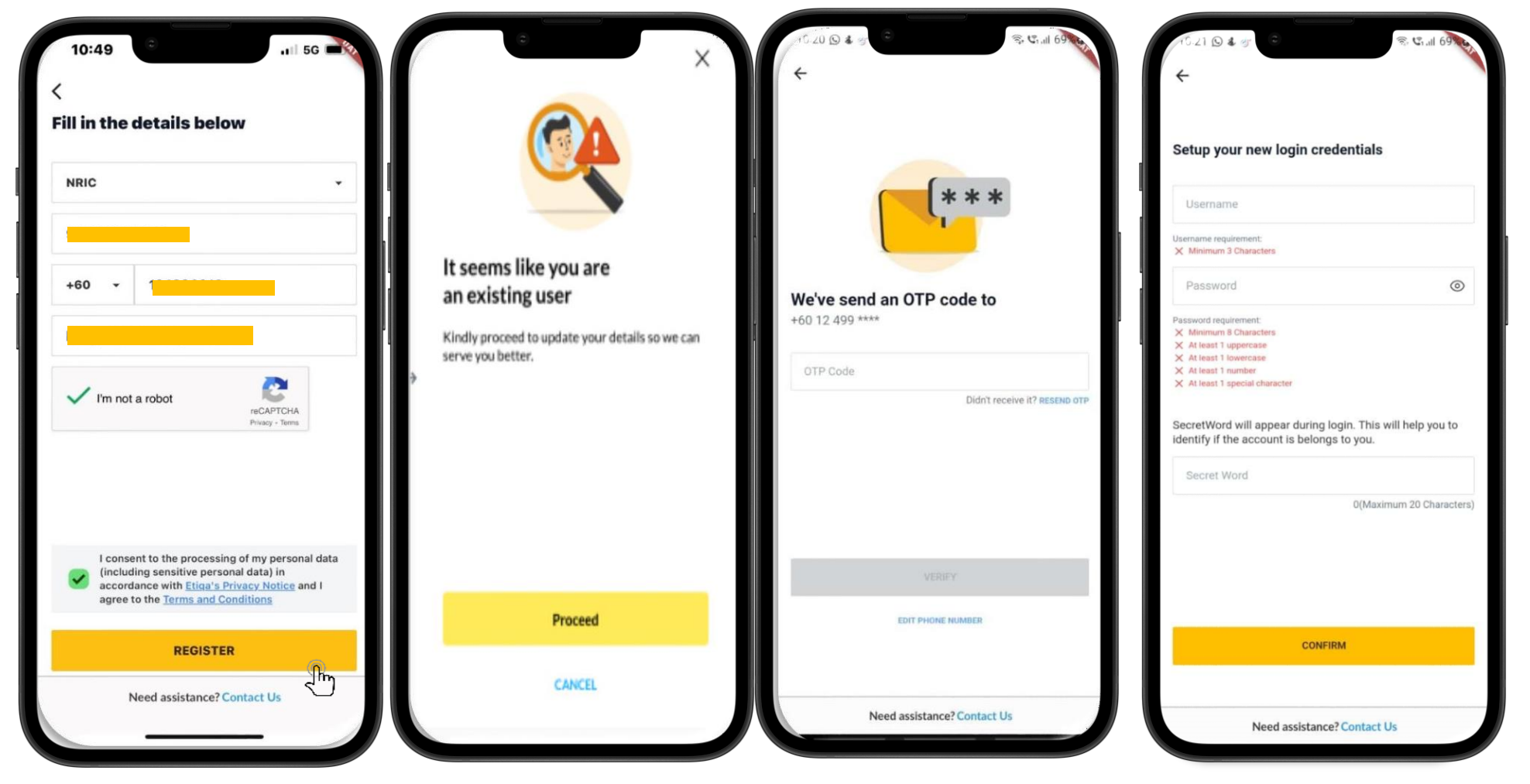

## First time login to Etiqa+ App

## Step 3

- A message appeared: "Account created. Verify your email or log in now" will be shown, and you may tap on Login to proceed to log in to the Etiqa+ App as existing user .
   You may proceed to login to the Etiqa+
- App to further explore and navigate around your policy or any feature there.

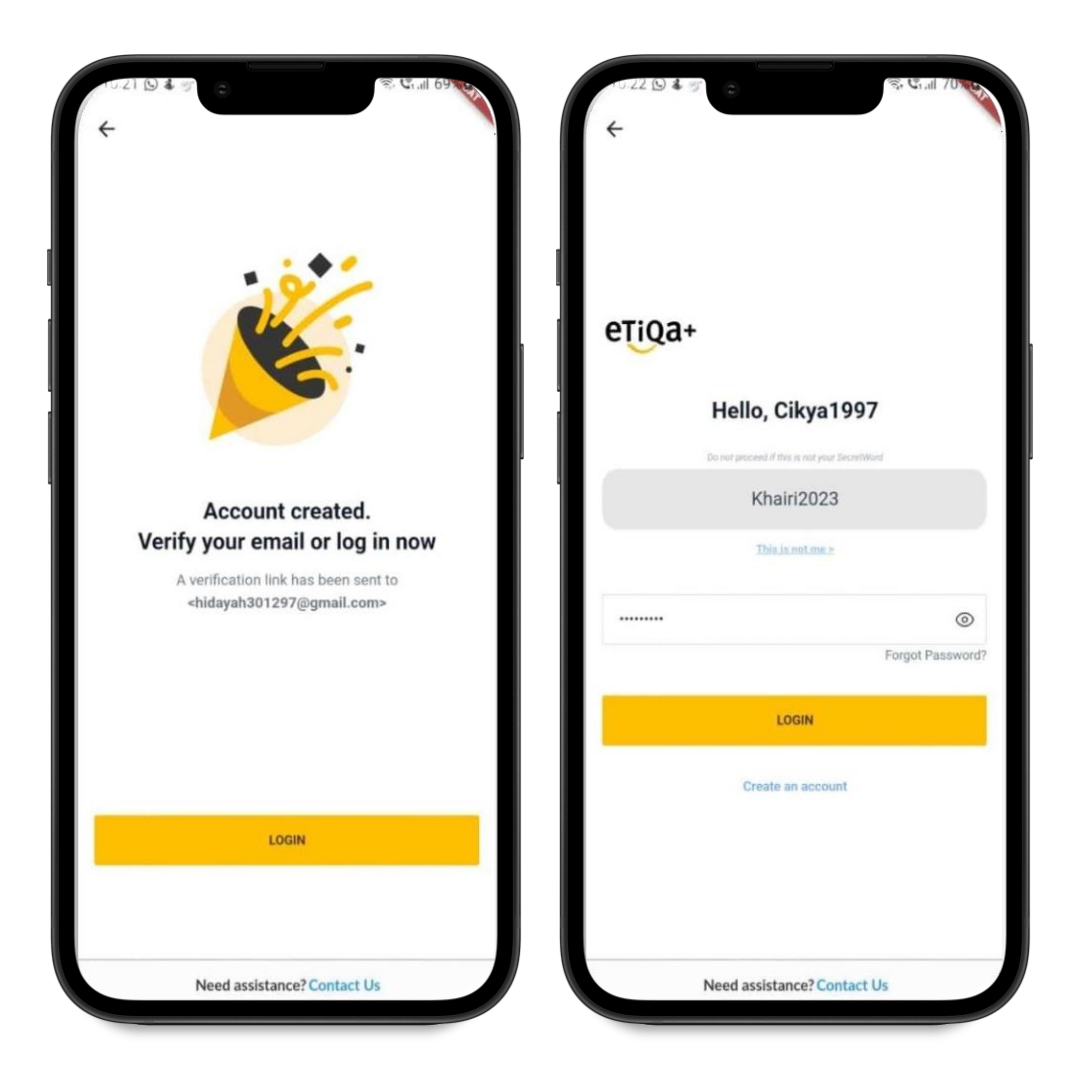

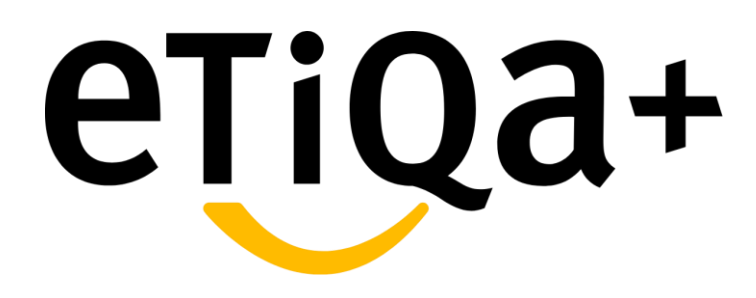

**Activating Biometric** 

#### **Activating Biometric**

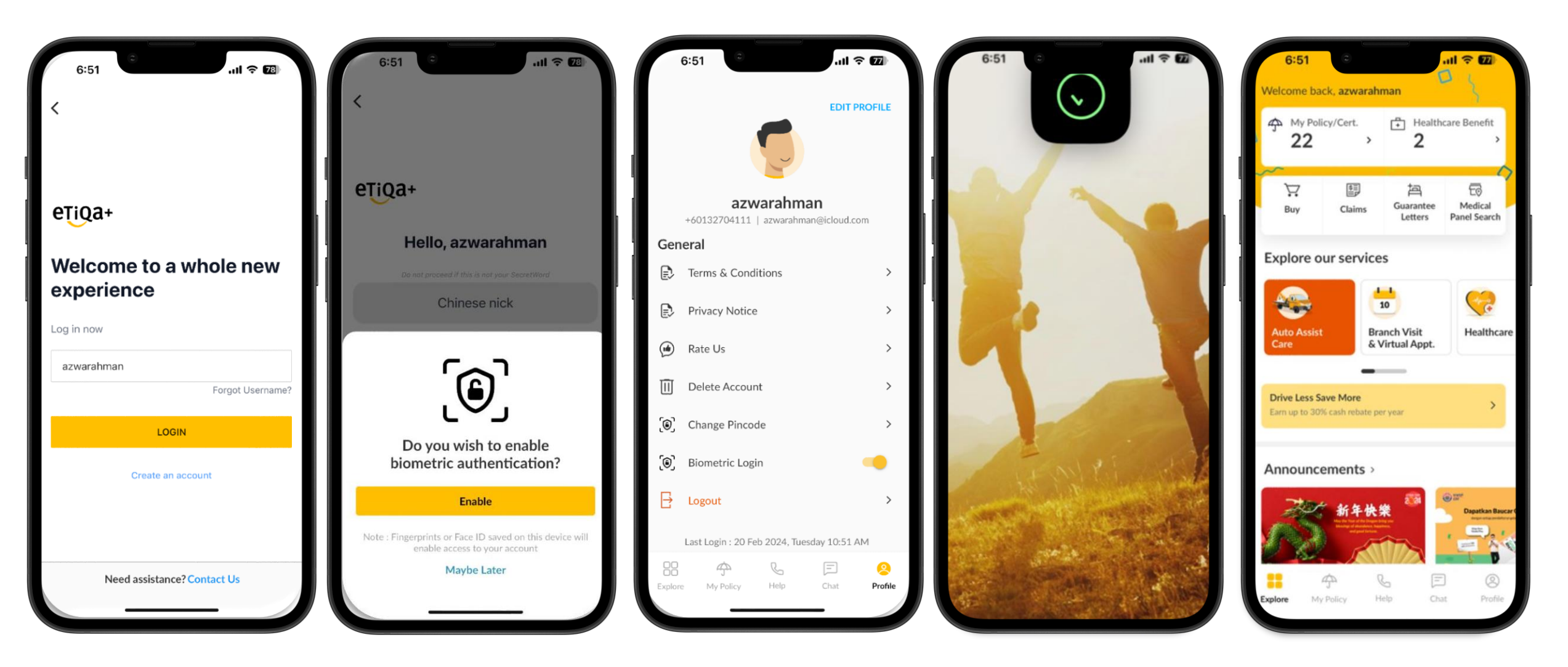

- You can activate your biometric for Etiqa+.
- Click Enable to activate biometric.
- Once Biometric activated, it will be enabled at Profile.
- Once Activated, the subsequent login just need to use biometric.

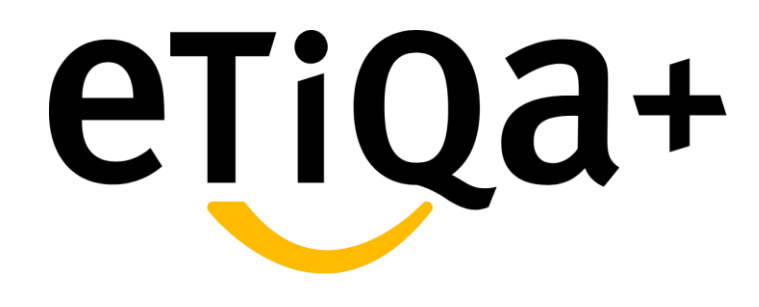

User's Profile

## **User's Profile**

- You can view your details by tapping on the Profile at the bottom right of the app.
- You will see various general types, as shown in the image.
- On the Edit Your Profile page, you are only able to edit your username.
- Aside from that, if you need to edit the details, you may email the request to <u>etiqamysupport@etiqa.com.my.</u> The team will assist further with your request.

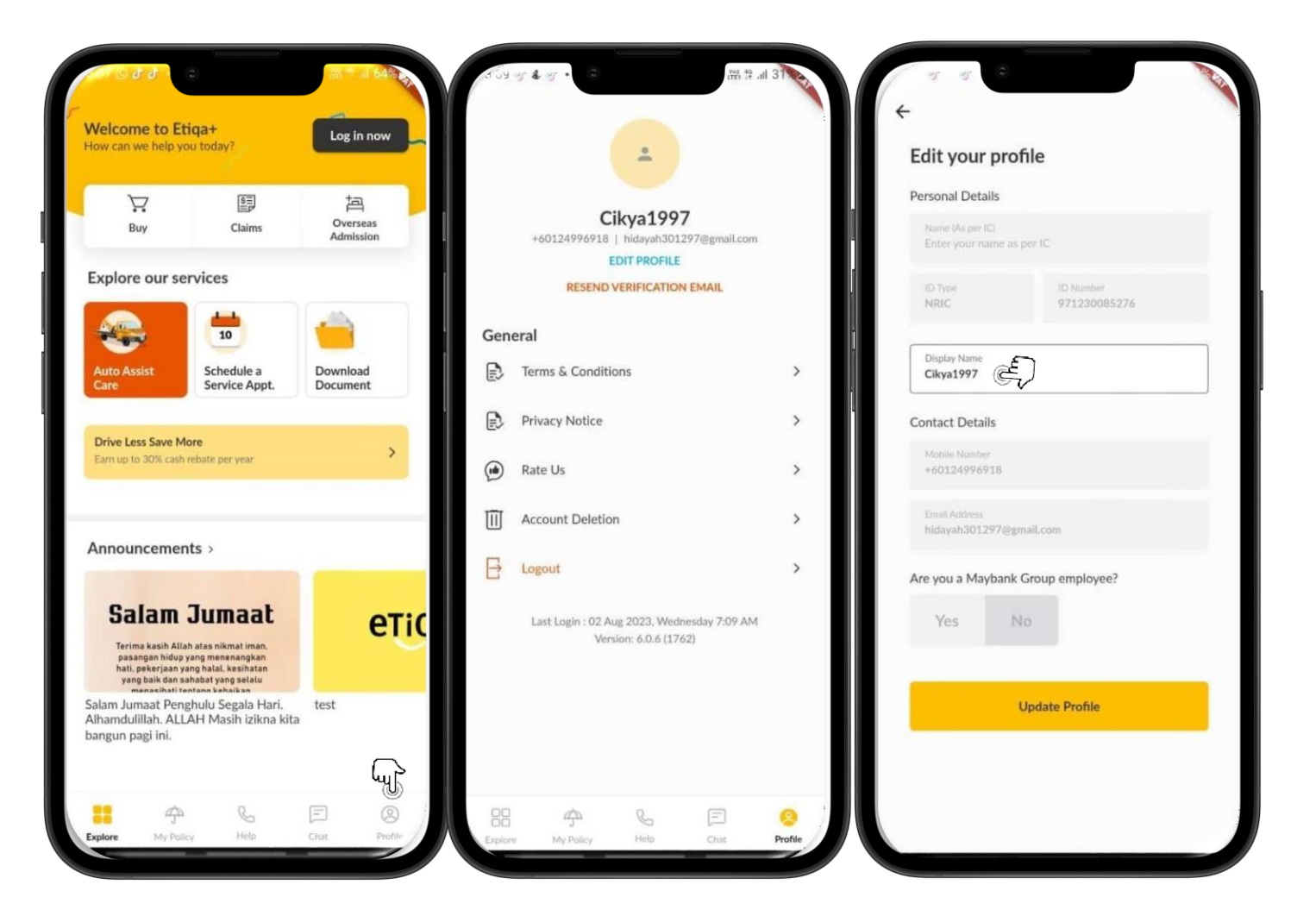

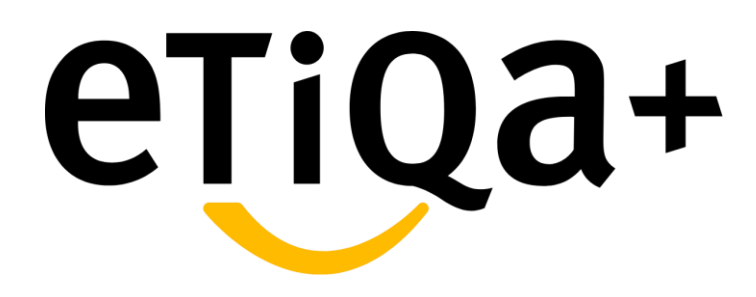

My Policy/Certificate

- > You may tap on **"My** 
  - **Policy/Certificate**" at the above of the app page or "**My Policy**" at below of the page and it will direct you to view their Individual or Mutiara policy
- Once you directed to the My Policy, they will see a few of policy category at the top of the App page such as Vehicle, Life/Family/Medical, Personal Accident, Travel and Others
- E.g., For those customer who have
   Vehicle policy, they may tap on the
   Vehicle part and it will show list of your
   Active or Expired policy there
- If you have Drive Less Save More
   coverage, you also able to see the coverage
   below of your policy
- You may refer image shown for further reference.

| Active Plan                                                                                        | ificate                                                                                            |                         |                                                       |                                                              | -                                       |      |                               |                                        |
|----------------------------------------------------------------------------------------------------|----------------------------------------------------------------------------------------------------|-------------------------|-------------------------------------------------------|--------------------------------------------------------------|-----------------------------------------|------|-------------------------------|----------------------------------------|
| Active Plan                                                                                        |                                                                                                    | $\sim$                  | a, ee,                                                |                                                              | A                                       |      | Selected Policy Detai         | ls                                     |
| 45                                                                                                 | s                                                                                                  |                         | Vehicle                                               | Life / Family /<br>Medical                                   | Personal<br>Accident                    | Trav | Type<br>EGIB                  |                                        |
|                                                                                                    |                                                                                                    |                         | Acti                                                  | ive                                                          | Expired                                 |      | Life Insured Name<br>ETIQAMSK |                                        |
| Duy Buy                                                                                            | Claims Guarantee<br>Letters                                                                        | Medical<br>Panel Search | Private Ca<br>Vehicle No.<br>SSS60                    | ır                                                           | In Forc                                 | •    | Policy Type                   |                                        |
| xplore our se                                                                                      | vices for                                                                                          |                         | Policy No. A0021544                                   | Expiry<br>21 Ap                                              | Date<br>or 2024                         | >    | Effective Date<br>05 Apr 2023 | Expiry Date<br>04 Apr 2024             |
| Auto Assist                                                                                        | 5chedule a<br>Service Appt.                                                                        | Healthcare              | Private Ca<br>Vehicle No.<br>SSS70                    | r                                                            | In Forc                                 |      | Premium<br>RM 739.85          | Premium mode<br>Direct - No Instalment |
|                                                                                                    |                                                                                                    |                         | Palicy No.<br>A0021545                                | Expiry<br>04 Ap                                              | Date<br>ar 2024                         | >    | -                             |                                        |
| nnouncemen                                                                                         | ts >                                                                                               |                         |                                                       |                                                              | More inf                                | 0 🛈  | Coverage Details              |                                        |
| Salam                                                                                              | Jumaat                                                                                             | етіс                    | Drive Less Sa<br>Service is not a<br>apologize for th | ve More<br>vailable due to system<br>te inconvenience. Try a | maintenance. We<br>Igain from 7 am onwa | rds. | Inclusion of Special Perils   | Status                                 |
| Terima kasih Allal<br>pasangan hidup y<br>hati, pekerjaan ya<br>yang baik dan sa<br>menacihati ter | atas nikmat iman,<br>ang menenangkan<br>ng halal, kesihatan<br>habat yang selalu<br>Itann kehaikan |                         | Private Ca<br>Vehicle No.                             | r                                                            | In Ford                                 |      | RM 0.00                       | In Force                               |
| lam Jumaat Peng<br>hamdulillah. ALL<br>Ingun pagi ini.                                             | hulu Segala Hari.<br>AH Masih izikna kita                                                          | test                    | Certificate No.<br>X0075978                           | Expiry<br>03 Ap                                              | Date<br>or 2024                         | >    | Sum covered<br>RM 0.00        | Status<br>PENDING ACTIVATION           |
| hull b                                                                                             |                                                                                                    |                         |                                                       |                                                              | More inf                                | 0 () |                               |                                        |

> For those customer who have

Life/Family/Medical policy, they may tap on the Life/Family/Medical part and it will show list of your Active or Expired policy there.

- Customer also can tap the arrow and it will navigate to your policy details
- Customer able to view your policy details at this page .
- If you intend to renew your expiry policy, you may tap on "Pay" and it will directed you to the website for further steps.
- The "Pay" button will reflect 2 days after the due date of your policy until day 55.
- Customer may select payment mode by using credit/debit card.

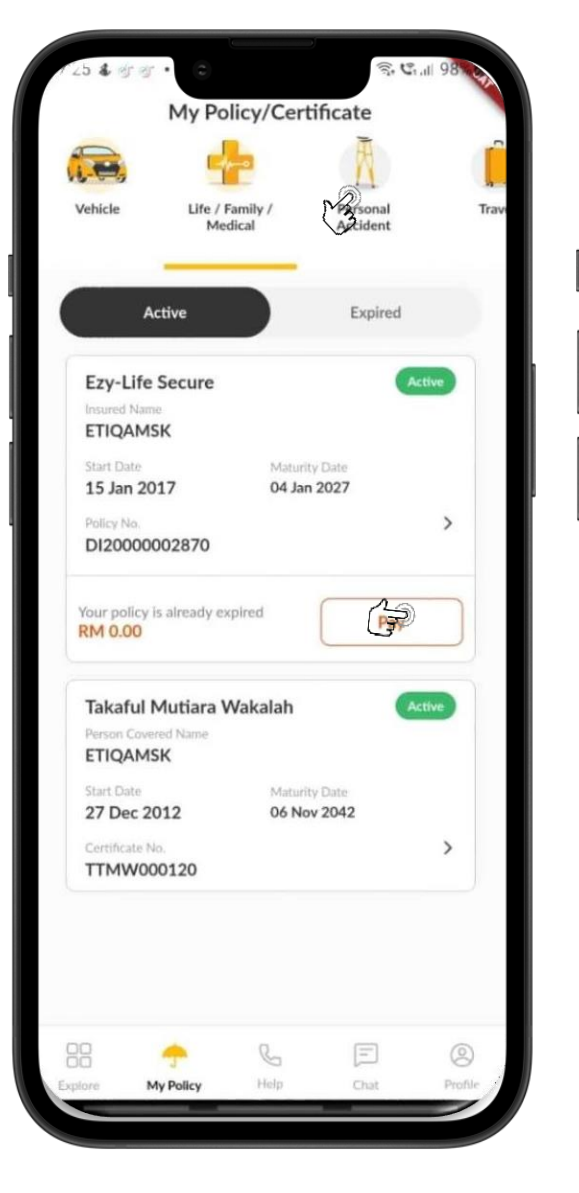

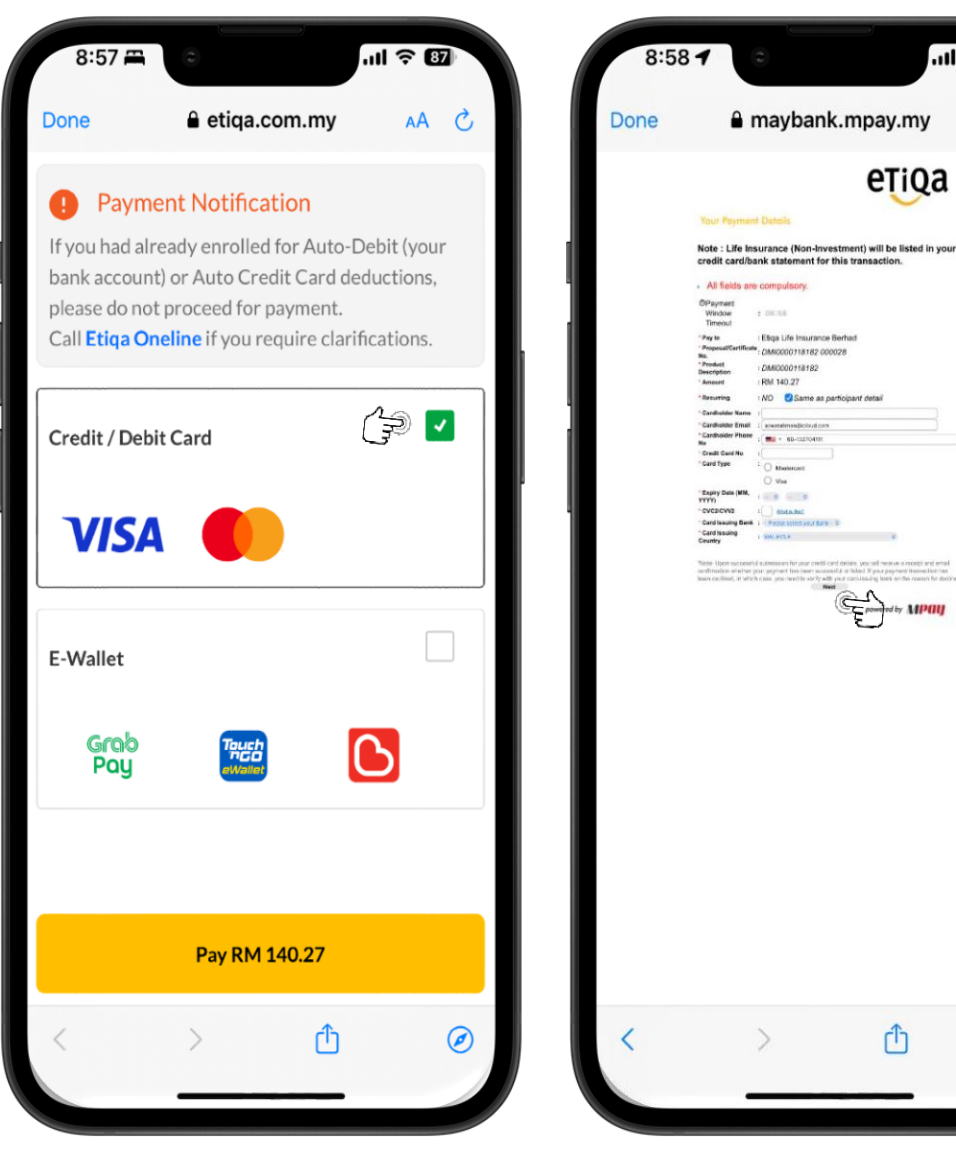

.11 ? 87

AA C

0

 Customer may select payment mode by

using e-wallet.

Type of e-wallet that can be use are either Grab Pay, Touch n Go or Boost

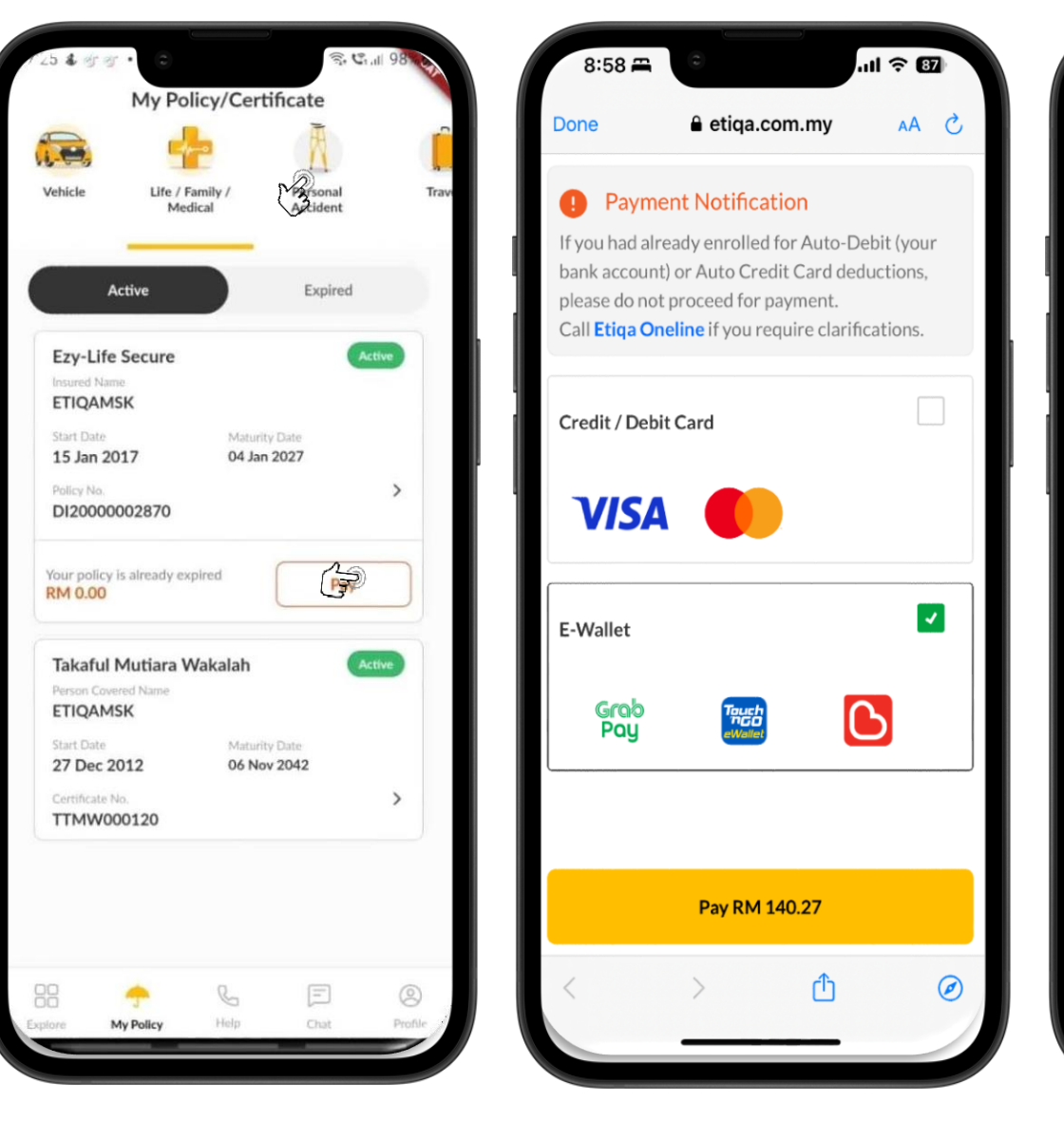

| 8:57 🛱 😳             |                    | ♀ 87   |
|----------------------|--------------------|--------|
| oone                 | ndex.my            | AA Č   |
| Internet Payment Ga  | teway              | MPay   |
| Payment Details      |                    |        |
| Рау То:              | MPY*ELIB           |        |
| Invoice No:          | DMI0000118182      | 000027 |
| Product Description: | DMI0000118182      |        |
| Amount:              | RM 140.27          |        |
| Payment Timeout:     | 6:47               |        |
| Choose Payment O     | ptions             |        |
| GrabPay              | Touch              |        |
| Receipt will send    | to this E-mail add | dress  |
| < >                  | Ċ                  | Ø      |

- For those customer who have Personal Accident policy, they may tap on the Personal Accident part and it will show list of your Active or Expired policy there
- You will see the product name, start and expiry date and also your policy number
- Customer also can tap the arrow and it will navigate to your policy details
- Customer able to view your policy details at this page.

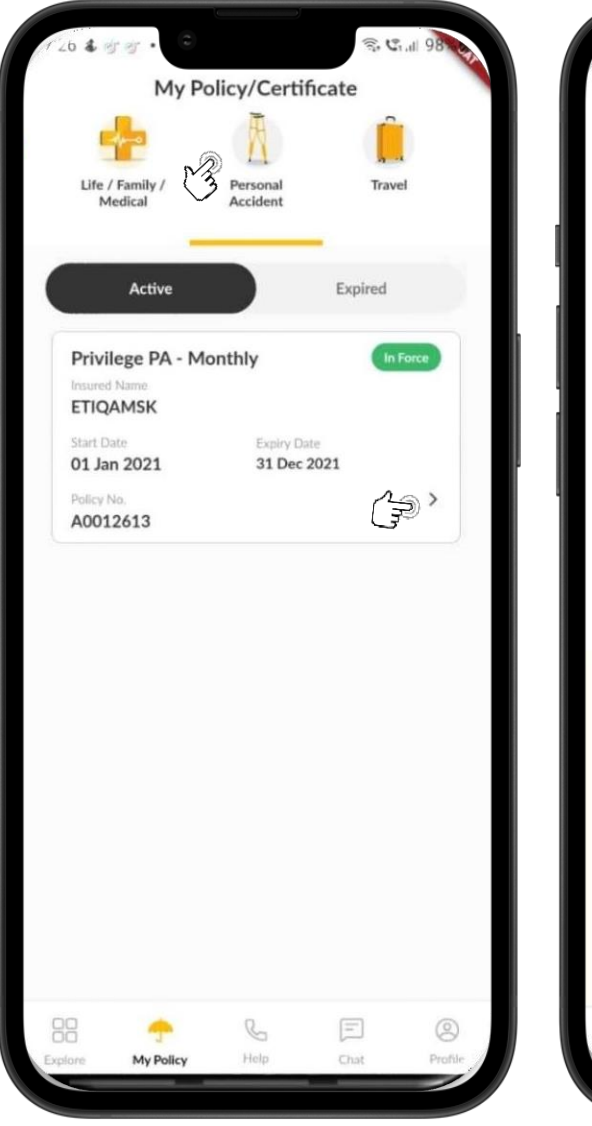

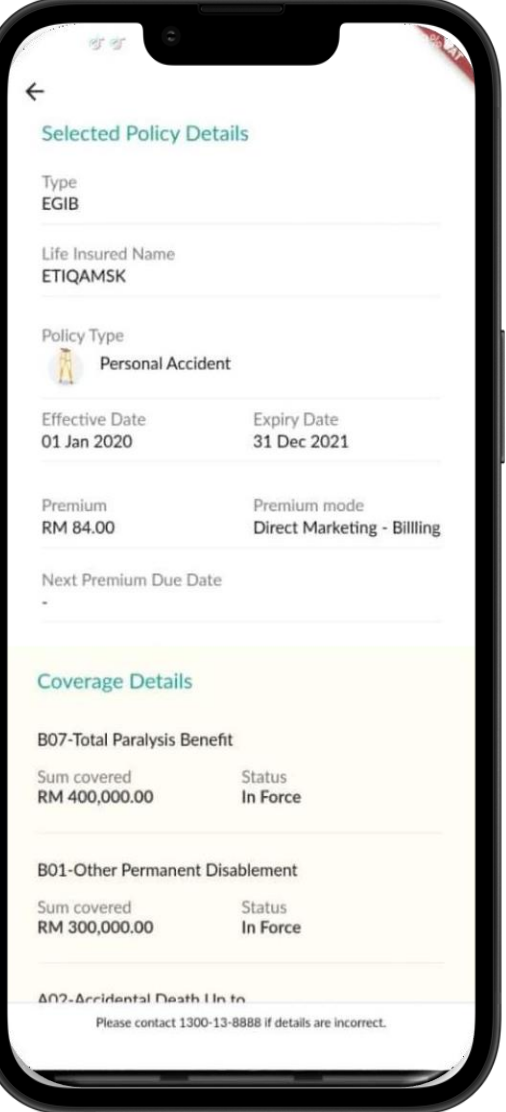

- For those customer who have Travel policy, they may tap on the Travel part and it will show list of your Active or Expired policy there.
- You will see the product name, start and expiry date and also your policy/certificate number
- Customer also can tap the arrow and it will navigate to your policy details
- Customer able to view your policy details at this page.
- For policy that manually integrate will only display the Certificate Details
- If customer intend to do submission for Travel, they can submit their claim thru Whatsapp as shown in the image.

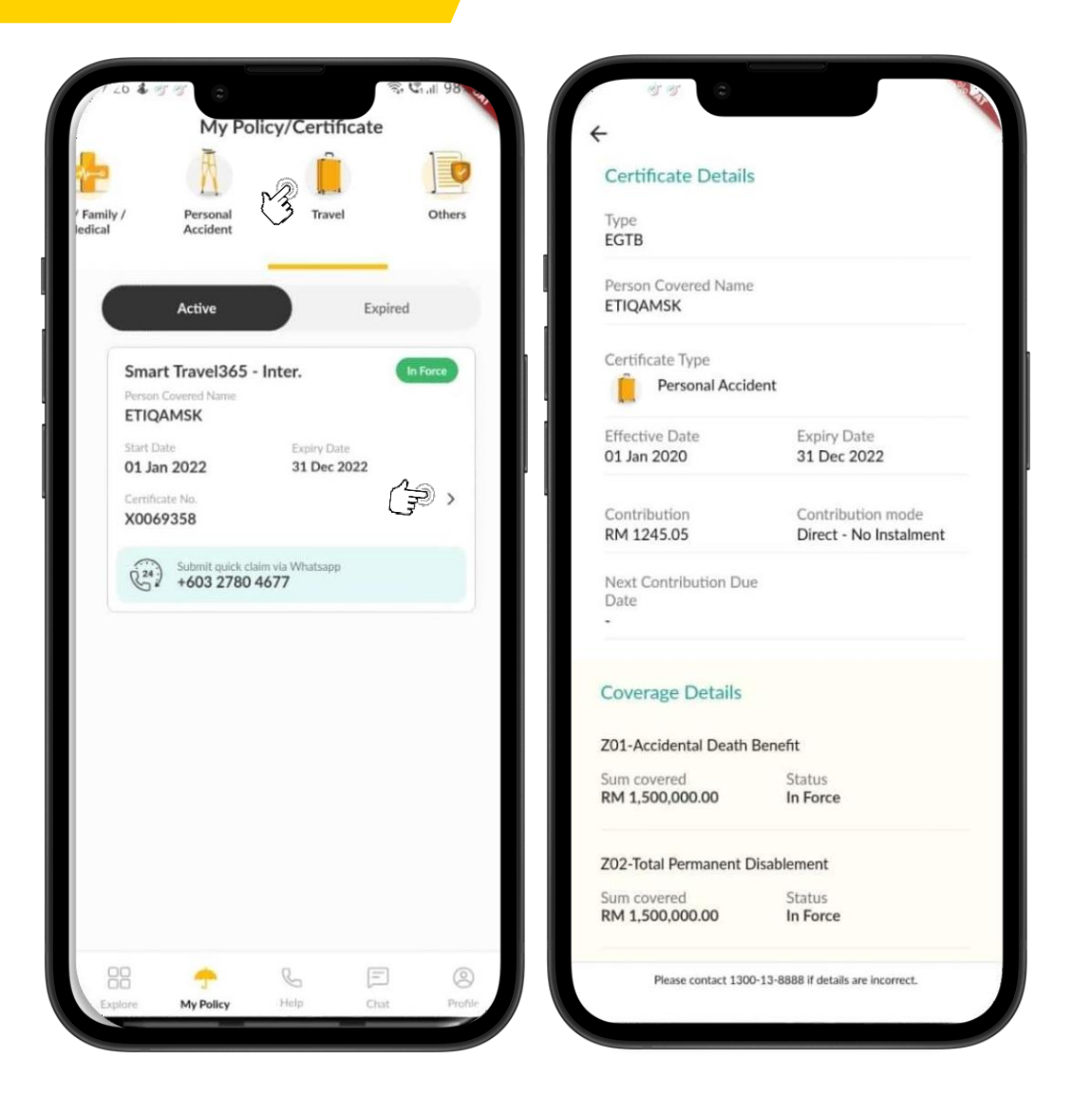
## My Policy/Certificate Module

- For those customer who have purchase Travel policy via EDP, you will able to view your policy details in real time.
- You will see the product name, period of insurance, plan type, protection for, destination and policy number.
- Customer can tap the arrow and it will navigate to your policy details.
- > In policy details, customer will be able to view:-
- Plan type
- Trip type
- Period of Insurance
- Travel Destination
- Request Overseas Guarantee Letter
- Submit Claim
- Travel & Medical Assistance
- Covered Members
- Contacts
- Flight
- Payment
- Documents

| My Policy/Certificate                                                                                                    | Certificate No : CU001370                                                                                                    |                              | Covered Members (1)                                                                                                    |  |  |
|----------------------------------------------------------------------------------------------------|----------------------------------------------------------------------------------------------------|------------------------------|----------------------------------------------------------------------------------------------------|--|--|
| Active                                                                                                    | Plan Type<br>Gold                                                                                                    | Active                       | SHAHNAZ BIN AMRI (Certificate<br>Owner) >                                                                                                    |  |  |
| TripCare 360 Takaful       Active         Period of Takaful       Image: Comparison of Takaful         19 Mar 2024 to 22 Mar 2024       Protection For | Trip Type     Protection For       Single Trip     Just myself       Period of Takaful     19 Mar 2024 to 22 Mar 2024       Travel Destination     Worldwide 1 (excluding Malaysia, USA, Canada & Nepal) |                              | Contacts<br>Address<br>NO 134<br>NO 344 LORONG TAMAN BAHAGIA 1<br>BANGSAR<br>59000 KUALA LUMPUR                                                                      |  |  |
| Gold Just myself<br>Destination<br>Worldwide 1 (excluding Malaysia, USA,<br>Canada & Nepal)                                                            | 四<br>Request Overseas<br>Guarantee Letter                                                                                                    | 호<br>Submit Claim            | Mobile No<br>01111001012<br>Email<br>FARAHLYANA.MO@ETIQA.COM.MY                                                                                                    |  |  |
| Certificate No<br>CU001370                                                                                                    | 24/7 Travel & Medical Assistance         +603 2785 6565         >         Covered Members         Covered Members         Covered Members         Covered Members                                        |                              | Flight Details<br>To enjoy auto flight delay claim payout, ensure to<br>provide the correct flight details. Wants to add<br>connecting flight? <u>Contact Us&gt;</u> |  |  |
| H 🔶 🗉 🙁                                                                                                    | Covered Members (1)                                                                                                    | NAMRI (Certificate<br>Owner) | Departure Flight No.Departure Date≥ MH003団 19 Mar 2024Returning Flight No.Returning Date≤ MH002団 22 Mar 2024                                                         |  |  |

## My Policy/Certifcate Module

- For Others policy, they may tap on the Others part and it will show list of your Active or Expired policy there.
- You will see the product name, start and expiry date and also your policy number.
- Customer also can tap the arrow and it will navigate to your policy details.
- Customer able to view your policy details at this page.

| Ā                               | -                          | 1        |
|---------------------------------|----------------------------|----------|
| A                               |                            |          |
| Personal<br>Accident            | Travel                     | Othe     |
| Active                          | Ex                         | pired    |
| TRIPCARE 360                    | 0 - International          | In Force |
| ETIQAMSK                        |                            |          |
| Start Date                      | Expiry Date                |          |
| 01 Jan 2022                     | 31 Dec 2022                |          |
| Policy No.<br>A0012611          |                            | >        |
| Householder T                   | akaful                     | In Force |
| Person Covered Name<br>ETIQAMSK |                            |          |
| Start Date                      | Expiry Date                |          |
| 08 Dec 2021                     | 07 Dec 2022                |          |
| Certificate No.<br>RH030270     |                            | >        |
| Houseowner                      |                            | In Force |
| Person Covered Name             | 6                          |          |
| ETIQAMSK                        |                            |          |
| Start Date<br>08 Dec 2021       | Expiry Date<br>07 Dec 2022 |          |
| Continue No.                    | 01 000 2022                |          |
| RH030270                        |                            | >        |
| 3 🔶                             | ¢ E                        | E (      |
| My Policy                       | Help                       | at Pr    |

### My Policy/Certifcate Module

- For Others policy, they may tap on the Others part and it will show list of your Active or Expired policy there.
- You will see the product name, start and expiry date and also your policy number.
- Customer also can tap the arrow and it will navigate to your policy details.
- Customer able to view your policy details at this page.

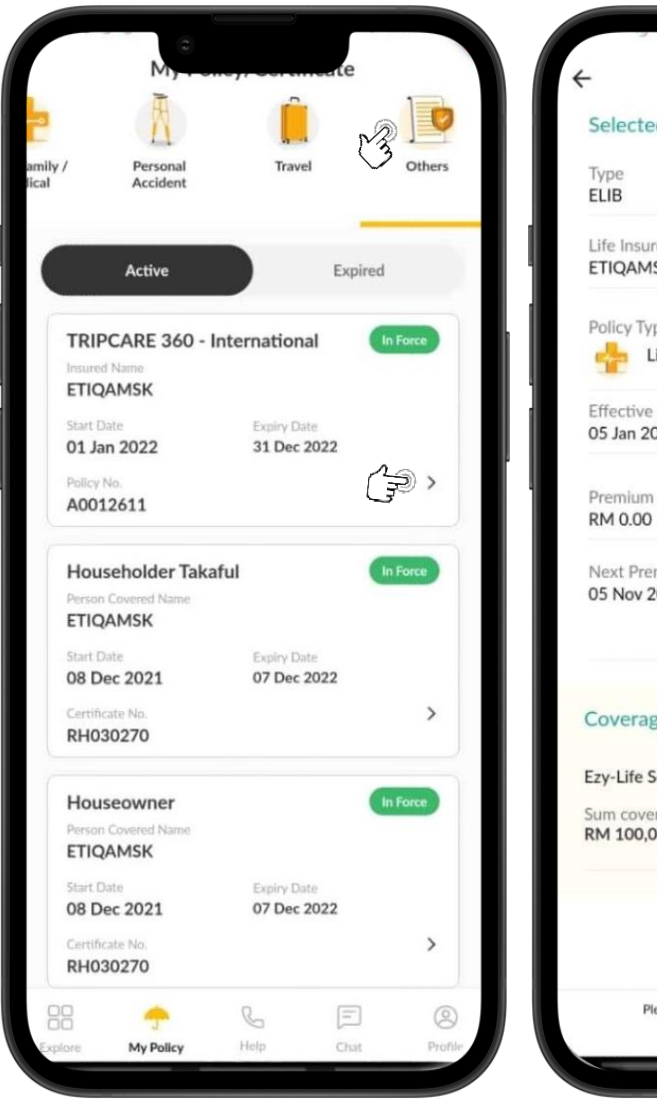

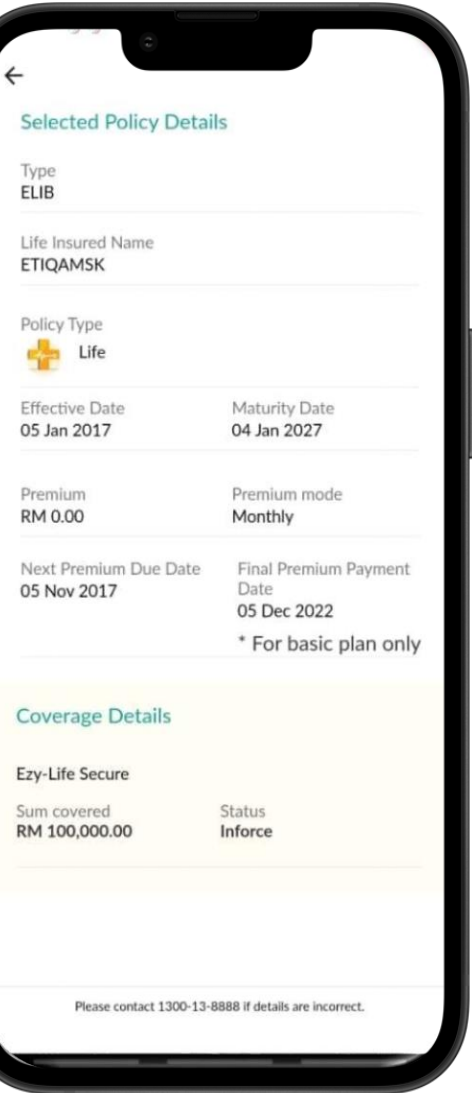

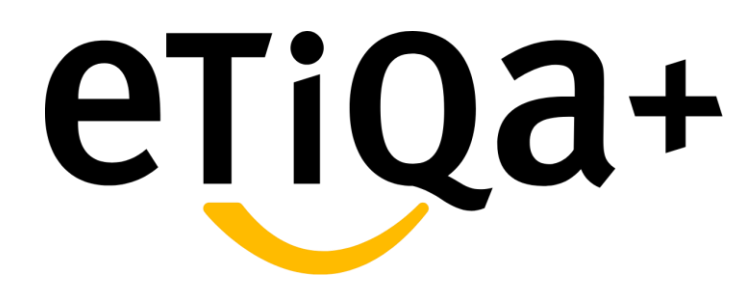

**Drive Less Save More** 

### **Activation – Real Time Camera**

#### Introduction

•Drive Less Save More add on is our new add-on benefit to Private Car user that provide support to people who are driving less

oIn order to receive the cash rebate, user is encourage to Activate this new benefit and subsequently submit odometer value for next month until nearest expiry of your policy

•Example provided is submission using snap real time

picture using camera. You also can submit your odometer value

using this method

subsequently

•Below is step on how to Activate your Drive Less Save

More benefit via Etiqa+ App using real time camera:

#### Step 1

Tap 'Active Plans/My Policy' to view your Motor policies with the Drive Less Save More add

–on

Step 2

Tap 'Activate' to proceed with the activation process

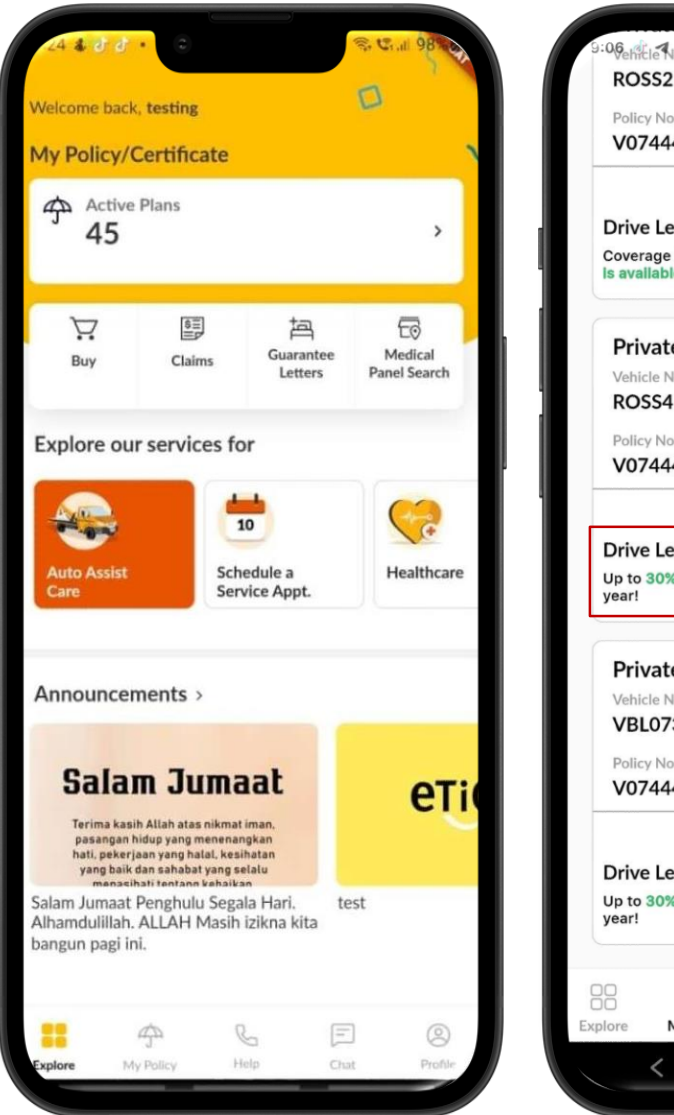

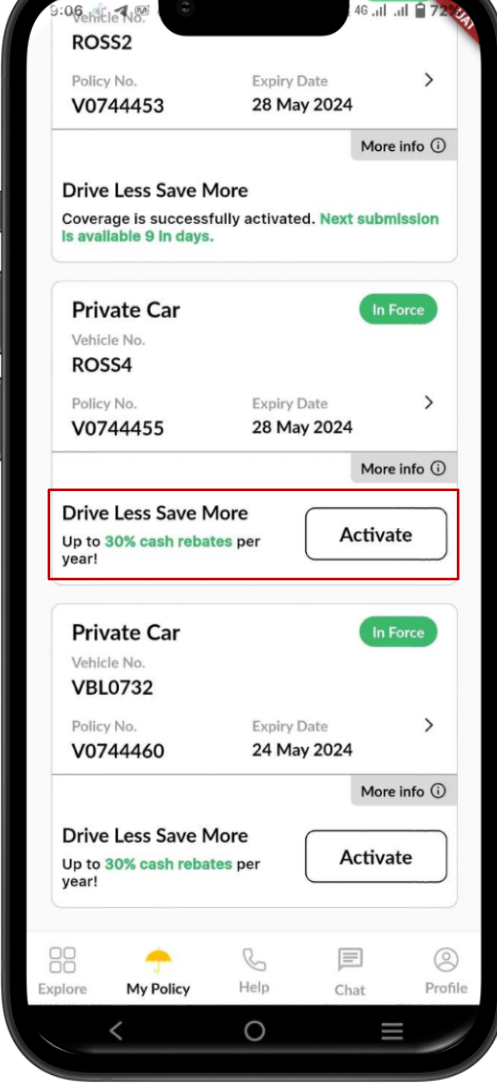

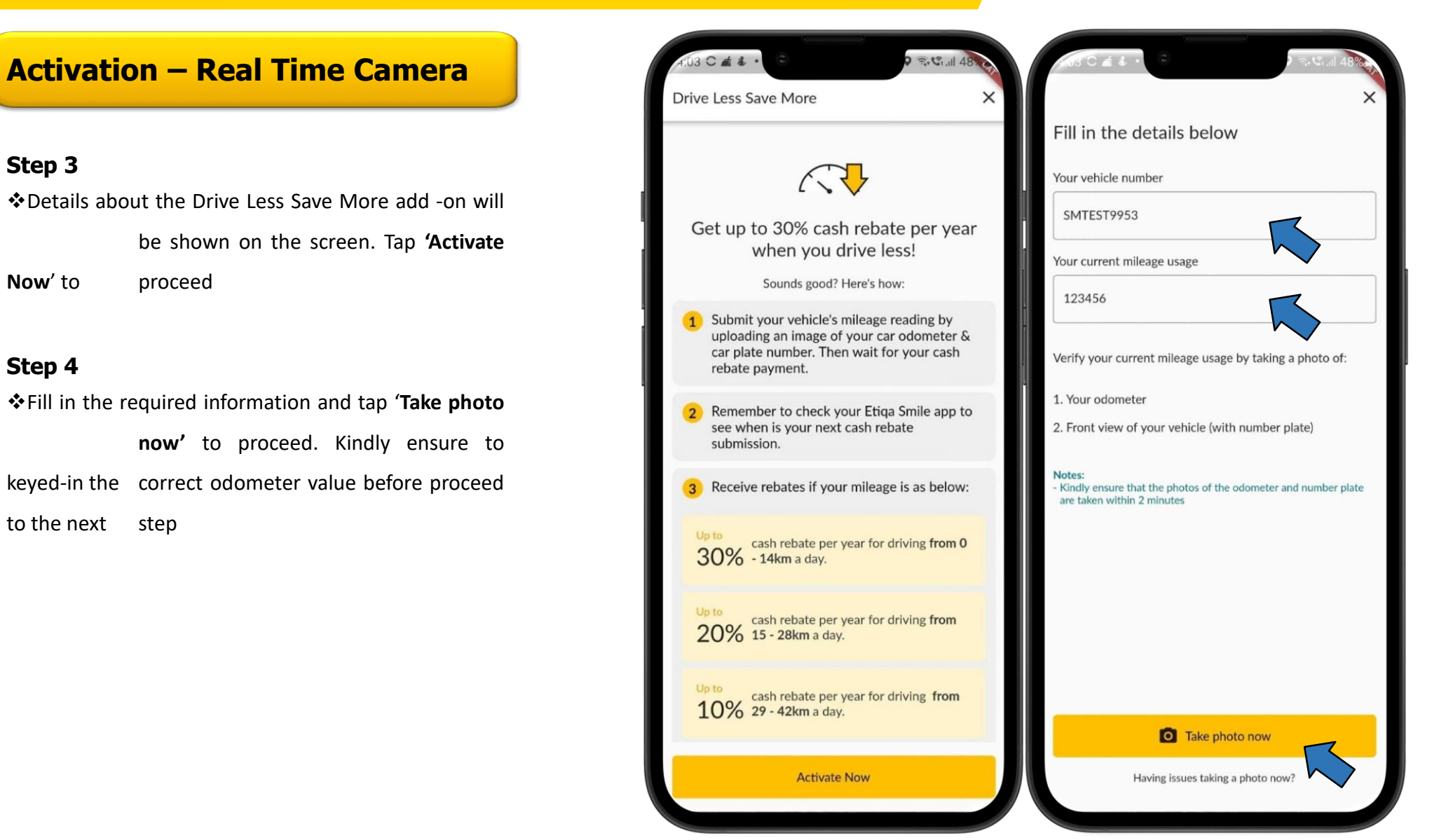

### **Activation – Real Time Camera**

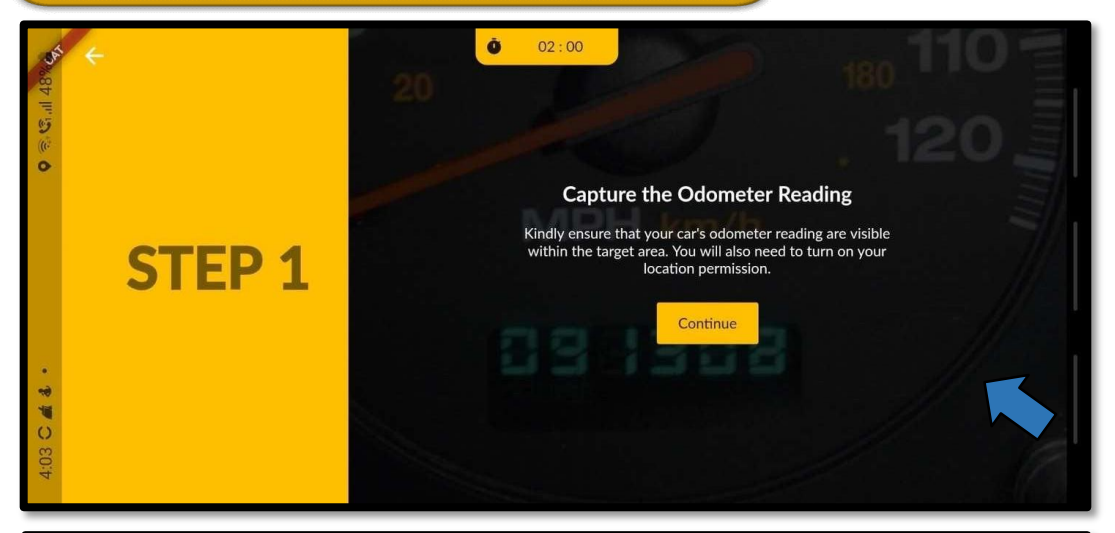

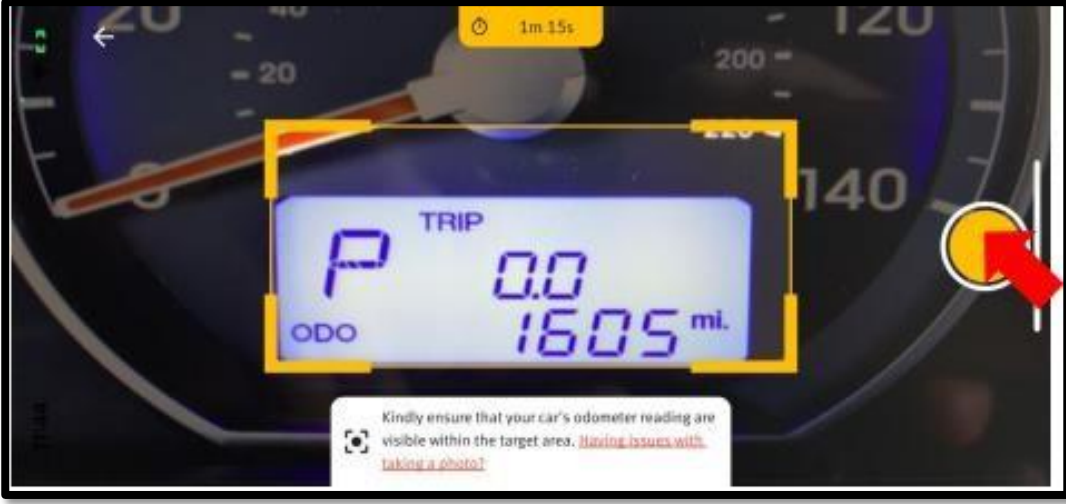

#### Step 5

Instructions on how to take the photo will be shown on the screen. Tap 'Continue' to proceed

#### Step 6

Align your camera and tap on the capture button

### **Activation – Real Time Camera**

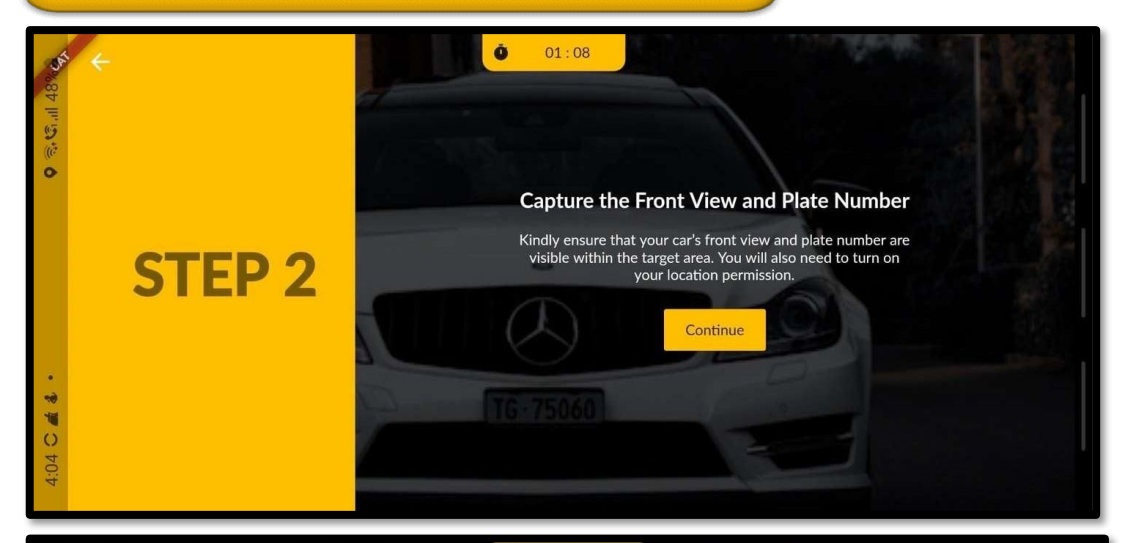

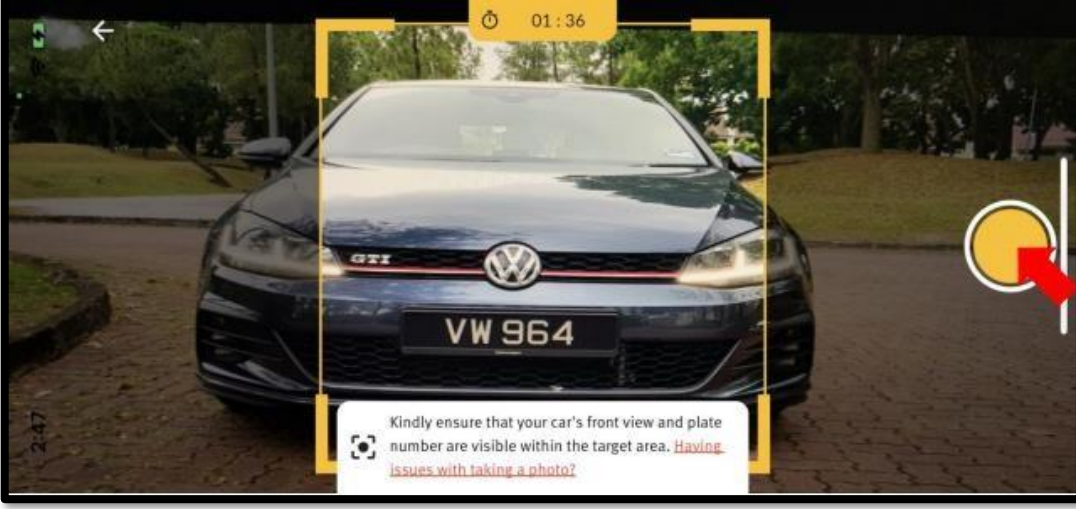

#### Step 7

Tap 'Continue' to proceed to take a photo of your car's front view and plate number

#### Step 8

Align your camera and tap on the capture button

**Activation – Real Time Camera** 

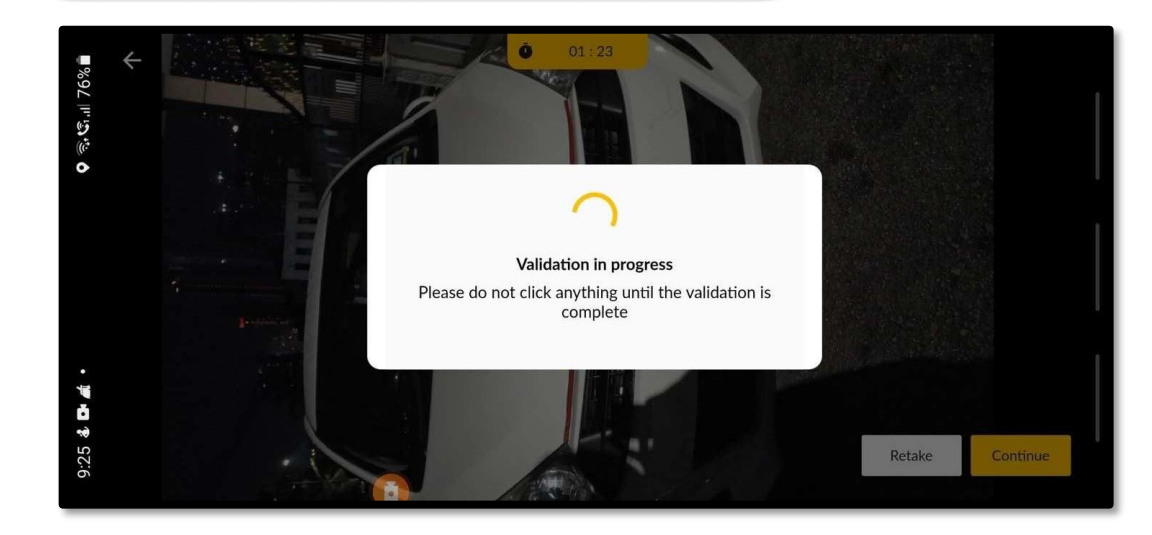

#### Step 9

Validation of the images is in process and you may for a while

### **Activation – Real Time Camera**

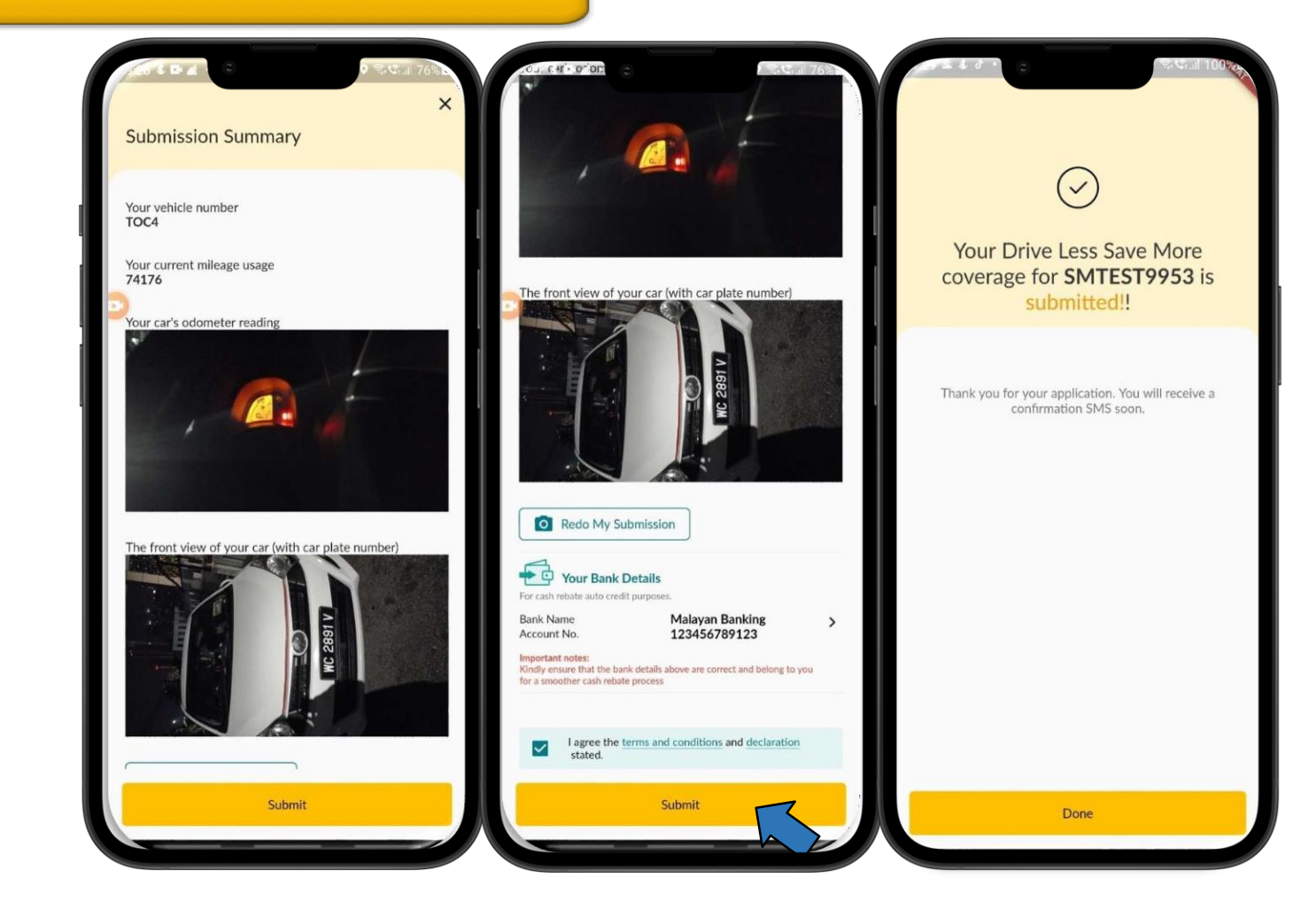

#### Step 10

 Review your submission, fill in your bank account details
 (policy holder) and tap on the agreement checkbox before tapping 'Submit '

#### Step 11

✤Application complete. Tap 'Done'

#### **Activation – Real Time Camera** 6 all .il 🔒 4 14 My Policy/Certificate 1. CO. Vehicle **Drive Less Save More** Hooray! Your cash rebate submission is approved and will be reimbursed to you soon. **Private Car** In Force Vehicle No. ROSS2 Policy No. Expiry Date > V0744453 28 May 2024 More info (i) **Drive Less Save More** Coverage is successfully activated. Next submission Is available 10 in days. In Force Private Car Vehicle No. ROSS4 Expiry Date > Policy No. V0744455 28 May 2024 More info (i) Drive Less Save More Activate Up to 30% cash rebates per C 0 My Policy Help Chat Profile plore 0

#### Step 12

✤You will see the status of your Activation submission and also the remaining day for upcoming

submission

### **Rebate – Manual Gallery Upload**

- Example provided is submission using manual picture ٠ upload using gallery. You also can subsequently submit your odometer value using this method if you face any difficulties in uploading your photo using real time camera.
- Below is step on how to Submit your Drive Less Save More benefit via Etiqa+ App using manual picture upload thru gallery:

#### Step 1

Tap 'Active Plans/My Policy' to view your Motor policies with the Drive Less Save More add -on

#### Step 2

Navigate on the screen to search for 'Submit Now' button and tapn to proceed with the rebate submission process

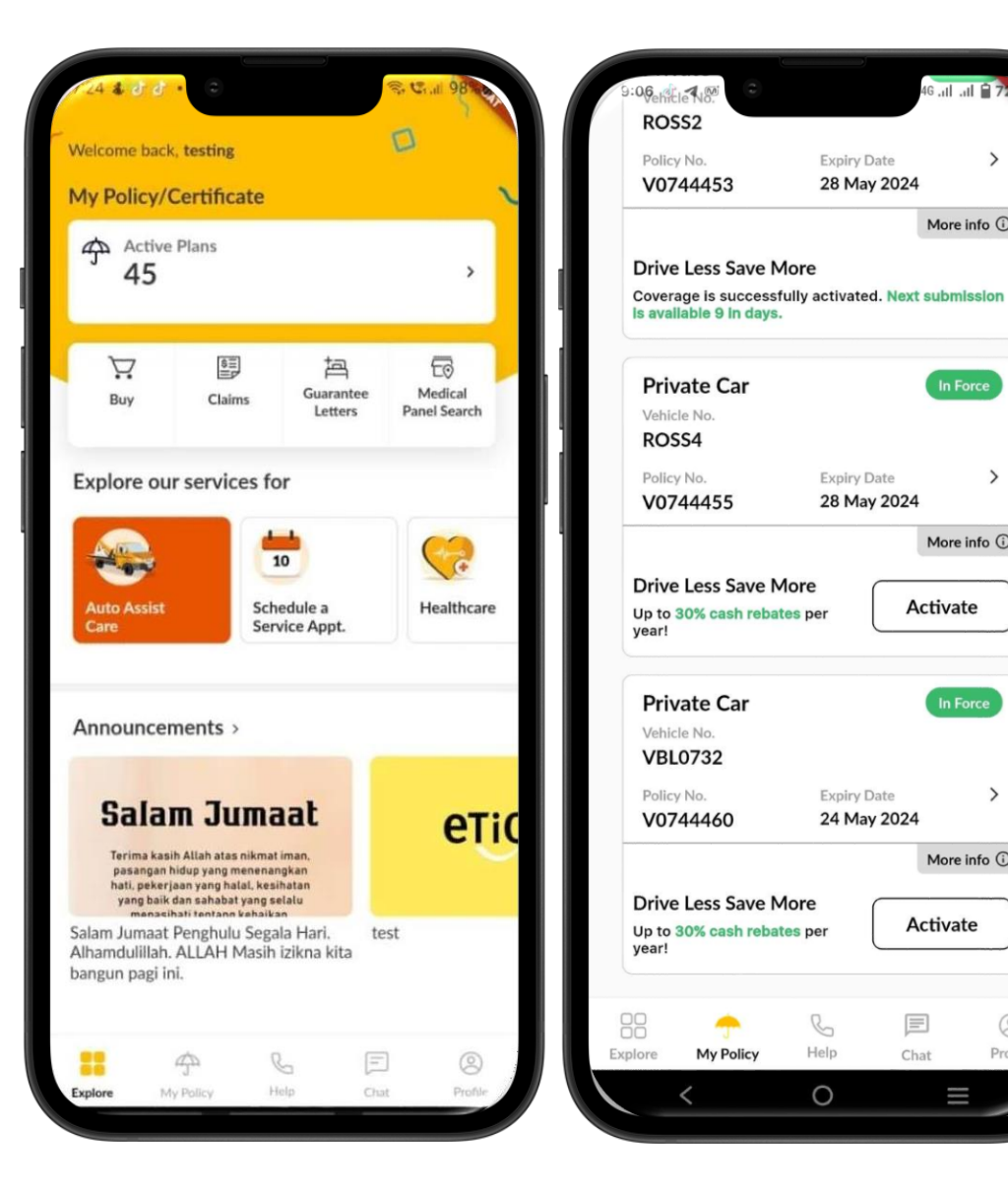

>

More info (i)

In Force

>

>

0

Profile

More info (i)

Activate

Chat

More info (i)

Activate

### **Rebate – Manual Gallery Upload**

#### Step 3

 Details about the Drive Less Save More add -on will be shown on the screen. Tap 'Submit
 Now' to proceed

#### Step 4

Fill in the required information and tap 'Having issues taking a photo now?'. Kindly ensure to keyed-in the correct odometer value before proceed to the next step

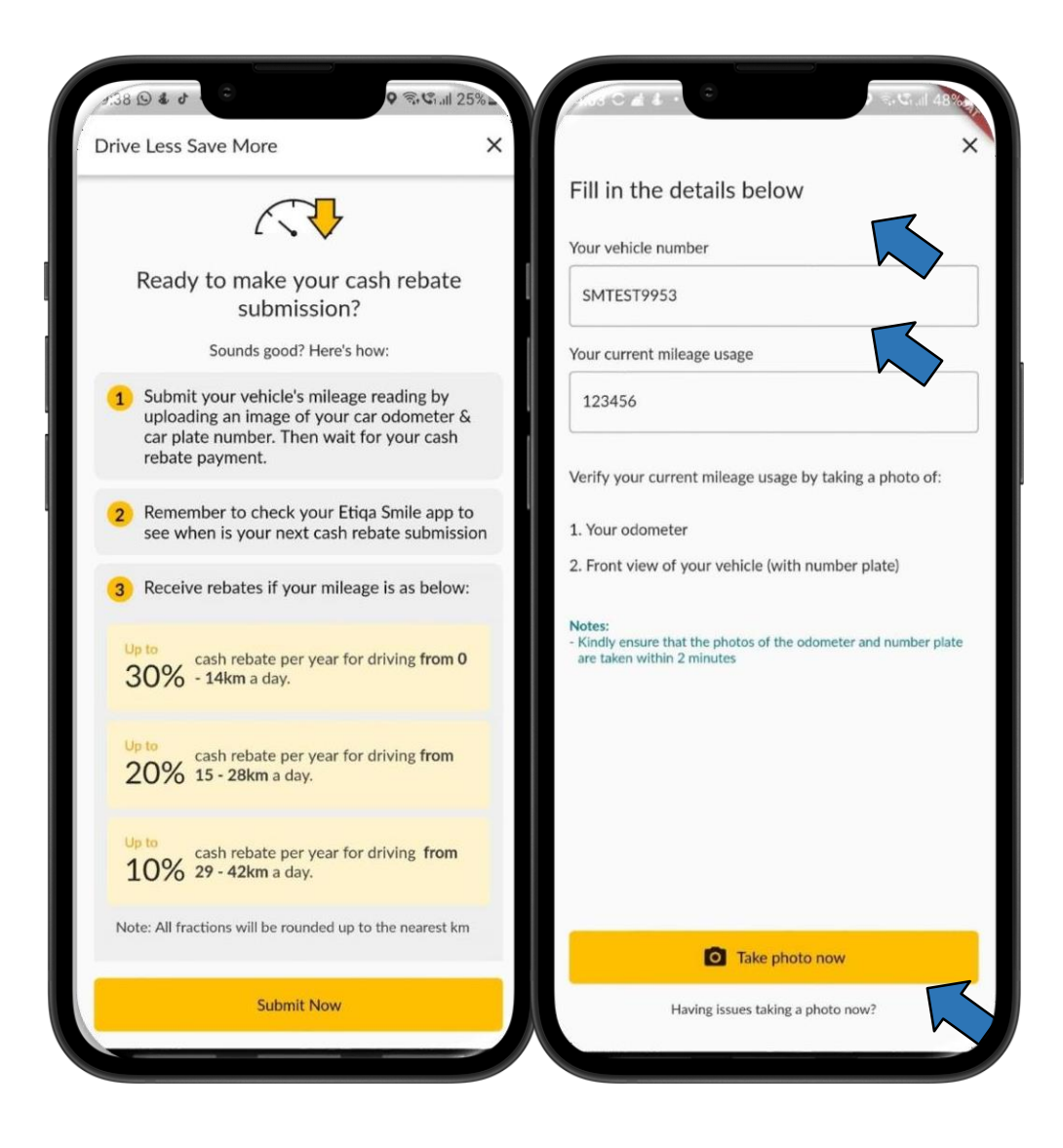

**Rebate – Manual Gallery Upload** 

#### Step 5

Select the relevant issue and tap 'Proceed to upload photo '

#### Step 6

Tap 'Upload'

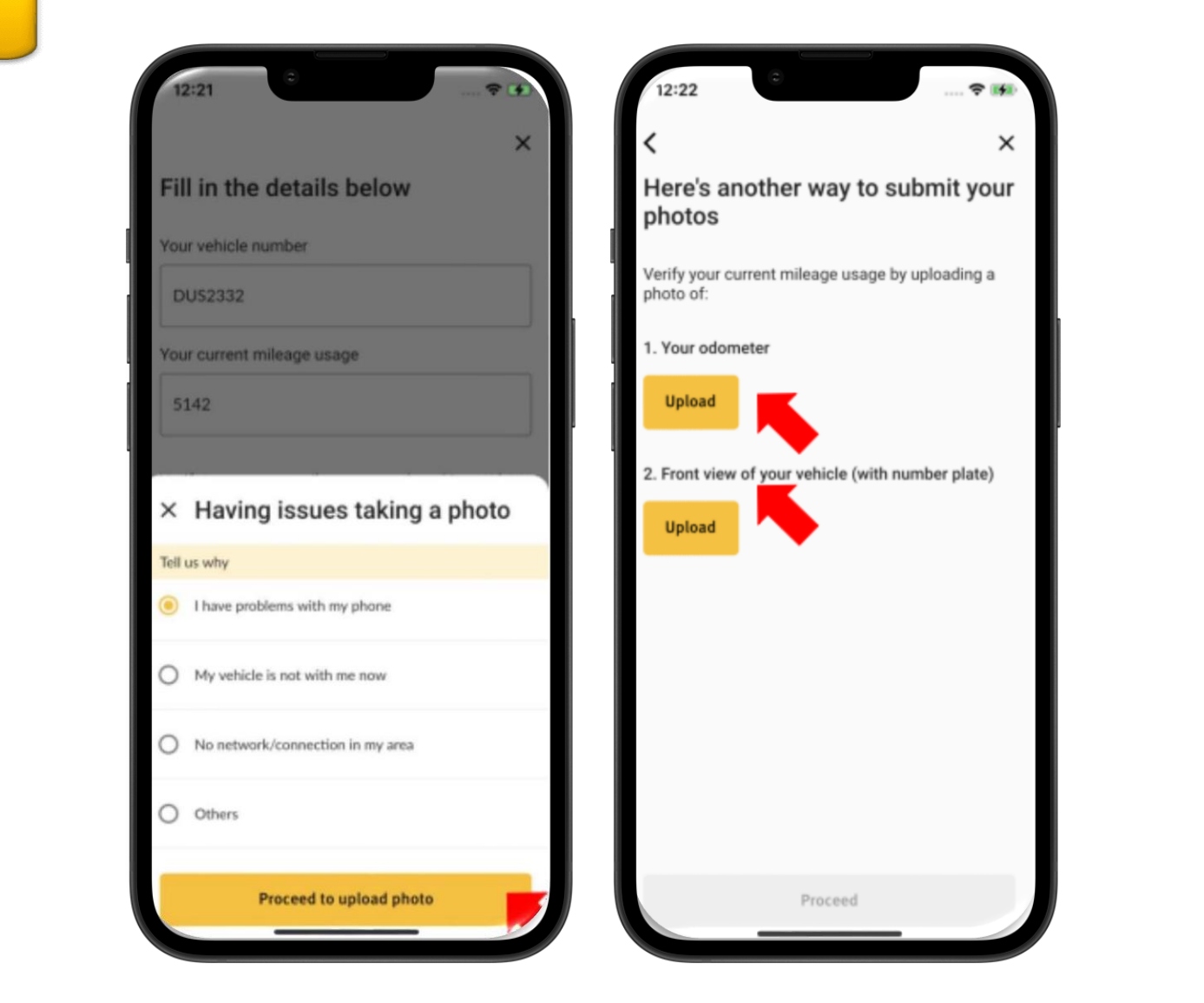

### **Rebate – Manual Gallery Upload**

Step 7

Select the source

#### Step 8

Select the relevant photo(s) and tap 'Next'

to proceed

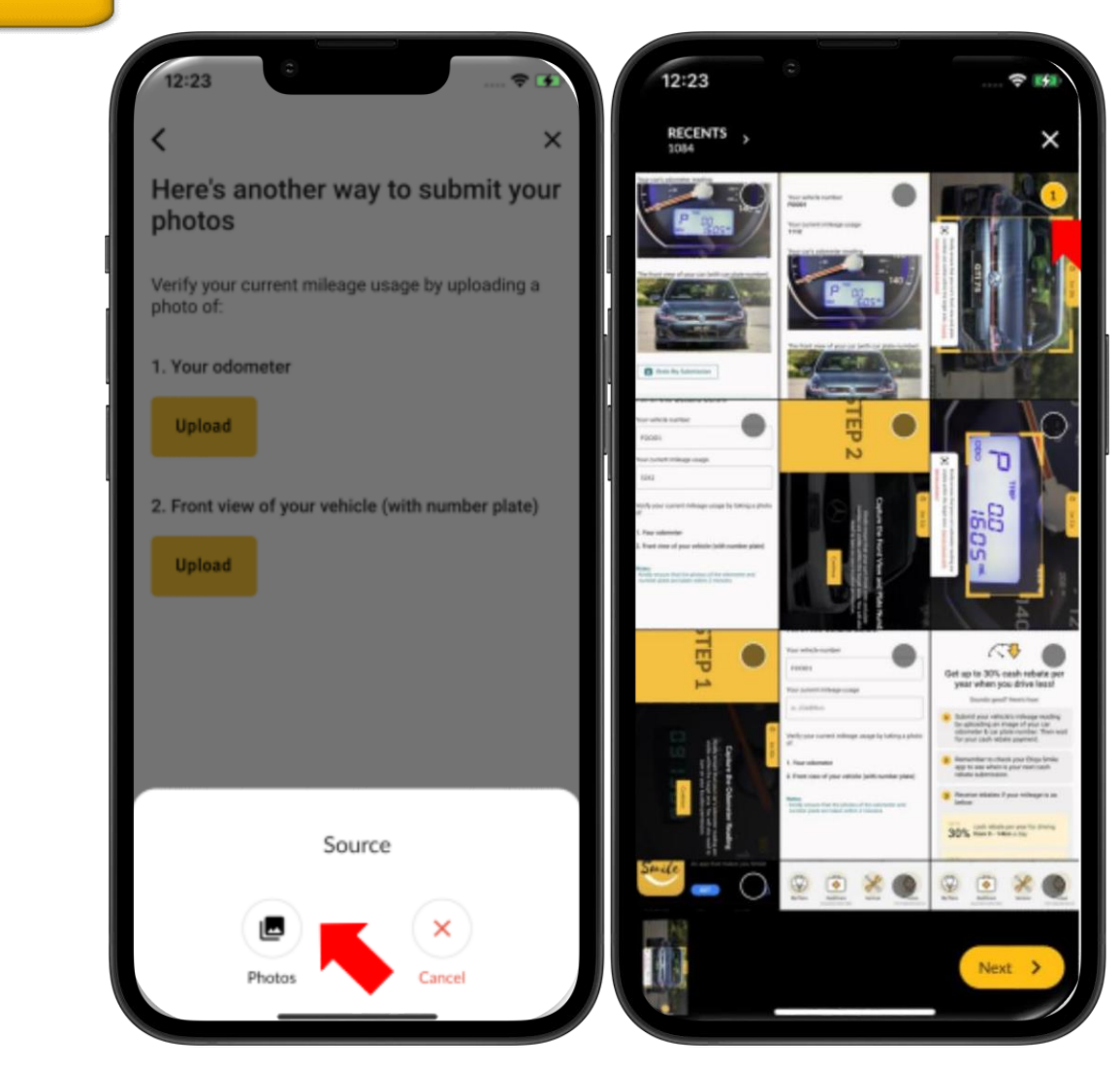

**Rebate – Manual Gallery Upload** 

#### Step 7

Upload your odometer image using gallery and tap 'Proceed' to upload next image

#### Step 8

Upload your front car plate image using gallery and tap on 'Proceed'

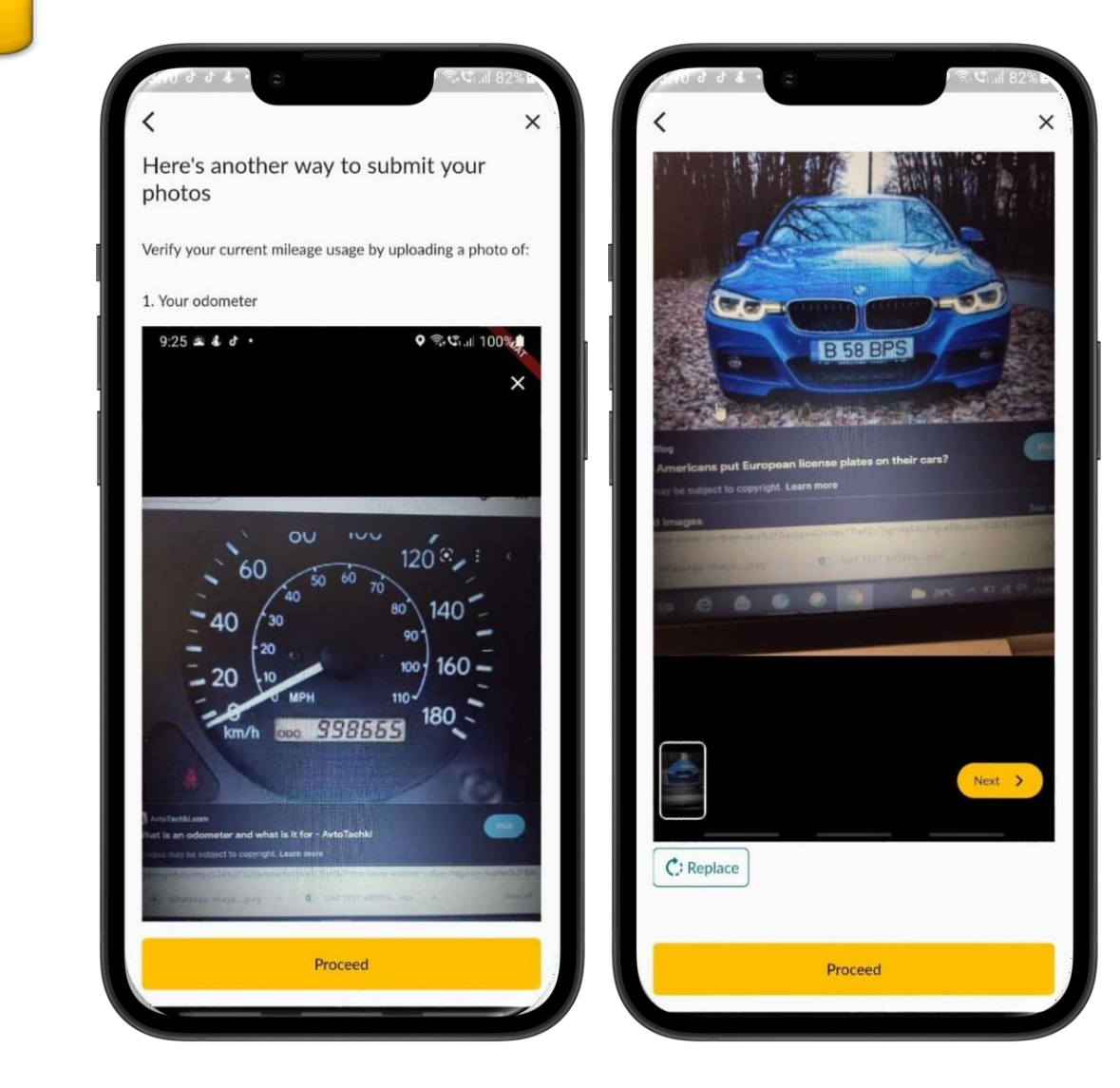

## **Rebate – Manual Gallery Upload**

#### Step 7

Validation of the images is in process and you may for a while

#### Step 8

| Review    | your     | submission                  | and |  |
|-----------|----------|-----------------------------|-----|--|
|           | tap      | on                          | the |  |
|           | agreemer | greement checkbox before ta |     |  |
| 'Submit ' |          |                             |     |  |

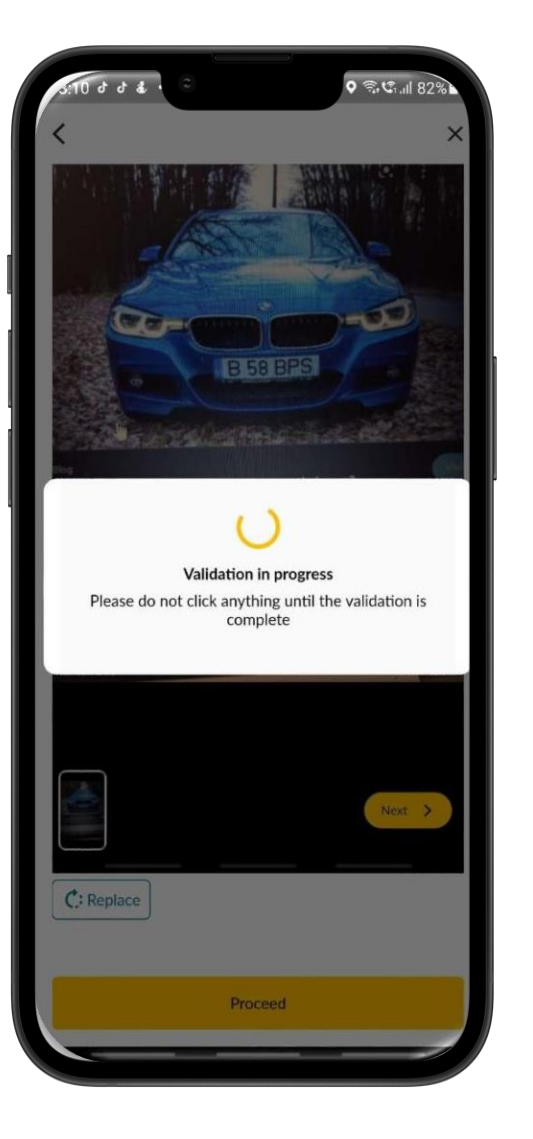

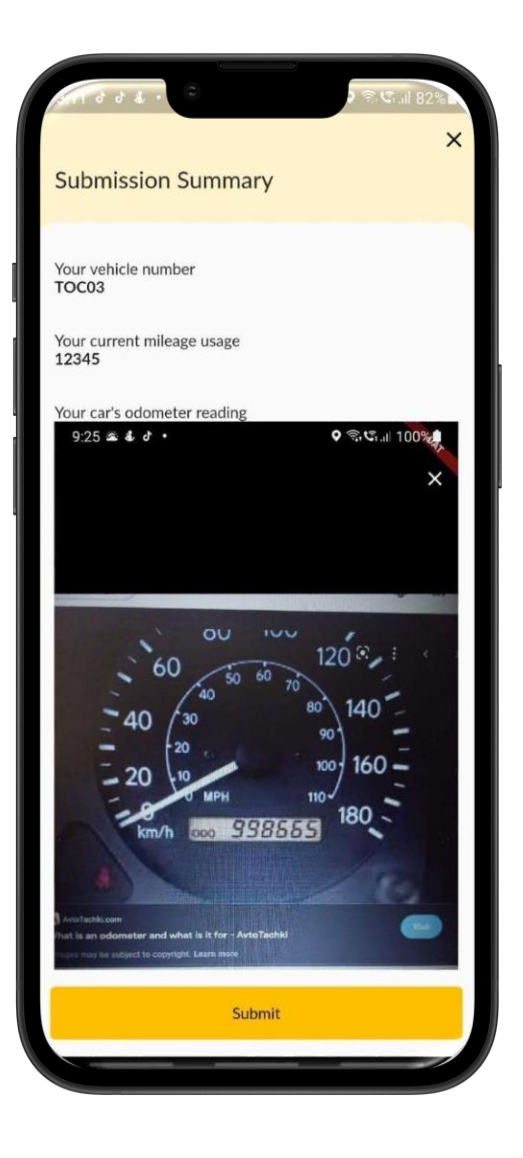

### **Rebate – Manual Gallery Upload**

#### Step 10

Review your submission and tap on the agreement checkbox before tapping 'Submit'

#### Step 11

✤Application complete. Tap 'Done'

#### Step 12

✤You will see the rebate status either your rebate is

successful or not

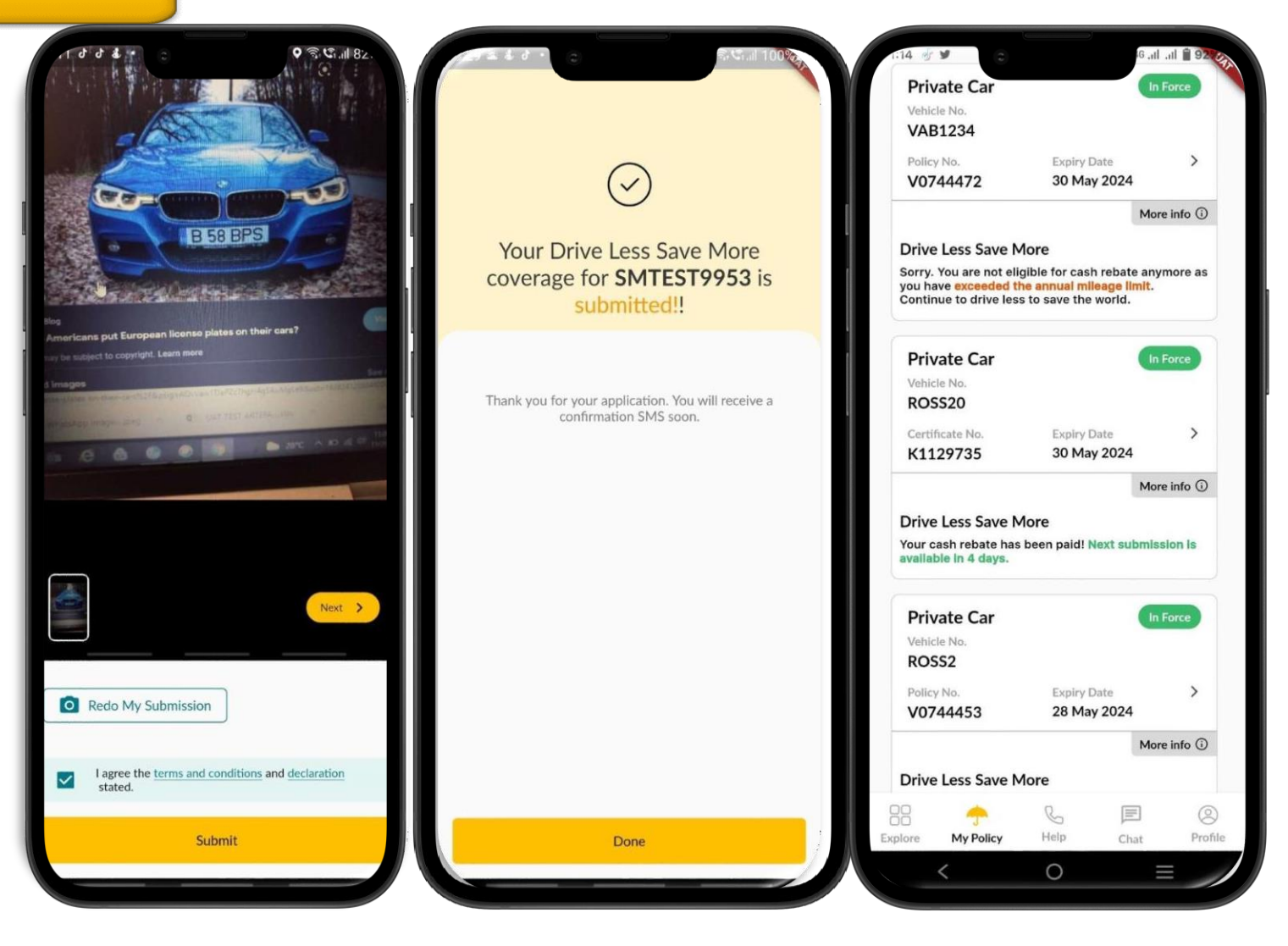

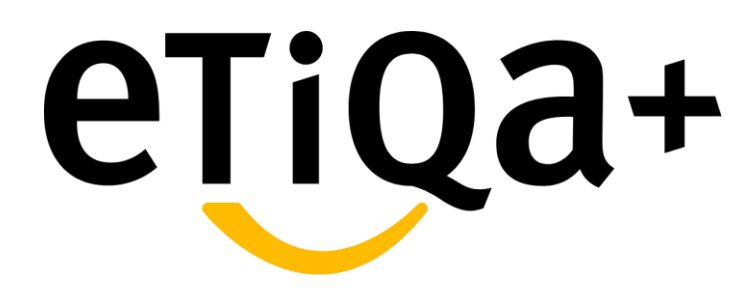

## Public/Not Maybank Group Employee Journey

- Access the Healthcare Service Module or the Healthcare Benefit tab if you intend to view your Healthcare policy.
- If you do not have any Group Life/Group Family Takaful policy with Etiqa or are not Maybank or Etiqa staff, you will encounter the message:

"We could not find your policy."

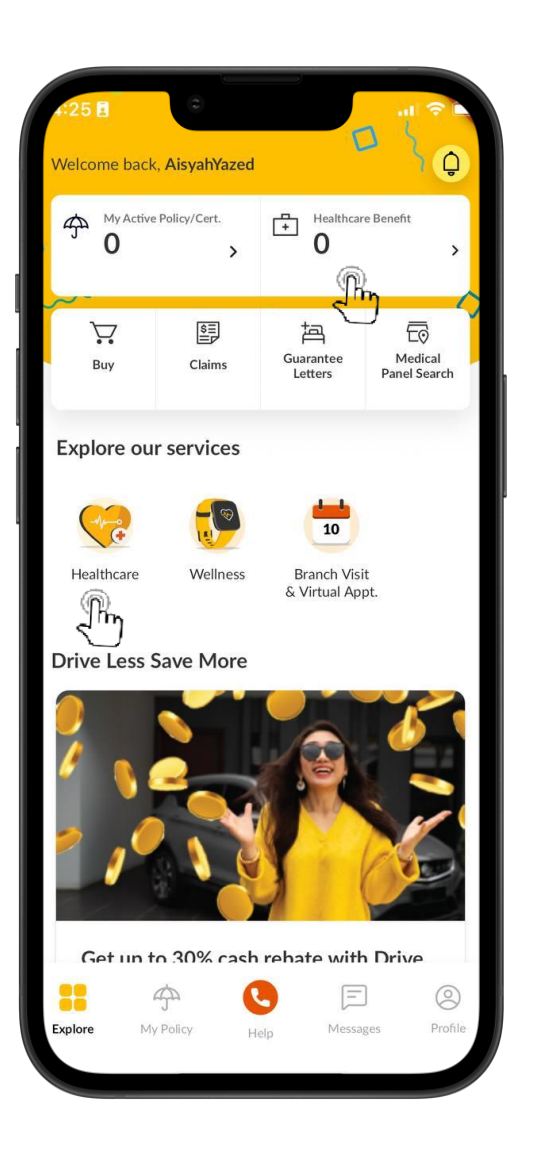

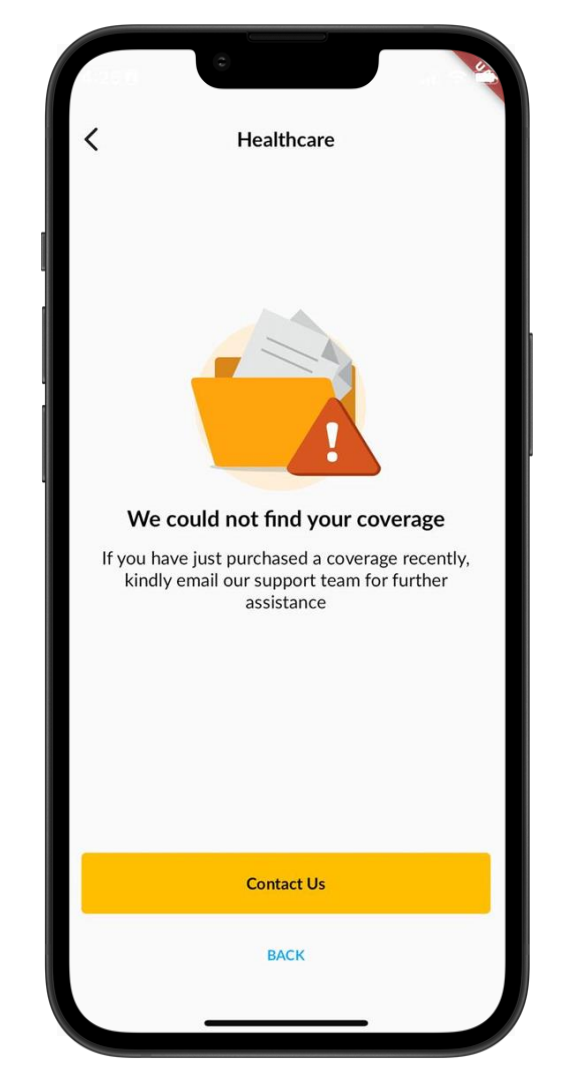

# Maybank Group Employee Journey

- If you have any Group Life/Group Family Takaful policy with Etiqa or Maybank or Etiqa staff, you can access your healthcare benefit through the Healthcare Benefit tab or the Healthcare Service Module at the bottom.
- After clicking either of those two, you will see your policy details in the healthcare module.
- E.g., The image shown is coverage for Maybank Group employees.

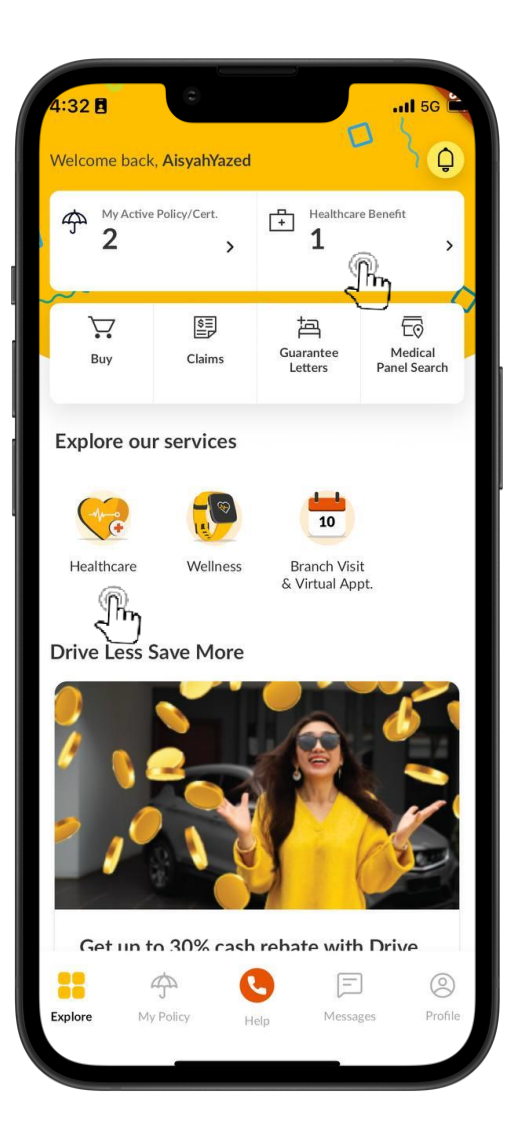

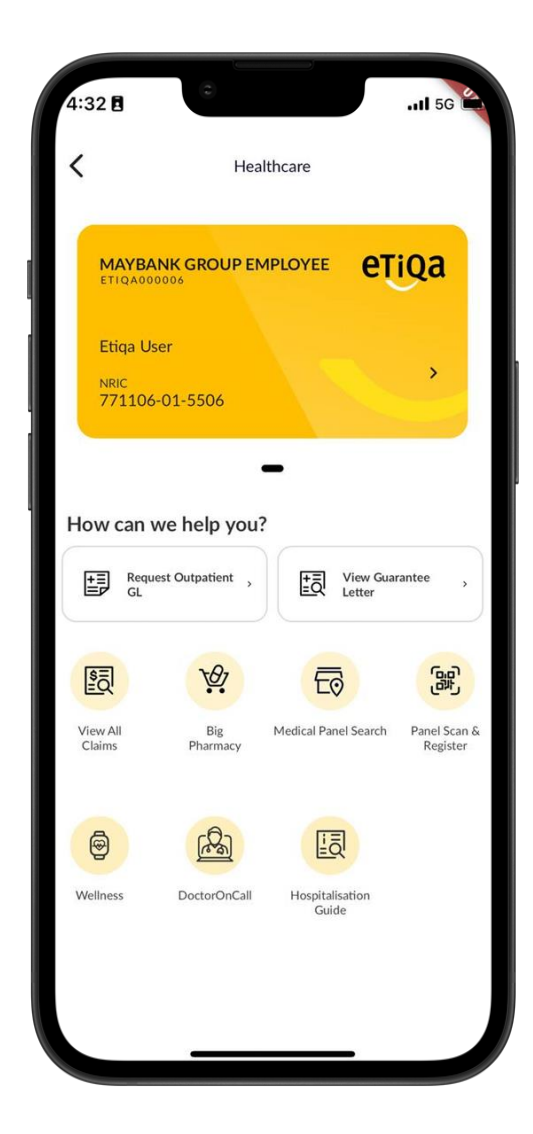

- To navigate further, you may tap on the policy e-card and it will show your coverage details and your dependent.
- In this module, you will learn about various services that you can use, such as Request Outpatient GL, View Guarantee Letter, View All Claims, Big Pharmacy, Medical Panel Search, Panel Scan & Register, Wellness, Doctor On Call, and the Hospital Admission Guide.

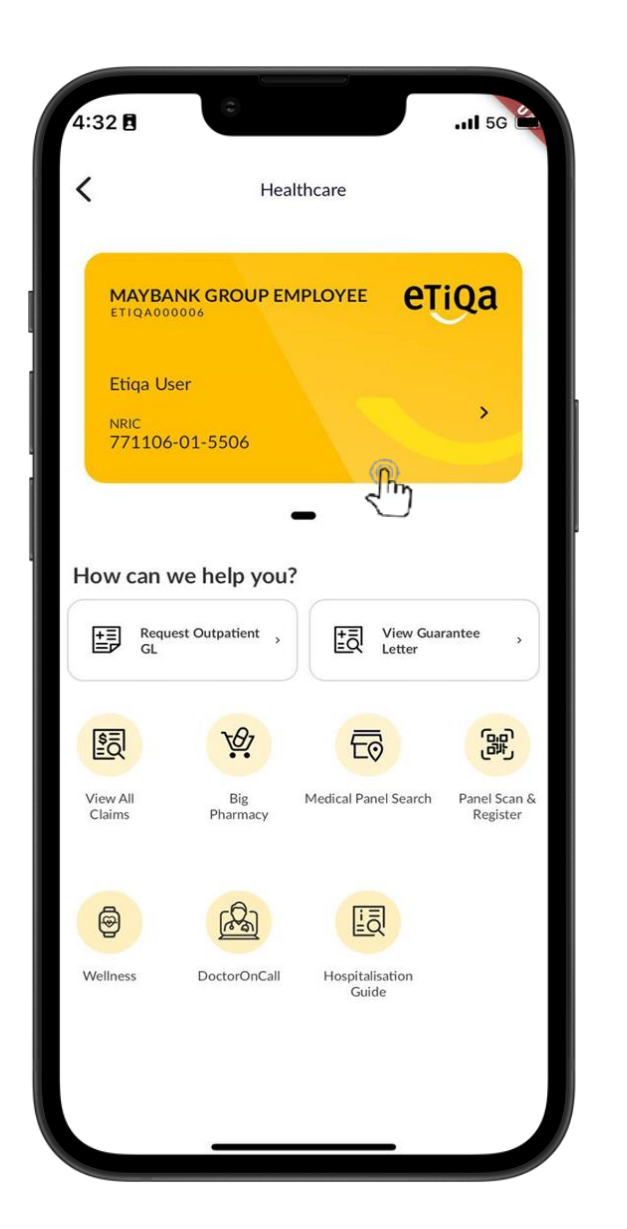

| 5:04 🖪                                             | 0                 | <b>1</b> 5G |
|----------------------------------------------------|-------------------|-------------|
| <                                                  | Healthcare        |             |
| MAYBAN<br>ETIQA000<br>Etiqa Use<br>NRIC<br>771106- | NK GROUP EMPLOYEE | етіда       |
| Etiqa User                                         | Etiqa User Etiqa  | Jser 🔍 🗸    |
| A My<br>Name<br>Etiqa User<br>NRIC<br>771106015    | Info<br>5506      |             |
| <del>දි</del> Ben                                  | efits             | ~           |
| SINGLE - S                                         | m Entitlement     |             |
|                                                    |                   |             |

### **1. Request Outpatient GL**

## Below are steps on how to Request Outpatient GL through the Etiqa+ App:

Tap on Request Outpatient GL
Fill in all the required details, which are Diagnosis/Symptom, hospital, and Physician name, and click Next.
Upload required Referral letter, fill in any remarks, if any, and click Next.

| ſ | 1:32 BII 56 A                                           | A Request Outpatient GL                                                                    | 11:26<br>×<br>Request Outpatient GL                                                                                                    |
|---|---------------------------------------------------------|--------------------------------------------------------------------------------------------|----------------------------------------------------------------------------------------------------|
|   | Etiqa User                                              | Name<br>Mobile Number                                                                      | Remarks<br>Anything to share?<br>Attachments<br>Attach File                                                                                                    |
|   | How can we help you?                                    | Diagnosis / Symptoms<br>anemia<br>Appointment Date<br>9 January 2023                       | What to upload?<br>Referral Letter from Panel Clinic required for First Time Visit<br>to Specialist.<br>Appointment Card with diagnosis required for Follow Up<br>Visit to Specialist. |
|   | View All Big Medical Panel Search Panel Scan & Register | Hospital<br>Anson Bay Medical Centre<br>Physician Name<br>KAW HAN CHUNG, INTERNAL MEDICINE | CLOSE                                                                                                    |
|   | Wellness DoctorOnCall Hospitalisation<br>Guide          | Next                                                                                       | ← Next                                                                                                    |
|   |                                                         |                                                                                            |                                                                                                    |

### **1. Request Outpatient GL**

### Below is step on how to Request Outpatient GL thru Etiqa+ App

- Review and verify information provided is correctly keyed-in and click Submit
- You may tap on "<-" if you wish to amend your details
- Popup screen will appear indicate that "Your GL Request has been submitted"

| ×                                                                                                    |                          |  |  |  |  |
|----------------------------------------------------------------------------------------------------|--------------------------|--|--|--|--|
| Request Outpatie                                                                                                    | ent GL                   |  |  |  |  |
|                                                                                                    |                          |  |  |  |  |
| BASIC INFORMATION                                                                                                    | 1                        |  |  |  |  |
| Name                                                                                                    |                          |  |  |  |  |
| Mobile Number                                                                                                    |                          |  |  |  |  |
| Appointment Date                                                                                                    | 09 Jan 2023              |  |  |  |  |
| Hospital                                                                                                    | Anson Bay Medical Centre |  |  |  |  |
| Physician Name KAW HAN CHUNG, INTERNAL MEDICINI                                                                                                    |                          |  |  |  |  |
| Diagnosis / Symptoms                                                                                                    | anemia                   |  |  |  |  |
| OTHERS & ATTACHM                                                                                                    | ENT                      |  |  |  |  |
| Remarks                                                                                                    | testing                  |  |  |  |  |
| Attachments                                                                                                    |                          |  |  |  |  |
| ananan 25                                                                                                    |                          |  |  |  |  |
| Name of the State of the State |                          |  |  |  |  |
| Aug No. Market Call                                                                                                    |                          |  |  |  |  |
|                                                                                                    |                          |  |  |  |  |

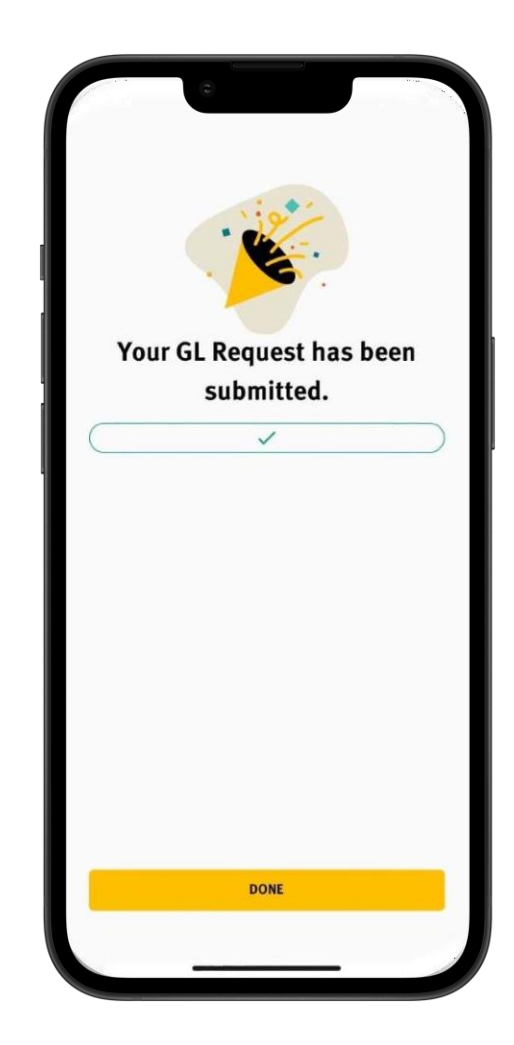

### 2. View GL Status

- You can view the submitted GL either Outpatient/Inpatient by tap on View Guarantee Letter button and it will directed you to the Guarantee Letter page
- If you intend to view Outpatient Specialist, may tap on it and your current and previous GL will be shown there.
- If your GL is related to your dependent, you may tap any name at the above of the page
- If you intend to view Inpatient GL, may tap on it and your current and previous GL will be shown there.

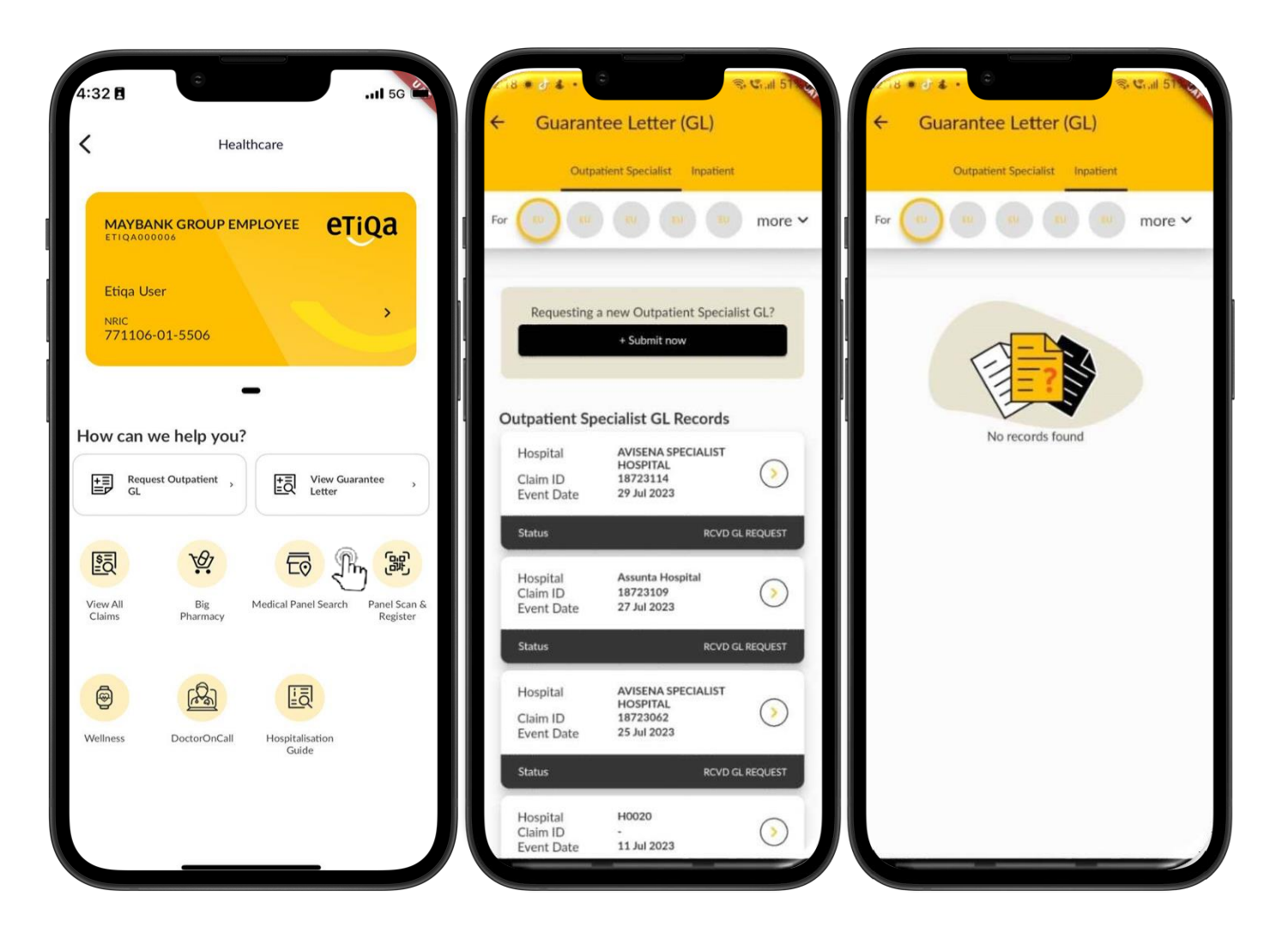

### 3. View Claims

- You may view the submitted claims either under Reimbursement, GP or Pharmacy
- It will show the event date and also status of the claim

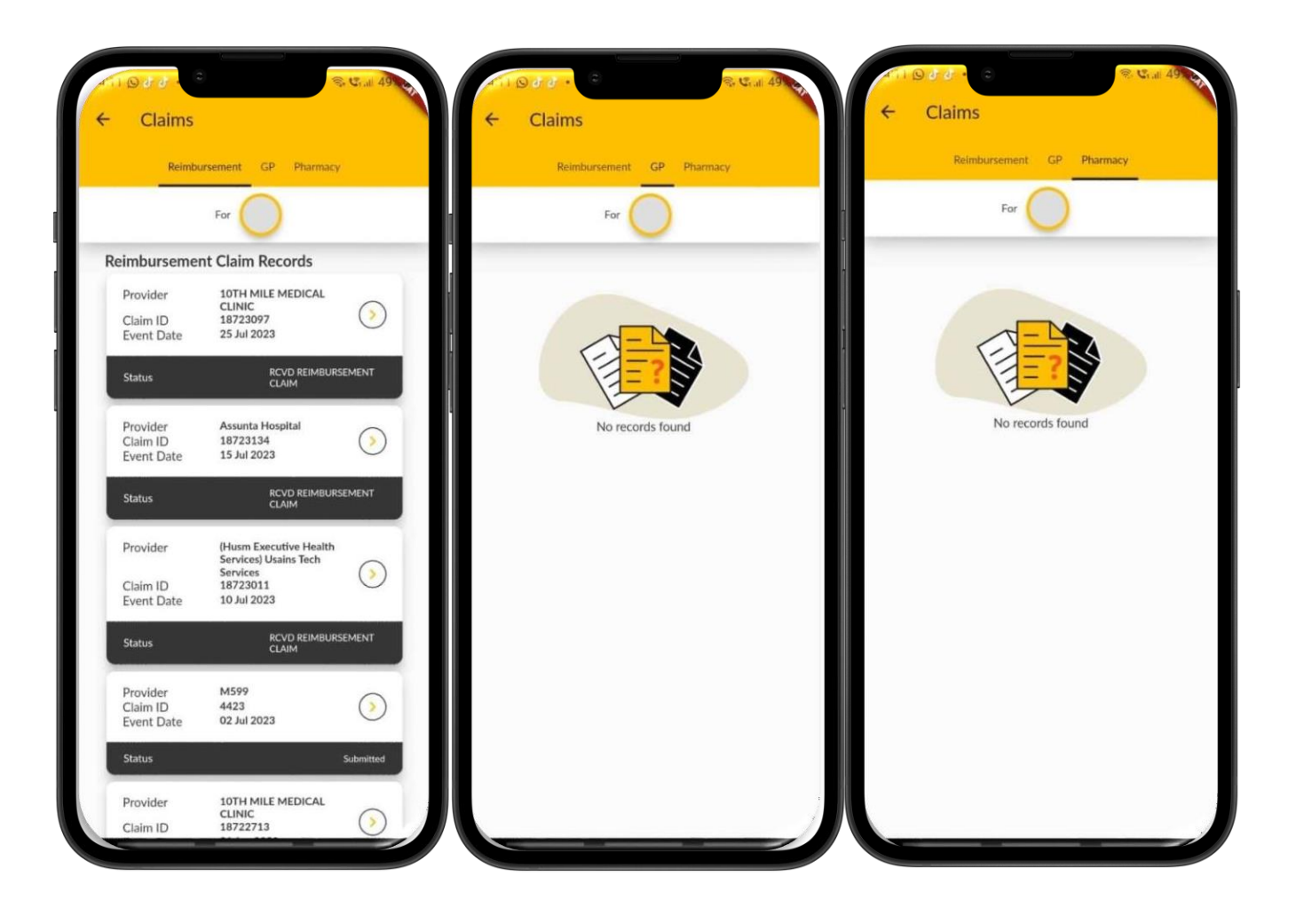

### 4. Big Pharmacy

- If you are Maybank/Etiqa staff or a group policy holder, you are able to use the "Big Pharmacy" module.
- You may tap on the icon, and it will direct
- you to the next page that shows the user's details.
- You may choose which coverage to claim by tapping on the box as shown in the image.
- It will bring you to the selected person you can claim for, and you may choose whom you want to claim for.

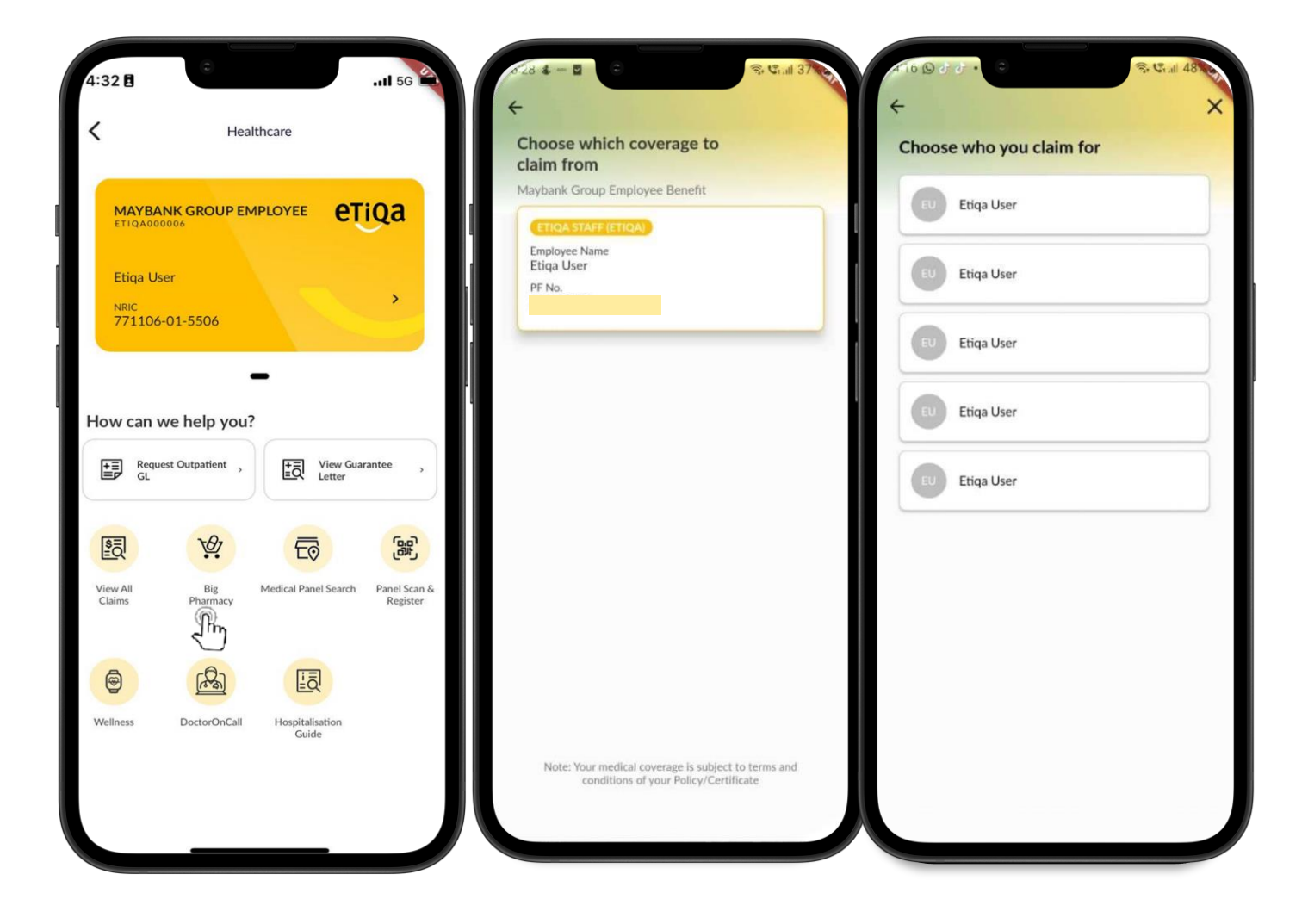

### **4. Big Pharmacy**

- In the Big Pharmacy module, there are several types of services that you can use.
- E.g., You can have an e-Doctor Consultation, which is an online consultation with a doctor regarding your illness.
- You can also make an appointment to consult with the doctor.
- Aside from that, you can also refill your medication under this module.
- The pharmacists will review and approve your medication request first, and after that,
- you will be able to choose delivery or pickup for your medication refill.

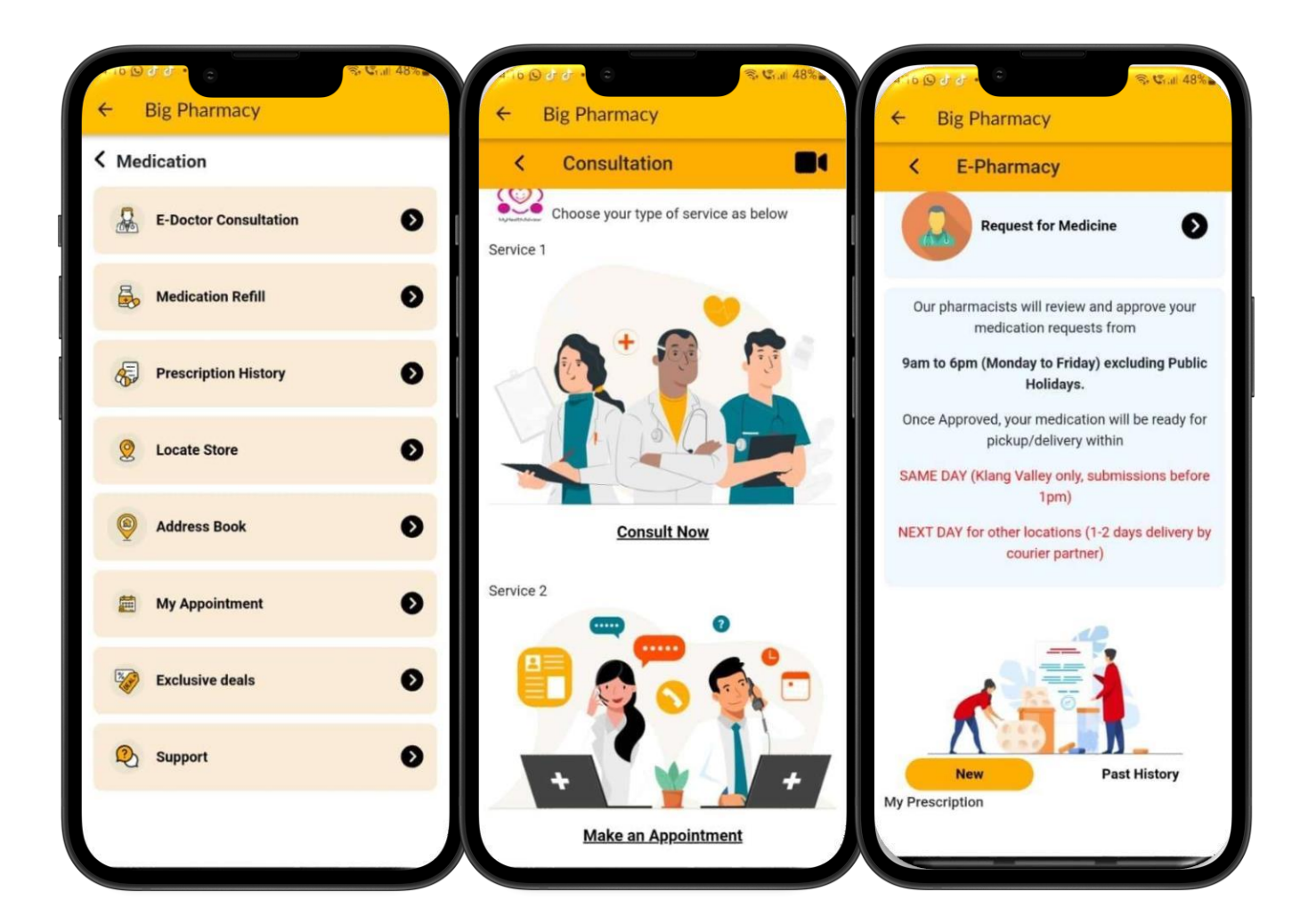

### 4. Big Pharmacy

•The next service in this module is Prescription History, where you are able to see your previous prescription and latest prescription. •This prescription has been consulted by your online doctor upon your E-Doctor

Consultation.

•Aside from that, you are also able to view available Big Pharmacy stores by tapping on "Locate Store," which will

show you several stores that they have.

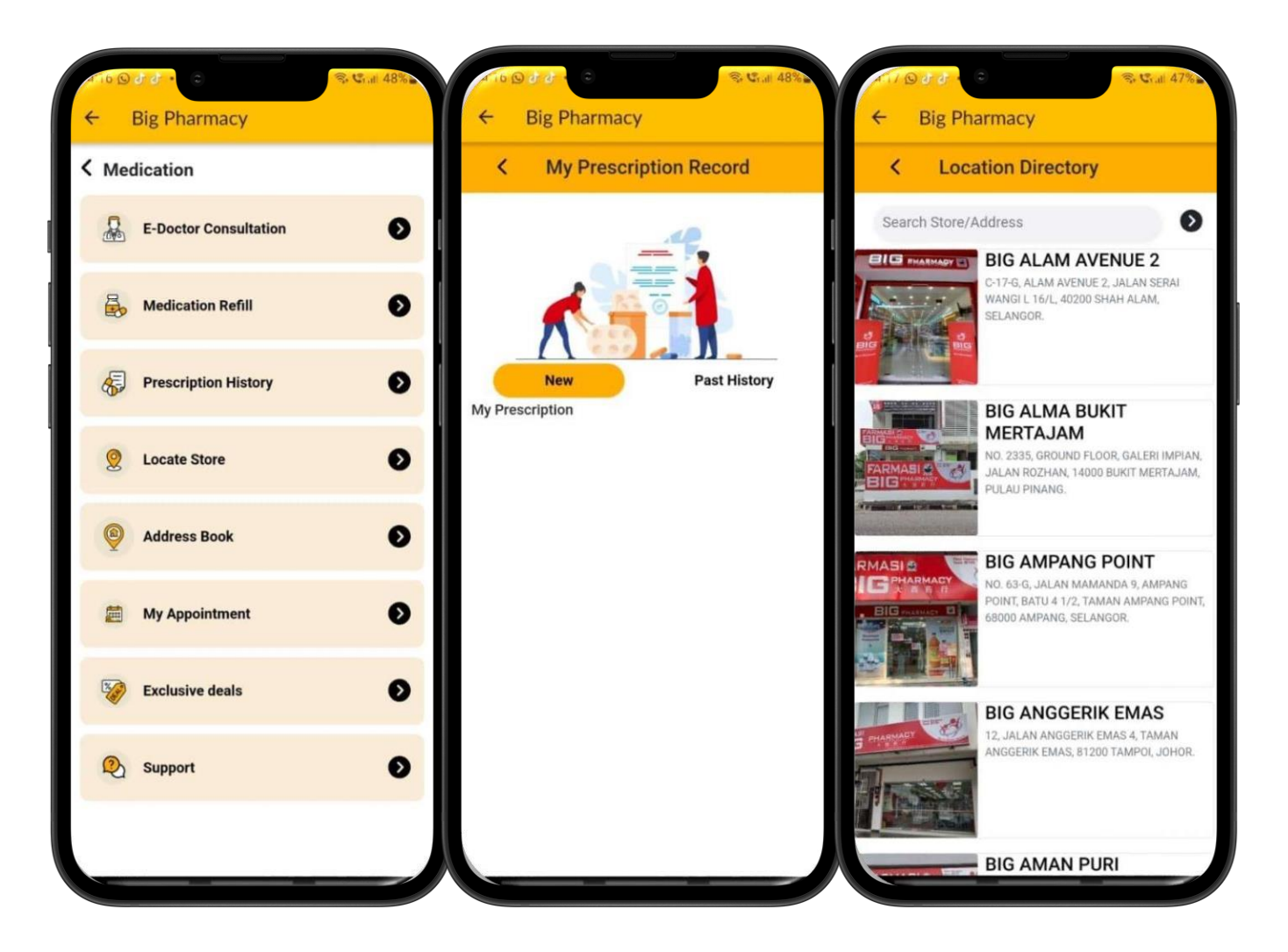

### 4. Big Pharmacy

•The next service in this module is Address Book, where you can add your new address or confirm your address for them to deliver your medication.

•Next, on the Appointment page, you can view any of your upcoming appointments.

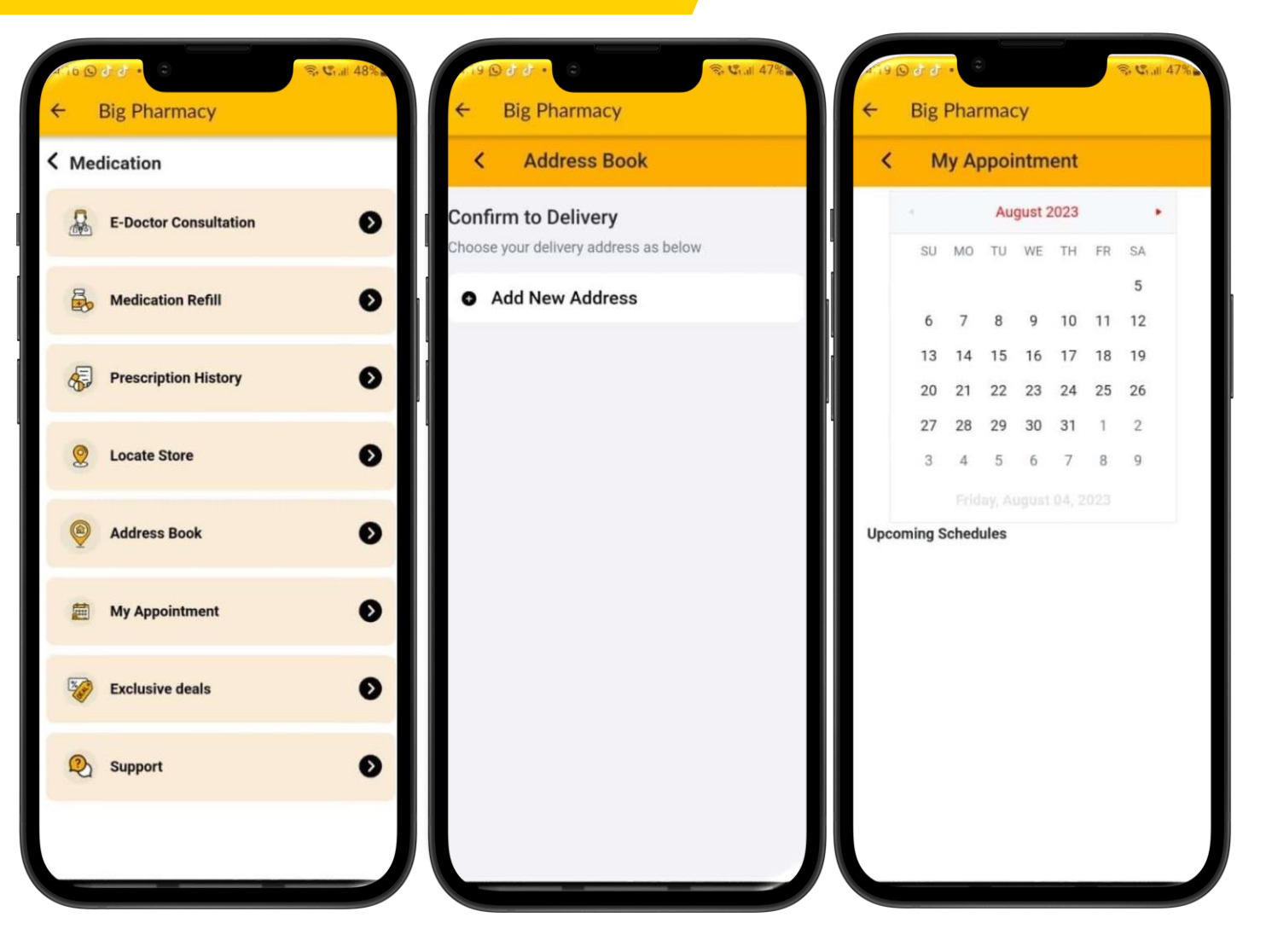

### 4. Big Pharmacy

The next service is Exclusive Deals, where you can view any deals on the Big Pharmacy website.
You can choose the product you want and buy it through this website.

•The last one is for Big Pharmacy support.

If you have any inquiries or issues,
you may liaise with the
Support team directly.
You can also give your rating pertaining to their service
towards you.

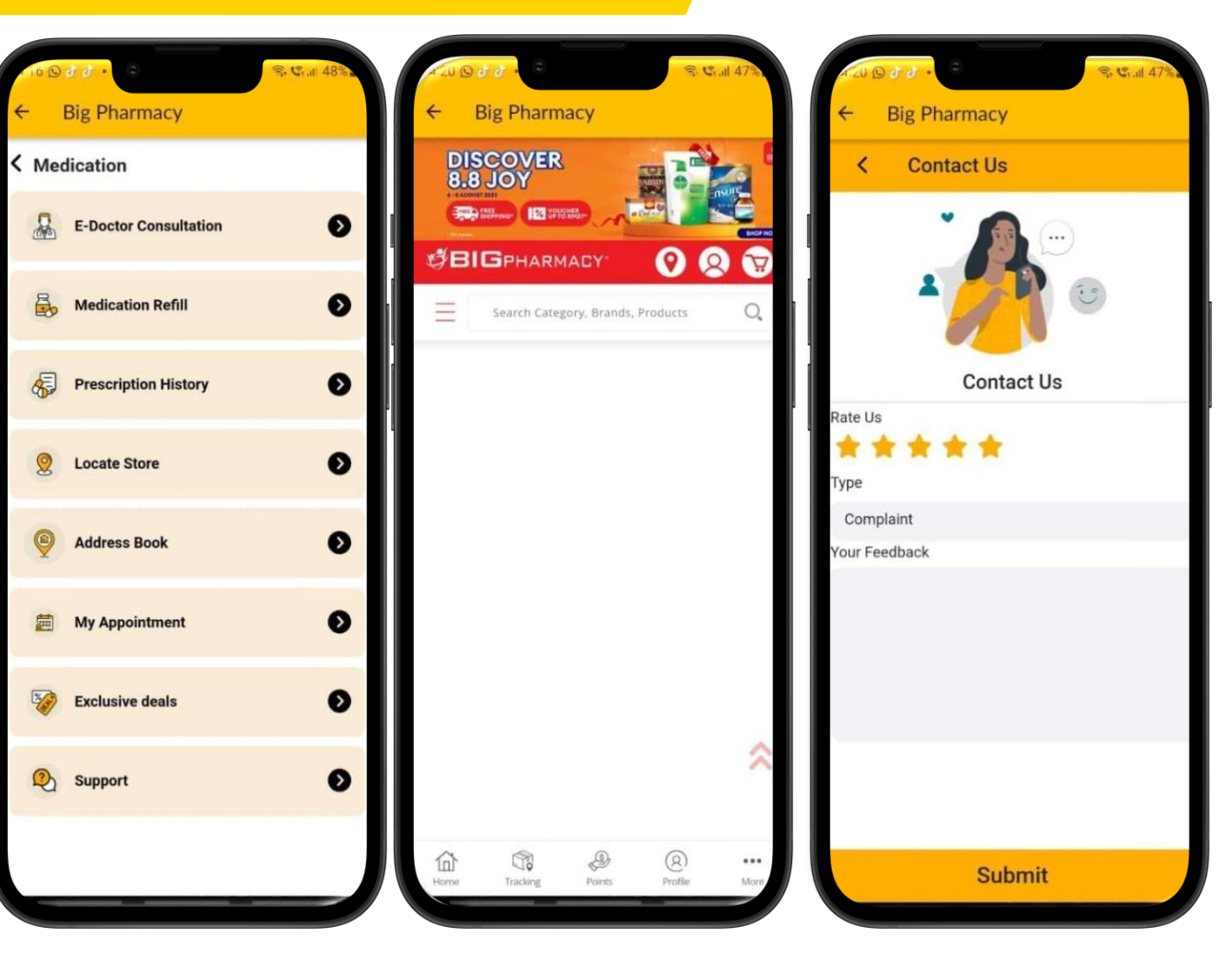

### **5. Medical Panel Search**

- You may search for any nearest panel providers by turning on your location.
- It will show the clinic and hospital details.

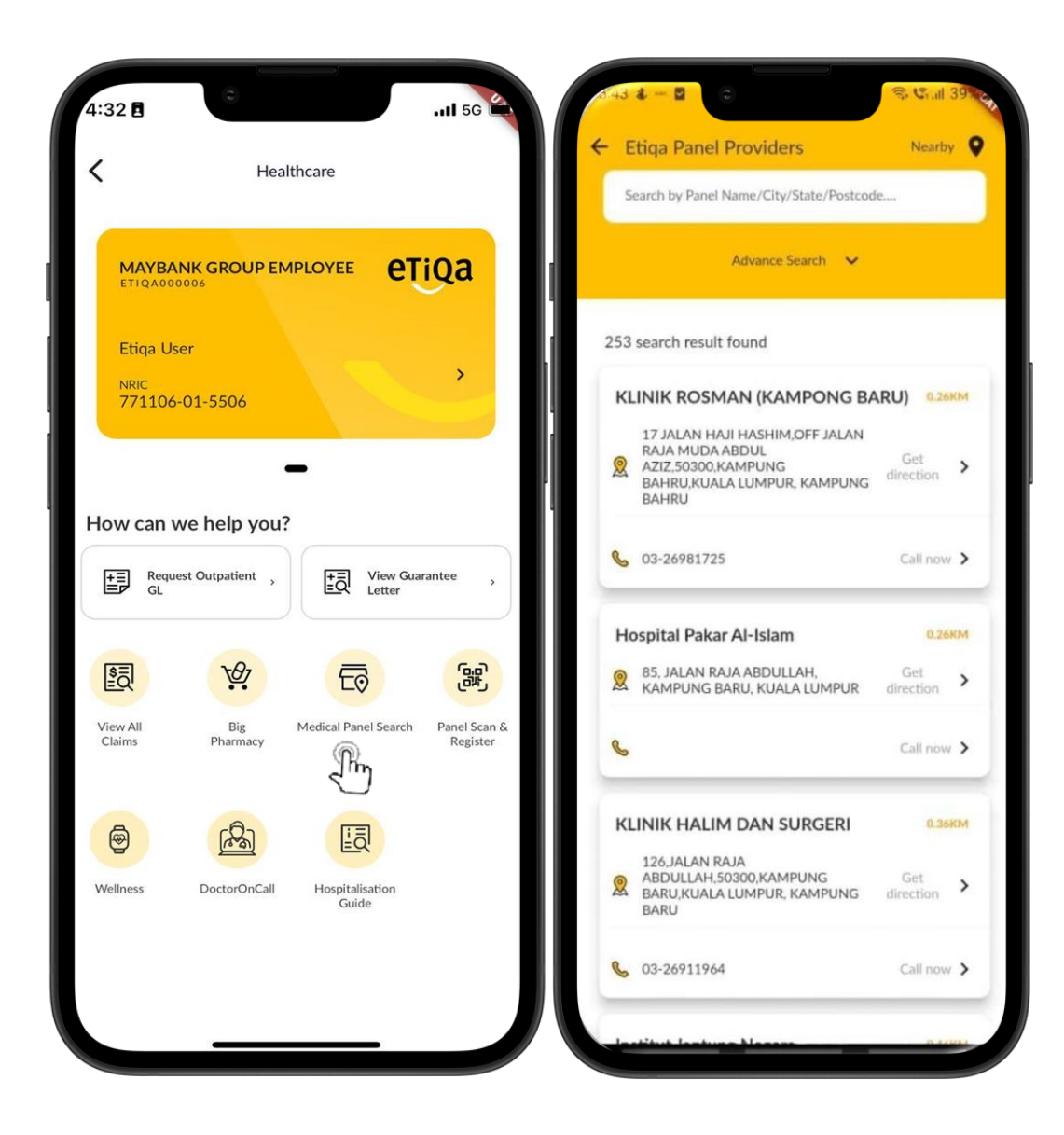

### 6. Panel Scan & Register

- This feature allows you to Scan and Register your details upon your visit to the Panel Clinic.
- Tap on the "Panel Scan & Register" icon, and you will be directed to Member Selection.
- Choose the selected member list you intend to scan, and it will direct you to scan the QR code.
- It will bring you to the next step for registration.

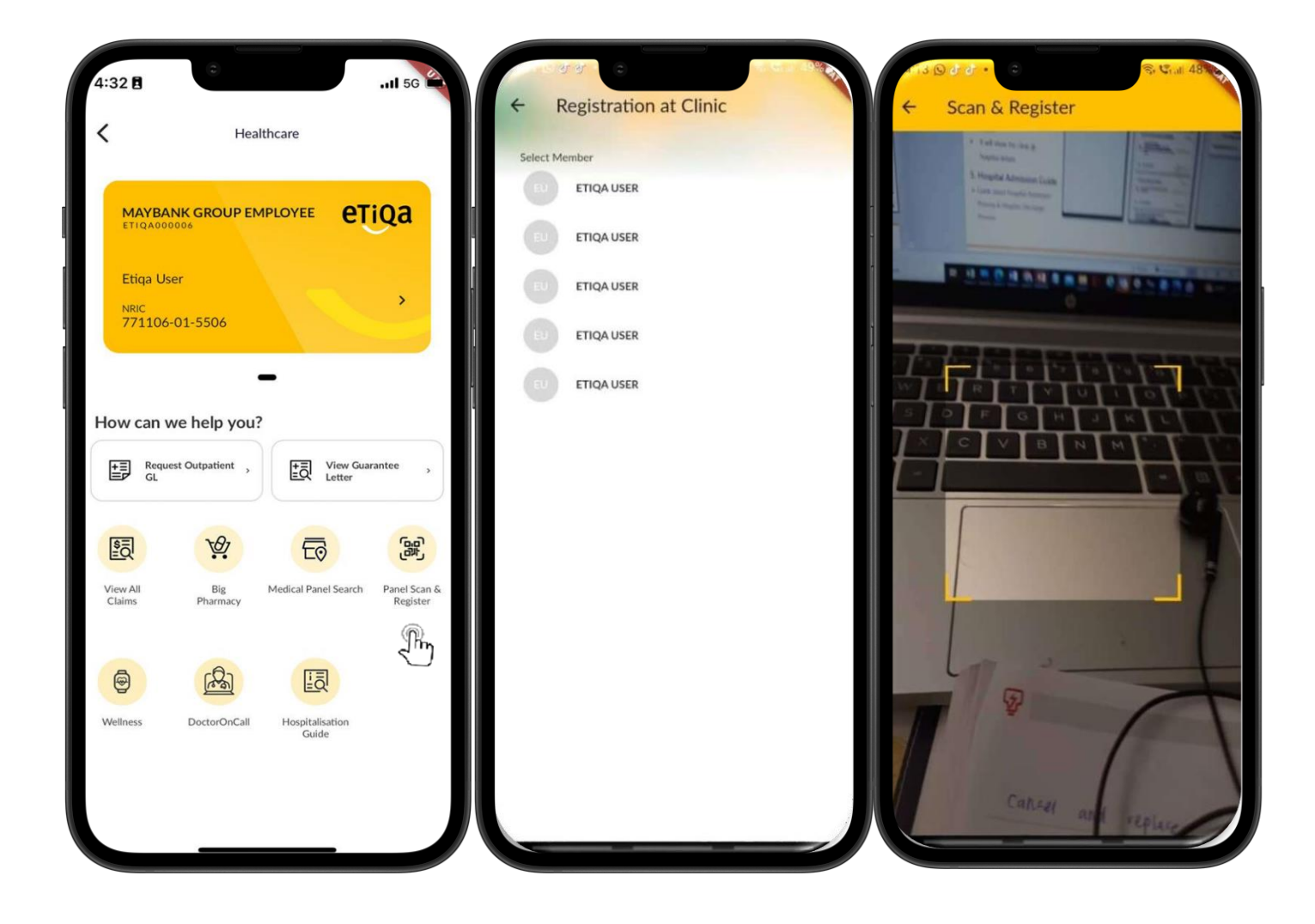

### **7.Wellness Module**

### The Wellness Module is currently available for Maybank and Etiqa staff only

- The wellness module will show participants Daily Steps and sleeps.
- Participants must sync their wearable to their Health App and connect to the Etiqa+ App.
- You can see how many steps and sleep hours you need to achieve, as shown in the image.

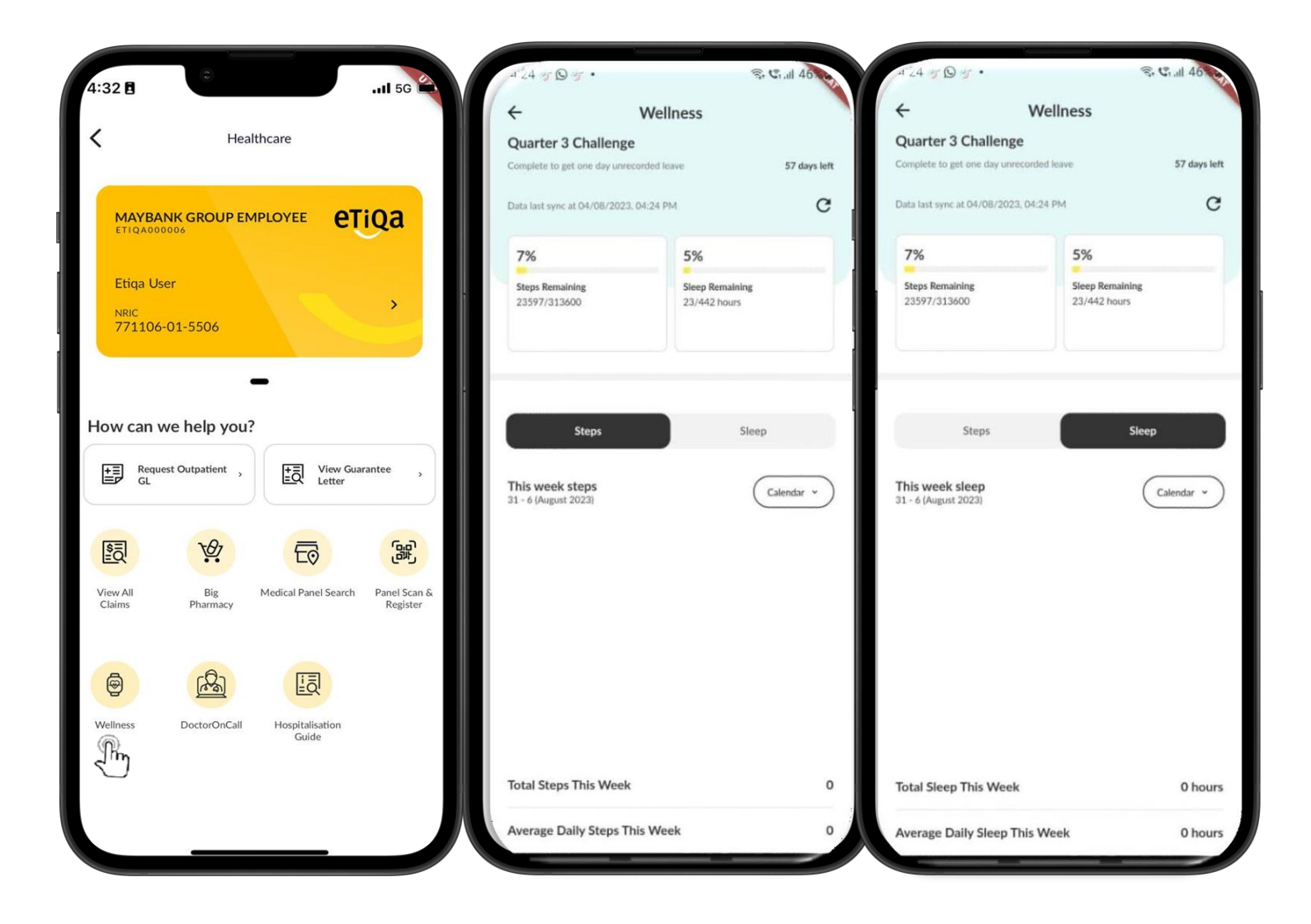

### 8. Doctor On Call

#### Doctor On Call Module is currently available for Maybank, Etiqa and certain Corporate Client staff

- The Doctor On Call module will connects to the Doctor On Call whatsapp
- Participants will be able to request for :
  - 1. Consultation with a Doctor
  - 2. Purchase Medicines or

#### Supplements

3. Speak with a Concierge Staff

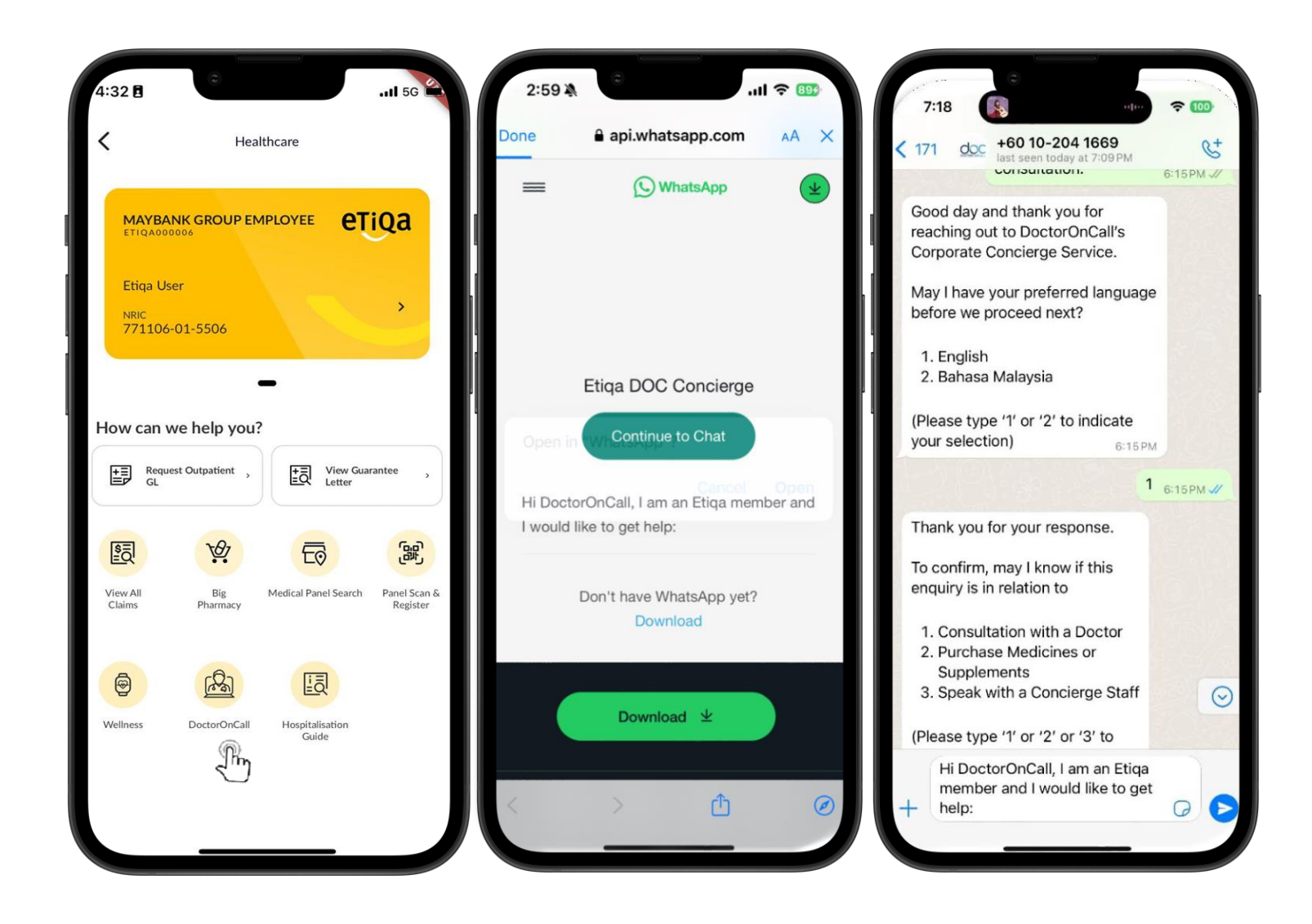

### 9. Hospital Admission Guide

 On the below page of the module, you can follow the step by step admission guide and discharge guide

| 4:32               |                                       | .ul 56 6:21                                       |                                                                                                    | 1 5G                                                            | 6:26 🖪                             | 0                                                                            | .11 5G                                                     |
|--------------------|---------------------------------------|---------------------------------------------------|----------------------------------------------------------------------------------------------------|-----------------------------------------------------------------|------------------------------------|------------------------------------------------------------------------------|------------------------------------------------------------|
| <                  | Healthcare                            | <                                                 | Hospital Guide                                                                                                    |                                                                 | <                                  | Hospital C                                                                   | Guide                                                      |
| MAYBA<br>ETIQA00   | ANK GROUP EMPLOYEE <b>et</b> i        |                                                   | nission Guide Dis                                                                                                    | charge Guide                                                    | Admis<br>Step 1<br>Hospitz         | ssion Guide                                                                  | Discharge Guide                                            |
| NRIC<br>771106     | 5-01-5506<br><b>—</b>                 | to y                                              | p2                                                                                                    |                                                                 | Once you<br>prepare t              | u are declared Fit for D<br>he Final Bill.                                   | ischarge, the hospital will                                |
| Howcony            | we help you?                          | Follo                                             | w these steps upon arriva                                                                                                    | l at the                                                        | The fin                            | al bill will be subm                                                         | itted to Etiqa                                             |
|                    | rest Outpatient ,                     | i. Inf                                            | orm counter that you are covered<br>esent your NRIC/Passport                                                                        | d by Etiqa                                                      | The hosp<br>the Final<br>status by | ital will submit the fina<br>Guarantee Letter (FGL<br>clicking the button be | Il bill to Etiqa to obtain<br>). You may track the<br>low. |
|                    |                                       | Ste                                               | p 3                                                                                                    |                                                                 |                                    | Track Guarante                                                               | ee Letter                                                  |
| View All<br>Claims | Big Medical Panel Search<br>Pharmacy  | Panel Scan &<br>Register The h<br>reque<br>Etiqa4 | t <b>your Initial Guarantee Let</b><br>le <b>st:</b><br>ospital will submit the Initial Guar<br>st to Etiqa. You may track the stal | <b>tter (IGL)</b><br>rantee Letter (IGL)<br>tus of your IGL via | Step 3<br>You're r<br>Etiqa will   | ready for discharg                                                           | <b>e</b><br>to proceed with                                |
| Wellness           | DoctorOnCall Hospitalisation<br>Guide |                                                   | Track Guarantee Lette                                                                                                    | er -                                                            | Note:<br>You will<br>stated in     | <br>have to pay for the amou<br>h the FGL after deducting                    | nt not covered by Etiqa as<br>the deposit paid, if any     |
|                    |                                       | Ste<br>Follo<br>hosp                              | • 4<br>w these steps upon arrival<br>ital:<br>If successful, Etiqa will issue the                                                   | l at the<br>IGL for you to                                      | Need fu                            | urther assistance? (                                                         | Contact us                                                 |
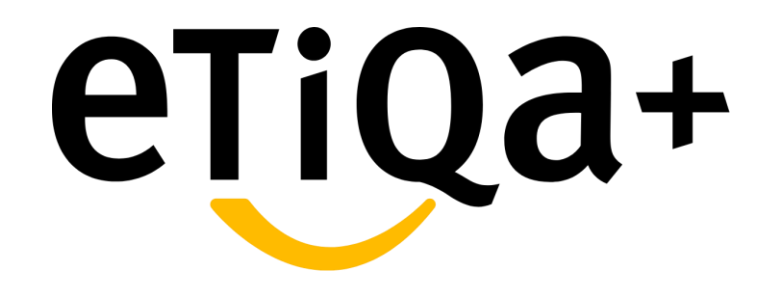

My Policy Module – Policy/Certificate View

Customers are able to view the purchased policy under My Policy/Certificate in Etiqa+ app.

- Once successfully purchased the policy, you are able to view the policy details under **Active tab.**
- The policy details are shown as below:
  - i. Period of Takaful/Insurance
  - ii. Plan Type
  - iii. Protection for
  - iv. Destination (for Travel policy)
  - v. Policy/Certificate No
- By clicking at the arrow in the active policy details, you will be prompted to the details of the Policy/Certificate.

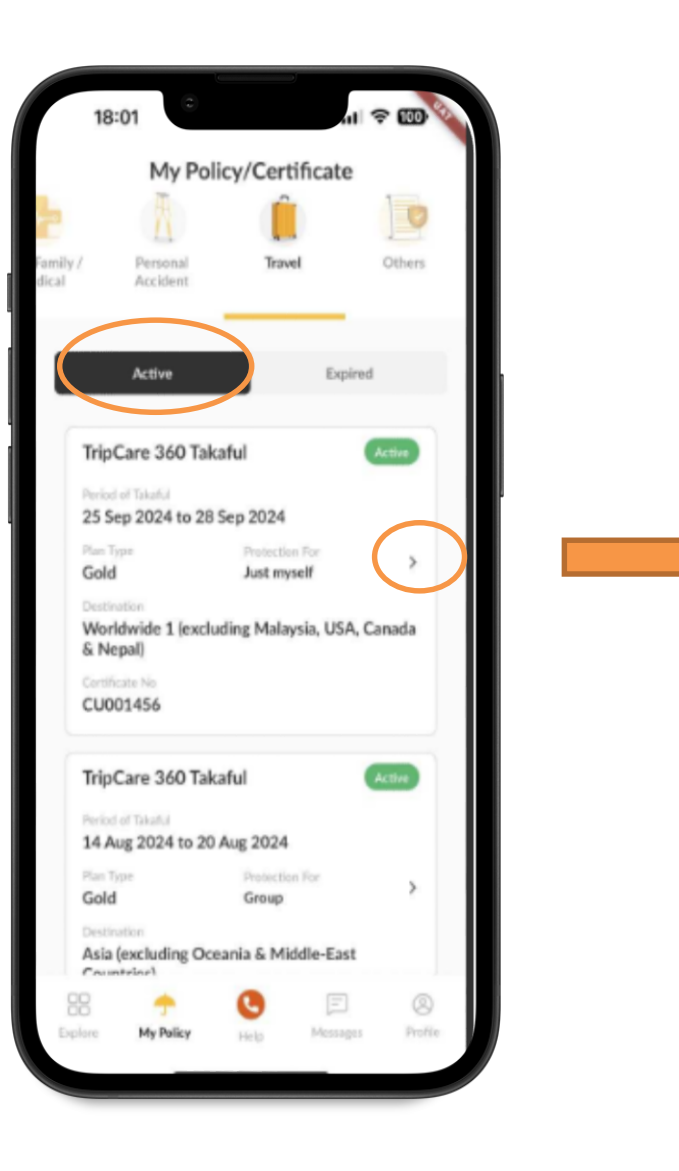

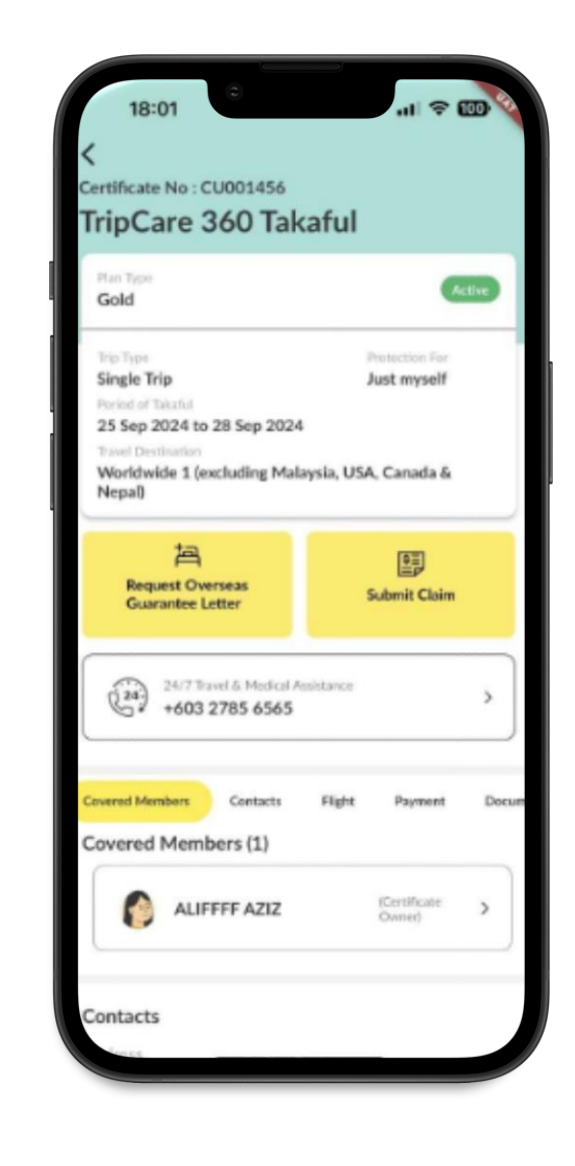

In the **Policy Module**, customers can view the policy details and also able to download the policy document.

For instance, customers can view the following:-

- > Flight Details
- Contribution Details
- Download Documents

For security purposes when downloading documents, all documents are password protected.

To access the document, please key-in your date of birth and the last 4 digits of your NRIC or Passport.

Example: Your password is 030819885055 if your NRIC number is 880803-05-5055.

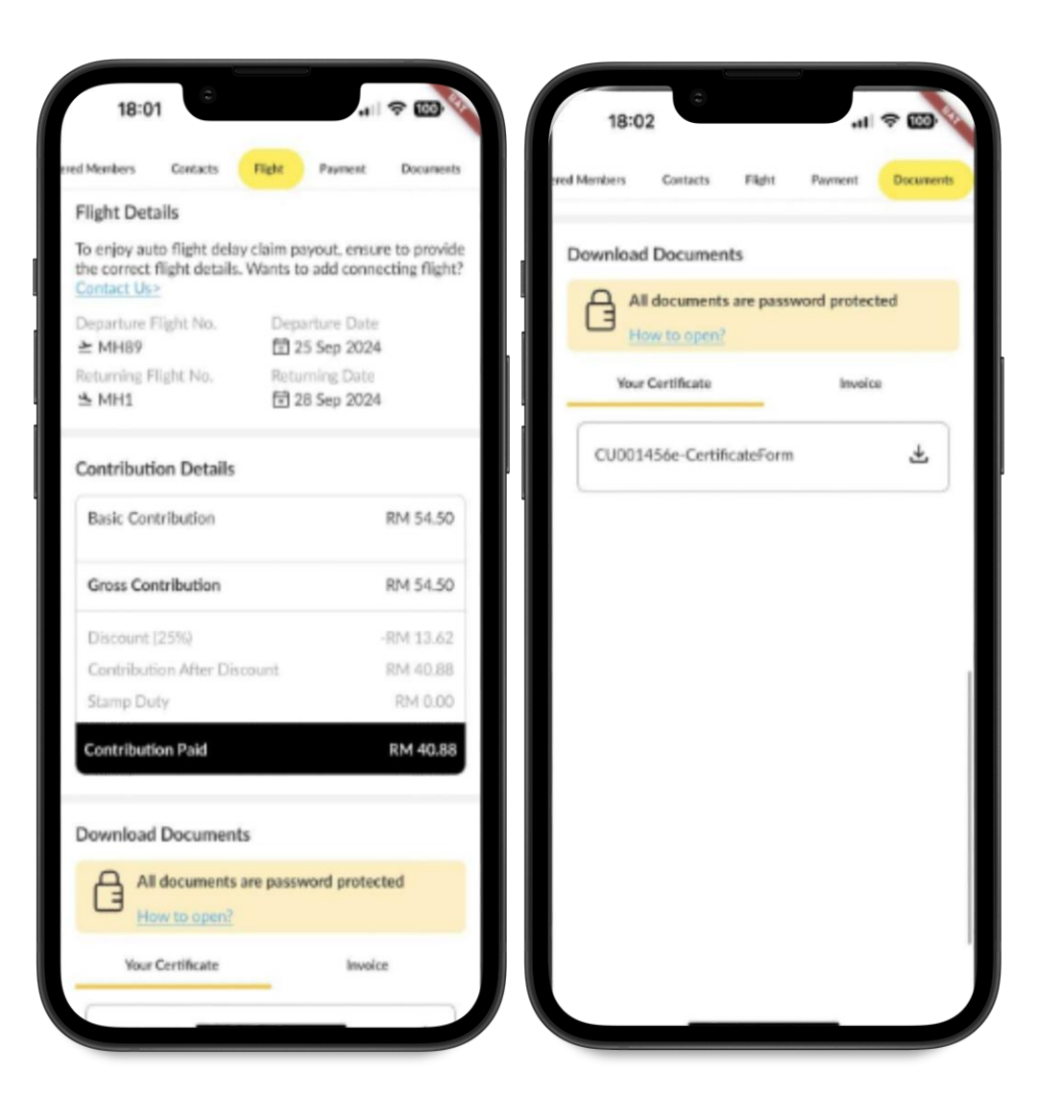

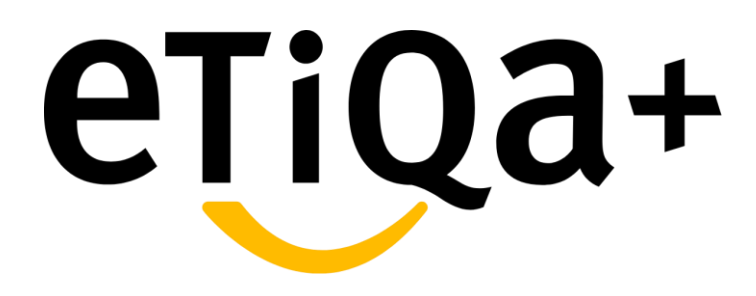

In-app Buy Travel Product

Customers are able to perform In-app purchase for Travel policy under Buy Module in Etiqa + app as per below steps.

- Click to "Buy" Module in the Etiqa+ homepage.
- Click on **Travel** for the type of protection.
- There are two types of trip available: i. Single Trip

ii. Annual Trip

- The first step is you need to fill in the travelling details such as Destination and travelling date.
- You also need to select your travelling partners:i. Myself (18-70 years old
  ii. Myself as Senior Citizen (71-80 years old)

iii. With my spouse (18-70 years old)

iv. With my family (Up to max. of 10 children, not including parents)

v. Group (18-70 years old)

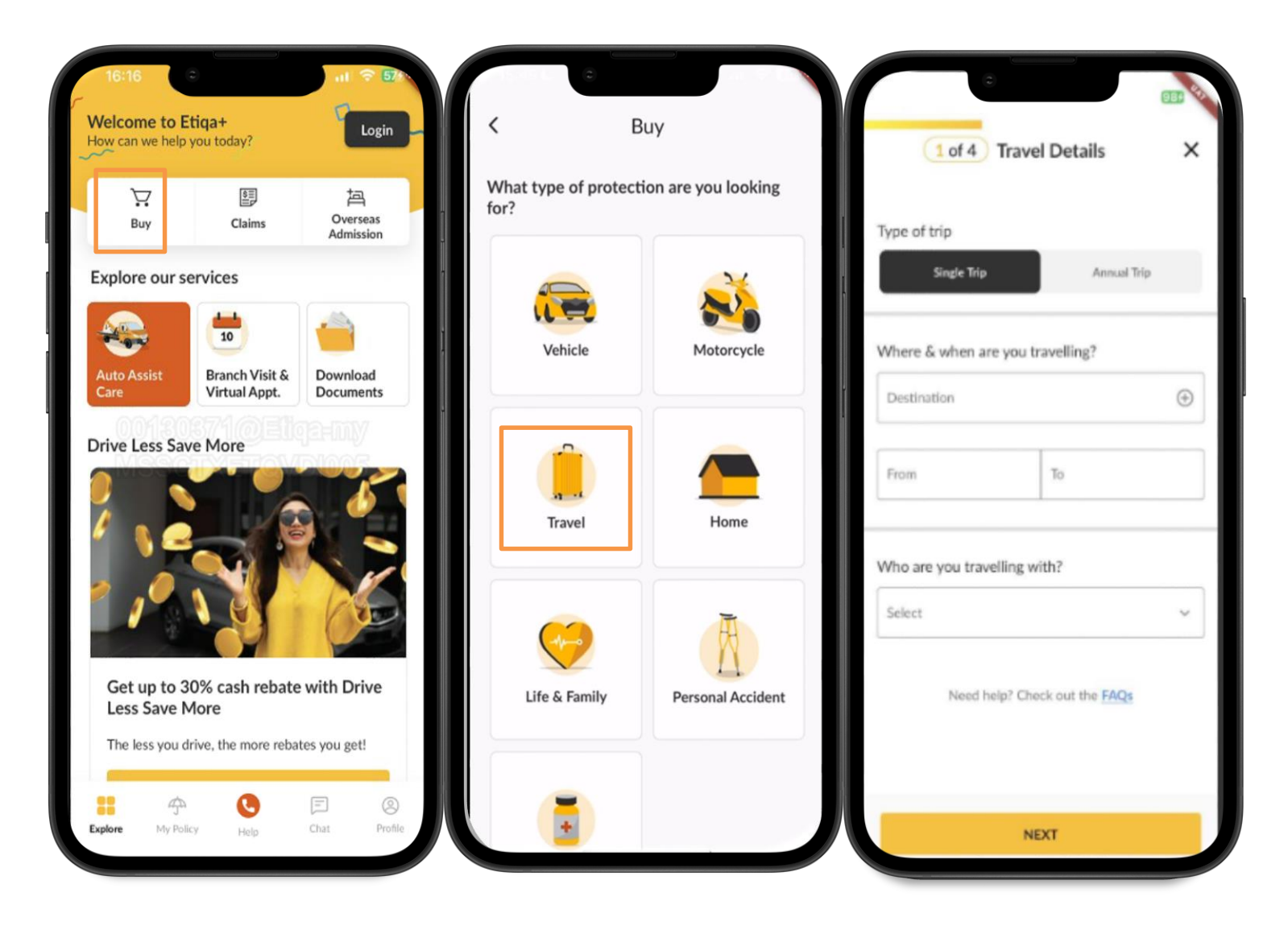

· Secondly, you need to select the protection type:-

i. Insurance

ii. Takaful

- You may click at the **"Compare the benefit"** to view the Benefit Comparison in term of the key benefits for both entity.
- You will be provided with the recommended plan together with the plan highlights for following plans:-

i. Silver

ii. Gold

iii. Platinum

 You may click at the "View Full Plan Details" to check further on the plan details before click the "PROCEED" button.

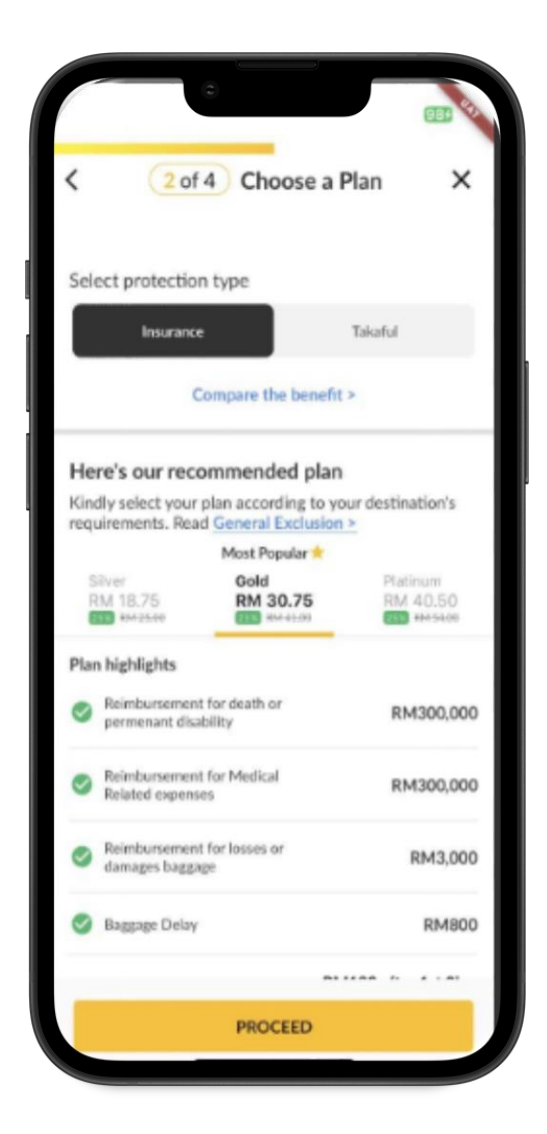

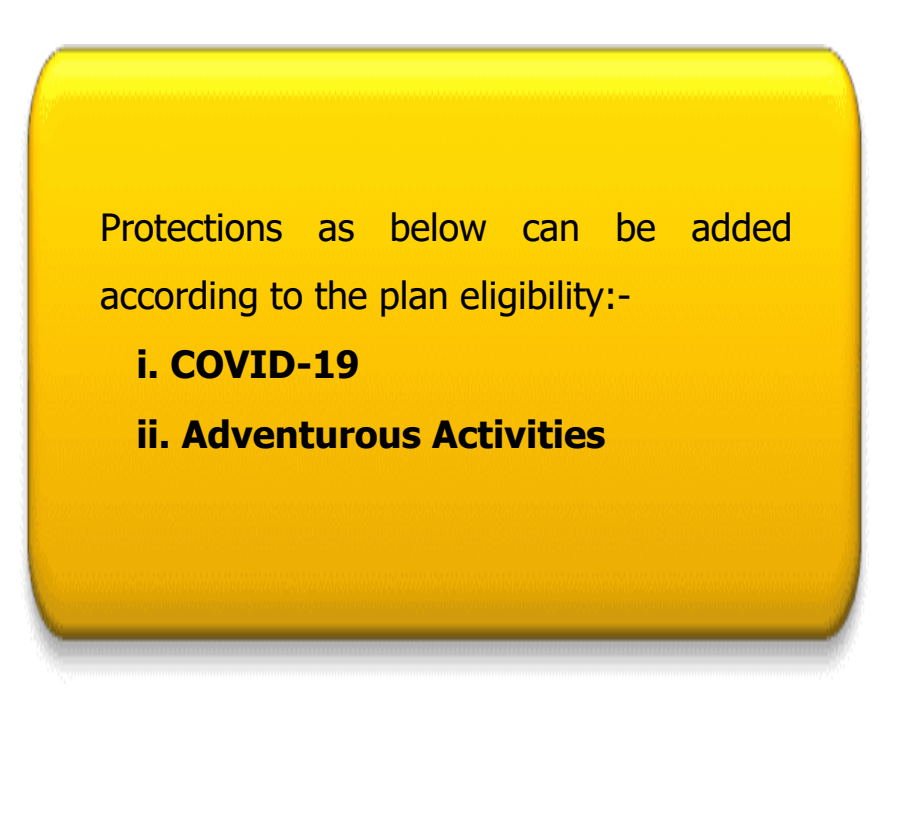

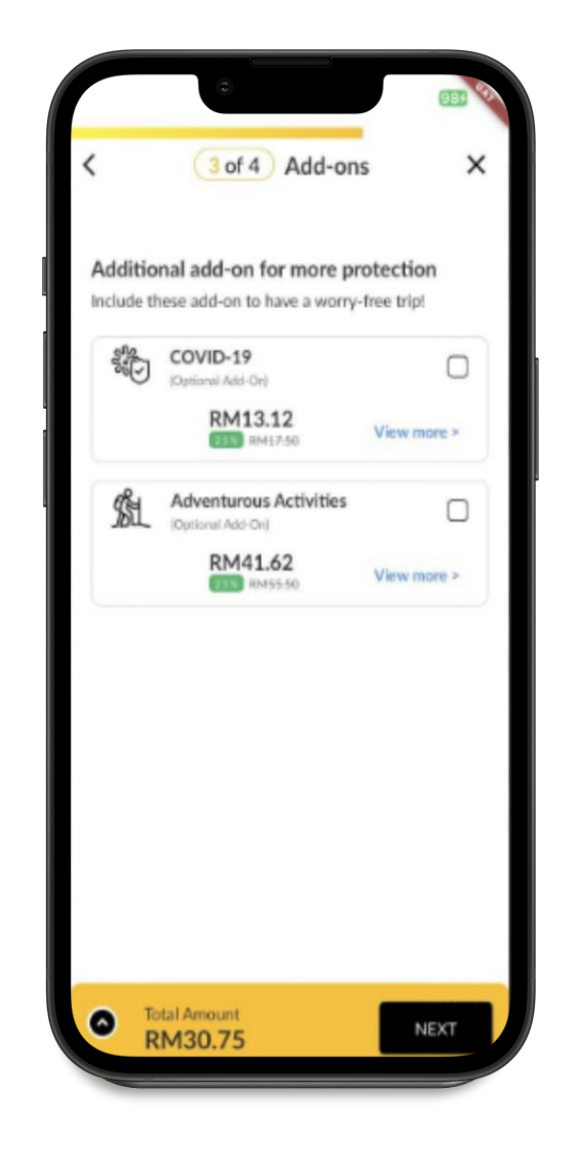

The fourth step is to fill in the **Traveller Details**:-

- i. Adult (Policy Owner's Name)
- Fill in Full Name
- Select New NRIC/Passport
- Date of Birth
- Select Gender (Male/Female)
- Select Ethnicity
- Fill in Contact details (Email, Mobile No., Building Name/Unit No./Street Name)
- Area
- City Name (Optional)
- Postcode
- State

ii. Flight Details

iii. Bank Account Details

| 4 of 4 Trav                                                        | veller Details                                      | ×         | < Adult                                                                            | < Adult                                                                            |
|--------------------------------------------------------------------|-----------------------------------------------------|-----------|------------------------------------------------------------------------------------|------------------------------------------------------------------------------------|
|                                                                    |                                                     |           | Personal Information<br>Please provide your name as in the NRIC or Passport        | Male Female                                                                        |
| Adult (Policy Owner)                                               |                                                     | •         | Full Name                                                                          | Select Ethnicity                                                                   |
| ight Details  (Optio                                               | nal)<br>y claims                                    | 1         | ID Type New NRIC Passport                                                          | Contact Details<br>The policy owner is the main point of contact for this<br>plan. |
| Flight No.                                                         | Depart Date                                         |           | 771106015506                                                                       | Esal<br>farahiyana.mdzaki@gmail.com                                                |
| ival                                                               |                                                     |           | Oute of Bith<br>06 Nov 1977                                                        | - Mobile No                                                                        |
| ight No. 🛧                                                         | Arrival Date                                        |           | Gender                                                                             |                                                                                    |
| nk Account Details                                                 |                                                     |           | Male Female                                                                        | Building Name/Unit No/Street Name                                                  |
| ase add your bank accou<br>ment/refunds/surrende                   | nt details for future<br>r of policy.               |           | Select Ethnicity ~                                                                 | Area                                                                               |
| ote: Please ensure the bank as<br>olicy holder's for a smooth flig | count details are the sar<br>ht delay claim payout. | ne as the |                                                                                    | City Name (Optional)                                                               |
| Policy Holder name                                                 |                                                     |           | Contact Details<br>The policy owner is the main point of contact for this<br>plan. | Postcode State                                                                     |
| COM                                                                | FIRM                                                |           | SAVE                                                                               | SAVE                                                                               |

- Next, you will be redirected to Summary & Payment page to review before proceed with the payment.
- ➢ View Your Plan
- View Traveller Details
- View Cost Breakdown
- Under View Your Plan tab, you will be able to view the Plan Highlights. If the plan does not suit your want, you may click at the "Change plan" to update the plan.
- Under Traveller Details tab, you are able to view and edit the Traveller details, Flight details and Bank details.

| Summary & Payment                                               | ×    | <                    | Summar                                 | y & Payme       | nt                                      | <                   | Summa               | ry & Payment        |             |
|-----------------------------------------------------------------|------|----------------------|----------------------------------------|-----------------|-----------------------------------------|---------------------|---------------------|---------------------|-------------|
|                                                                 |      | Your                 | Plan Tra                               | veller Details  | Cost Breakdown                          | Ybar                | Plan Tra            | veller Details Cost | t Breakdown |
| eview before you pay<br>ease ensure all the details are correct |      | Gold                 |                                        |                 | -25%                                    | Trave               | ler Details         |                     | Ed          |
|                                                                 |      | RM                   | 130.75 <sub>RM</sub>                   | 41.00           |                                         | 1. Ha               | ahahaha ()          | Policy Owner)       | ~           |
| fiew Your Plan                                                  | >    | Plan H               | lighlights                             | th or permanent |                                         |                     |                     |                     |             |
| /iew Traveller Details                                          | >    | diku<br>v Rei<br>exp | ability<br>mbursement of med<br>senses | ical related    | RM300,000<br>RM300,000                  | Flight              | Details             |                     | E           |
| liew Cost Breakdown                                             |      | ✓ Rei<br>bag         | inbursement for loss<br>gage           | es or damages   | RM3,000                                 | Departure           | Flight No.          | Departure Date      | )24         |
| otal Amount                                                     | >    | ✓ Bag                | ggage Delay                            |                 | RM800                                   |                     |                     |                     |             |
| RM30.75                                                         |      | ✓ Tra                | vel Delay                              | RM250 for ev    | ery 6 hrs thereafter<br>(Up to RM2.000) | L MH                | 002                 | 123 May 20          | 124         |
|                                                                 |      |                      |                                        |                 |                                         |                     |                     |                     |             |
|                                                                 |      |                      | Vie                                    | v Details >     |                                         | Bank                | Details             |                     | Ed          |
|                                                                 |      |                      |                                        |                 |                                         | Policy Ho<br>Haahah | der Name<br>Jaha    |                     |             |
|                                                                 |      |                      | Not the plan yo                        | u wanti Change  | e plan >                                | Bank Nan<br>Malawa  | e<br>n Banking Berh | Bank Acco           | unt No.     |
|                                                                 |      |                      |                                        |                 |                                         | i Malaya            | n banking berna     | ia 155450           | /01/11      |
|                                                                 |      |                      |                                        |                 |                                         |                     |                     |                     |             |
|                                                                 | _ 11 |                      |                                        |                 |                                         |                     |                     |                     |             |

- Under Cost Breakdown tab, you able to review the gross premium, discount given, the stamp duty fee and the final premium you should pay.
- Once you click "PROCEED TO PAYMENT" button, you will redirected to Payment Method page to select your payment method (VISA/Master Cards/Online Banking/e-wallet).
- You need to **read and understand** the Declaration & Marketing Consent before tick in the box.
- The page will redirect you to proceed at the Payment page.
- You will prompt to page Payment Successful and you may view your purchased policy by click at the "VIEW POLICY" button.

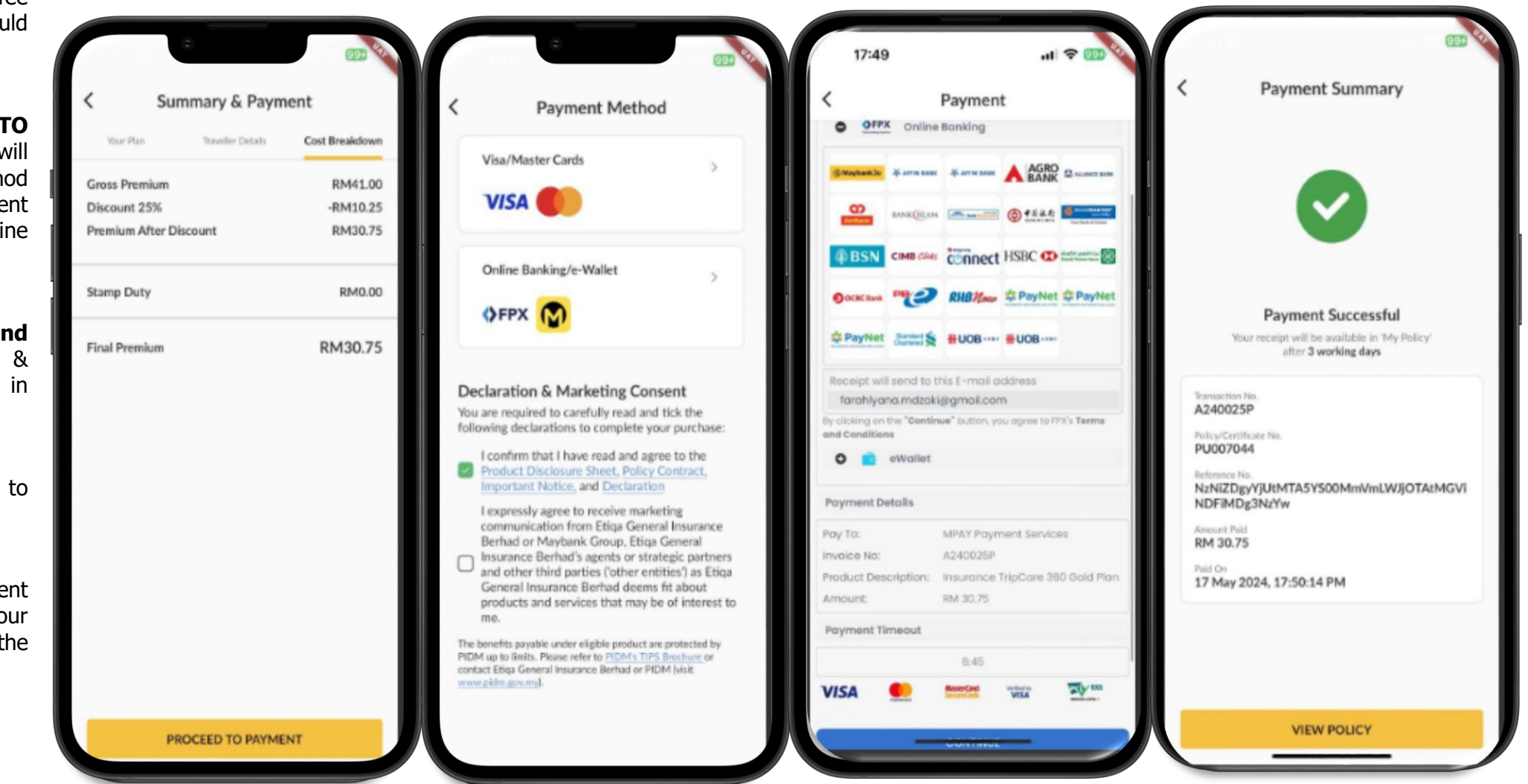

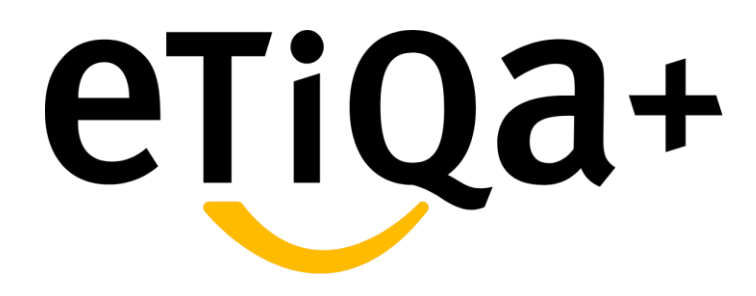

In-app Buy Motorcar Policy

Customers are able to perform In-app purchase for Motorcar policy under Buy Module in Etiqa+ app as per below steps.

- Click to "Buy" Module in the Etiqa+ homepage.
- Click on **Vehicle** for the type of protection.
- Then, you may choose to buy Motor Takaful or Motor Insurance based on your preference.

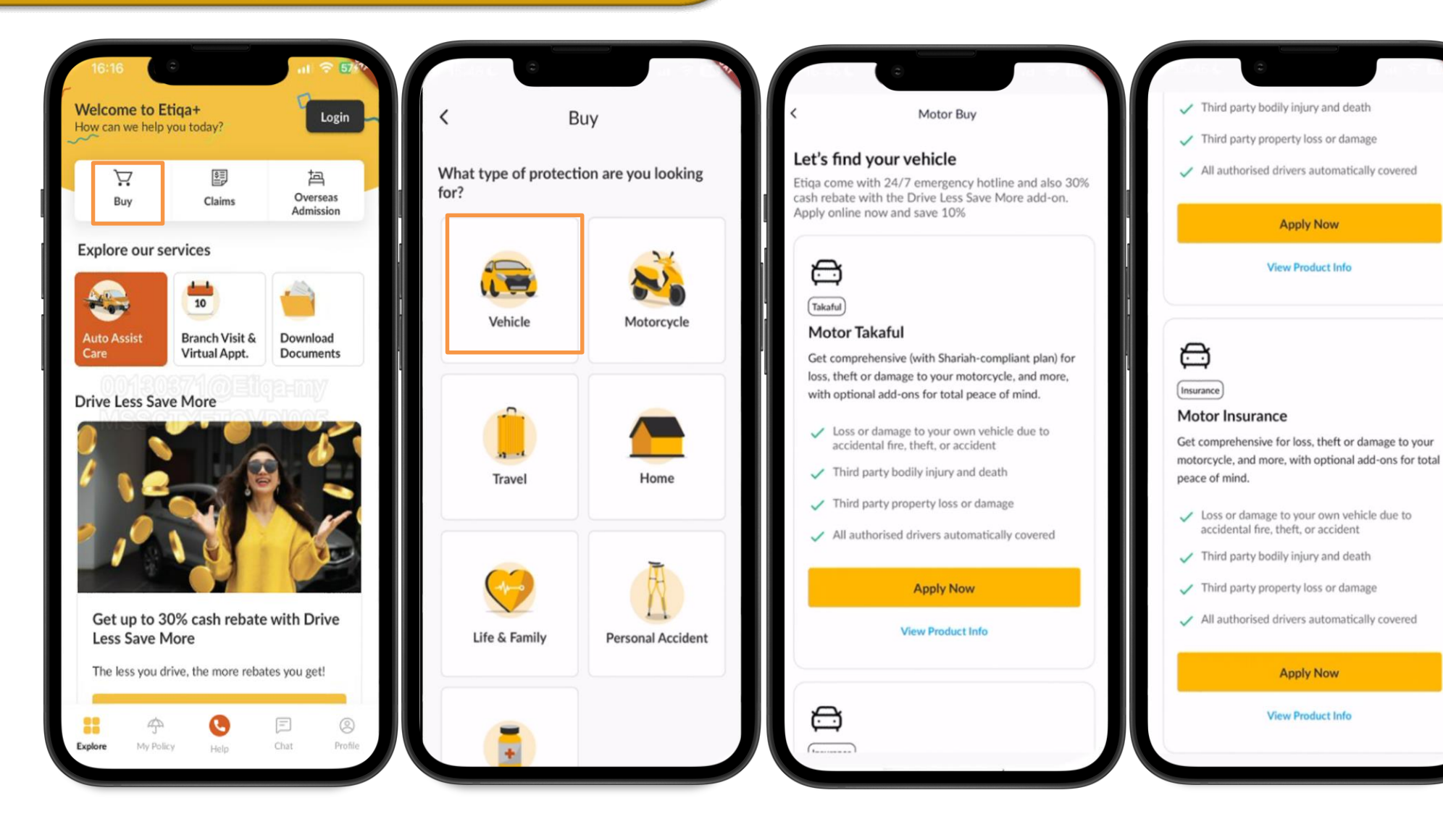

- Then, you will be redirected to "Let's find your vehicle" page to fill in the following details:
  - i. Vehicle Registration Number
  - ii. Postcode (Vehicle Location)
  - iii. ID Type (NRIC, Passport No., Army No., Police No.)iv. ID/NRIC Number
- You may click "Proceed" once filled up the details and you can verify the vehicle details by click at the "Show all details" button.

|                                                                                             |                                                                                                    | I 奈 60*                                                                       |
|---------------------------------------------------------------------------------------------|----------------------------------------------------------------------------------------------------|-------------------------------------------------------------------------------|
| Motor Buy  Let's find your vehicle      New car without plate number or transfer ownership  | Vehicle Details     Vehicle Model     Vehicle Model     Vehicle Model     Vehicle Acorolita 2.0V (A)     2019     Corolita 2.0V (A)     Corolita 2.0V (A)     Corolita 2.0V | Edit<br>Vehicle No.<br>GG4567                                                 |
| Please contact us at 1-300-139-139 for further<br>assistance<br>Vehicle Registration Number | Show all details Show Vehicle Reg No.                                                                                                    | all details<br>e Details X<br>Make & Model                                    |
| Postcode (Vehicle Location)                                                                 | O       Coverage Details       GG4567         Your motor renewal coverage       Engine No.       3ZRX671229         Chassis No.       MR0530FH304506025                                                                                                    | TOYOTA COROLLA 2.0V (A)<br>Postcode (Vehicle Location)<br>51200<br>Model Type |
| NRIC *                                                                                      | Current vehicle's market value as of today is RM88,600.00 Year of Manufacture Sum Insured Type  Market Value Agreed Value Cubic Capacity                                                                                                    | Vehicle Type<br>Private Car<br>Use For                                        |
| 590423045052                                                                                | RM79/800.00 - RM88/200.00 RM95/700.00 - RM101.800.00 1987<br>Sum Insured 5<br>5                                                                                                    | Private Car - Private Use                                                     |
| Proceed                                                                                     | Pay                                                                                                    |                                                                               |
|                                                                                             | Back                                                                                                    |                                                                               |

Under Coverage Details page, you need to choose the sum insured and additional benefits for your policy.

There are two types of Sum Insured:-

i. **Market Value** – We will reimburse the value of your car according to the current market value at the time of total loss or theft.

ii. **Agreed Value** – We will reimburse the total amount as stated in the event of total loss or theft.

Then, by clicking at the "**View all**" under Additional Benefits, you can choose to remove or add more benefits to your policy.

| Show all details                                                                      | Market Value Agreed Value<br>RM79,800.00 - RM88.600.00 RM95,700.00 - RM101.800.00 |
|---------------------------------------------------------------------------------------|-----------------------------------------------------------------------------------|
|                                                                                       | Sum Insured                                                                       |
| O Coverage Details                                                                    | · 101000 +                                                                        |
| Your motor renewal coverage Current vehicle's market value as of today is RM88,600.00 | Min. RM95,700.00 Max. RM101,800.00 Premium RM2,936.80                             |
| Sum Insured Type  C Market Value RM79,000.00 - RM88,600.00 RM99,700.00 - RM101,000.00 | Additional Benefits New added Drive Less Save More                                |
| Sum Insured                                                                           | FREE<br>Get up to 30% cash rebate for driving less                                |
| - 95700 +                                                                             | Would you like to remove or add more?                                             |
| Min. RM95.700.00 Max. RM101.800.00 Premium RM2,936.80                                 | View all                                                                          |
| Additional Benefits                                                                   | 8 Personal Details Edi                                                            |
| Pay                                                                                   | Pay                                                                               |
| Back                                                                                  | Back                                                                              |
|                                                                                       |                                                                                   |

- You will be prompted to Motor Additional
   Benefits page for you to tick any additional
   benefits that you wish to opt-in to your policy.
- There will be a recommended motor additional benefit, for example Maintain Like-New Coverage.
- You may click to "Show More" under the benefit for you to key in the preferred Sum Insured if you intended to add on.
- \*\*\* Drive Less Save More is our free add-on benefit to Private Car user that provide support to people who are driving less.

| 0                                         |      |                                                        |                  |                                                                                                    |                                                  |                            |
|-------------------------------------------|------|--------------------------------------------------------|------------------|----------------------------------------------------------------------------------------------------|--------------------------------------------------|----------------------------|
| Motor Additional Benefits                 | ×    | Drive Less Save More                                   | FREE             | Always remember to p<br>wherever you go with<br>We prioritise your safe<br>assistance to unlimited | personal accident<br>ty 24/7, from FR<br>towing. | protection.<br>EE roadside |
| ecommended for you                        |      | Live Greener! Drive less & earn up to                  | 30% in rebates.  | Pleas                                                                                              | e choose a plan                                  |                            |
|                                           |      | Receive cash rebates if your mileage                   | e is as below:   | Silver                                                                                             | Gold                                             | latinum                    |
| Maintain Like-New Coverage<br>Show More V |      | Up to 30% cash rebate per year for drivi<br>a day      | ng from 0 - 14km | Sum In                                                                                             | sured RM50,000                                   |                            |
|                                           |      | Up to 20% cash rebate per year for drivi               | ng from 15 -     |                                                                                                    | 184- 4                                           |                            |
| ther benefits                             |      | Up to 10% cash rebate per year for drivi<br>42km a day | ng from 29 -     |                                                                                                    | Hide ^                                           |                            |
| Drive Less Save More Fi                   |      | Note: All fractions will be rounded up to              | the nearest km   | Windscreen C                                                                                       | overage                                          | _                          |
|                                           |      | Your estimated 30% cash rebates amon                   | unt entitlement  | Show More V                                                                                        |                                                  | $\sim$                     |
| ОТОЗ60                                    |      | on your annual motor insurance:                        |                  |                                                                                                    |                                                  |                            |
| Show More V                               | 0    | (30% of Basic Premium less NCD less Discou             | unt)             | Extreme Wea                                                                                        | her Coverage                                     |                            |
|                                           |      |                                                        |                  | Show More V                                                                                        |                                                  | -                          |
| Show More V                               |      | Hide ^                                                 |                  | Protection for                                                                                     | Third Party                                      |                            |
|                                           |      |                                                        |                  | Show More V                                                                                        | Third Party                                      |                            |
| Extreme Weather Coverage                  |      |                                                        |                  |                                                                                                    |                                                  |                            |
| Show More 🗸                               | U    | ОТОЗ60                                                 |                  | Cash Assistant                                                                                     | e                                                |                            |
| -                                         |      | Show More V                                            | 0                | Show More V                                                                                        |                                                  | J                          |
| Protection for Third Party<br>Show More ~ |      | - Westerner Course                                     |                  |                                                                                                    |                                                  |                            |
| *                                         |      | Show More V                                            |                  | Show More V                                                                                        | ament                                            |                            |
| Cash Assistance                           |      |                                                        |                  |                                                                                                    |                                                  |                            |
| otal contribution with add-on             | Save | Total contribution with add-on                         | Save             | Total contribution with add                                                                        | -on                                              | Save                       |
| M1,352.12                                 |      | RM1,352.12                                             |                  | RM1,678.98                                                                                         |                                                  | <b>Care</b>                |

Once the additional benefits have been updated, you may proceed to edit your Personal Details by click at the "Edit" button.

Personal Details to be filled in and select accordingly are as per below:-

- > Nationality
- > Name as per NRIC
- > Email
- ➤ Mobile No
- Birth Date
- > Gender
- > Ethnicity
- Marital Status
- Address Line 1
- Address Line 2
- ≻ City
- Postcode
- State

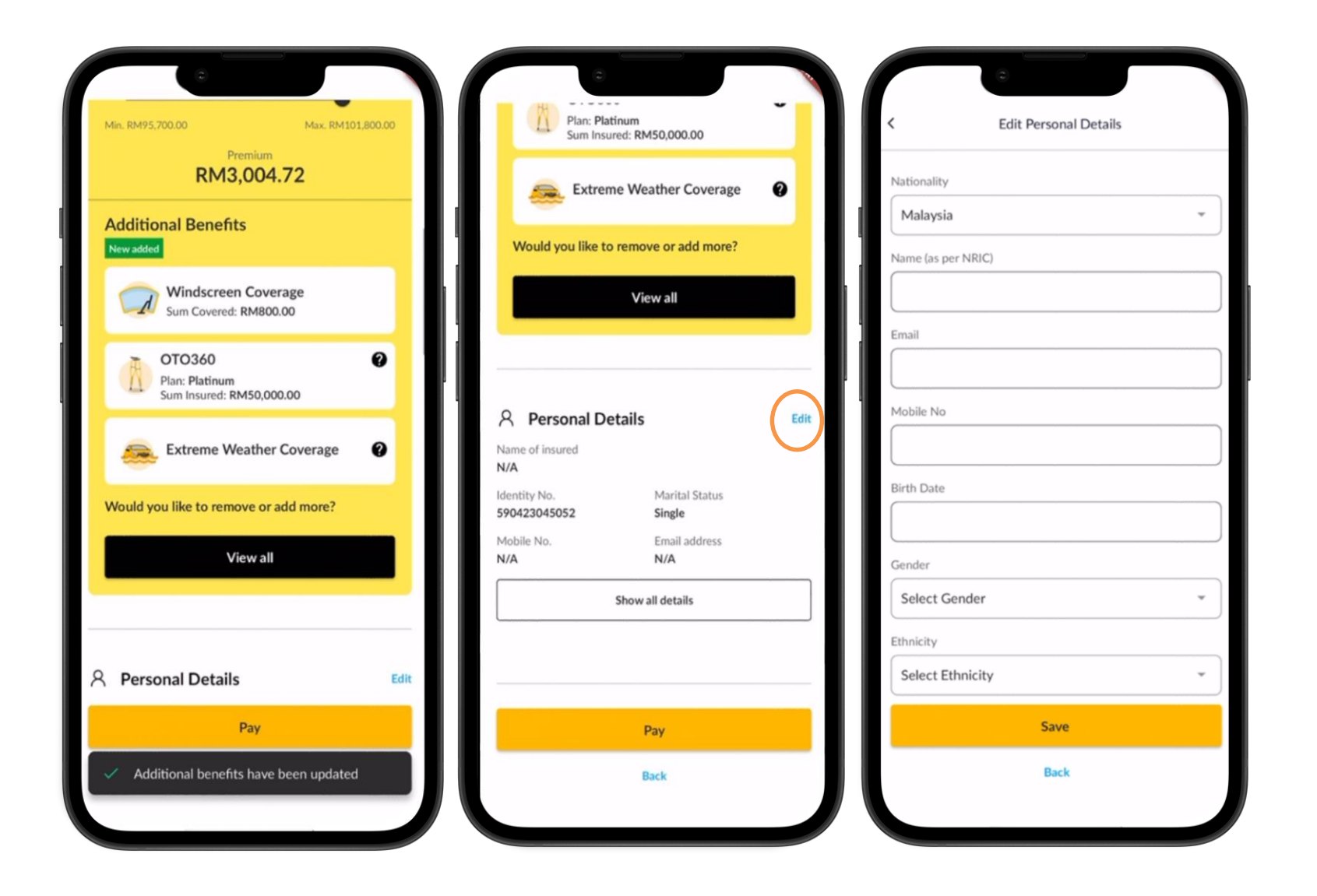

After the Personal Details have been updated, you may view the updated details by clicking the "Show all details" button.

Then, you may proceed to edit **Bank Details** by click at the **Edit** button.

Under Edit Bank Details, you need to key in the following details:-

- Policy Holder's Name
- Bank Name
- Account Number
- > You may **click "Save"** once keyed in the details.

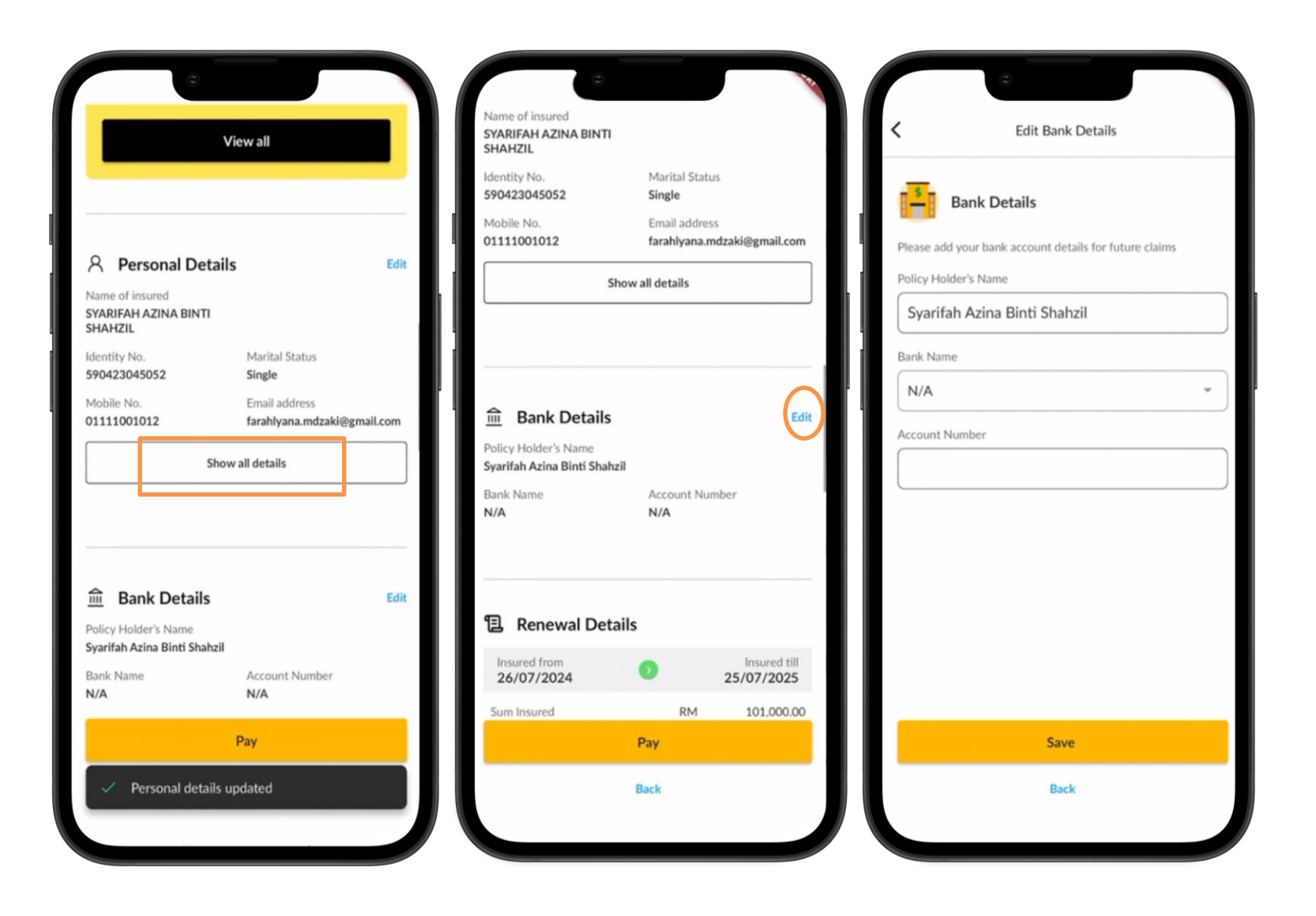

Once the bank details updated, you may scroll down to the Renewal Details to check on the Total Payable amount based on below items :-

- Policy period
- Sum insured
- ➤ Basic Premium
- ➤ NCD
- Additional Coverage
- > Total Premium
- ➢ Gross Premium
- > Discount
- Service Tax
- Stamp Duty

| Bank Details           Policy Holder's Name           Syarifah Azina Binti Shahzi | a                                      | Edit   | Discount (10%)<br>Oto Assist Fee<br>Service Tax (8%)<br>Stamp Duty | RM<br>RM<br>RM | -18<br>13<br>14     |
|-----------------------------------------------------------------------------------|----------------------------------------|--------|--------------------------------------------------------------------|----------------|---------------------|
| •                                                                                 |                                        |        | +OTO360 (Personal Accide<br>Gross Premium                          | RM RM          | 187                 |
| Sh                                                                                | ow all details                         |        | Service Tax (8%)<br>Stamp Duty<br>TOTAL Motor Premium              | RM<br>RM<br>RM | 119<br>10           |
| Mobile No.<br>01111001012                                                         | Email address<br>farahlyana.mdzaki@gma | il.com | Discount (10%)                                                     | RM             | -165                |
| Name of insured<br>Syarifah Azina Binti Shahzi<br>Identity No.<br>590423045052    | il<br>Marital Status<br>Single         |        | Windscreen Coverage<br>Extreme Weather Coverage                    | RM<br>RM       | 120<br>181<br>1,653 |
| Personal Deta                                                                     | ils                                    | Edit   | Basic Premium<br>NCD (55.0%)                                       | RM<br>RM       | 3,004<br>-1,652     |

To proceed with the payment, you may choose the payment method as below:-

- Visa/Mastercard
- > Online Banking Payment

•You need to **read and understand** the Declaration before tick the box.

•You may click **"Pay"** button to proceed with the payment.

•The page will redirect you to proceed at the payment transaction page for you to key in the required information.

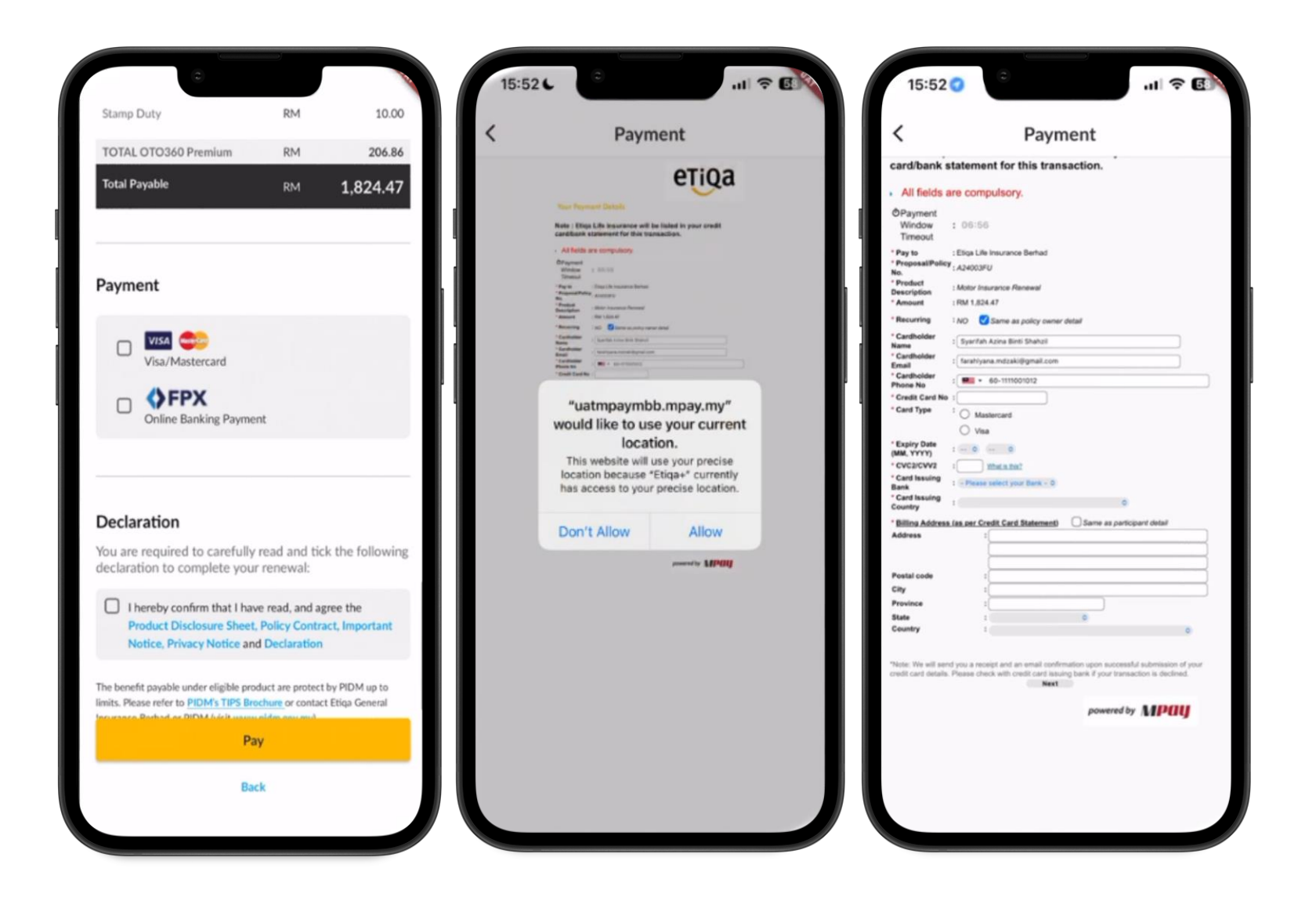

At the 1<sup>st</sup> payment page, there is an alert for you to complete the transaction.

- You will receive the One-Time MSOS Code that sent to your registered mobile number for you to key in as per in the 2<sup>nd</sup> page of the payment transaction.
- It will further processing your request. Please note that you are not allowed to click Back, Refresh or Stop button. Else, it will interrupt the process.

| 15:53                  | Payment                                                                                | ul 🗢 🛃                                  | 15:53 <b>C</b>                                              |                                                                                    | 1 ? 5                 | Bac        | * <b>4:26</b>                          | 1 of 1<br>lyment            | nii 4 <b>670</b> 00 |
|------------------------|----------------------------------------------------------------------------------------|-----------------------------------------|-------------------------------------------------------------|------------------------------------------------------------------------------------|-----------------------|------------|----------------------------------------|-----------------------------|---------------------|
| M                      | aybank                                                                                 | VISA                                    | Maybank                                                     |                                                                                    | VISA                  | ۲          | Maybank                                |                             | VISA                |
| En<br>regist           | Complete this transa<br>ter the One-Time MSOS Code s<br>tered mobile +6012xxx5858 in 0 | action<br>sent to your<br>J5min.00secs. | Complete t<br>Enter the One-Time<br>registered mobile +60   | : <b>his transactic</b><br>e MSOS Code sent to<br>12xxx5858 in <mark>04min.</mark> | on<br>your<br>59secs. |            |                                        |                             |                     |
|                        |                                                                                        |                                         | Merchant Name<br>Amount<br>Date                             | : ETIQA BANCA-E<br>: MYR 1,824.47<br>: 26 Jul 2024                                 | ec.                   |            | Please wait while<br>secure online tra | e we process y<br>nsaction. | your                |
| • <b>••</b>            | Processing your reque                                                                  | est.<br>Stop button.<br>Iser.           | Maybank Card Number<br>MSOS Code                            | : XXXXX XXXXX XXXX<br>:<br>submit                                                  | XX 4866               |            |                                        |                             |                     |
| Please cor<br>603-7844 | Cancel<br>Itact our Customer Care Hotline at 1<br>3696 (overseas) for assistance.      | 1-300-88-6688 or                        | Please contact our Customer<br>603-7844 3696 (overseas) for | Cancel<br>Care Hotline at 1-300-8<br>r assistance.                                 | 8-6688 or             |            |                                        |                             |                     |
|                        |                                                                                        |                                         |                                                             |                                                                                    |                       | 7:54<br>\$ | (6)                                    | ► ( <sup>5</sup> )          | 1:2                 |
|                        |                                                                                        |                                         |                                                             | 2                                                                                  |                       |            |                                        | 2                           |                     |

Ζ

Once the transaction has been success, you will be prompted to page that shows **"Your purchase is** completed"

You may click at the **"VIEW POLICY"** button in order to view and verify your purchased policy details.

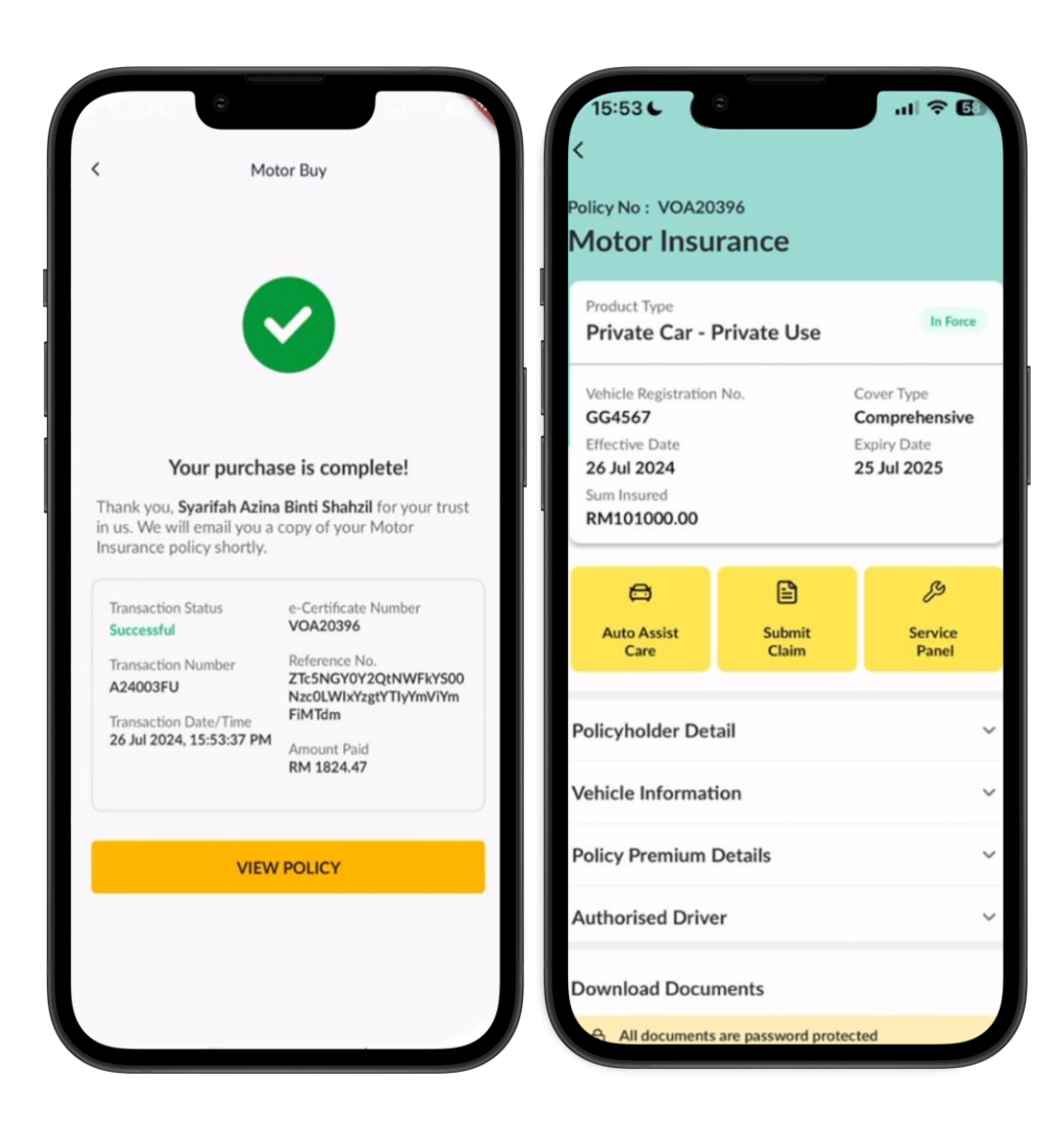

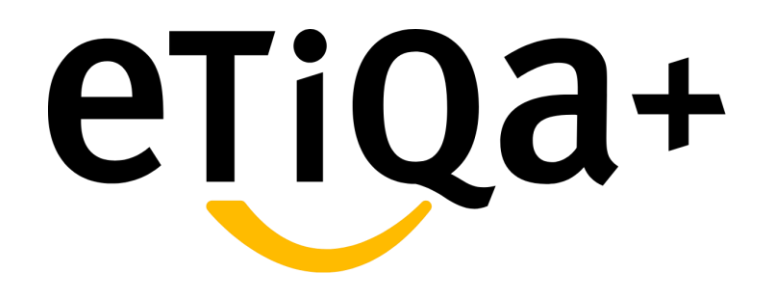

In-app Motorcar One-Click-Renewal

Customers are able to renew motorcar insurance under One Click Renewal button in Etiqa+ app.

 You need to click to My Active Policy/Certificate module in order to view the "Renew" button at your expired policy.

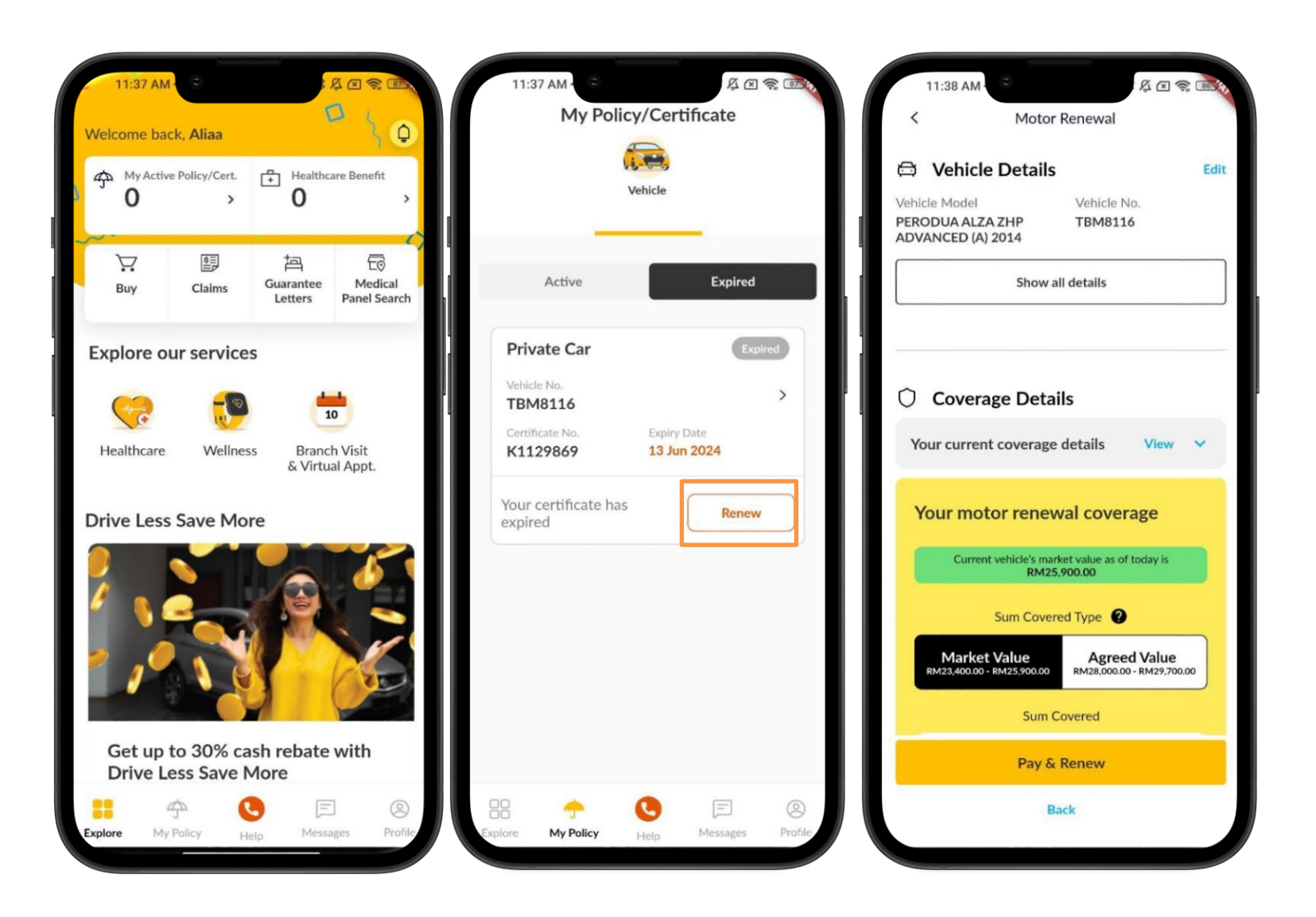

In the "Renew" page, you will be redirected to Vehicle Details for the Motor Renewal process.

- You may edit your Vehicle Details by click at the Edit function and view your updated details by click at the Show all details.
- You also may view your current coverage details by click at the View function to confirm on your current Sum Covered and Contribution.

| 11:38 AM C                                                                 | 基 回 奈 画初<br>or Renewal                              | 11:38 AM C                                                            | 王 宗 @ 11:39 AA<br>〇 Coverage                                         | また。<br>ge Details                                    |
|----------------------------------------------------------------------------|-----------------------------------------------------|-----------------------------------------------------------------------|----------------------------------------------------------------------|------------------------------------------------------|
| C Vehicle Detail<br>Vehicle Model<br>PERODUA ALZA ZHP<br>ADVANCED (A) 2014 | S Edit<br>Vehicle No.<br>TBM8116                    | Vehicle Registration Number<br>TBM8116<br>Postcode (Vehicle Location) | Your current<br>Sum Covered<br>RM66,50<br>Contribution<br>RM1,342.67 | coverage details View A                              |
| Vehicl                                                                     | le Details X                                        | Vehicle Make                                                          | Your moto                                                            | or renewal coverage                                  |
| Vehicle Reg No.<br>TBM8116                                                 | Make & Model<br>PERODUA ALZA ZHP<br>ADVANCED (A)    | PERODUA                                                               | Current                                                              | vehicle's market value as of today is<br>RM25,900.00 |
| Engine No.                                                                 | Postcode (Vehicle Location)                         | Vehicle Model                                                         |                                                                      | Sum Covered Type                                     |
| Chassis No.                                                                | 59000                                               | ALZA                                                                  | Market                                                               | Value Agreed Value                                   |
| PM2M502G002174581                                                          | Model Type                                          | Vehicle Year                                                          | RM23,400.00 - 1                                                      | RM25,900.00 RM28,000.00 - RM29,700.00                |
| Year of Manufacture 2014                                                   | Vehicle Type                                        | 2014                                                                  | ~                                                                    | Sum Covered                                          |
| Cubic Capacity 1495                                                        | Private Car<br>Use For<br>Private Car - Private Use | Vehicle Variant                                                       | Θ                                                                    | 23400                                                |
| Seating Capacity <b>7</b>                                                  |                                                     | PERODUA ALZA ZHP ADVANCED (A                                          | · · ]                                                                |                                                      |
|                                                                            |                                                     | Engine Number                                                         | Min. RM23,400.                                                       | 00 Max. RM25,900.00                                  |
|                                                                            |                                                     | G59A26V                                                               |                                                                      | Contribution<br>RM837.27                             |
|                                                                            |                                                     | Save                                                                  |                                                                      | Pay & Renew                                          |
|                                                                            |                                                     | Back                                                                  |                                                                      | Back                                                 |
|                                                                            |                                                     |                                                                       |                                                                      |                                                      |

Under Coverage Details page, you may choose the sum insured and additional benefits for your renewal policy.

There are two types of Sum Insured:-

i. Market Value – We will reimburse the value
of your car according to the current market value
at the time of total loss or theft.

ii. **Agreed Value** – We will reimburse the total amount as stated in the event of total loss or theft.

Then, by clicking at the "**View all**" under Additional Benefits, you can choose to remove or add more benefits to your policy.

| 11:39 AM - 오 또 옷 또 옷 대한<br>Sum Covered Type 2                       | 11:39 AM - C Additional Benefits X 11:40 AM C Recommended for you                                                                                                    |
|---------------------------------------------------------------------|----------------------------------------------------------------------------------------------------|
| Market Value<br>RM23,400.00 - RM25,900.00 RM28,000.00 - RM29,700.00 | Recommended for you                                                                                                    |
| Sum Covered                                                         | Maintain Like-New Coverage Other benefits                                                                                                    |
| •                                                                   | Other benefits                                                                                                    |
| Min. RM23,400.00 Max. RM25,900.00 Contribution RM837.27             | Drive Less Save More FREE Show More V                                                                                                    |
| Additional Benefits                                                 | OTO360<br>Show More V                                                                                                    |
| Prive Less Save More Pres                                           | Windscreen Coverage       Image: Coverage Show More          Show More        Image: Coverage Show More                                                                                                    |
| Would you like to remove or add more?                               | Extreme Weather Coverage<br>Show More V Show More I Show More I Show |
| Viewall                                                             | Protection for Third Party<br>Show More V Hide ^                                                                                                    |
| Pay & Renew<br>Back                                                 | Total contribution with add-on<br>RM376.77 Save                                                                                                    |
|                                                                     | PM376.77                                                                                                    |

Once the additional benefits have been updated, you may proceed to edit your **Personal Details** by click at the **"Edit"** button.

Then, you may scroll down to the **Renewal Details** to check on the **Total Payable amount.** 

- To proceed with the payment, you may choose the payment method as below:-
- > Visa/Mastercard
- > Online Banking Payment
- You need to **read and understand** the Declaration before tick the box.
- You may click "Pay" button to proceed with the payment.

| tionality               |       |                             |       |                            |
|-------------------------|-------|-----------------------------|-------|----------------------------|
| lect Nationality        | ~ ] [ | 图 Renewal Details           | 5     |                            |
| e (as per NRIC)         |       | Covered from 12/08/2024     |       | Covered till<br>11/08/2025 |
| RIMAH BINTI MOHAMMAD ZI | N     | Sum Covered                 | RM    | 23,400.00                  |
|                         |       | Basic Contribution          | RM    | 837.27                     |
| vail8197@gmail.com      |       | NCD (55.0%)                 | RM    | -460.50                    |
| wallo177@gmail.com      |       | Additional Coverage         |       |                            |
| e No                    |       | Drive Less Save More        | RM    | Free                       |
| 48086293                |       | Gross Contribution          | RM    | 376.77                     |
| Date                    |       | Discount (10%)              | RM    | -37.68                     |
| /07/1980                |       | Service Tax (8%)            | RM    | 27.13                      |
|                         |       | Stamp Duty                  | RM    | 10.00                      |
| male                    | ~     | TOTAL Motor<br>Contribution | RM    | 376.22                     |
| nicity                  |       | Total Payable               | RM    | 376.22                     |
| Aalay                   | ~     |                             |       |                            |
| Save                    |       | Pay &                       | Renew |                            |
|                         |       |                             | ele.  |                            |

| Total Pay                                                                                           | vable                                                                                                    | RM                                                                                                    | 376                                                                                                    | 5.22                             |
|----------------------------------------------------------------------------------------------------|----------------------------------------------------------------------------------------------------|----------------------------------------------------------------------------------------------------|----------------------------------------------------------------------------------------------------|----------------------------------|
| Payme                                                                                               | nt                                                                                                    |                                                                                                    |                                                                                                    |                                  |
|                                                                                                    | VISA CONSTRUCTION                                                                                                    | card                                                                                                    |                                                                                                    |                                  |
|                                                                                                    | Online Banki                                                                                                    | ing Payment                                                                                                    |                                                                                                    |                                  |
| Declara                                                                                             | ation                                                                                                    |                                                                                                    |                                                                                                    |                                  |
| Declara<br>fou are r<br>ollowing                                                                    | equired to<br>g declaratio<br>reby confirm<br>duct Discloss<br>portant Notic<br>claration                                                                  | carefully read a<br>n to complete<br>n that I have read<br>sure Sheet, Policy<br>ce, Privacy Notice                                                                       | and tick the<br>your renew<br>, and agree t<br><u>Contract</u> ,<br>e and                                                | e<br>val:<br>he                  |
| Declara<br>fou are r<br>ollowing<br>Pro<br>Imp<br>Dec<br>he benefit<br>a limits. Ple<br>ieneral Tak | equired to<br>g declaratio<br>reby confirm<br>duct Disclos<br>portant Notic<br>claration<br>payable under<br>asse refer to Pl<br>aful Berhad or            | carefully read a<br>on to complete<br>that I have read<br>sure Sheet, Policy<br>ce, Privacy Notice<br>religible product are<br>IDM's TIPS Brochur<br>PIDM (Visit www.p    | and tick the<br>your renew<br>, and agree t<br>contract,<br>e and<br>e protect by Pli<br>e or contact El<br>adm.gov.my). | e<br>val:<br><b>he</b><br>DM up  |
| Declara<br>fou are r<br>ollowing<br>Pro<br>Imp<br>Dec<br>he benefit<br>> limits. Ple<br>ieneral Tak | ation<br>required to<br>g declaratio<br>preby confirm<br>duct Disclos<br>portant Notic<br>claration<br>payable under<br>asse refer to Pl<br>aful Berhad or | carefully read a<br>on to complete<br>n that I have read<br>sure Sheet, Policy<br>ce, Privacy Notice<br>r eligible product are<br>IDM's TIPS Brochur<br>PIDM (Visit www.p | and tick the<br>your renew<br>, and agree t<br>contract,<br>e and<br>e protect by Pil<br>e or contact Ei<br>idm.gov.my). | e<br>val:<br>he<br>DM up<br>tiqa |

## **One Click Renewal – In app Motorcar Renewal**

The page will redirect you to proceed at the payment transaction page for you to key in the required information.

| <form></form>                                                                                                    |                                          | Chiga                                                                                                    |
|----------------------------------------------------------------------------------------------------|------------------------------------------|----------------------------------------------------------------------------------------------------|
| <form></form>                                                                                                    | Your Paymen                              | t Details                                                                                                    |
| <form></form>                                                                                                    | Note : Etiqa Family Tak                  | aful Berhad will be listed in your credit card/bank statement for this transaction.                                                                                                    |
| <form></form>                                                                                                    | All fields are comput                    | aors                                                                                                    |
| <form></form>                                                                                                    | ©Payment<br>Window<br>Timeout            | : 06:45                                                                                                    |
| <pre> ************************************</pre>                                                                                                    | * Pay to                                 | : Etiqa Family Takaful Berhad                                                                                                    |
| <pre> • read the second second</pre>                                                                                                | Proposal/Certificate<br>No.              | : A24003PK                                                                                                    |
| <ul> <li>e.e.main</li> <li>e.e.main</li> <li>e.e</li></ul>                                                                                            | * Amount                                 | 1 Motor Takanut Hersewat<br>2 RM 376.22                                                                                                    |
| <ul> <li>electronice terminy information (Information (In</li></ul>                                                                                            | * Recurring                              | NO Same as participant defail                                                                                                    |
| * eventions there is a developed to the the there are a trained and and and and and and and and and an                                                                                                    | * Cardholder Name                        | SARIMAH BINTI MOHAMMAD ZIN                                                                                                    |
| Image: Control Control                                                                                                    | * Cardholder Email<br>* Cardholder Phone | aliawail6197@gmail.com                                                                                                    |
| * every functional in the second second s                                                                                                    | No                                       | • 60-148086293                                                                                                    |
| <form></form>                                                                                                    | * Card Type                              |                                                                                                    |
|                                                                                                    |                                          | O Mas                                                                                                    |
| • OCL SWON BAR I (and CHOIC DIAR DIARON)<br>• Out I swon Diar I (and Diaron)<br>• Out I swon Diaron I (and Diaron)<br>• Billion Address I (and CHOIC DIA DIARON)<br>• Billion Address I (and CHOIC DIARON)<br>• Billion Address I (and CHOIC DIARON)<br>• Billion | * Expiry Date (MM,                       | [= V] = V                                                                                                    |
| * de danger in internet pour Bank          * de la hourge internet internet in                                                                                                    | + CVC2/CVV2                              | 1 Minutes 2002                                                                                                    |
| * General and the second second se                                                                                                    | * Card Issuing Bank                      | - Please select your Bank - ~                                                                                                    |
| Bion Advances for Confect Galaxiansi     Advances     Advances                                                                                                    | Country                                  | : V                                                                                                    |
| Alter                                                                                                    | * Billing Address (as o                  | er Credit Card Statement) Some as participant detail                                                                                                    |
| Pender of the second second se                                                                                                    | Address                                  | · · · · · · · · · · · · · · · · · · ·                                                                                                    |
| Partial of the state of the state of th                                                                                                    |                                          |                                                                                                    |
| <b>Control Control Co</b>                                                                                                    | Postal code                              |                                                                                                    |
| Bate                                                                                                    | Province                                 |                                                                                                    |
| tant i                                                                                                    | State                                    |                                                                                                    |
| **And to be not exceeded a determination for part of the fact of the part of the exceeded as the fact of the part of the part of the pa                                                                                                    | Country                                  | × v                                                                                                    |
| The second second advances of the plan of the data for the plan of the data for the plan of the data for the data for the                                                                                                    |                                          |                                                                                                    |
| Non                                                                                                    | Whether your payment                     | a submission for your credit card defails, you will receive a receipt and email continnation<br>has been successful or failed. If your payment transaction has been declined, in which<br>will write and insulin back in the second for decline. |
| powered by MPBU                                                                                                    | case, you read to very                   | Next                                                                                                    |
| powerd by Maria                                                                                                    |                                          |                                                                                                    |
|                                                                                                    |                                          | powered by MP(II)                                                                                                    |
|                                                                                                    |                                          |                                                                                                    |
|                                                                                                    |                                          |                                                                                                    |
|                                                                                                    |                                          |                                                                                                    |
|                                                                                                    |                                          |                                                                                                    |
|                                                                                                    |                                          |                                                                                                    |
|                                                                                                    |                                          |                                                                                                    |
|                                                                                                    |                                          |                                                                                                    |
|                                                                                                    |                                          |                                                                                                    |
|                                                                                                    |                                          |                                                                                                    |
|                                                                                                    |                                          |                                                                                                    |
|                                                                                                    |                                          |                                                                                                    |
|                                                                                                    |                                          |                                                                                                    |
|                                                                                                    |                                          |                                                                                                    |
|                                                                                                    |                                          |                                                                                                    |
|                                                                                                    |                                          |                                                                                                    |

### **Buy module – In app Motorcar Renewal**

At the 1<sup>st</sup> payment page, there is an alert for you to complete the transaction.

- You will receive the One-Time MSOS Code that sent to your registered mobile number for you to key in at the 2<sup>nd</sup> page of the payment transaction.
- It will further processing your request. Please note that you are not allowed to click Back, Refresh or Stop button. Else, it will interrupt the process.

| 15:53 6                                                                                        | ul 🗢 🕄                                          | 15:53                                                                         | .ıll ≑ 53¥                                                       | 15-4:20<br>, Back | 3 C                                         | iil 46° 💷          |
|------------------------------------------------------------------------------------------------|-------------------------------------------------|-------------------------------------------------------------------------------|------------------------------------------------------------------|-------------------|---------------------------------------------|--------------------|
| Maybank                                                                                        | VISA                                            | Maybank                                                                       | VISA                                                             | ()<br>()          | aybank                                      | VISA               |
| Complete this train<br>Enter the One-Time MSOS Con<br>registered mobile +6012xxx5858           | nsaction<br>de sent to your<br>in 05min.00secs. | Complete this<br>Enter the One-Time MS<br>registered mobile +6012xx           | 5 transaction<br>IOS Code sent to your<br>x5858 in 04min.59secs. |                   |                                             |                    |
| Processing your rea                                                                            | quest.                                          | Merchant Name :<br>Amount :<br>Date :<br>Maybank Card Number :                | ETIQA BANCA-EC<br>MYR 1,824.47<br>26 Jul 2024<br>XXXX XXXX X866  | Ple               | ase wait while we p<br>ure online transacti | rocess your<br>on. |
| Please do not click Back, Refresh<br>Please do not close the b                                 | or Stop button.<br>rowser.                      | MSOS Code :                                                                   | nit<br>Code                                                      |                   |                                             |                    |
| Cancel<br>Please contact our Customer Care Hotline<br>603-7844 3696 (overseas) for assistance. | at 1-300-88-6688 or                             | Cane<br>Please contact our Customer Care<br>603-7844 3696 (overseas) for assi | cel<br>Hotline at 1-300-88-6688 or<br>stance.                    | -                 | 1                                           |                    |
|                                                                                                |                                                 |                                                                               |                                                                  | 7:54              | 65                                          | 1:<br>(15)         |
|                                                                                                |                                                 |                                                                               |                                                                  |                   |                                             |                    |

Z

### **Buy module – In app Motorcar Renewal**

Once the transaction has been success, you will be prompted to page that shows **"Your purchase is** completed"

You may click at the **"VIEW POLICY"** button in order to view and verify your purchased policy details.

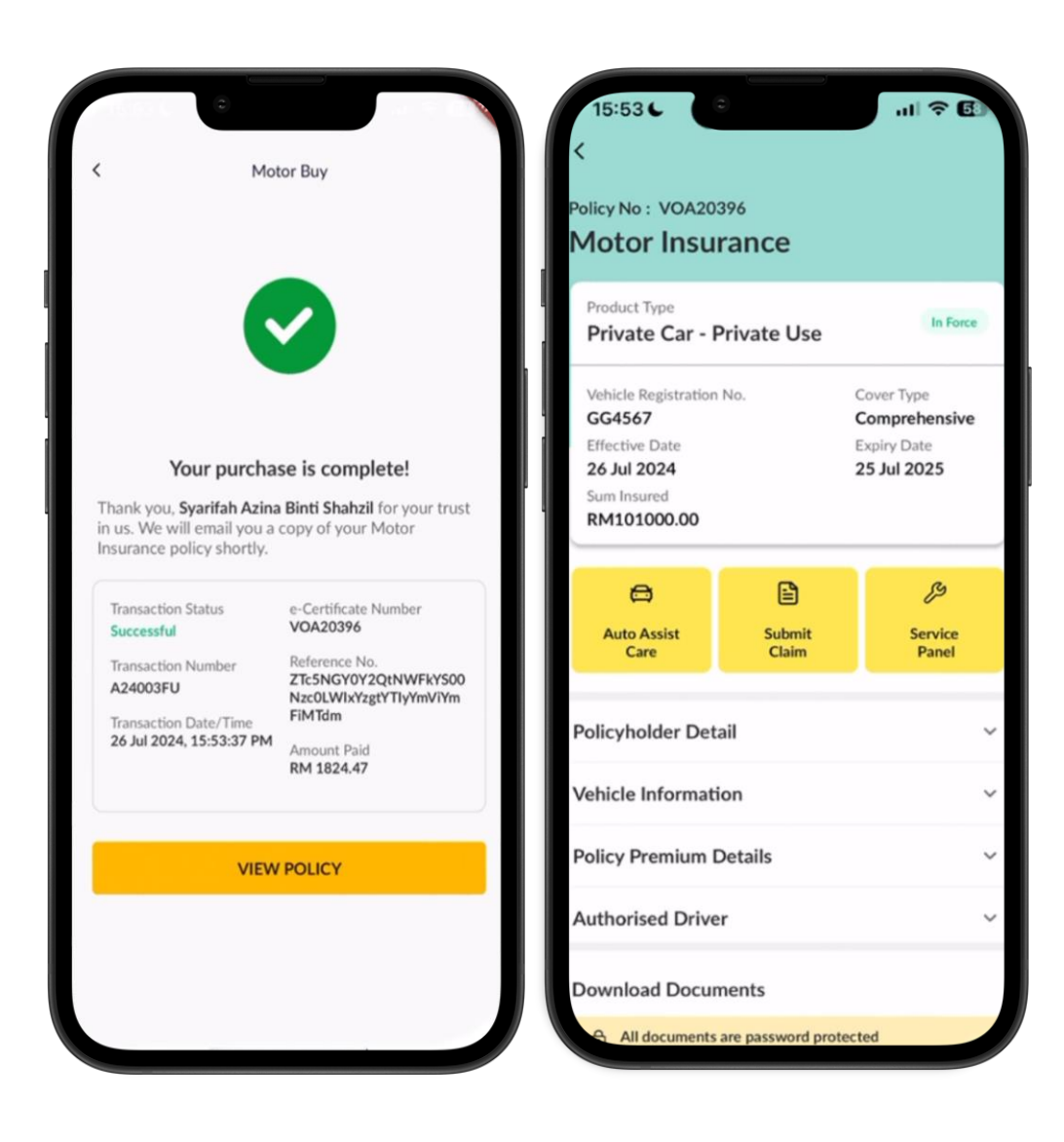

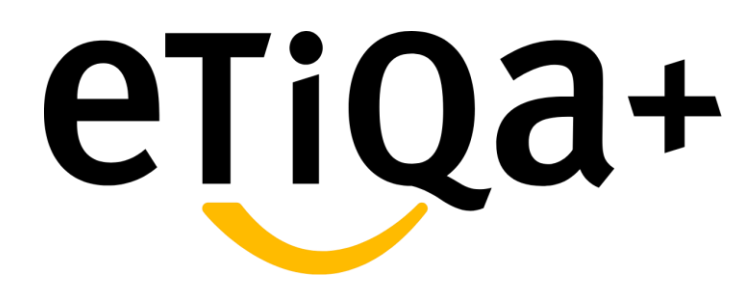

**Motorcar Claim Process** 

### Below are steps on how to Submit Motor Claim through the Etiqa+ App:

#### Step 1

- Click to **"Claims"** icon in the Etiqa+ homepage.
- You will be redirected to the Claim page module which have the options to Submit a Claim or to View the Claim Status.

#### Step 2

For Motor claim submission, you may click to
 "Vehicle Claim" to proceed further.

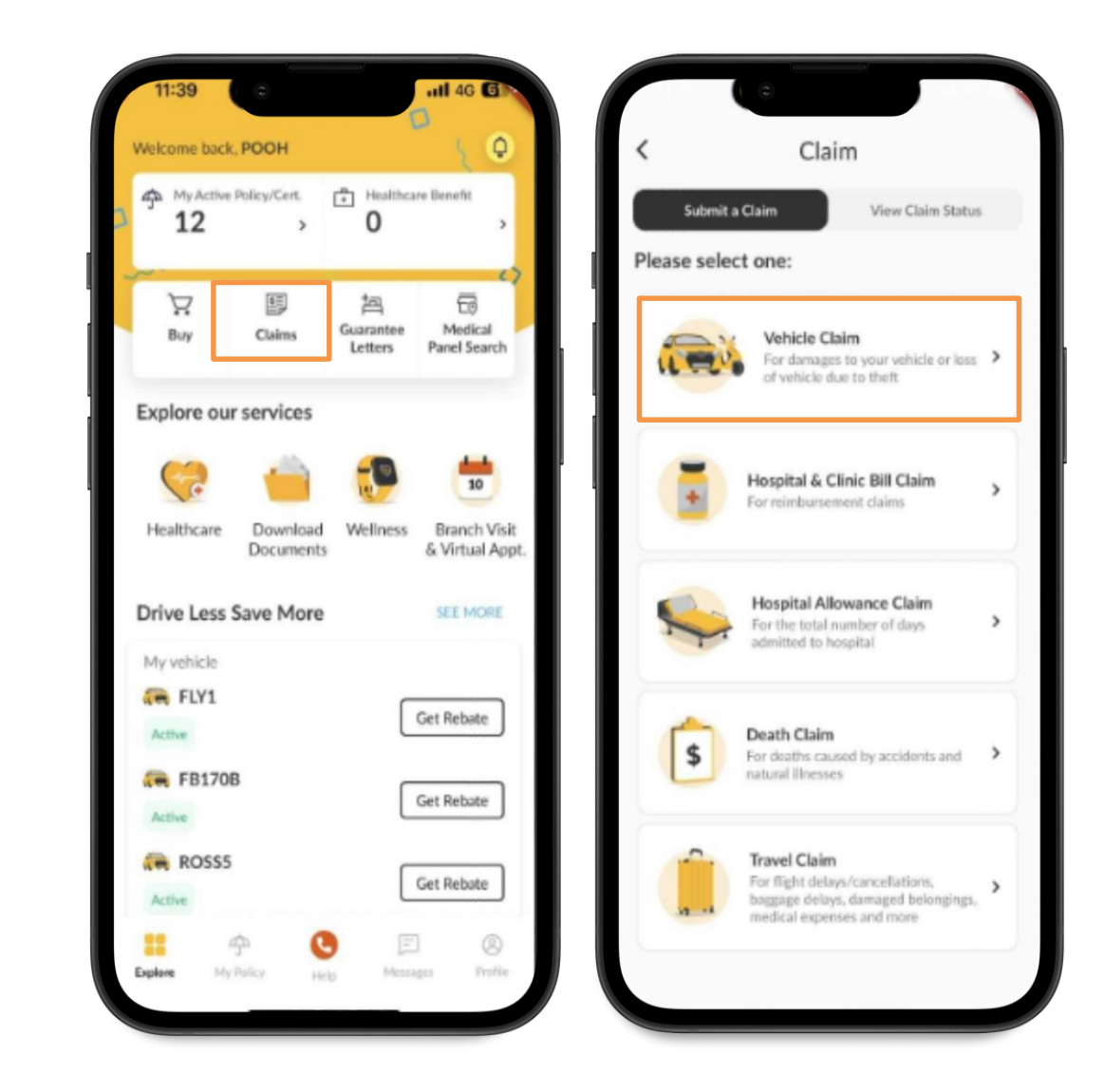

Vehicle Damages

#### Step 3

• In the **"Vehicle Claim"** page, you are required to choose the Date of Incident.

#### Step 4

• You may select the policy coverage that you want to submit a claim.

#### Step 5

- After you select the coverage, you are required to choose the type of incident as per below:
  - i. Vehicle Damages
  - ii. Vehicle Got Stolen

| Vehicle Claim When did it happen? |  | Choose which coverage to claim from                                                                                |                        |   | Vehicle Claim<br>Sorry to hear that. Please tell us<br>what happened? |                 |                |  |
|-----------------------------------|--|----------------------------------------------------------------------------------------------------|------------------------|---|-----------------------------------------------------------------------|-----------------|----------------|--|
| Date of Incident                  |  | You can select either<br>Insured Person Name<br>LIM HUI SAN<br>Coverage Name<br>Private Car<br>Vehicle No.<br>FL19 | Coverage Type<br>Motor | > |                                                                       | Vehicle Damages | Solution Stole |  |
|                                   |  | Insured Person Name<br>LIM HUI SAN<br>Coverage Name<br>Private Car<br>Vehicle No.<br>FL20                          | Coverage Type<br>Motor | > |                                                                       |                 |                |  |
|                                   |  | Insured Person Name<br>LIM HUI SAN<br>Coverage Name<br>Private Car<br>Vehicle No.<br>FLYO1                         | Coverage Type<br>Motor | > |                                                                       |                 |                |  |
| CONTINUE                          |  | Insured Person Name<br>LIM HUI SAN                                                                                 |                        |   |                                                                       |                 |                |  |

#### Step 6

 Under "Vehicle Damages" type of claim, you need to provide a brief description of the incident.

#### Step 7

- Then you need to uploads all the required documents such as below details:
  - i. Policy report
  - ii. NRIC/Passport/Army/Police ID
  - iii. Registration Card/Vehicle Ownership
  - iv. Driving License
  - v. Vehicle damages photos

\*\*\* Total size not exceed 10MB and format jpg.png only

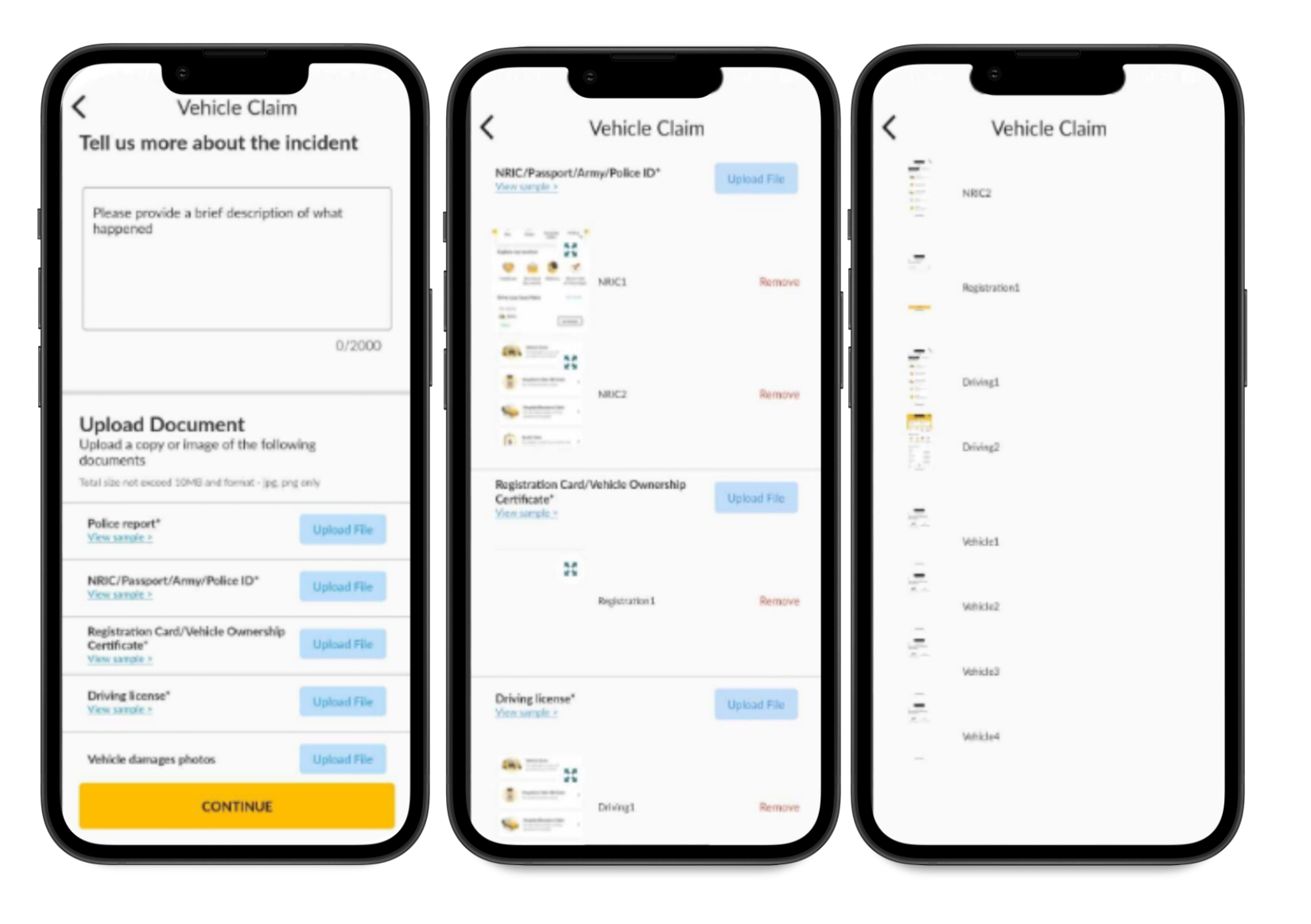

#### Step 8

 Once all the documents have been uploaded, you will be redirected to Summary Review to cross check all the claim details, policy details and also the uploaded documents before click the "CONTINUE" button.

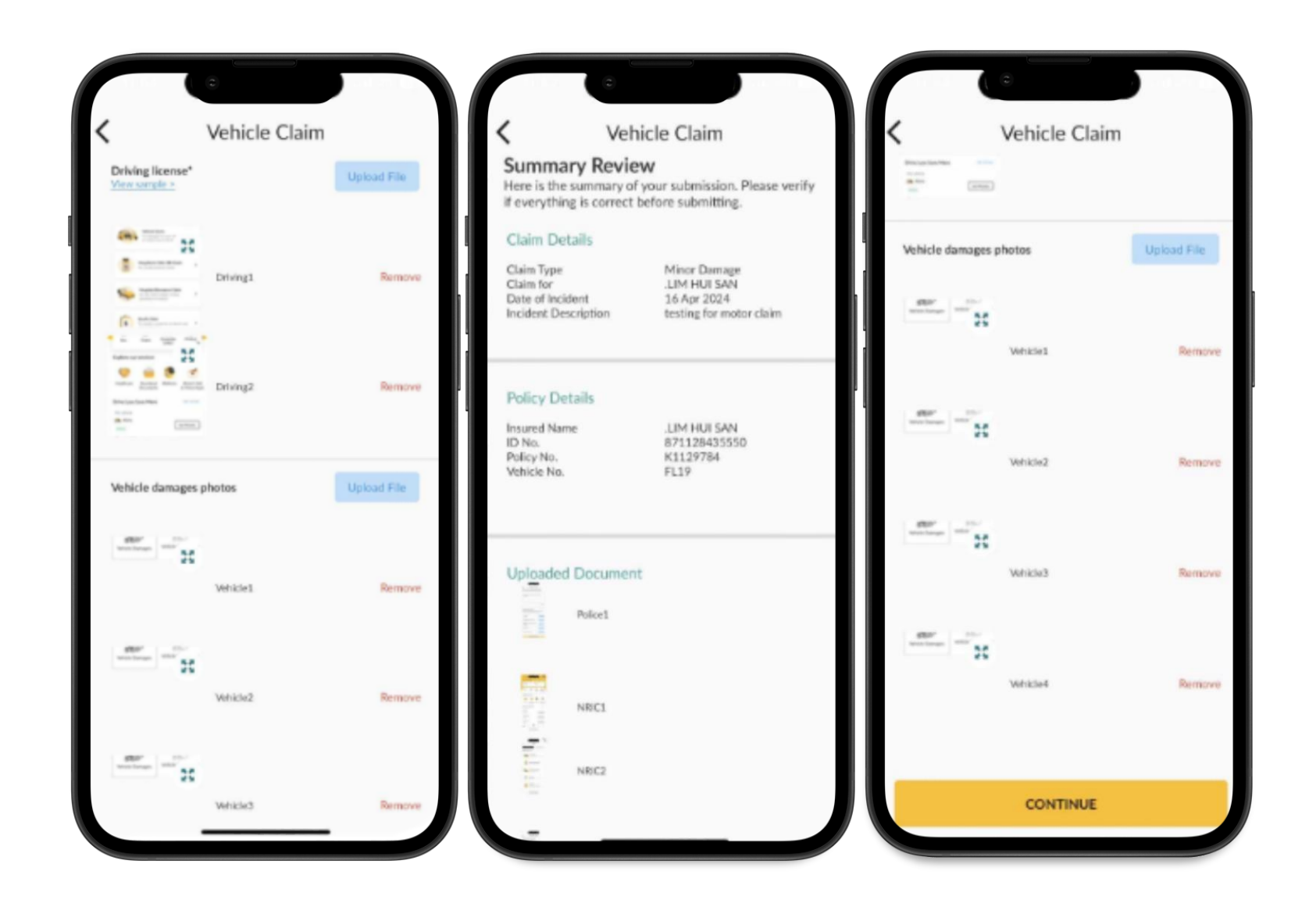

#### Step 9

 You need to read the declaration and tick for the consent agreement.

#### Step 10

- You may click **"SUBMIT"** and the successful message will be displayed.
- If the submission not successful, an error message will appear.
- You also can **submit rating** for the service and may review your claim submission under View Claim tab.

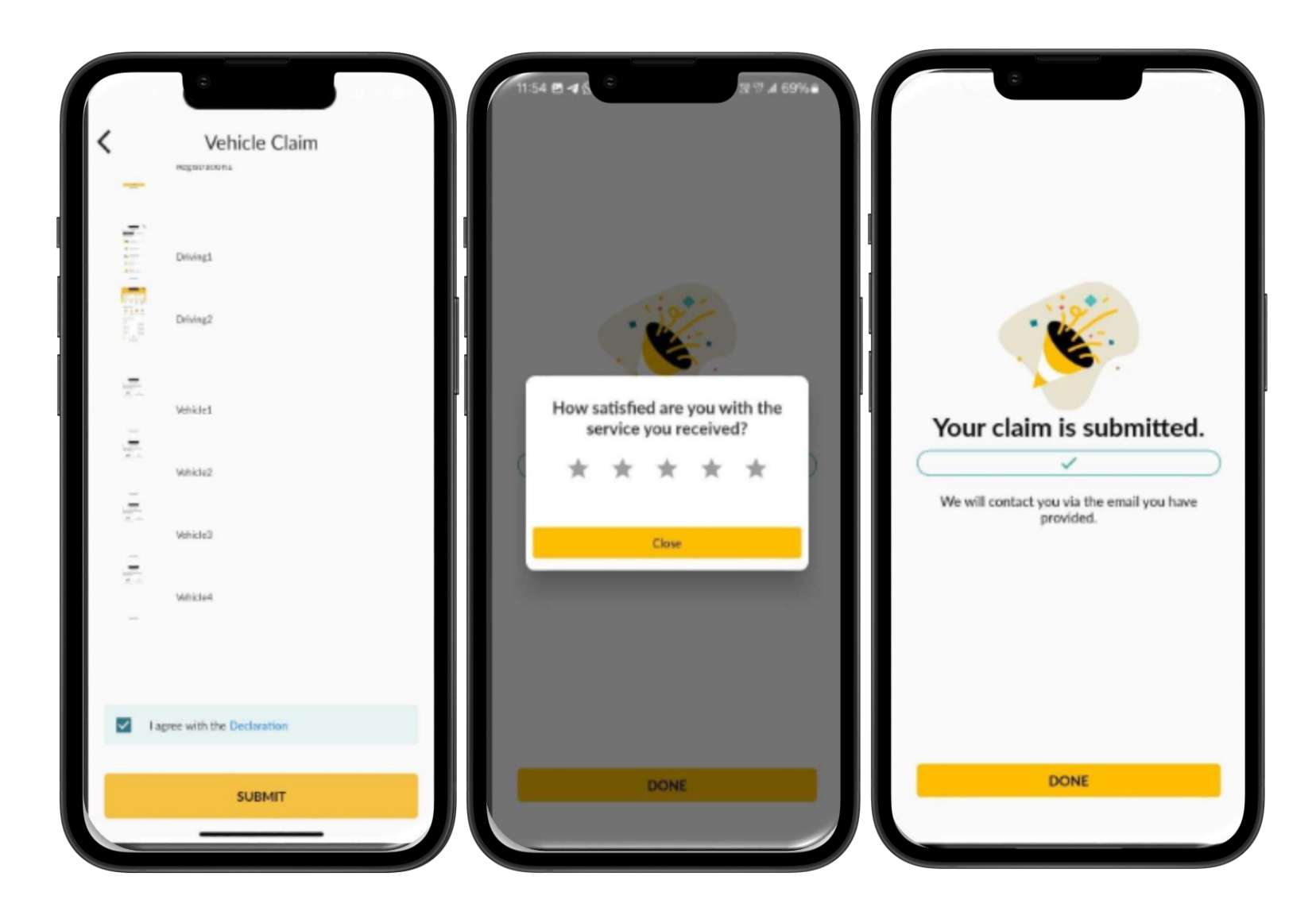

# Vehicle Got Stolen

- Under "Vehicle Got Stolen" type of claim, you need to provide a brief description of the incident.
- Then you need to uploads all the required documents as below before click the "CONTINUE" button:
  - i. Police report
  - ii. NRIC/Passport/Army/Police ID

| Vehicle Claim Sorry to hear that. Please tell us | <ul> <li>Vehicle Claim</li> <li>Tell us more about the incident</li> </ul>                                                       | <ul> <li>Vehicle Claim</li> <li>Tell us more about the incident</li> </ul>                                                       |  |  |
|--------------------------------------------------|----------------------------------------------------------------------------------------------------|----------------------------------------------------------------------------------------------------|--|--|
| Vehicle Damages                                  | Please provide a brief description of what happened                                                                              | vehicle got stolen while shopping                                                                                                |  |  |
|                                                  | 0/2000                                                                                                    | 33/2000                                                                                                    |  |  |
|                                                  | Upload Document<br>Upload a copy or image of the following<br>documents<br>Total size not exceed 30MB and format - jpg, prg only | Upload Document<br>Upload a copy or image of the following<br>documents<br>Total size not exceed 20MB and format - jpg. png only |  |  |
|                                                  | Police report*<br>View sample > Upload File                                                                                      | Police report* Upload File Upload File                                                                                           |  |  |
|                                                  | NRIC/Passport/Army/Police ID* Upload File View sample > CONTINUE                                                                 | Poke1 Remove                                                                                                    |  |  |
|                                                  |                                                                                                    | NRIC/Passport/Army/Police ID* Upload File                                                                                        |  |  |
|                                                  |                                                                                                    |                                                                                                    |  |  |
### **Claims module – Motor Claim**

- You will be redirected to Summary Review to cross check all the claim and policy details.
- You need to read the declaration and tick for the consent agreement.
- You may click **"SUBMIT"** and the successful message will be displayed.
- If the submission is not successful, an error message will appear.
- You also can **submit rating** for the service and may review your claim submission under View Claim tab.

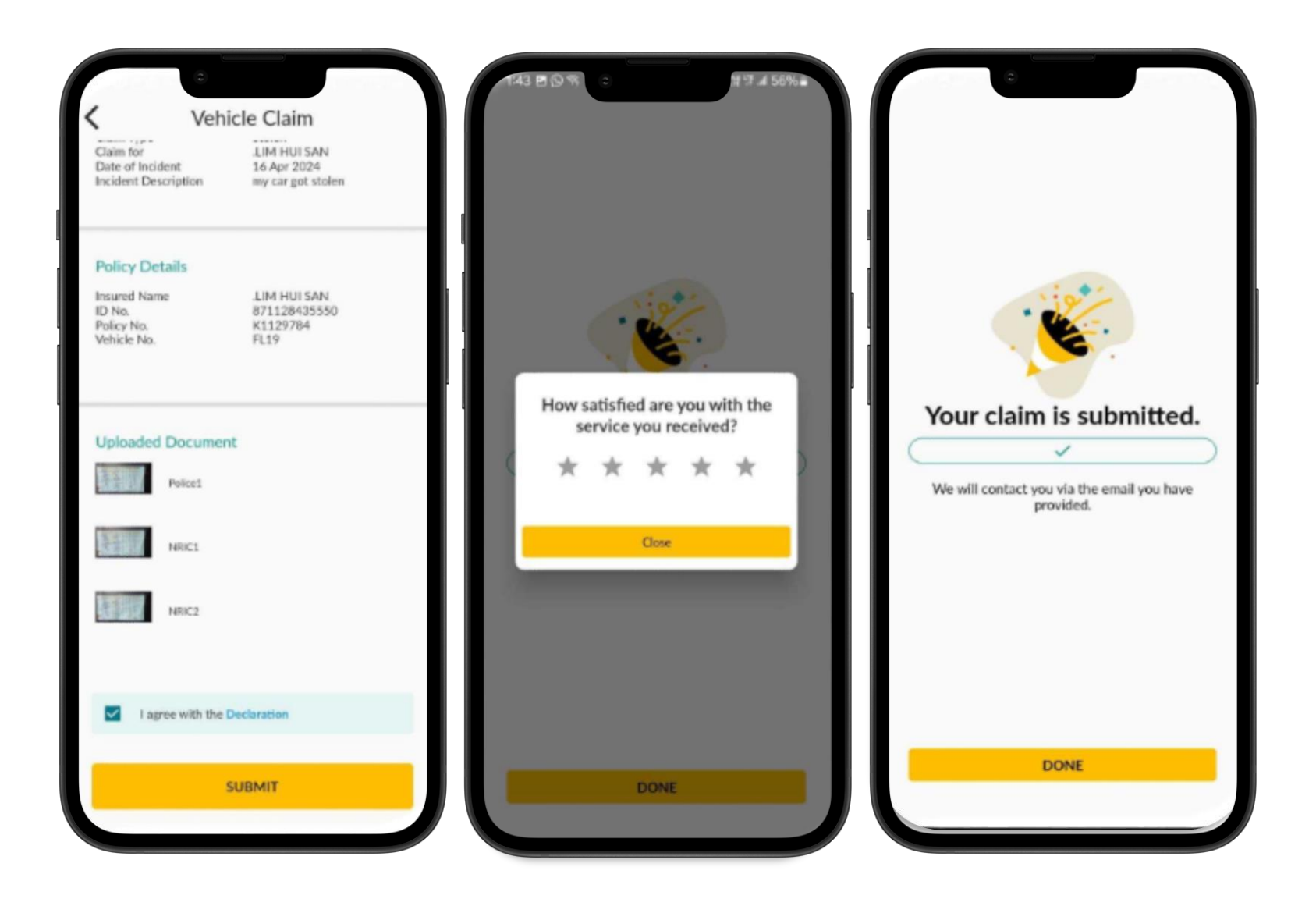

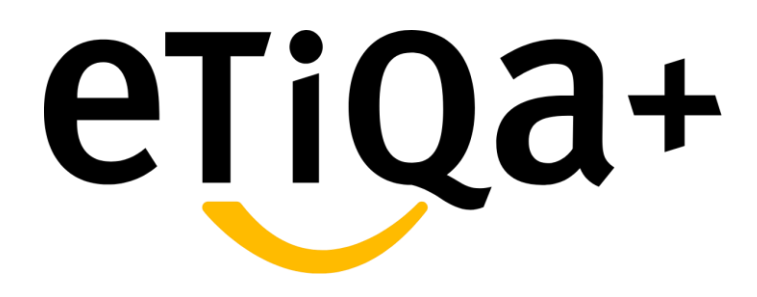

**View Motorcar Claim Status** 

- You are able to view the successful submission claim status in the View Claim Status tab.
- Motor claim type that available are for **Damage** and **Stolen** claim.

| ÷ 0                                            | laim                      |      | ÷                                                   |
|------------------------------------------------|---------------------------|------|-----------------------------------------------------|
| Submit a Claim                                 | View Claim Status         |      | Submi                                               |
| All Submitted In F                             | Process Pending Docu      | -int | All Subr                                            |
| Claim Type<br>Damage                           |                           |      | Claim Type<br>Stolen                                |
| Policy Name<br>Motor                           | Policy No.<br>K1129784    |      | Policy Name<br>Motor                                |
| Claim Submission Date<br>21 May 2024           | Claim Status<br>Submitted |      | 21 May 20                                           |
| Claim Type<br>Travel Claim                     |                           |      | Claim Type<br>Damage                                |
| Policy Name<br>World Traveller Care<br>Takaful | Policy No.<br>C0038680    | ш    | Policy Name<br>Motor<br>Claim Submis                |
| Claim Submission Date<br>09 May 2024           | Claim Status<br>Submitted |      | 21 May 20                                           |
| Claim Type                                     |                           |      | Claim Type<br>Travel Cla                            |
| Policy Name<br>World Traveller Care<br>Takaful | Policy No.<br>C003B680    | Ш    | Policy Name<br>World Tra<br>Takaful<br>Claim Submis |
| Claim Submission Date<br>22 Feb 2024           | Claim Status<br>Submitted |      | 09 May 20                                           |
| Claim Type                                     |                           |      | Claim Type<br>Travel Cla                            |
| travel Claim                                   |                           |      | Palicy Name                                         |

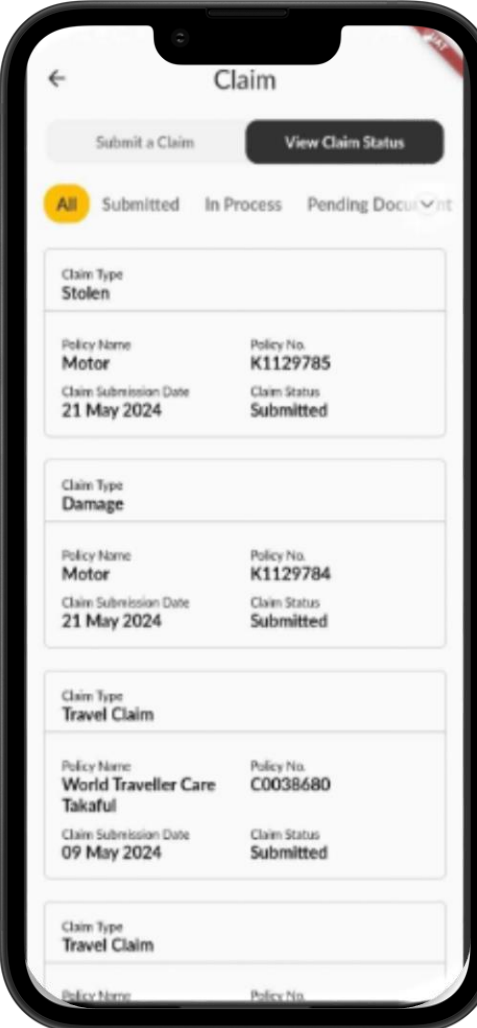

# Claim Status

- **Submitted** You will be able to view the claim status under "Submitted" once the claim has been successfully submitted.
- In Process The claim status will be changed to "In Process" once the claim assessment is in process. This can take up to 5 working days.
- Pending Document When you submitted an incomplete document or additional documents are required for your claim process, you need to upload the required pending document in this tab.
- **Approved** This status refers to claim that has been approved and the claim payment will be credited to customer's bank account within 4 working days.
- Rejected This status refers to claim that has been declined. You will receive a Decline letter for acknowledgement.
- **Other** This status refers to claim that has been cancelled/completed.
- **Closed** This status refers to the completed claim.

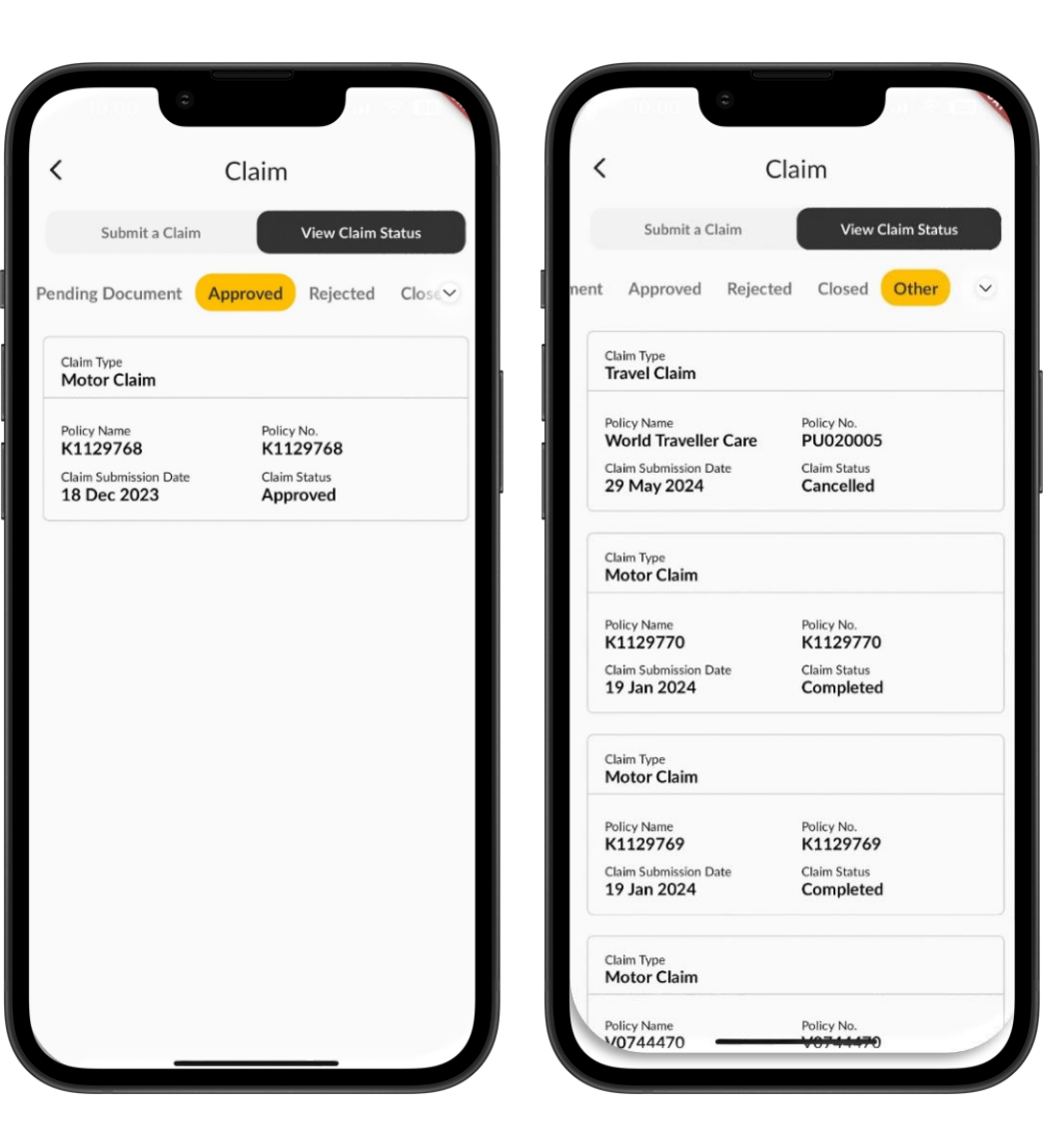

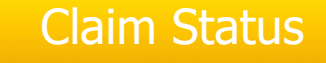

You will be able to view the claim status in details by click at the selected claim. User able to view the tracking status for the claim and repair status.

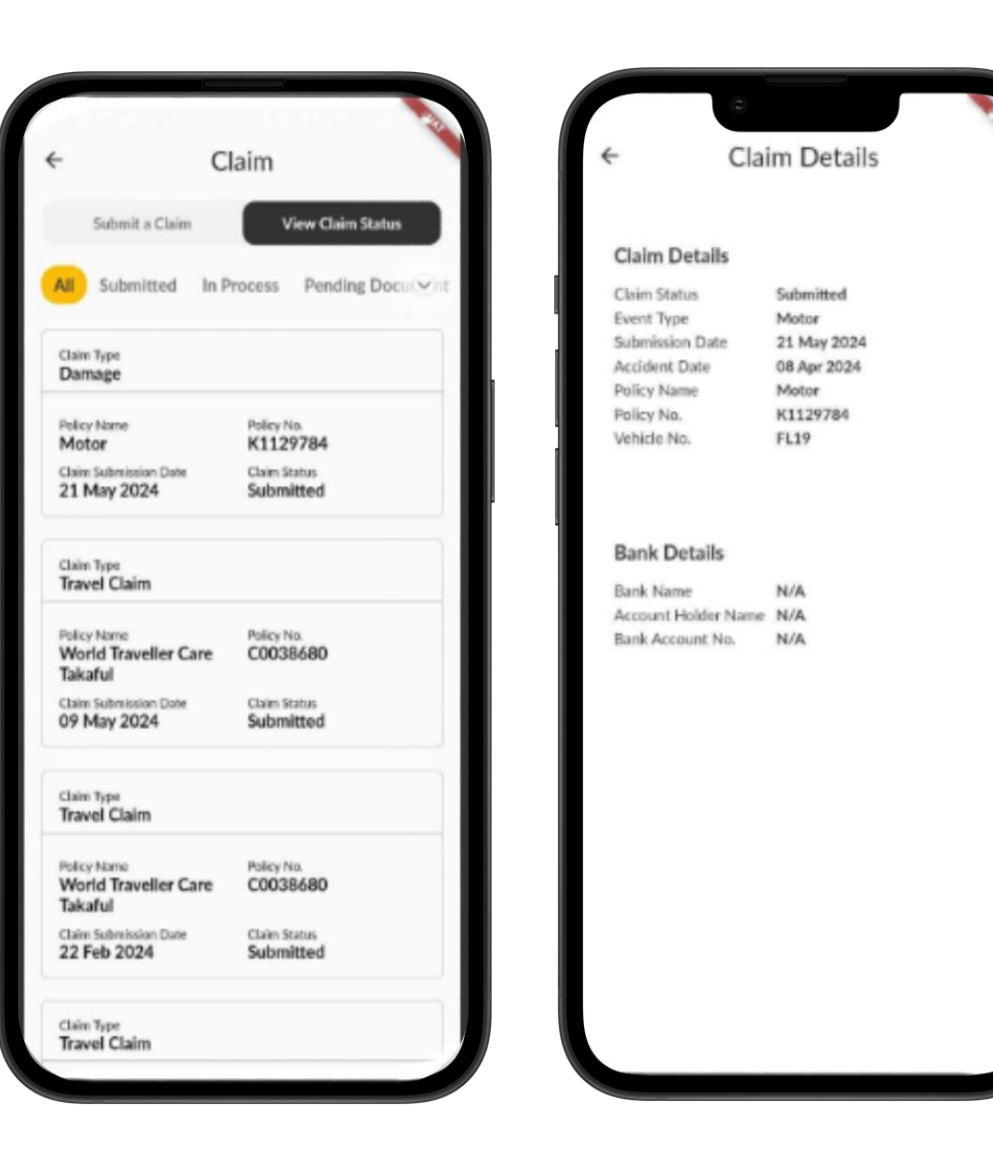

# Claim Status

You will be able to view the claim status in details by click at the selected claim. User able to view the tracking status for the claim and repair status.

| Cla                                       | im Details                                                | <             | Claim Details           |                   |
|-------------------------------------------|-----------------------------------------------------------|---------------|-------------------------|-------------------|
|                                           |                                                           | Claim Deta    | ils                     |                   |
|                                           |                                                           | Claim Status  | In Process              |                   |
| Claim Details                             |                                                           | Event Type    | N/A                     |                   |
| Claim Status                              | In Process                                                | Submission De | ite 11 Dec 2023         |                   |
| Event Type                                | N/A                                                       | Policy Name   | K1129769                |                   |
| Submission Date                           | 11 Dec 2023                                               | Policy No.    | K1129769                |                   |
| Policy Name                               | K1129769                                                  |               |                         |                   |
| Policy No.                                | K1129769                                                  | Person Cov    | rered                   |                   |
|                                           |                                                           | Insured Name  | LIM HUI SAN             |                   |
| Person Covered                            |                                                           |               |                         |                   |
| nsured Name                               | LIM HUI SAN                                               | Bank Detai    | ls                      |                   |
|                                           |                                                           | Bank Name     | N/A                     |                   |
| Bank Details                              |                                                           | Account Holde | er Name N/A             |                   |
| lank Name                                 | N/A                                                       | Bank Account  | No. N/A                 |                   |
| Account Holder Name                       | N/A                                                       |               |                         |                   |
| Bank Account No.                          | N/A                                                       |               |                         |                   |
|                                           |                                                           | Claim St      | atus F                  | tepair Status     |
| Claim Status                              | Repair Status                                             | 12 Dec 20     | 23                      | Disassembly       |
| 12 Dec 2023                               | In Proces                                                 | Dear value    | d customer, please be i | informed your     |
| Dear valued custor<br>received your claim | mer, kindly note that we have<br>n submission. Thank you. | Periode b o   | unentry being disesser  | india.            |
|                                           | (5/10) Reviewer                                           |               |                         |                   |
|                                           |                                                           | 12 Dec 20     | 23                      | Pending Start Wor |

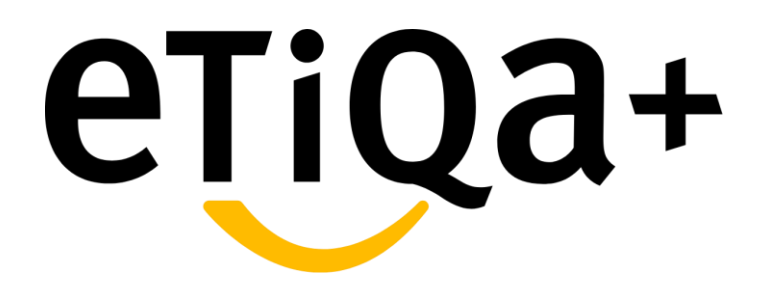

**Travel Claim Process** 

# Below are the steps to submit Travel Claim through Etiqa+ App:

- Click to "Claims" icon in the Etiqa+ homepage.
- You will be redirected to the Claim page module which have the options to Submit a Claim or to View the Claim Status.
- For Travel claim submission, you may click to
   "Travel Claim" to proceed further.

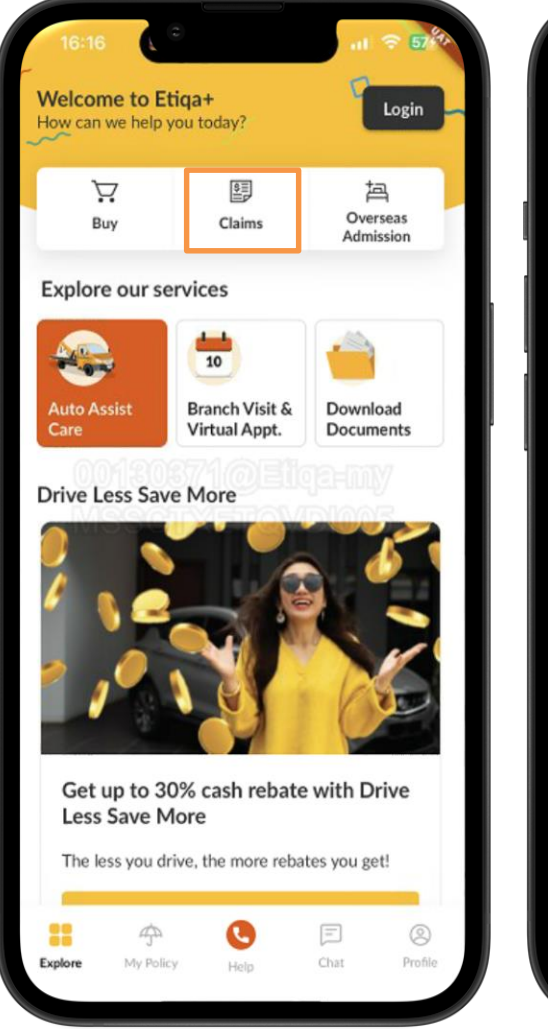

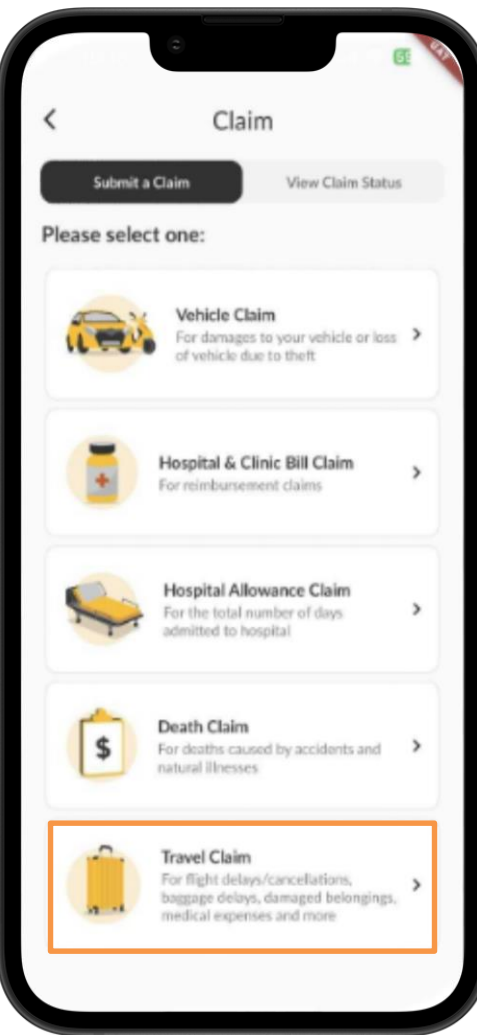

- In the "Travel Claim" page, you are required to select YES or NO whether you have made a claim from any other party and to choose the Date of Incident.
- You may select the policy coverage that you want to submit a claim.

| <                    | Travel Claim                       | n                 | <                                                                                                    | Travel Claim                                                                                            |   |
|----------------------|------------------------------------|-------------------|----------------------------------------------------------------------------------------------------|----------------------------------------------------------------------------------------------------|---|
| Tell u               | is more about the s                | ituation          | Selec                                                                                                  | t a coverage to claim fro                                                                               | m |
| Have yo<br>situation | ou made a claim from any oth<br>n? | er party for this | RAFIZ                                                                                                  | Person Name<br>ATULAZWA BINTI RAHMAN                                                                    |   |
|                      | Yes                                | ,                 | Policy N<br>Tripca<br>Policy N<br>P0022                                                                | iarre<br>re 360 Insurance<br>18809                                                                      | 1 |
| Whe                  | n did it happen?                   |                   | Plan Typ<br>Gold -<br>Coverag<br>Travel                                                                | e<br>Area 3<br>In Type                                                                                  |   |
|                      |                                    |                   | Insured<br>RAFIZ<br>Policy N<br>Tripca<br>Policy N<br>PO022<br>Plan Typ<br>Gold -<br>Coverag<br>Travel | Person Name<br>(ATULAZWA BINTI RAHMAN<br>lame<br>re 360 Insurance<br>a<br>2797<br>%<br>Area 3<br>p Type | ; |
|                      | CONTINUE                           |                   | Inwred<br>RAFIZ<br>Policy N<br>Tripca                                                                  | Person Name<br>ATULAZWA BINTI RAHMAN<br>Isme<br>re 360 Insurance                                        |   |

# My Trip was Postponed

There are few selection for customer to submit the travel claim:-

- i. My Trip was Postponed
- ii. My Item was Lost or Damaged
- iii. My Baggage was Delayed
- iv. Medical-related Travel Expense
- v. My Trip was Cancelled
- vi. My Trip was Disrupted due to Covid-19 vii. Others
- For "My Trip was Postponed" type of claim, you need to provide the details of the event:
  - i. Original Flight Details (Flight No. & Departure Date)ii. New Flight Details (Departure Date)
- If there is existing bank details available, you may choose the existing bank details. If there is no bank details yet, you may add by click at the **ADD BANK**.

| C Trave<br>Sorry for the inconve<br>experienced. What h | el Claim<br>nience you<br>appened?          | <ul> <li>Travel Claim: My Trip was Postponed</li> <li>Fill in the details below</li> <li>Original Flight Details</li> </ul>                     |
|---------------------------------------------------------|---------------------------------------------|----------------------------------------------------------------------------------------------------|
| My Trip was<br>Postponed                                | My Item was Lost or<br>Damaged              | Flight No (Ex: AD1234) Departure Date 4:19 PM                                                                                                   |
| My Baggage was<br>Delayed                               | Medical-related<br>Travel Expense           | New Flight Details Departure Date 4:19 PM                                                                                                    |
| My Trip was<br>Cancelled                                | My Trip was<br>Disrupted due to<br>COVID-19 | Bank Details + ADD BAN<br>The claim payment will be transferred to the followin<br>bank account. Kindly ensure that the details are<br>correct. |
| OD                                                      |                                             | ALLIANCE BANK M'SIA BHO<br>RAFIZATULAZWA BINTI RAHMAN                                                                                           |

- Next, you need to upload the required documents:
  - i. Full Flight Itinerary
  - ii. Information Related to the Delayed Flight
- You will be redirected to **Summary Review** to cross check all the claim and policy details.
- You need to read the Terms and Conditions and Declaration before tick for the consent agreement.
- You may click **"SUBMIT"** and the successful message will be displayed.
- If the submission is not successful, an error message will appear.

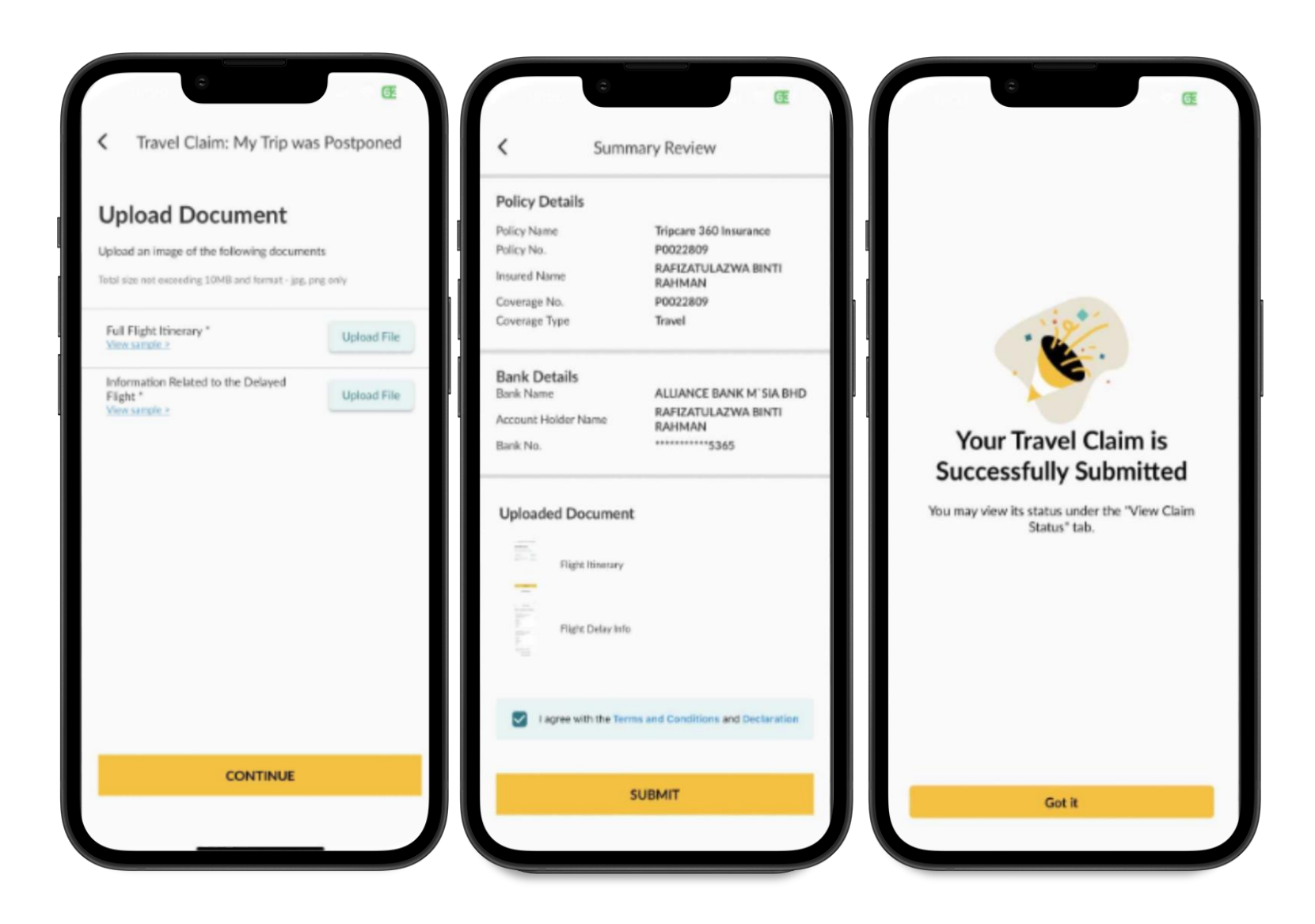

My Item was Lost or Damaged

- For "My Items was Lost or Damaged" type of claim, you will be redirected to page where you may select more than one of the damaged or lost item(s) list: 
   Personal Belonging
   Baggage
   Personal Money (Cash)
   Travel Documents
- Under "Personal Belonging Details" page, you need to fill in the Flight destination details and the Total Claim Amount as well as to upload the related documents:
  - i. Full Flight Itinerary
  - ii. Police report (For Theft)
  - iii. Other claim document related to claimed items

|                                                | G                                           |                                                                       | Œ    | e œ                                                                                                    |
|------------------------------------------------|---------------------------------------------|-----------------------------------------------------------------------|------|----------------------------------------------------------------------------------------------------|
| < Travel                                       | Claim                                       | Travel Claim: My Item was Los<br>Damaged                              | stor | Personal Belonging Details                                                                                                    |
| Sorry for the inconven<br>experienced. What ha | ience you<br>ppened?                        | What are the damaged or lost item(s)?<br>You may select more than one |      | Flight Details Destination (Ex: Penang, Malaysia)                                                                                                    |
| 1<br>N                                         | 34                                          | Personal Belonging                                                    |      | MYR Total Claim Amount                                                                                                    |
| My Trip was                                    | My Item was Lost or                         | Baggage                                                               |      |                                                                                                    |
| Postponed                                      | Damageu                                     | Personal Money (Cash)                                                 |      |                                                                                                    |
| My Baggage was<br>Delayed                      | Medical-related<br>Travel Expense           | Travel Documents                                                      |      | Upload documents<br>Upload an image of the following documents<br>Total size not exceeding 10MB and format - jpg, prg only<br>Full Flight litinerary *<br>Upload File |
| My Trip was<br>Cancelled                       | My Trip was<br>Disrupted due to<br>COVID-19 |                                                                       |      | Police report (For Theft ) * Upload File Other claim document related to claimed Items (e.g.: Photos, bill Invoice, list of items etc) * Upload File *                |
| OD<br>Others                                   |                                             | CONTINUE                                                              | ╜    | Save                                                                                                    |

- Under "Personal Money (Cash) Details" page, you also need to fill in the Flight destination details and the Total Claim Amount as well as to upload the related documents:
  - i. Full Flight Itinerary
  - ii. A copy of police report
  - iii. Money changer slip
- Under "Baggage Damage Details" page, you need to fill in the Flight No., Arrival Date, No. of Damaged Baggage and Total Claim Amount. Then to proceed upload the related documents:
  - i. Full Flight Itinerary
  - ii. Photographs of Damaged Baggage
- Under "Travel Documents Damage Details" page, you need to fill in the Flight Destination Details and upload the related documents:i. Full Flight Itinerary
  - ii. A copy of police report

| Personal Money (Case)                              | h) Details  | < Baggage Dan<br>Claim Details           | mage Details         | Travel Documents Data                                                            | amage Details           |
|----------------------------------------------------|-------------|------------------------------------------|----------------------|----------------------------------------------------------------------------------|-------------------------|
| Flight Details                                     |             | Flight No (Ex: AD1234)                   |                      | Flight Details                                                                   |                         |
| Destination (Ex: Penang, Malaysia)                 |             | -                                        |                      | Destination (Ex: Penang, Malay                                                   | sia)                    |
| MYR Total Claim Amount                             |             | Date of Arrival No of Damaged Baggage(s) | Ē                    |                                                                                  |                         |
|                                                    |             | Θα                                       | ) (+)                | Upload documents                                                                 | s                       |
| Upload documents                                   | ente        | MYR Total Claim Amount                   |                      | Upload an image of the following doc<br>Total size not exceeding 10MB and format | uments<br>jag. prg.only |
| Total size not exceeding 10MB and fermat - jpg     | , prg only  |                                          |                      | Full Flight Itinerary *<br>New sample >                                          | Upload File             |
| Full Flight Itinerary *<br><u>View sample &gt;</u> | Upload File | Upload docume                            | nts<br>g documents   | A Copy of police report *<br>View sample >                                       | Upload File             |
| A Copy of police report *<br><u>View sample *</u>  | Upload File | Total size not exceeding 10MB and to     | imut - jog, pog only |                                                                                  |                         |
| Money changer slip *<br><u>View sample &gt;</u>    | Upload File | Full Flight Itinerary *<br>View sample > | Upload File          | Save                                                                             |                         |
|                                                    |             | Photographs of Damaged Bagg              | gage * Upload File   |                                                                                  |                         |
| Save                                               |             |                                          |                      |                                                                                  |                         |
|                                                    |             |                                          |                      |                                                                                  |                         |

- You will be redirected to Summary Review to cross check all the claim and policy details.
- You need to read the Terms and Conditions and Declaration before tick for the consent agreement.
- You may click **"SUBMIT"** and the successful message will be displayed.
- If the submission is not successful, an error message will appear.

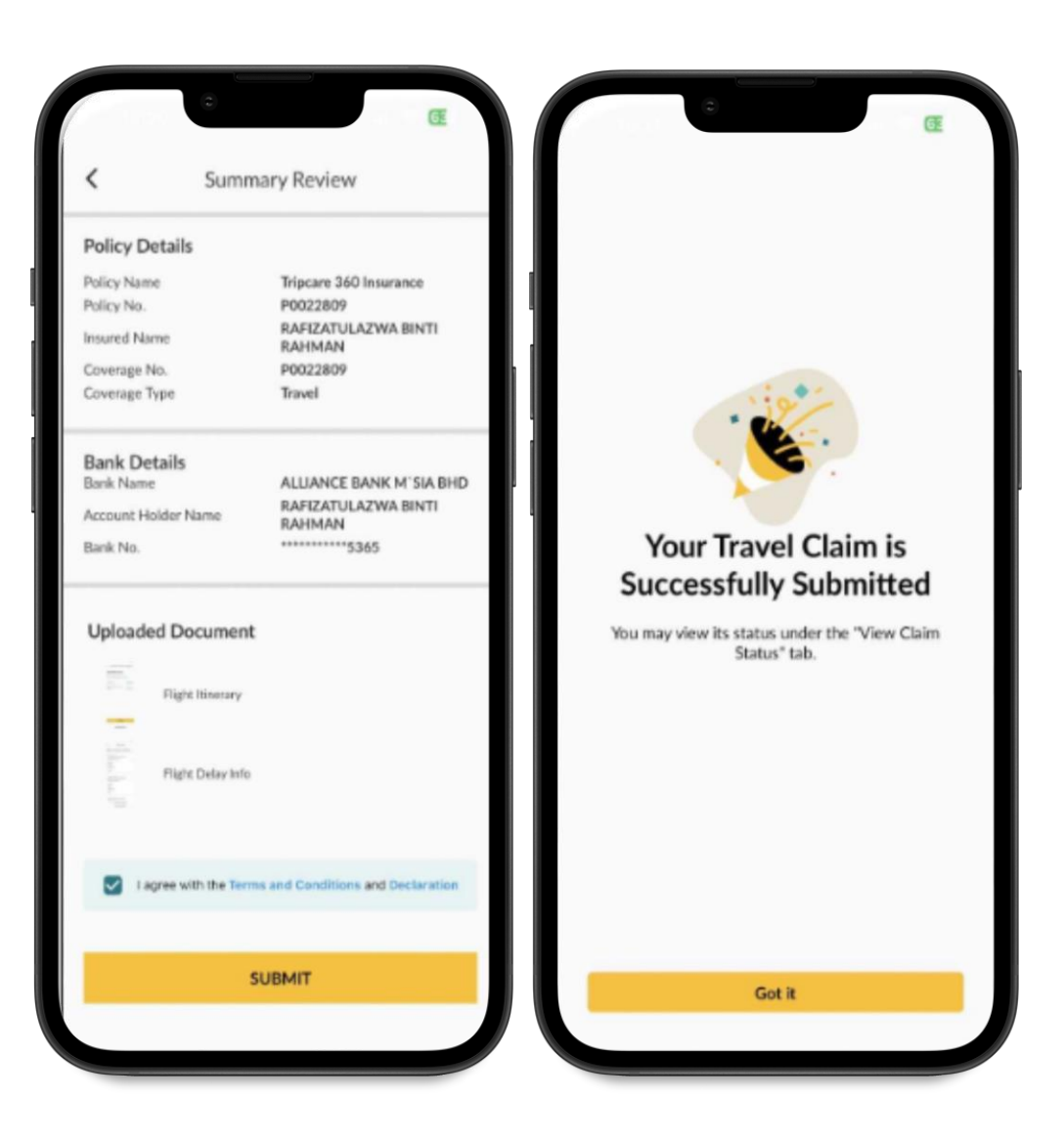

# My Baggage was Delayed

- For "My Baggage was Delayed" type of claim, you need to fill in the Baggage Delay details, Arrival Time and Baggage Arrival Time.
- If there is existing bank details available, you may choose the existing bank details.
   If there is no bank details yet, you may add by click at the ADD BANK.
- You may click **"CONTINUE"** once filled up all the details.

| Trav<br>orry for the inconv<br>xperienced. What i | el Claim<br>enience you<br>happened? | <ul> <li>Travel Claim: My Baggage was D</li> <li>Fill in the details below</li> </ul>                        | elayed Flight No. (Ex; AD1234)                                                  | CE<br>was Delayed          |
|---------------------------------------------------|--------------------------------------|----------------------------------------------------------------------------------------------------|---------------------------------------------------------------------------------|----------------------------|
|                                                   |                                      | Baggage Delay details                                                                                        | Date of Arrival                                                                 | Ť                          |
| ÊÖ                                                | 2                                    | Flight Destination (Ex: Penang, Malaysia)                                                                    | Same as arr                                                                     | val date                   |
| My Trip was                                       | My Item was Lost or                  | PLANNE IN ADVICE                                                                                             | Baggage Arrival Date                                                            | Ē                          |
| Postponed                                         | Damaged                              | Flight No. (EX: AD1234)                                                                                      | Arrival Time                                                                    |                            |
|                                                   |                                      | Date of Arrival                                                                                              | 4:23 PM                                                                         |                            |
| -                                                 |                                      | Same as arrival dat                                                                                          | Baggage Arrival Time                                                            |                            |
| ŕ                                                 |                                      | Baggage Arrival Date                                                                                         | 1:23 PM                                                                         |                            |
| My Baggage was<br>Delayed                         | Medical-related<br>Travel Expense    | Arrival Time                                                                                                 |                                                                                 |                            |
|                                                   |                                      | 4:23 PM                                                                                                    |                                                                                 |                            |
|                                                   |                                      | Baggage Arrival Time                                                                                         | Bank Details                                                                    | + ADD BAN                  |
| 22                                                | ALS                                  | 4:23 PM                                                                                                    | The claim payment will be transferred<br>bank account. Kindly ensure that the d | the following<br>tails are |
| My Trip was                                       | My Trip was                          |                                                                                                    | correct.                                                                        |                            |
| Cancelled                                         | Disrupted due to<br>COVID-19         |                                                                                                    | ALLIANCE BANK M'SIA BHD<br>RAFIZATULAZWA BINTI RAHMAN                           |                            |
|                                                   |                                      | Bank Details +AC                                                                                             | 5365<br>D BANK                                                                  |                            |
| 00                                                |                                      | The claim payment will be transferred to the f<br>bank account. Kindly ensure that the details a<br>correct. | llowing CONTINUE                                                                |                            |
| ōŏ                                                |                                      | ALLIANCE BANK M'SIA BHD                                                                                      |                                                                                 |                            |

- You will be redirected to Summary Review to cross check all the claim and policy details.
- You need to read the Terms and Conditions and Declaration before tick for the consent agreement.
- You may click **"SUBMIT"** and the successful message will be displayed.
- If the submission is not successful, an error message will appear.

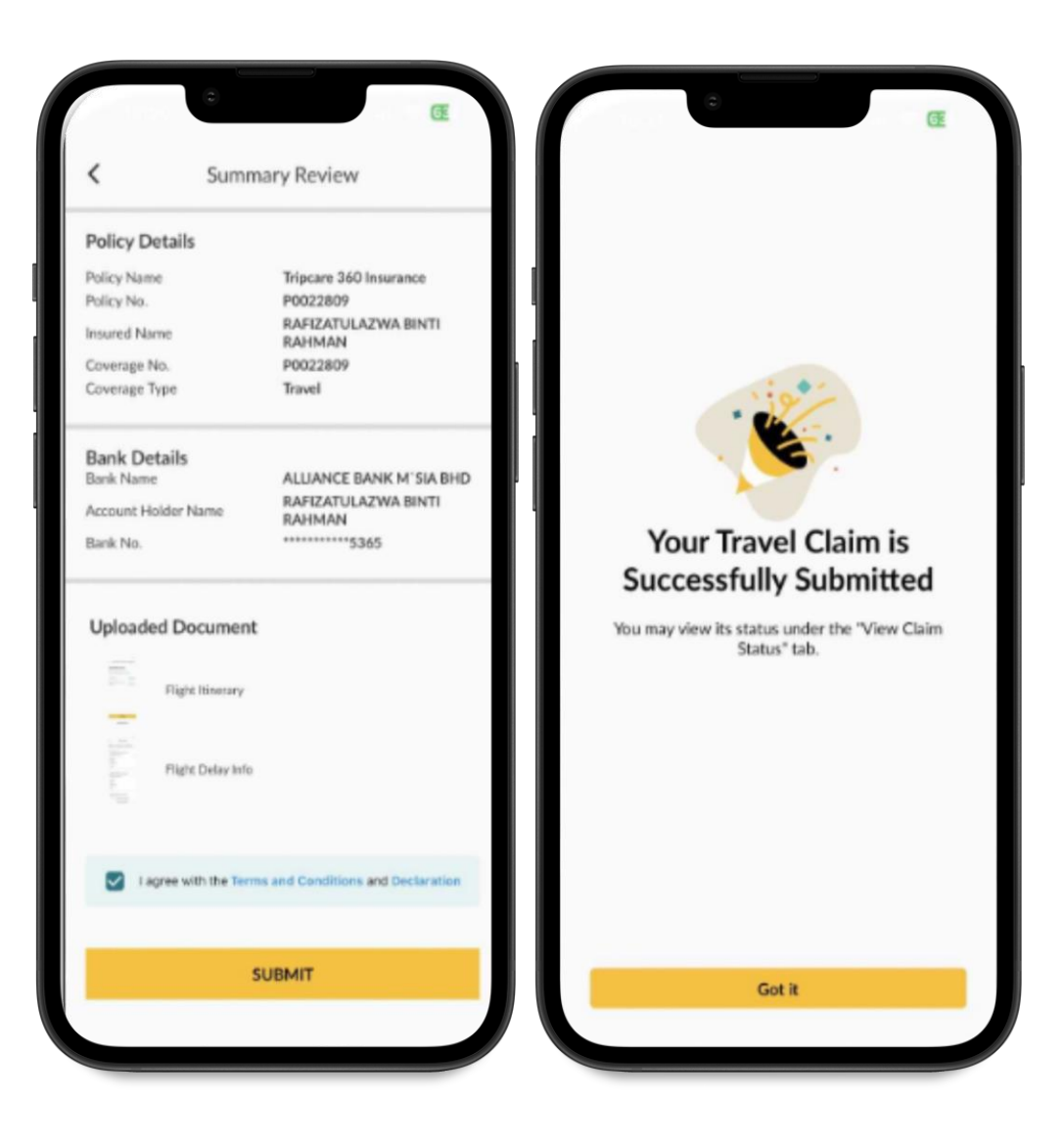

# Medical Related Travel Expense

- Under "Medical Related Travel Expense" type of claim, you need to fill in the Medical Expense details such as Destination and Total Claim Amount.
- If there is existing bank details available, you may choose the existing bank details.
   If there is no bank details yet, you may add by click at the **ADD BANK**.
- You may click **"CONTINUE"** once filled up all the details.

| C Trave<br>Sorry for the inconve<br>experienced. What has | I Claim<br>nience you<br>appened?           | Travel Claim: Medical-Related Travel<br>Expense Fill in the details below Medical Expenses Details                                                |
|-----------------------------------------------------------|---------------------------------------------|----------------------------------------------------------------------------------------------------|
| My Trip was<br>Postponed                                  | My Item was Lost or<br>Damaged              | Destination (Ex: Penang, Malaysia)           MYR         Total Claim Amount                                                                       |
| My Baggage was<br>Delayed                                 | Medical-related<br>Travel Expense           | Bank Details + ADD BANK<br>The claim payment will be transferred to the following<br>bank account. Kindly ensure that the details are<br>correct. |
| My Trip was<br>Cancelled                                  | My Trip was<br>Disrupted due to<br>COVID-19 | CONTINUE                                                                                                    |
| OC<br>OC<br>Others                                        |                                             |                                                                                                    |

- You will be redirected to Summary Review to cross check all the claim and policy details.
- You need to read the Terms and Conditions and Declaration before tick for the consent agreement.
- You may click **"SUBMIT"** and the successful message will be displayed.
- If the submission is not successful, an error message will appear.

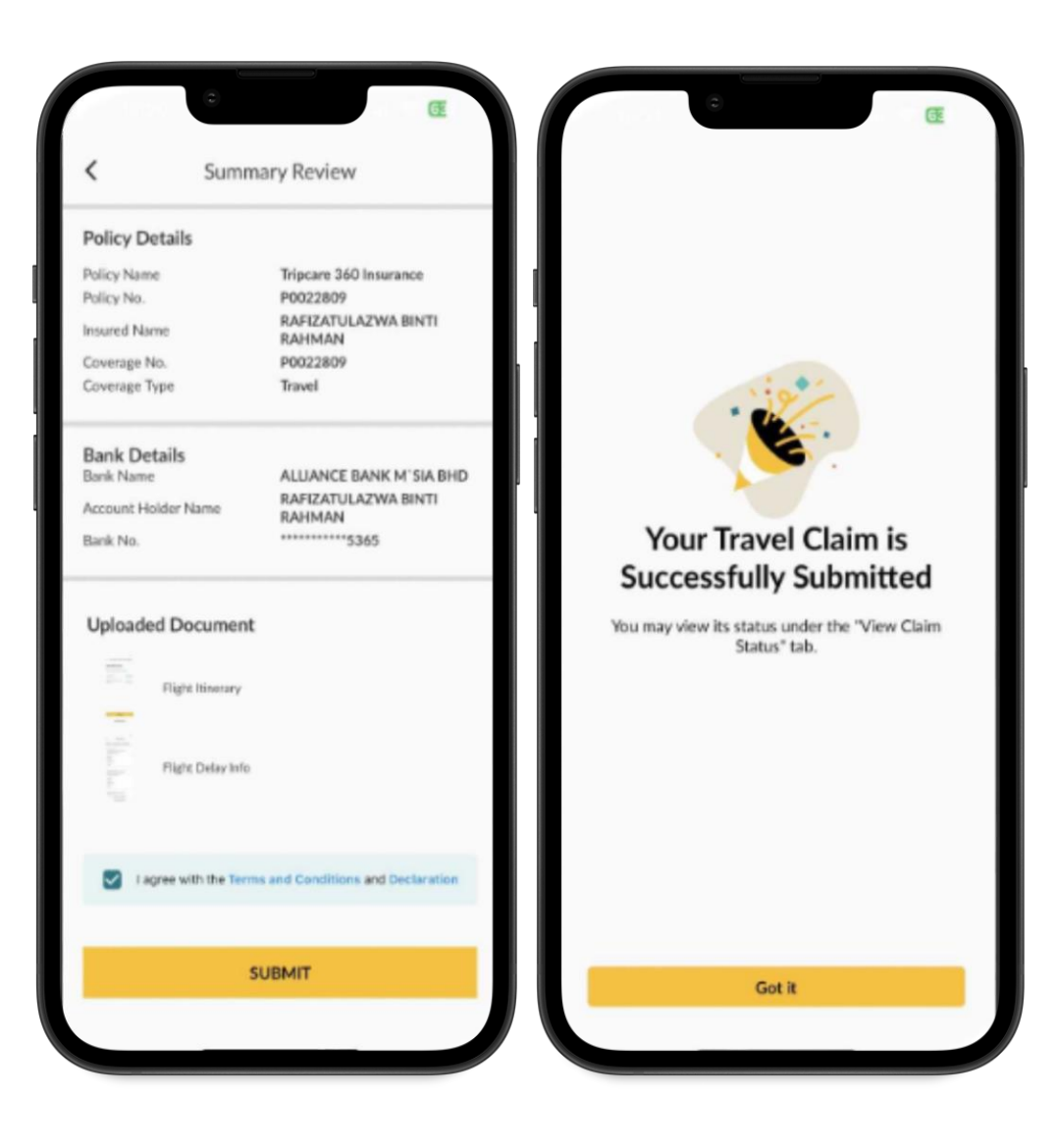

# My Trip was Cancelled

- Under "My Trip was Cancelled" type of claim, you need to fill in the Flight Destination and Departure Date.
- If there is existing bank details available, you may choose the existing bank details.
   If there is no bank details yet, you may add by click at the ADD BANK.
- You may click **"CONTINUE"** once filled up all the details.

| C Trave<br>Sorry for the inconve<br>experienced. What he | I Claim<br>nience you<br>appened?           | <ul> <li>Travel Claim: My Trip was Cancelled</li> <li>Fill in the details below</li> <li>Flight Details</li> </ul>                                                                                         |
|----------------------------------------------------------|---------------------------------------------|----------------------------------------------------------------------------------------------------|
| My Trip was<br>Postponed                                 | My Item was Lost or<br>Damaged              | Destination (Ex: Penang, Malaysia) Departure Date                                                                                                    |
| My Baggage was<br>Delayed                                | Medical-related<br>Travel Expense           | Bank Details + ADD BANK<br>The claim payment will be transferred to the following<br>bank account. Kindly ensure that the details are<br>correct.<br>ALLIANCE BANK M SIA BHD<br>RAFEZATULAZWA BINTI RAHMAN |
| My Trip was<br>Cancelled                                 | My Trip was<br>Disrupted due to<br>COVID-19 | CONTINUE                                                                                                    |
| OD<br>OD<br>Others                                       |                                             |                                                                                                    |

- You will be redirected to Summary Review to cross check all the claim and policy details.
- You need to read the Terms and Conditions and Declaration before tick for the consent agreement.
- You may click **"SUBMIT"** and the successful message will be displayed.
- If the submission is not successful, an error message will appear.

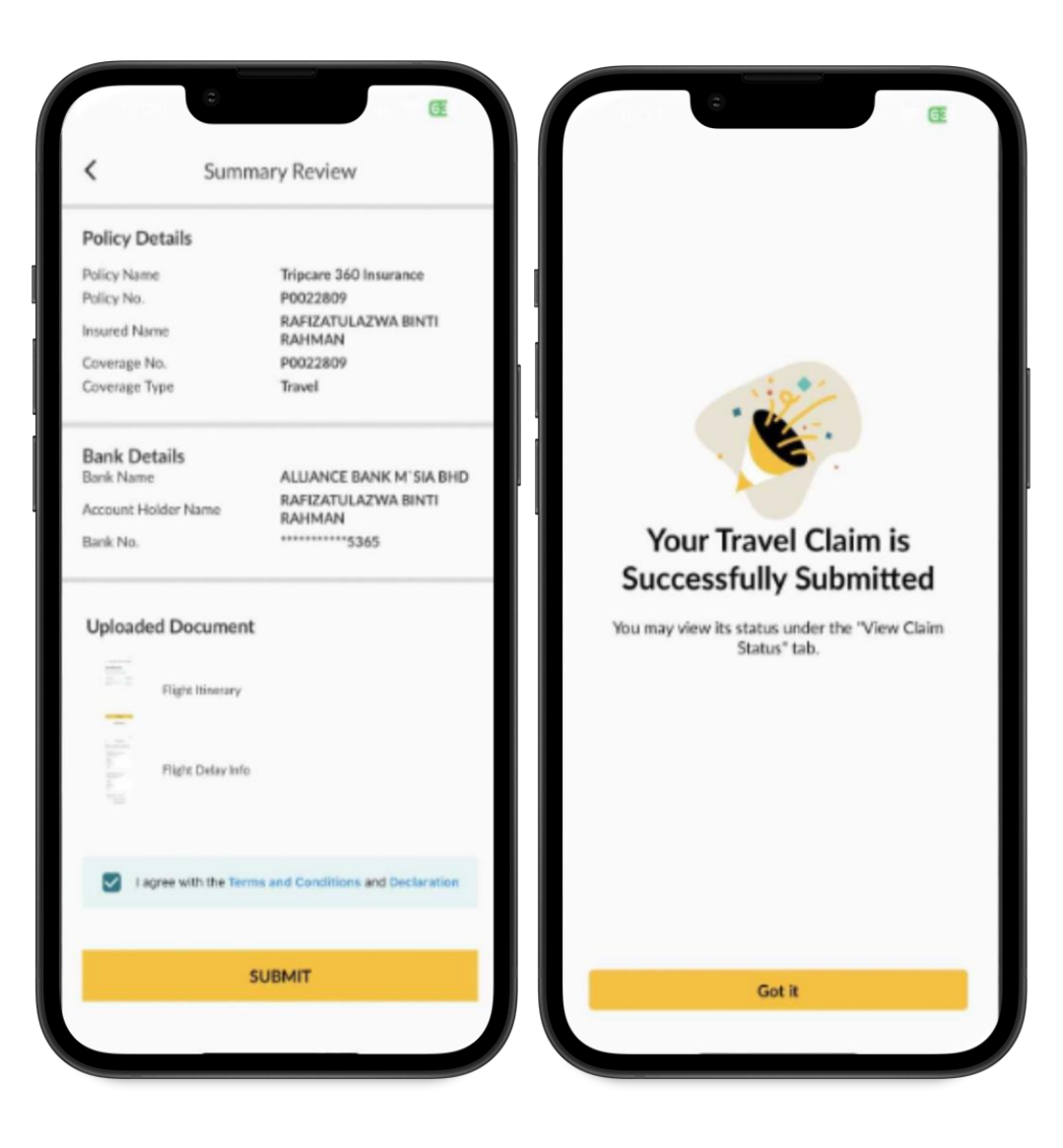

My Trip was Disrupted due to Covid-19

- Under "My Trip was Disrupted due to Covid-19" type of claim, you need to select one of the following:
  - i. Trio Disruption (Covid-19)
  - ii. Trio Cancellation (Covid-19)
- Next, you need to fill in the Flight details such as Destination and to choose Departure Date.
- If there is existing bank details available, you may choose the existing bank details. If there is no bank details yet, you may add by click at the ADD BANK.

| Correction of the inconverse experienced. What has a second second se | I Claim<br>nience you<br>appened?           | <ul> <li>Travel Claim: My Trip was<br/>due to COVID-19</li> <li>Please select one to continue</li> </ul> | ©<br>Disrupted | <ul> <li>Trip Cancellation (C)</li> <li>Fill in the details below</li> <li>Flight Details</li> </ul>                                                                | COVID-19)                                          |
|----------------------------------------------------------------------------------------------------|---------------------------------------------|----------------------------------------------------------------------------------------------------|----------------|----------------------------------------------------------------------------------------------------|----------------------------------------------------|
| My Trip was<br>Postponed                                                                                                    | My Item was Lost or<br>Damaged              | Trip Disruption (COVID-19)<br>Trip Cancellation (COVID-19)                                               |                | Destination Departure Date                                                                                                    | ٢                                                  |
| My Baggage was<br>Delayed                                                                                                    | Medical-related<br>Travel Expense           |                                                                                                    |                | Bank Details<br>The claim payment will be transferm<br>bank account. Kindly ensure that the<br>correct.<br>ALUANCE BANK M'SIA BHO<br>RAFIZATULAZWA BINTI RAHMAN<br> | + ADD BANK<br>ed to the following<br>e details are |
| My Trip was<br>Cancelled                                                                                                    | My Trip was<br>Disrupted due to<br>COVID-19 |                                                                                                    |                | CONTINUE                                                                                                    |                                                    |
| Others                                                                                                    |                                             | CONTINUE                                                                                                 |                |                                                                                                    |                                                    |

- You will be redirected to Summary
   Review to cross check all the claim and policy details.
- You need to read the Terms and Conditions and Declaration before tick for the consent agreement.
- You may click **"SUBMIT"** and the successful message will be displayed.
- If the submission is not successful, an error message will appear.

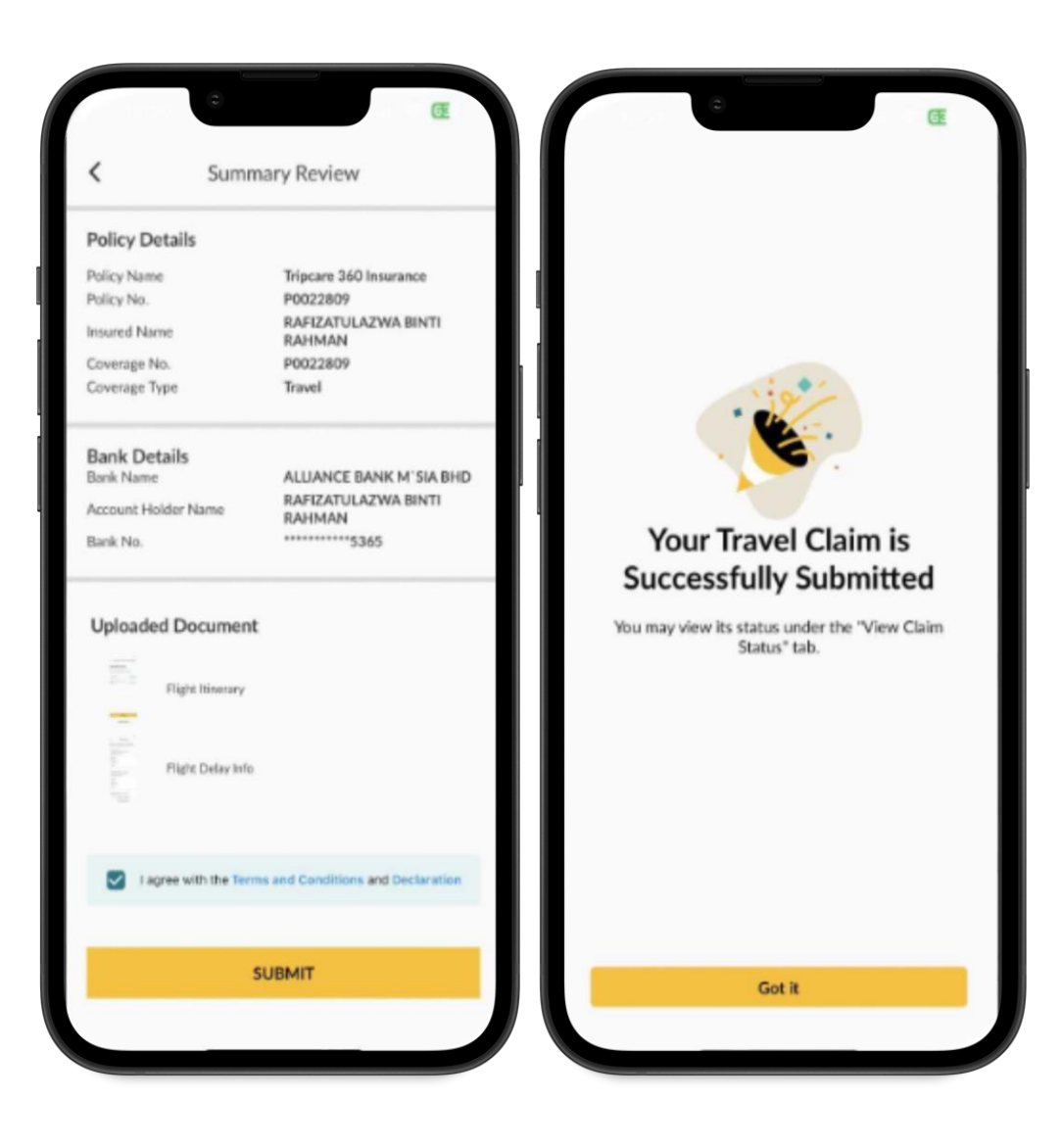

Others

 Under "Others" type of claim, you need to select one of the following:-

i. Death

ii. Missed Travel Connection

iii. My Trip was Cut Short

- You need to fill in the Flight Destination details
- If there is existing bank details available, you may choose the existing bank details. If there is no bank details yet, you may add by click at the ADD BANK.

| Control of the inconverse experienced. What has a second second secon | Claim<br>tience you<br>ppened?              | Travel Claim: Others                                       | Œ | C Death<br>Just a few more quick questions to speed                                                                                                    |
|----------------------------------------------------------------------------------------------------|---------------------------------------------|------------------------------------------------------------|---|----------------------------------------------------------------------------------------------------|
| My Trip was<br>Postponed                                                                                                    | My Item was Lost or<br>Damaged              | Death<br>Missed Travel Connection<br>My trip was Cut Short |   | Up the claims process!<br>Flight Details<br>Destination (Ex: Penang, Malaysia)                                                                         |
| My Baggage was<br>Delayed                                                                                                    | Medical-related<br>Travel Expense           |                                                            |   | Bank Details       + ADD BANK         The claim payment will be transferred to the following bank account. Kindly ensure that the details are correct. |
| My Trip was<br>Cancelled                                                                                                    | My Trip was<br>Disrupted due to<br>COVID-19 |                                                            |   | CONTINUE                                                                                                    |
| OD<br>OO<br>Others                                                                                                    |                                             | CONTINUE                                                   | J |                                                                                                    |

- You need to fill in the **Original Flight Details** and **New Flight Details** to proceed further.
- If there is an existing bank details available, you may choose the existing bank details. If there is no bank details yet, you may add by click at the ADD BANK.
- You will be redirected to **Summary Review** to cross check all the claim and policy details.
- You need to read the Terms and Conditions and Declaration before tick for the consent agreement.
- You may click **"SUBMIT"** and the successful message will be displayed. If the submission is not successful, an error message will appear.

| Missed Travel Connection                                                                  | rnord               | < Sumn                | nary Review                       |                                                               |
|-------------------------------------------------------------------------------------------|---------------------|-----------------------|-----------------------------------|---------------------------------------------------------------|
| o the claims process!                                                                     | speeu               | Policy Details        |                                   |                                                               |
|                                                                                           | I (                 | Policy Name           | Tripcare 360 Insurance            |                                                               |
| riginal Flight Details                                                                    |                     | Policy No.            | P0022809<br>RAFIZATULAZWA BINTI   |                                                               |
| light No (Ey: AD1234)                                                                     |                     | Insured Name          | RAHMAN                            |                                                               |
| ullour care and care yearst                                                               |                     | Coverage No.          | P0022809<br>Travel                | 11.0.1                                                        |
| Departure Date                                                                            | (fi)                | Parenelle tilte       |                                   |                                                               |
| alburate musi                                                                             |                     | Bank Details          |                                   |                                                               |
|                                                                                           |                     | Bank Name             | ALUANCE BANK M'SIA BHD            |                                                               |
| :24 PM                                                                                    |                     | Account Holder Name   | RAFIZATULAZWA BINTI<br>RAHMAN     |                                                               |
|                                                                                           |                     | Bank No.              | ******5365                        | Your Travel Claim is                                          |
| w Flight Details                                                                          |                     |                       |                                   | Successfully Submitted                                        |
| light No (Ex: AD1234)                                                                     |                     | Uploaded Document     | t                                 | You may view its status under the "View Claim<br>Status" tab. |
| Departure Date                                                                            |                     | Flight Hinerary       |                                   |                                                               |
| -24 DM                                                                                    |                     | Eliste Datas Info     |                                   |                                                               |
| 651 F 171                                                                                 |                     | E                     |                                   |                                                               |
| nak Dataila                                                                               | ADD BANK            | I agree with the Terr | ms and Conditions and Declaration |                                                               |
| nik Detalis                                                                               | - Colonian          |                       |                                   |                                                               |
| ie claim payment will be transferred to the<br>nk account. Kindly ensure that the details | e tonowing<br>s are |                       | CURNIT                            |                                                               |

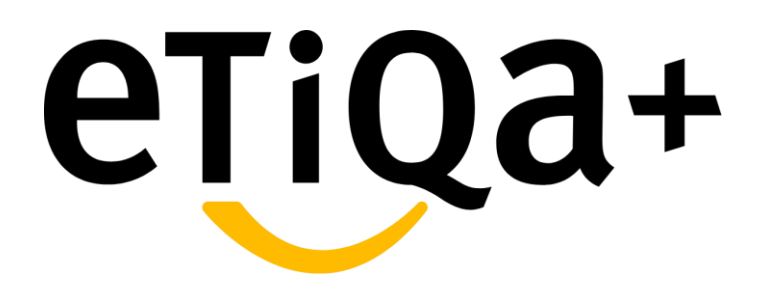

**View Travel Claim Status** 

You are able to view the successful submission claim status in the View Claim Status tab.

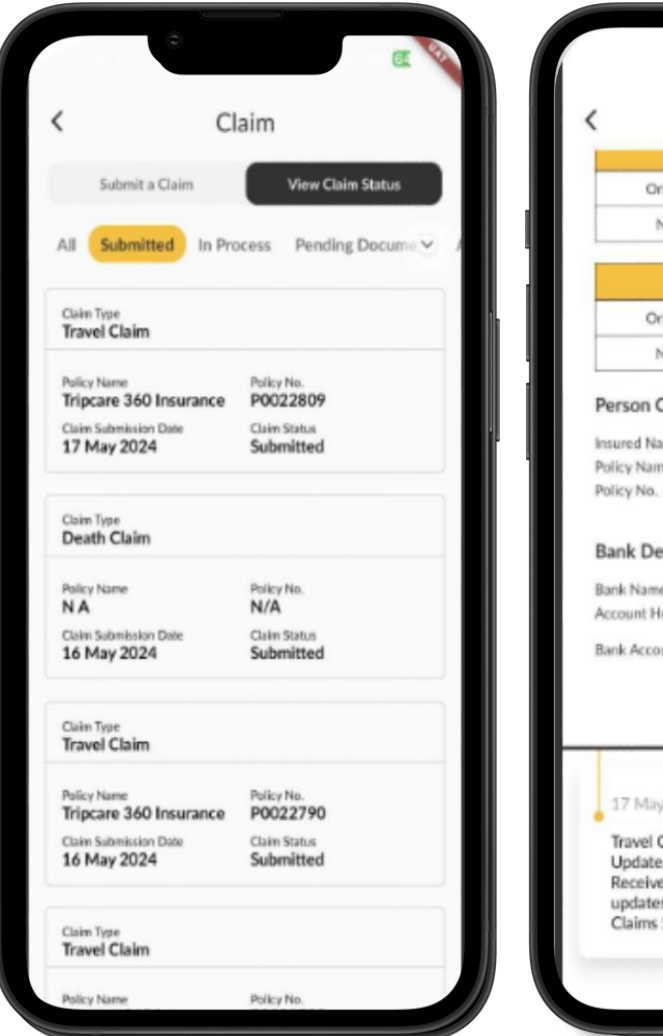

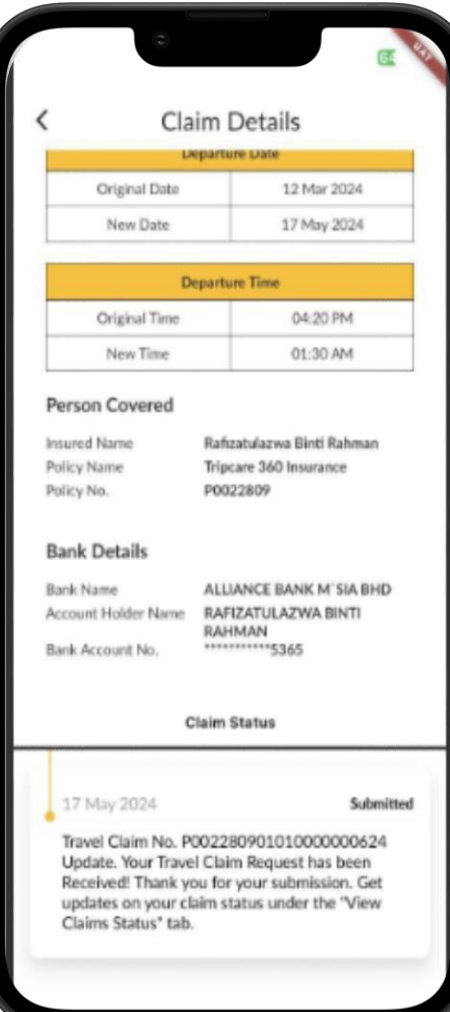

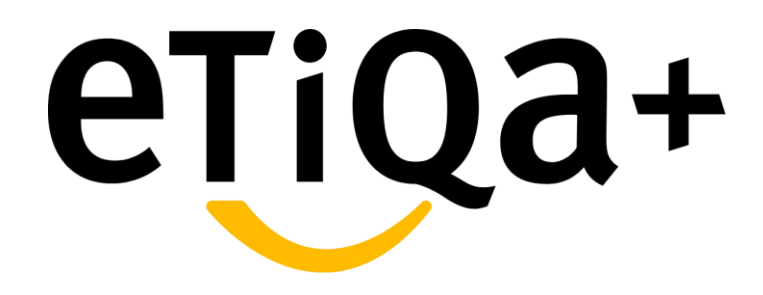

Hospital & Clinic Bill Claim Process

### **Claims module – Clinic Bill Claim**

Below are steps on how to Submit Clinic Bill Claim through the Etiqa+ App:

#### Step 1

• Tap to "Claims" icon in the Etiqa+ homepage.

#### Step 2

Select the "Submit a Claim" tab screen and choose
 "Hospital & Clinic Claim" to proceed further.

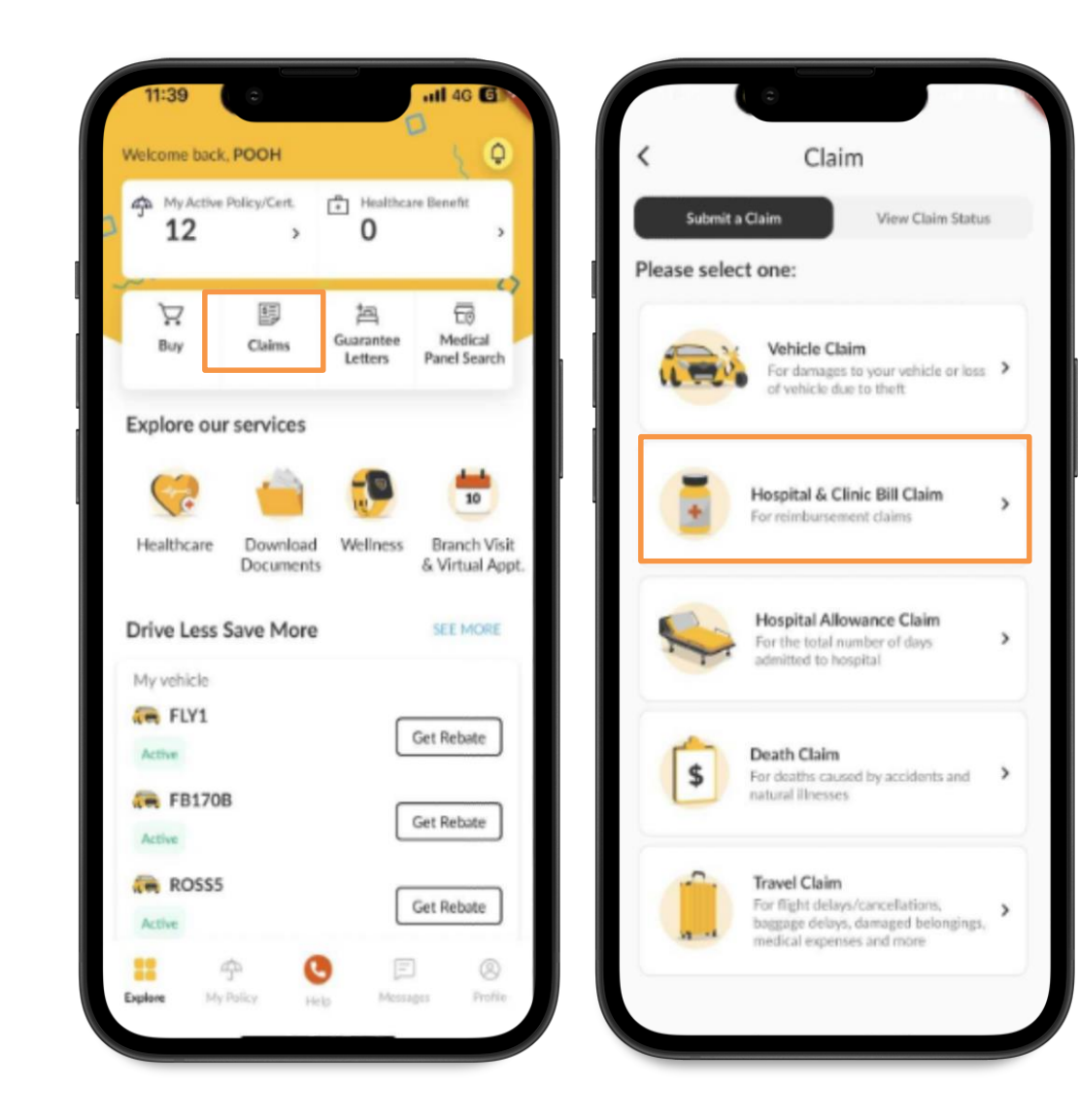

## **Claims module – Clinic Bill Claim**

#### Step 3

• Fill in all the claim details.

#### Step 4

• Select who you are submitting a claim for hospital allowance claim.

### Step 5

• Submit all your supporting documents.

| Ex                                 | <sup>iit</sup> <                  | Exit       | <                     | E |
|------------------------------------|-----------------------------------|------------|-----------------------|---|
| Choose which coverage to           | Fill up the details below         |            | Who is the claim for? |   |
| You can select either one coverage | Claim Details                     |            |                       |   |
| Maybank Group Employee Benefit     | Claim for                         |            | E Etiqa User          |   |
| Employee Name                      | Dental/Spectacle                  | ~          |                       |   |
| Etiqa User                         |                                   |            | E Etiqa User          |   |
| 00075563                           | Date of event/admission           |            |                       |   |
|                                    |                                   | · · ·      | E Fineller            |   |
|                                    | Provider                          | _          | Etiqa Üser            |   |
|                                    | AMAN PUTRI DISPENSARY             | ~          |                       |   |
|                                    |                                   |            | E Etiqa User          |   |
|                                    |                                   |            |                       |   |
|                                    | Bill Details                      |            | E Etiqa User          |   |
|                                    | Receipt/Invoice Number            |            |                       |   |
|                                    | ABX123456                         | + Add More |                       |   |
|                                    | Total Receipt/Invoice Amount (RM) | _          |                       |   |
|                                    | 500                               |            |                       |   |
| CONTINUE                           | CONTINUE                          |            | CONTINUE              |   |

### **Claims module – Clinic Bill Claim**

#### Step 6

• Next, upload all your mandatory documents.

#### Step 7

 Cross check all the claim details, policy details and also the uploaded documents on the "Summary Review" page before click the "CONTINUE" button.

#### Step 8

• You may click **"SUBMIT"** and verify the claim has been successfully submitted.

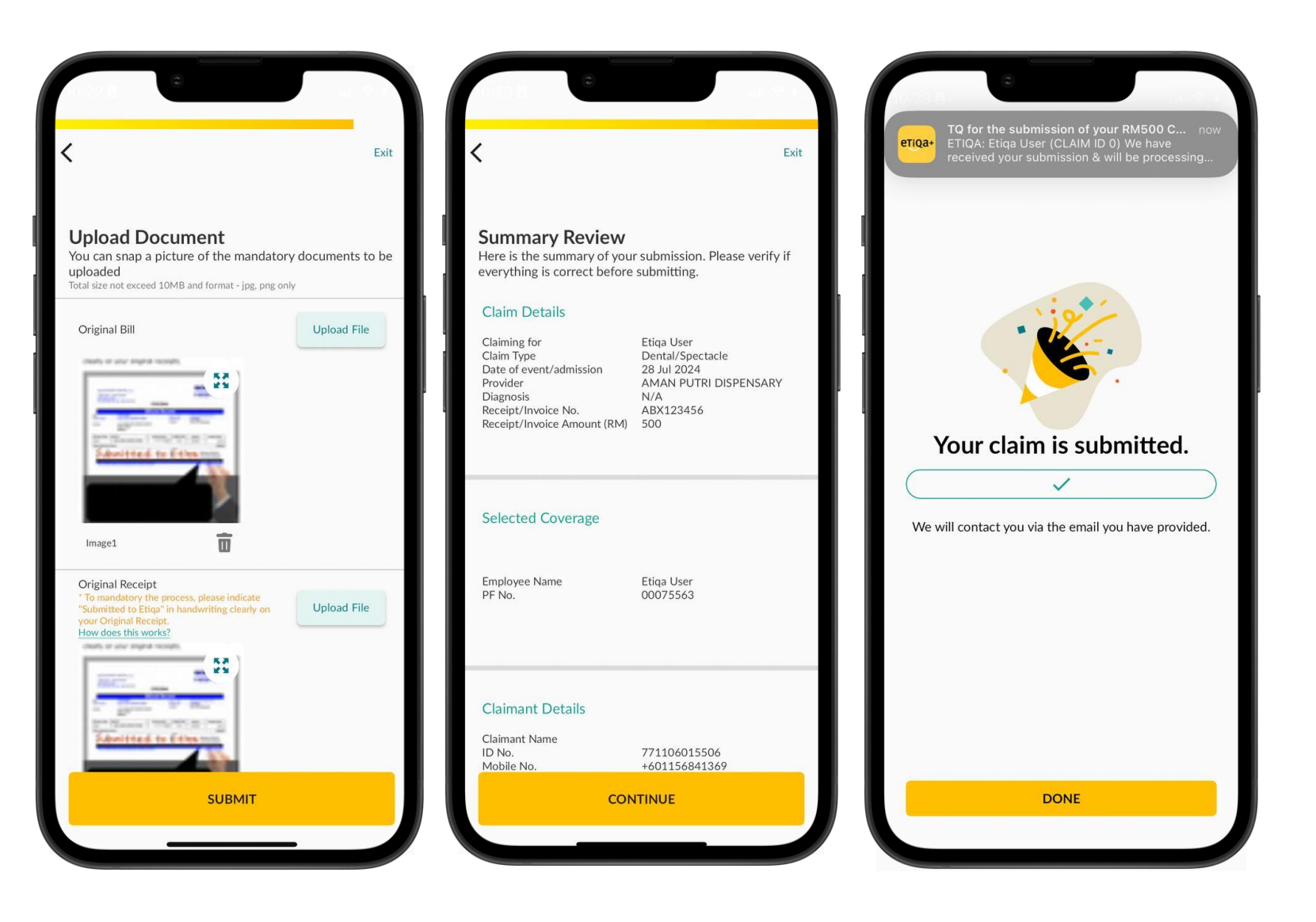

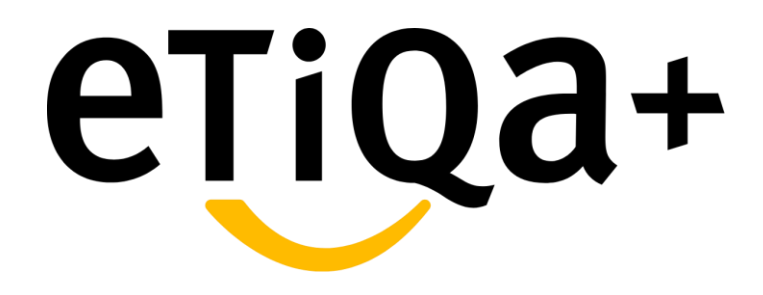

View Hospital & Clinic Bill Claim Status

## **Claims module – View Clinic Bill Claim Status**

You are able to view the Submitted Claim Status for your Hospital & Clinic Bill Claim at View Claim Status tab

| < Claim                                                                                       |                   |                                                      | Claim Details                                                            |
|-----------------------------------------------------------------------------------------------|-------------------|------------------------------------------------------|--------------------------------------------------------------------------|
| Submit a Claim       All     Submitted       In Process                                       | View Claim Status | Claim Details<br>Claiming for<br>Claim ID            | Etiqa User<br>5818                                                       |
| Claiming for<br>Etiqa User<br>Claim ID<br>18730720<br>Event Date                              | ,                 | Claim Type<br>Claim Status<br>Event Date<br>Provider | Reimbursement Claim<br>Submitted<br>28 Jul 2024<br>Aman Putri Dispensary |
| 31 Jul 2024<br>Claim Status<br>Rcvd reimbursement claim                                       |                   | Claim Status<br>Submitted                            |                                                                          |
| Etiqa Üser<br>Claim ID<br>18730708<br>Event Date<br>31 Jul 2024<br>Claim Status               | >                 |                                                      |                                                                          |
| Rcvd reimbursement claim                                                                      |                   |                                                      |                                                                          |
| Claim ID<br>18730710<br>Event Date<br>31 Jul 2024<br>Claim Status<br>Rcvd reimbursement claim | >                 |                                                      |                                                                          |

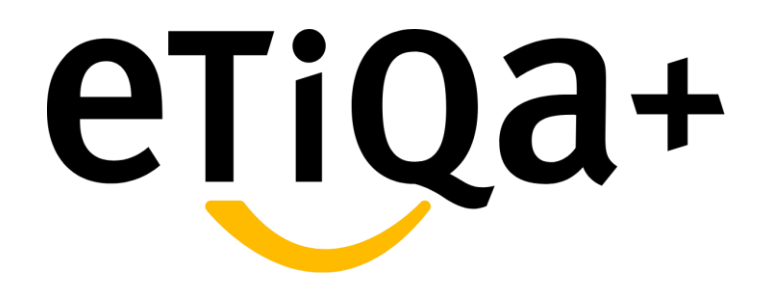

**Hospital Allowance Claim Process** 

## **Claims module – Hospital Allowance Claim**

Below are steps on how to Submit Hospital Allowance Claim through the Etiqa+ App:

#### Step 1

• Tap to "Claims" icon in the Etiqa+ homepage.

#### Step 2

Select the "Submit a Claim" tab screen and choose
 "Hospital Allowance Claim" to proceed further.

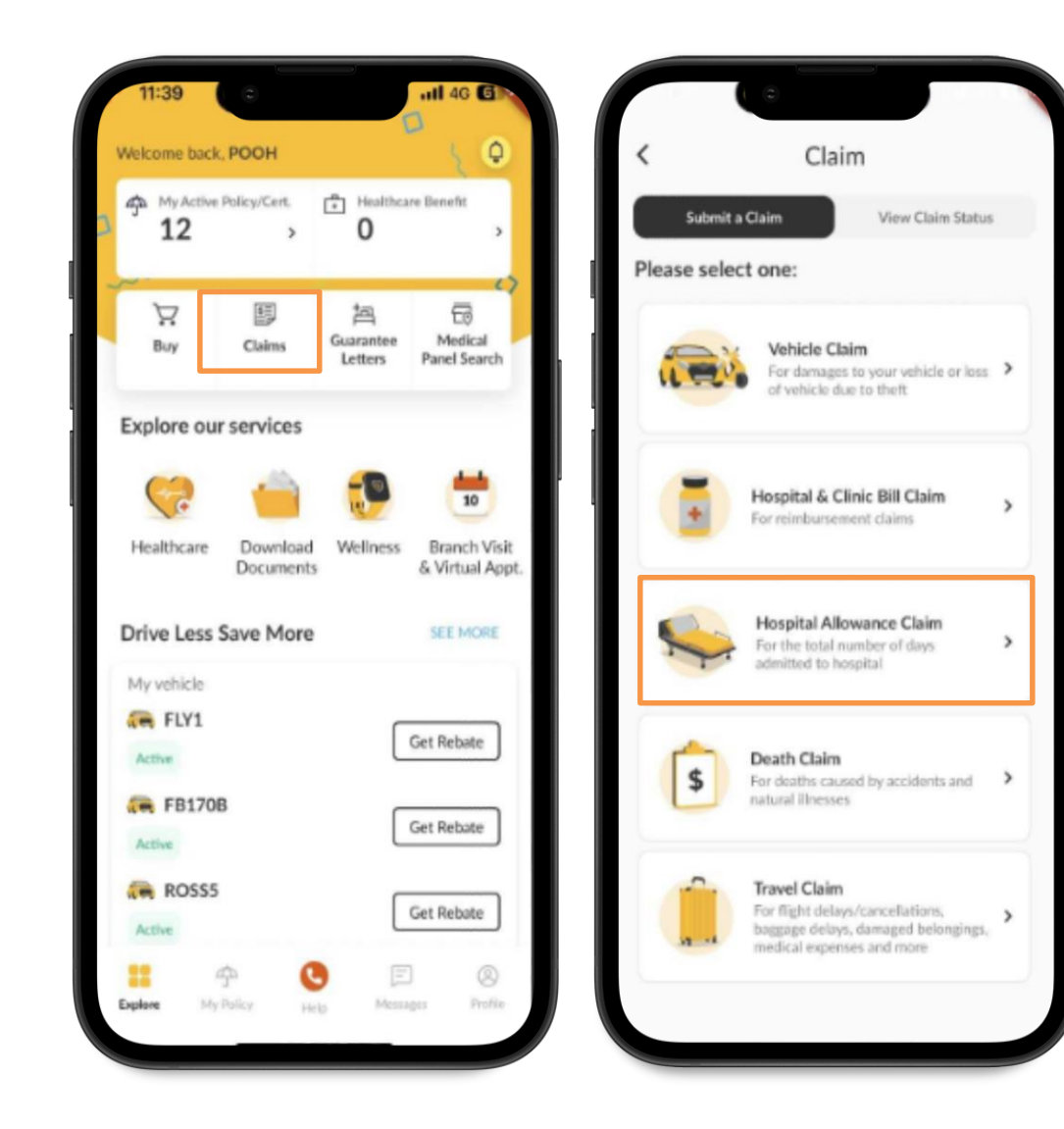

## **Claims module – Hospital Allowance Claim**

Step 3

• Fill in all the claim details.

#### Step 4

• Select who you are submitting a claim for hospital allowance claim.

#### Step 5

• Submit all your supporting documents.

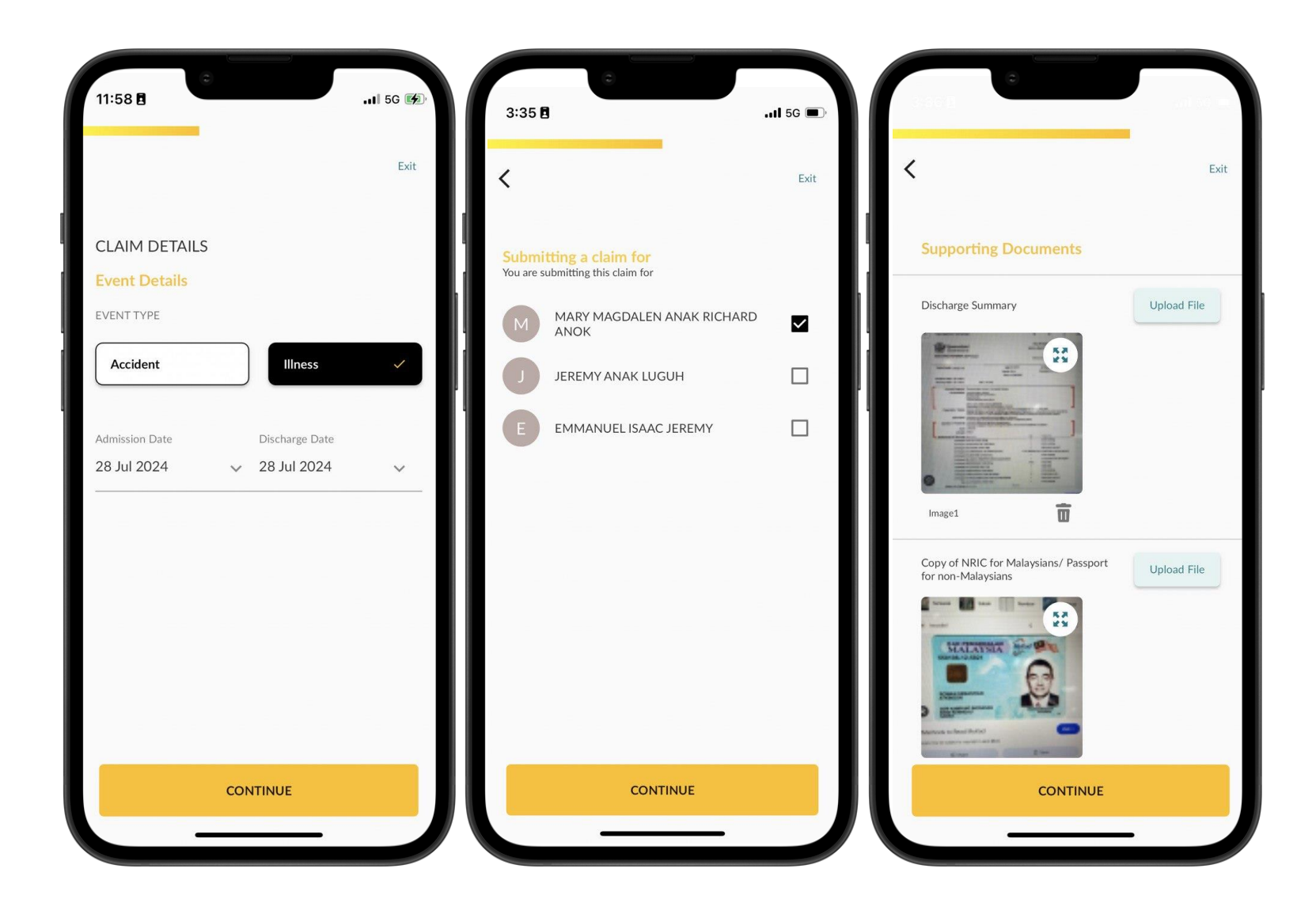

#### Step 6

• Next, verify your bank details.

#### Step 7

 Cross check all the claim details, policy details and also the uploaded documents on the "Summary Review" page before click the "CONTINUE" button.

#### Step 8

• You may click **"SUBMIT"** and verify the claim has been successfully submitted.

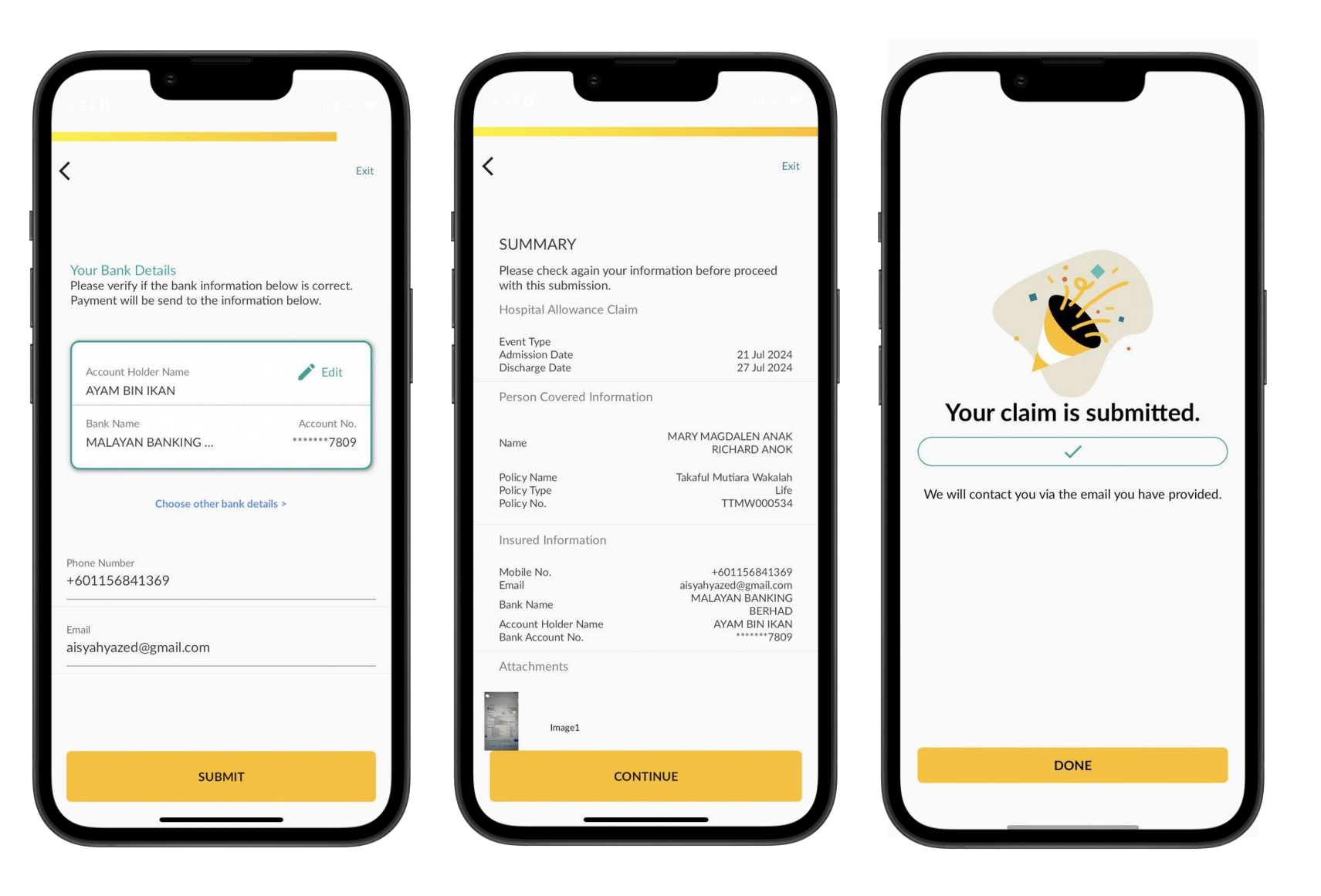
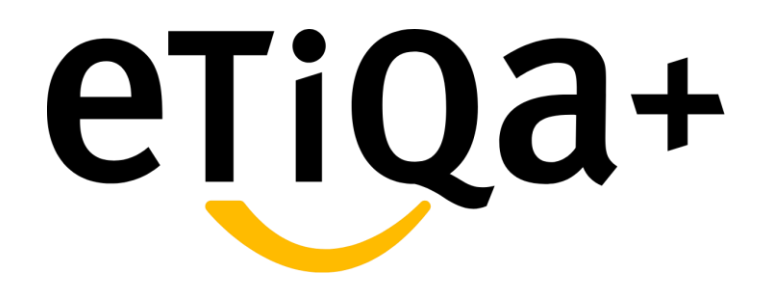

View Hospital Allowance Claim Status

# **Claims module – View Hospital Allowance Claim Status**

# You are able to view the Submitted Claim Status for your Hospital Allowance Claim at View Claim Status tab

| Submit a Claim View Claim Status Submitted In Process Pending Docum                                                                   | Claim Details<br>Claim Status<br>Submission Date<br>Claimant Name<br>Deceased Details<br>Name | Submitted<br>29 Jul 2024<br>Mohammad Redzuan Bin<br>Mohamad Salleh Dzul |
|----------------------------------------------------------------------------------------------------|-----------------------------------------------------------------------------------------------|-------------------------------------------------------------------------|
| Submitted In Process Pending Docum                                                                                                    | Claim Status<br>Submission Date<br>Claimant Name<br><b>Deceased Details</b><br>Name           | Submitted<br>29 Jul 2024<br>Mohammad Redzuan Bin<br>Mohamad Salleh Dzul |
| Type<br>jital Income Benefit<br>Name Policy No.<br>ful Mutiara Wakalah TTMW000534<br>Submission Date Claim Status<br>1/2024 Submitted | Deceased Details                                                                              | Mohamad Salleh Dzul                                                     |
| Name Policy No.<br>ful Mutiara Wakalah TTMW000534<br>Submission Date Claim Status<br>1/2024 Submitted                                 | Name                                                                                          |                                                                         |
| Jubinited                                                                                                    | ID Type<br>ID Number<br>Date of Death                                                         | MUHAMMAD ARIF BIN<br>FAKHRUL<br>NRIC<br>960125013667<br>28 July 2024    |
| Type<br>nage                                                                                                    | Policy No.                                                                                    | N/A<br>N/A                                                              |
| y Name Policy No.<br>tor K1129879<br>I Submission Date Claim Status<br>Jul 2024 Submitted                                             | <b>Bank Details</b><br>Bank Name<br>Account Holder Name<br>Bank Account No.                   | N/A<br>N/A<br>N/A                                                       |
| с                                                                                                    | laim Status                                                                                   |                                                                         |
|                                                                                                    | 29 Jul 2024                                                                                   | Submittee                                                               |

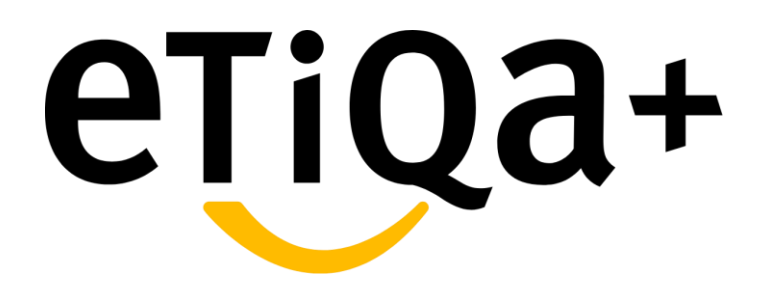

**Death Claim Process** 

## **Claims module – Death Claim**

## Below are steps on how to Submit **Death Claim through the Etiqa + App:**

#### Step 1

- Tab to "Claims" icon in the Etiga+ homepage.
- You will be redirected to the Claim page module which have the options to Submit a Claim or to View the Claim Status.

#### Step 2

• For Motor claim submission, choose "Death Claim" to proceed further.

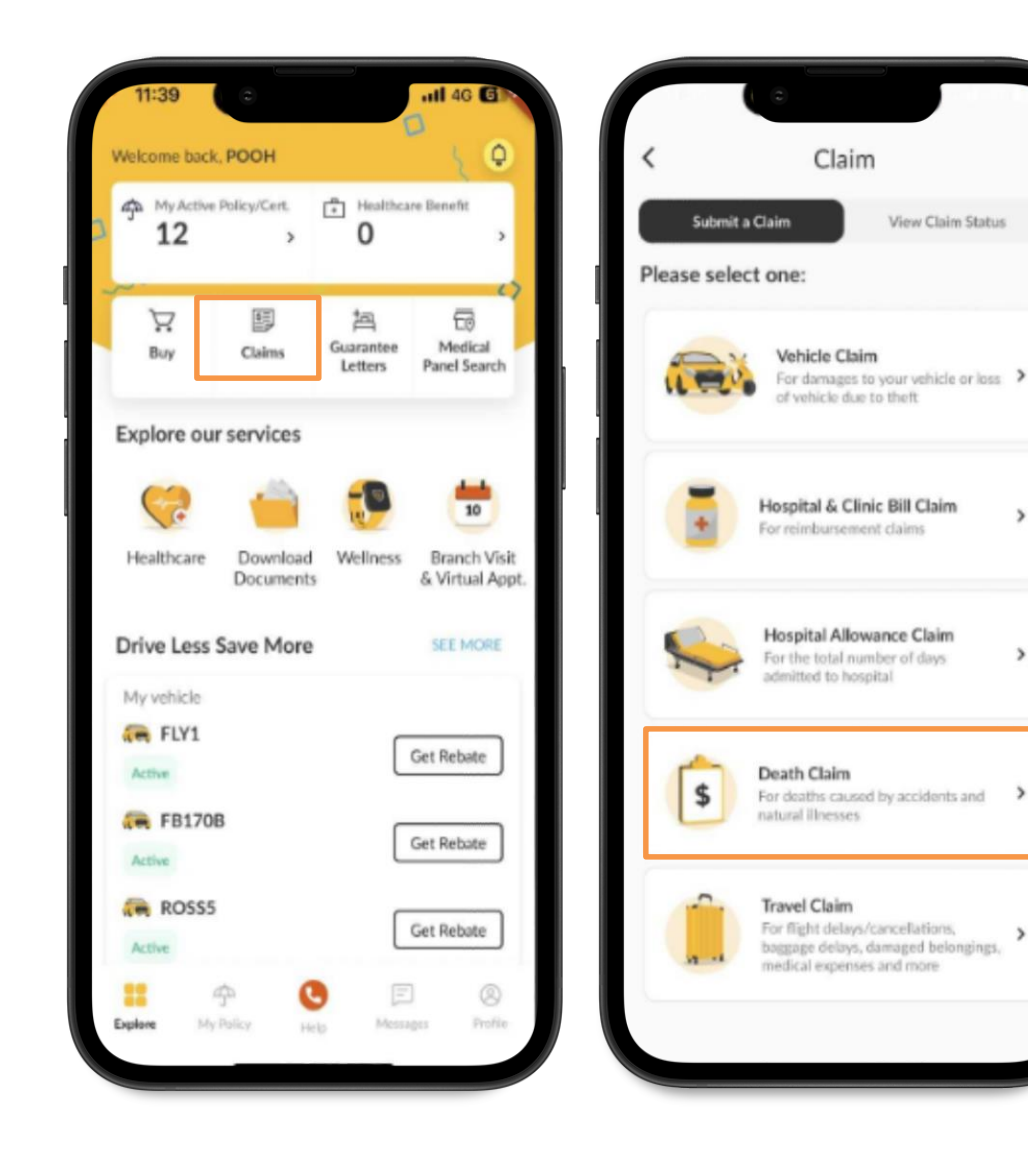

>

>

>

### **Claims module – Death Claim**

#### Step 3

 In the "Death Claim" page, you are required to fill all the details about the deceased.

#### Step 4

 You may select the cause of death, date of the accident, date of death and details of the accident.

#### Step 5

 After you fill in the deceased and your claim details, you are required to fill in your contact information.

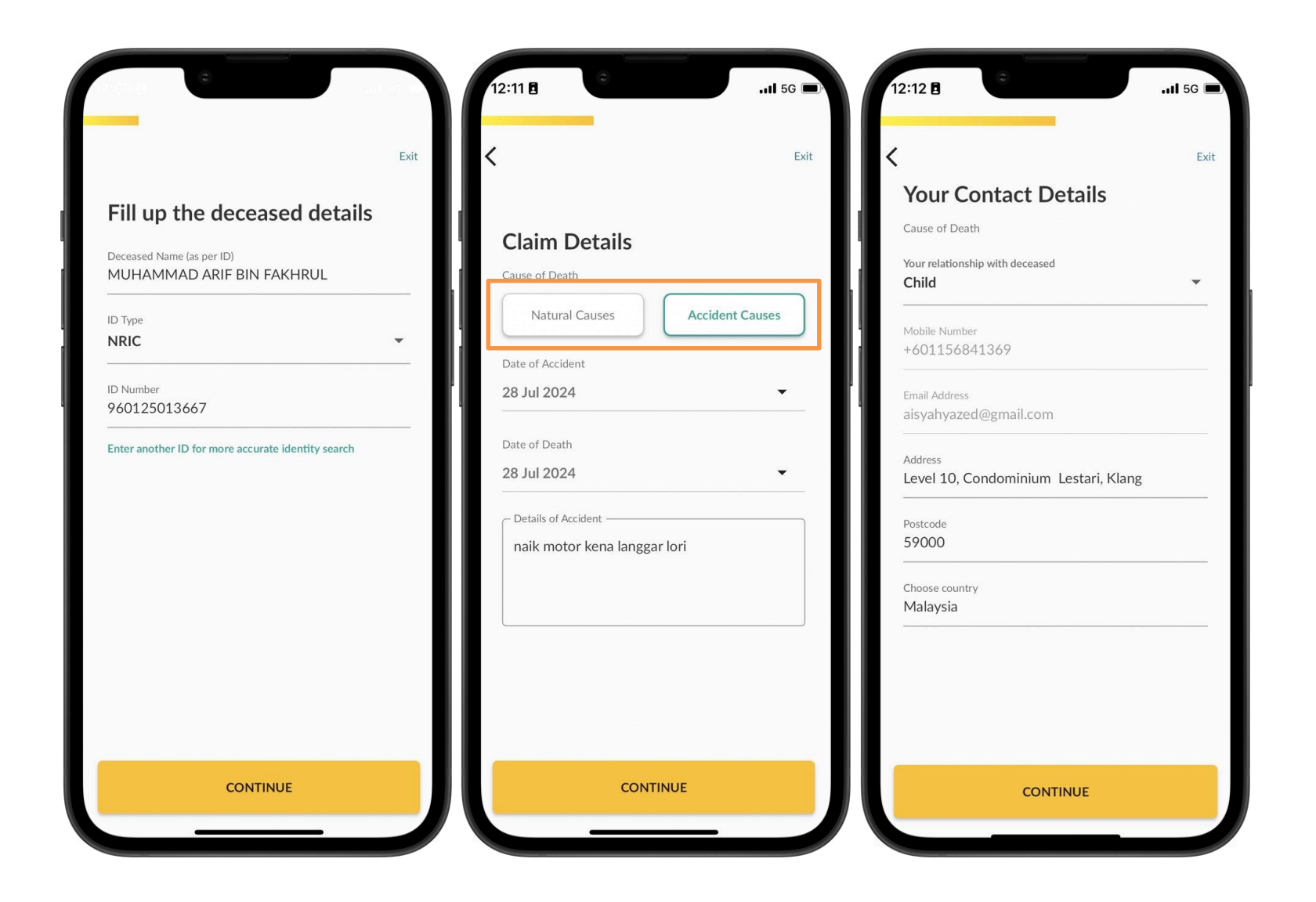

### **Claims module – Death Claim**

#### Step 6

 Next, upload all the necessary and mandatory document as such the death certificate and any additional supportive document if you have any. Tick the box if the death occurred in oversea.

#### Step 7

 Once all the documents have been uploaded, you will be redirected to Summary Review to cross check all the claim details, policy details and also the uploaded documents before click the "CONTINUE" button.

#### Step 8

• You may click **"SUBMIT"** and verify the claim has been successfully submitted

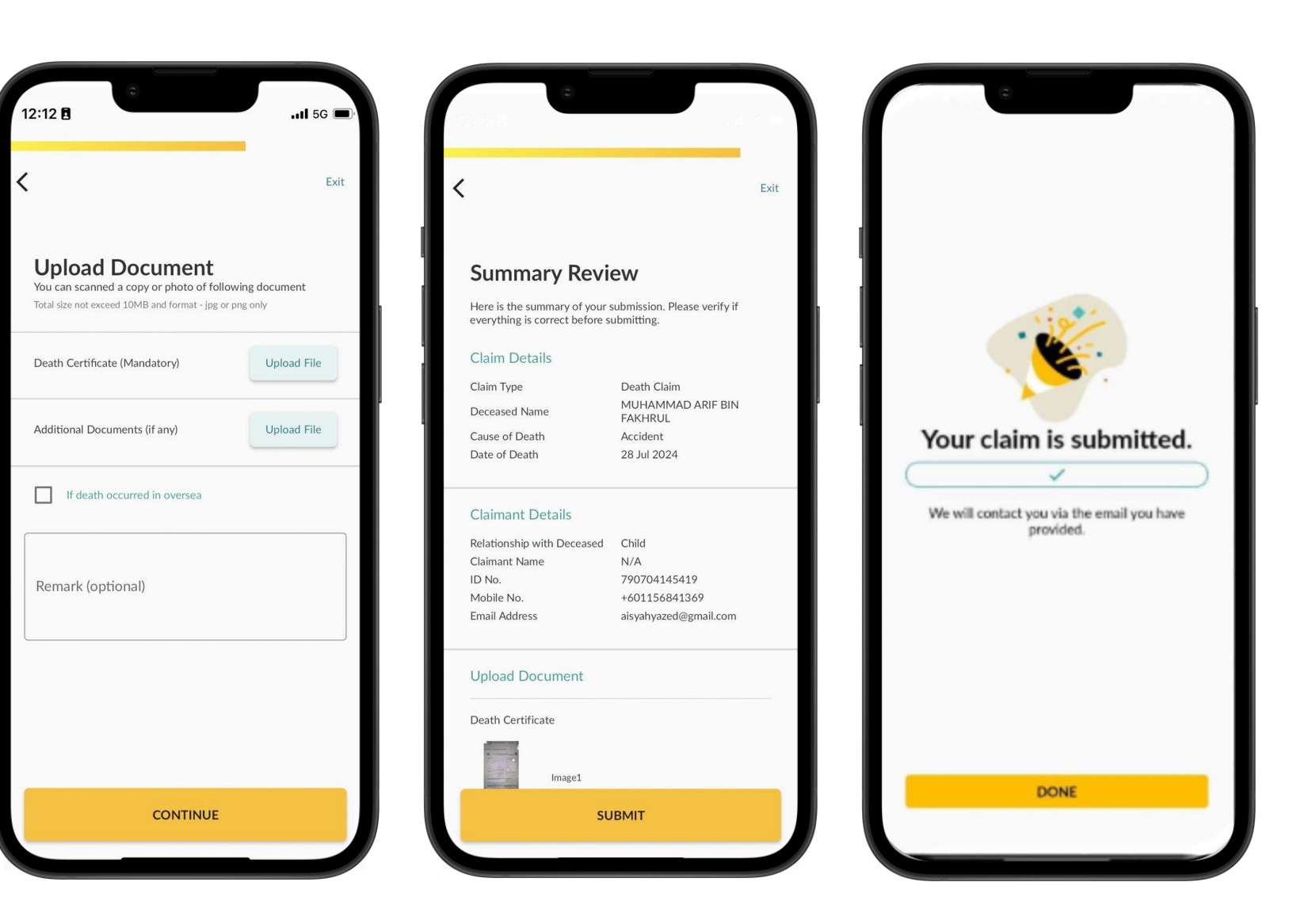

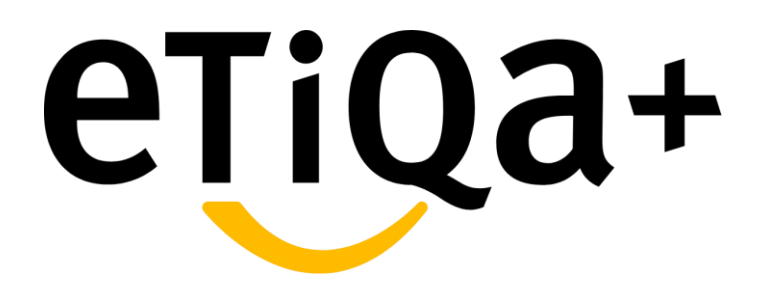

**View Death Claim Status** 

## **Claims module – View Death Claim Status**

You are able to view the Submitted Claim Status for your Death claim type at View Claim Status tab

| Claim                                      |                           | < Cla               | < Claim Details                             |  |
|--------------------------------------------|---------------------------|---------------------|---------------------------------------------|--|
|                                            | Claim                     |                     |                                             |  |
| Submit a Claim                             | View Claim Status         | Claim Details       |                                             |  |
|                                            |                           | Claim Status        | Submitted                                   |  |
| N                                          |                           | Submission Date     | 29 Jul 2024                                 |  |
| Submitted In                               | Process Pending Docum     | Claimant Name       | Mohammad Redzuan Bin<br>Mohamad Salleh Dzul |  |
| im Type<br>eath Claim                      |                           | Deceased Details    |                                             |  |
|                                            |                           | Deceased Details    |                                             |  |
| olicy Name                                 | Policy No.                | Name                | MUHAMMAD ARIF BIN                           |  |
| IA                                         | N/A                       | ID Type             | NRIC                                        |  |
| aim Submission Date                        | Claim Status<br>Submitted | ID Number           | 960125013667                                |  |
| 7 Jul 2024                                 | Submitted                 | Date of Death       | 28 July 2024                                |  |
|                                            |                           | Policy Name         | N/A                                         |  |
| laim Type<br>Damage                        |                           | Policy No.          | N/A                                         |  |
| Policy Name<br>Motor                       | Policy No.<br>K1129879    |                     |                                             |  |
| laim Submission Date                       | Claim Status              | Bank Details        |                                             |  |
| 0 Jul 2024                                 | Submitted                 | Bank Name           | N/A                                         |  |
|                                            |                           | Account Holder Name | N/A                                         |  |
| laiming for<br>IOHAMMAD REDZU<br>DZULKAFLI | IAN BIN MOHAMAD SALLEH    | Bank Account No.    | N/A                                         |  |
| laim ID<br>8725987                         |                           | Claim Status        |                                             |  |
| vent Date<br>1 May 2024                    | >                         |                     |                                             |  |
| aim Status                                 | Let us                    | 29 Jul 2024         | Submit                                      |  |
| va reimbursement c                         | laim                      | Your request bac b  | een submitted                               |  |

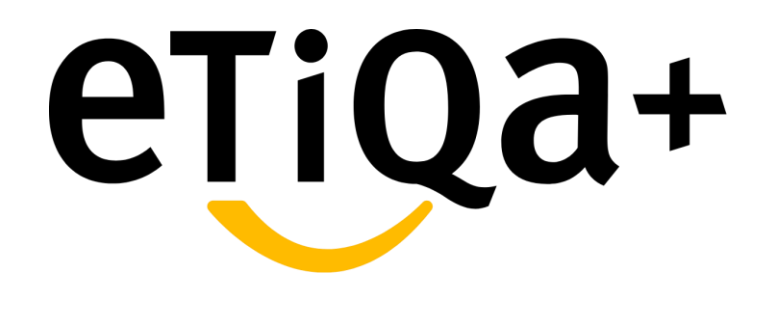

Thank You